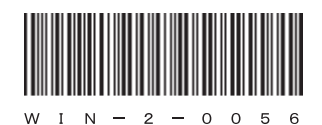

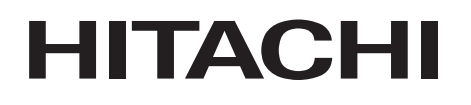

アル

# <sup>日立産業用コンピュータ</sup> **HF-W6500**モデル35/30

取扱説明書

## HITACHI

アル

マ

# 日立産業用コンピュータ HF-W6500モデル35/30

取扱説明書

マニュアルはよく読み、保管してください。

・操作を行う前に、安全上の指示をよく読み、十分理解してください。
・このマニュアルは、いつでも参照できるよう、手近なところに保管してください。

この製品を輸出される場合には、外国為替及び外国貿易法の規制 並びに米国輸出管理規則など外国の輸出関連法規をご確認のうえ、 必要な手続きをお取りください。 なお、不明な場合は、弊社担当営業にお問い合わせください。

2009年 1月 (第1版) WIN-2-0056 (廃版)
2013年 3月 (第11版) WIN-2-0056-10

 このマニュアルの一部または全部を無断で転写したり複写したりすることは、 固くお断りいたします。
 このマニュアルの内容を、改良のため予告なしに変更することがあります。

この製品に関する情報は、下記ホームページで提供しています。 また、この製品に関するお問い合わせも下記ホームページからお願いします。 URL: http://www.hitachi.co.jp/hfw/

All Rights Reserved, Copyright © 2009, 2013, Hitachi, Ltd.

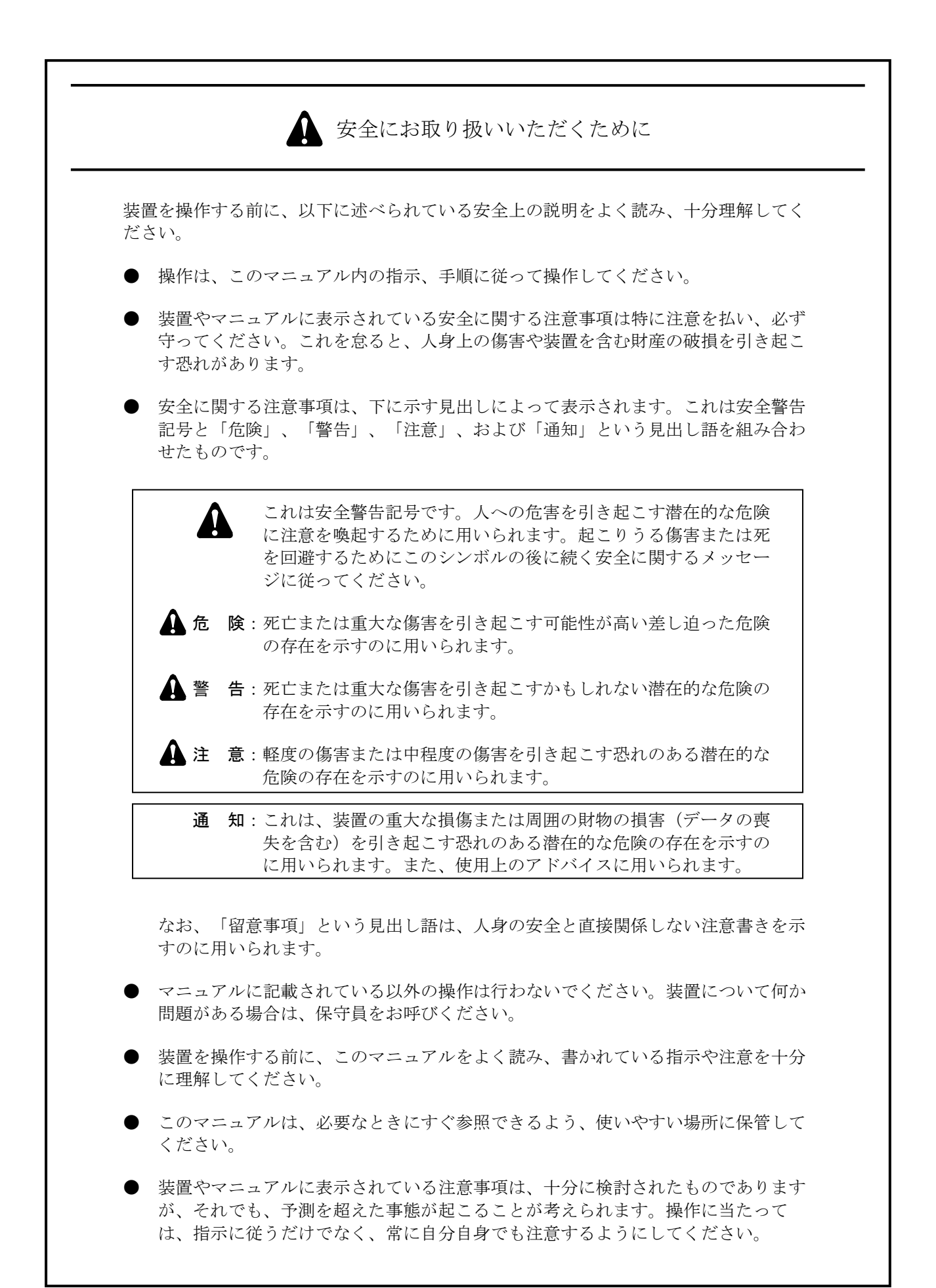

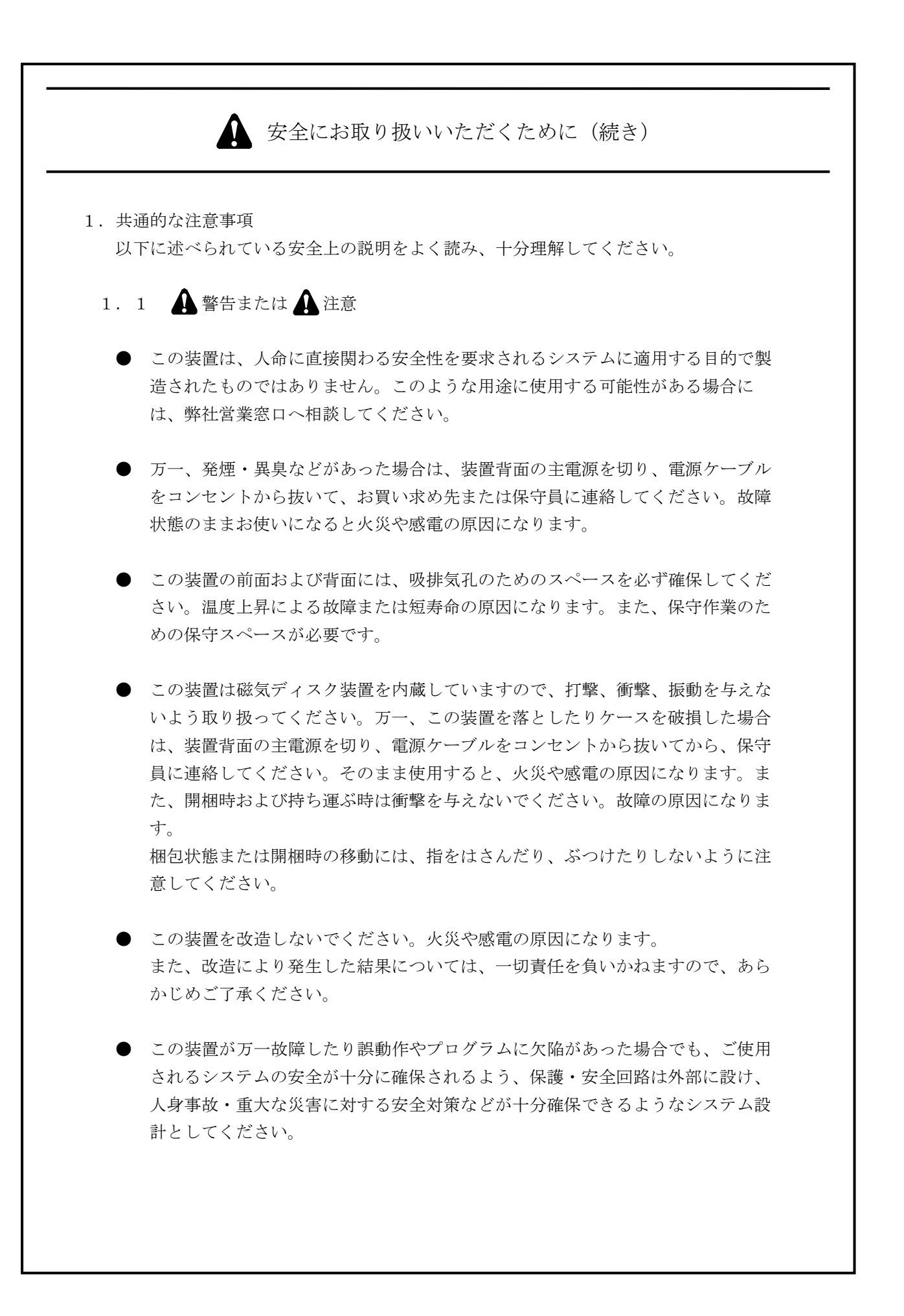

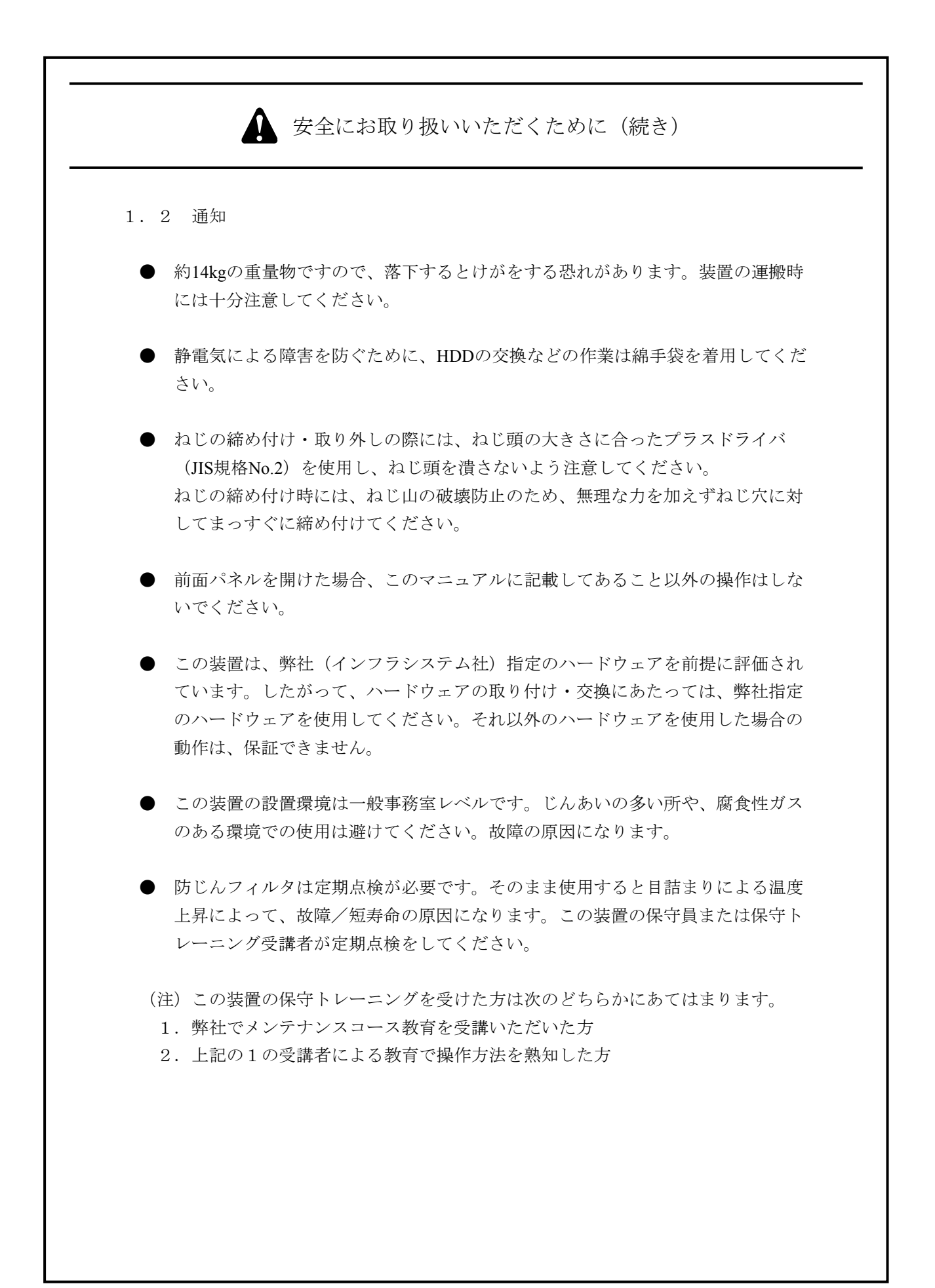

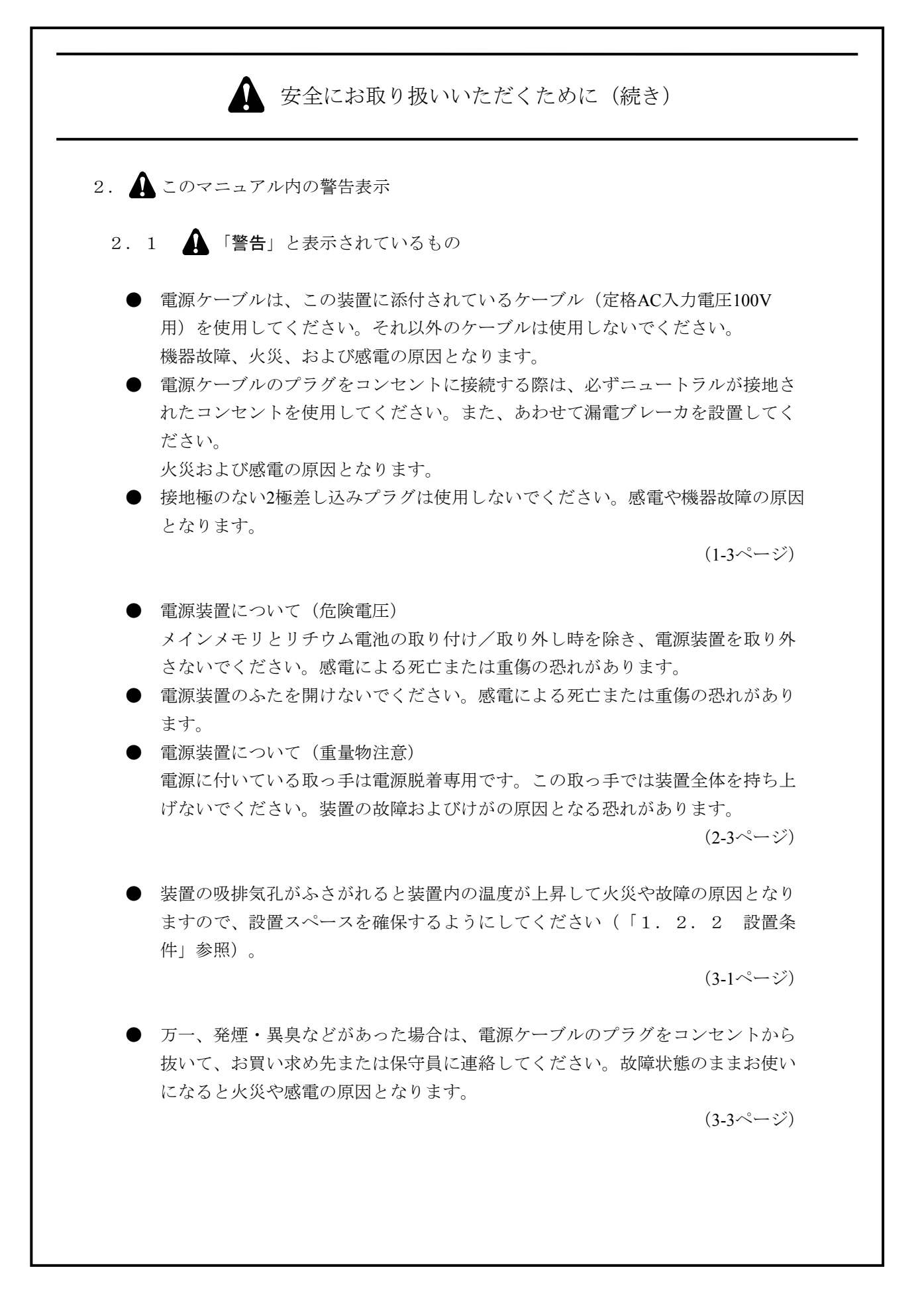

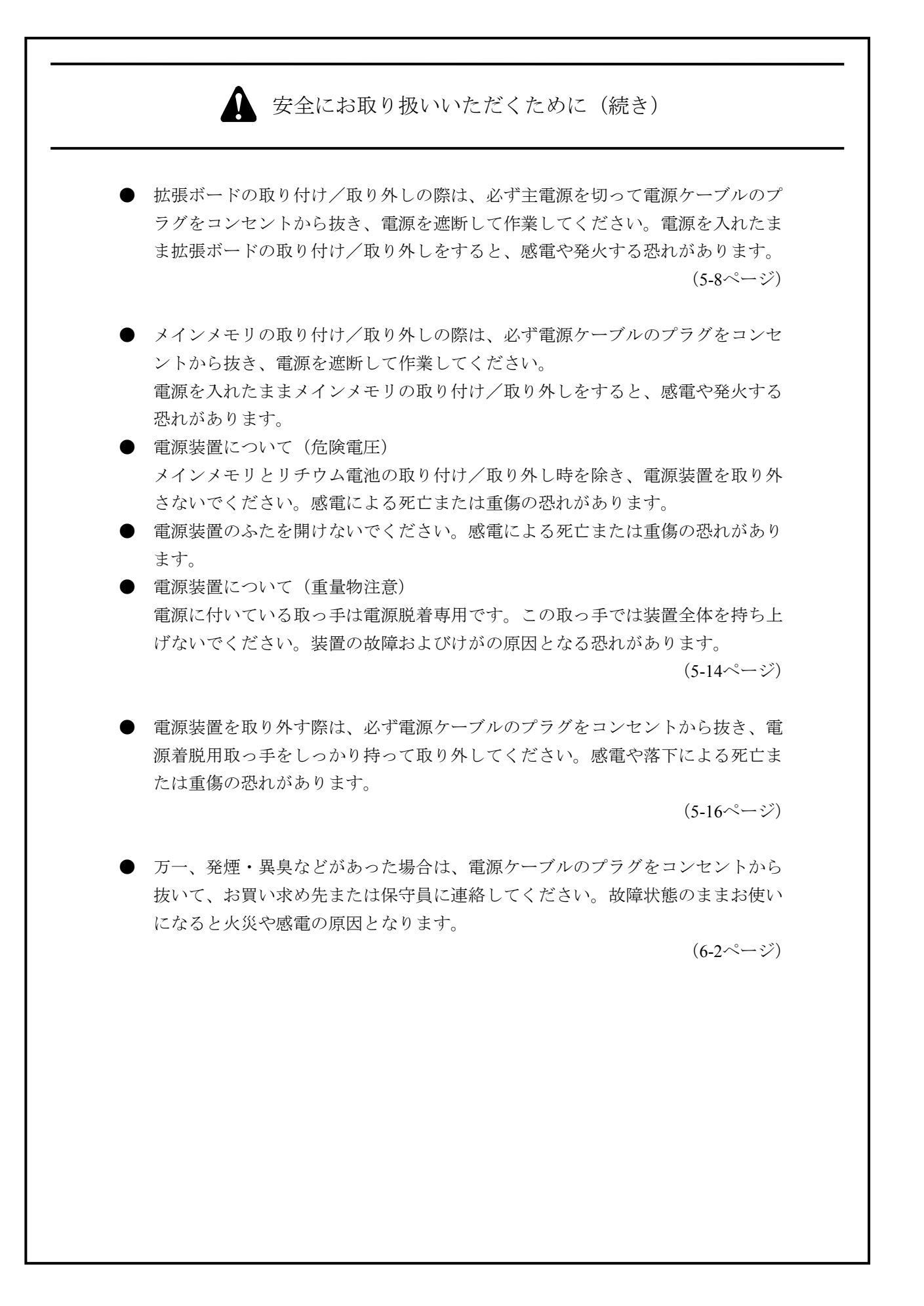

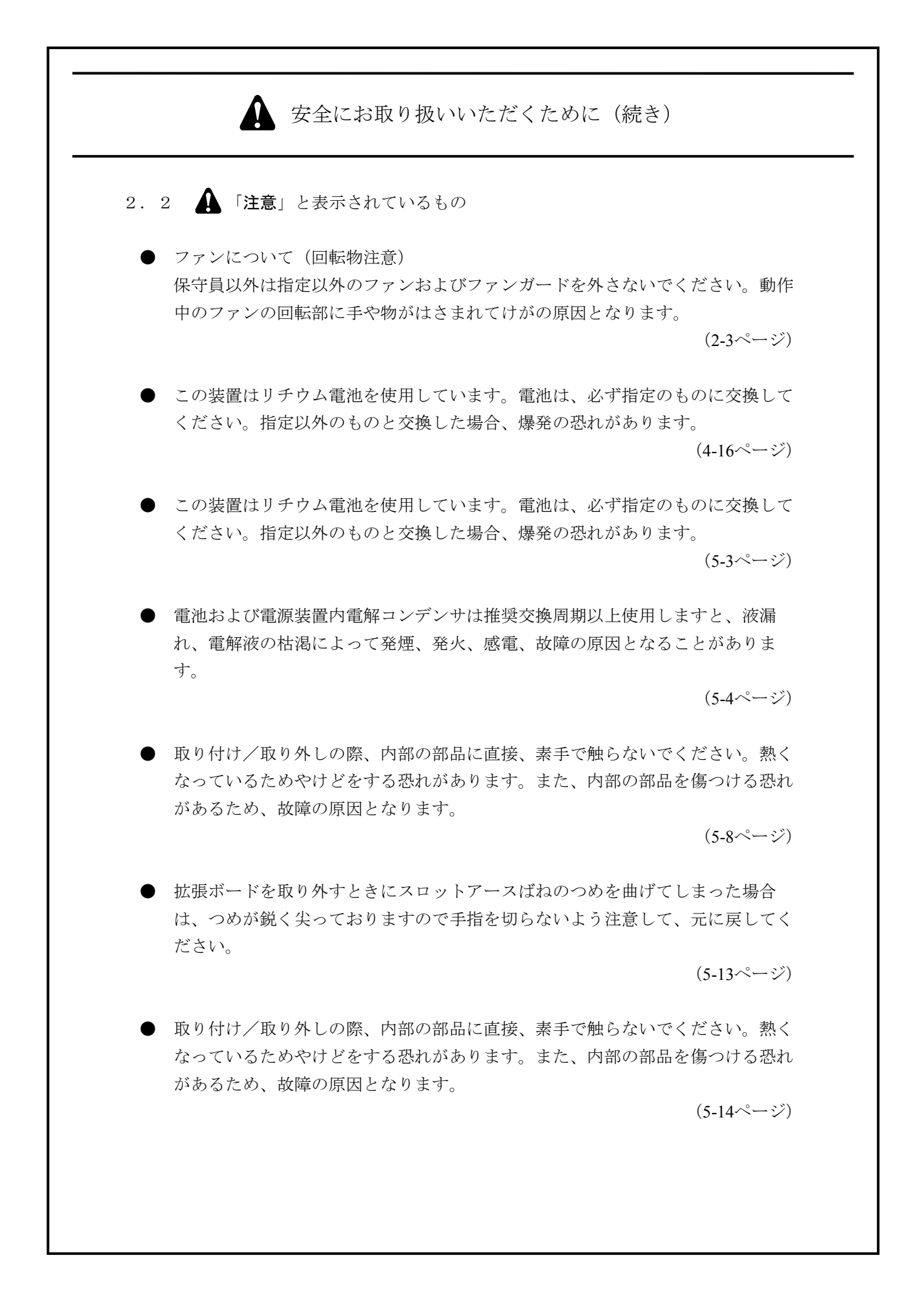

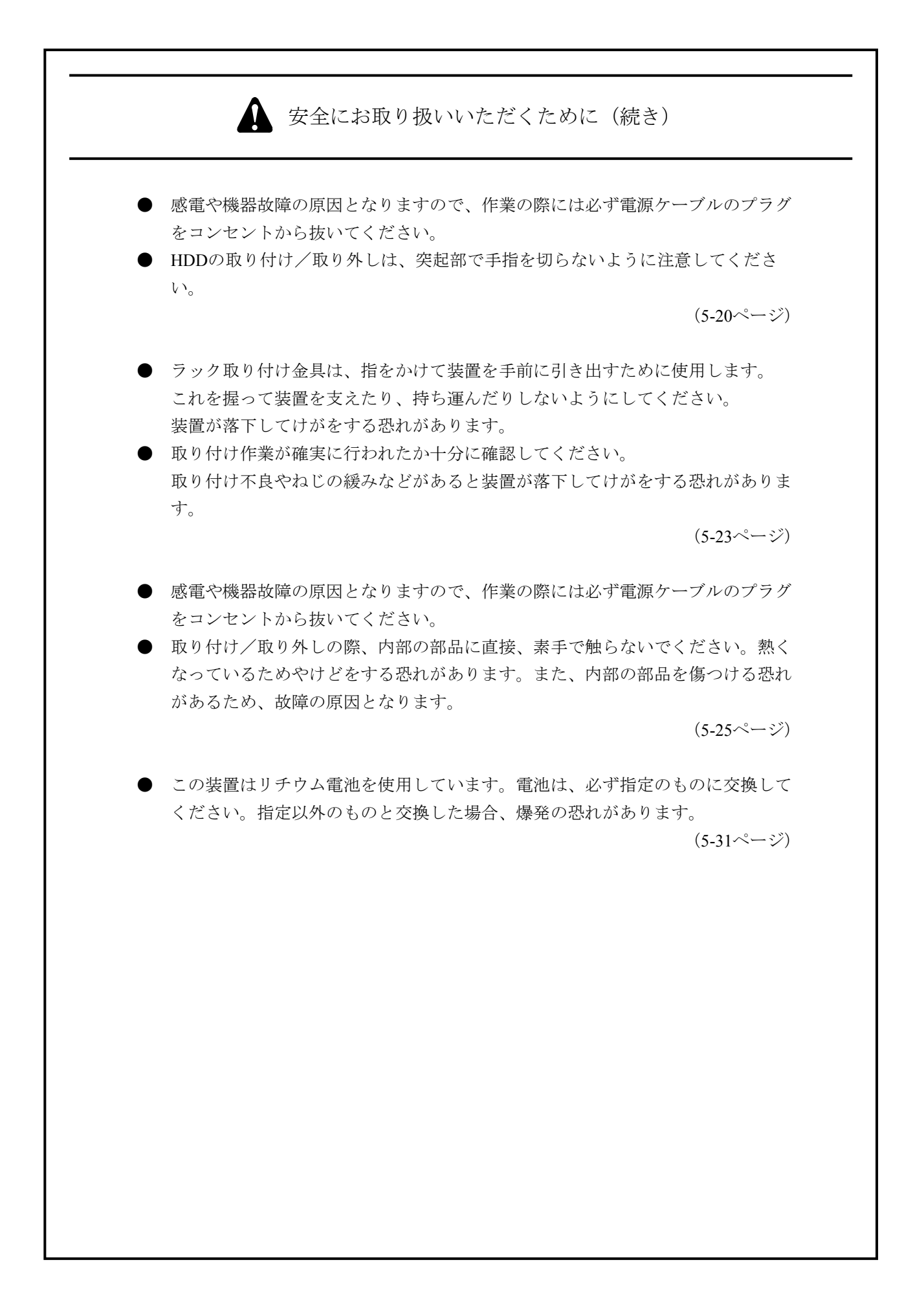

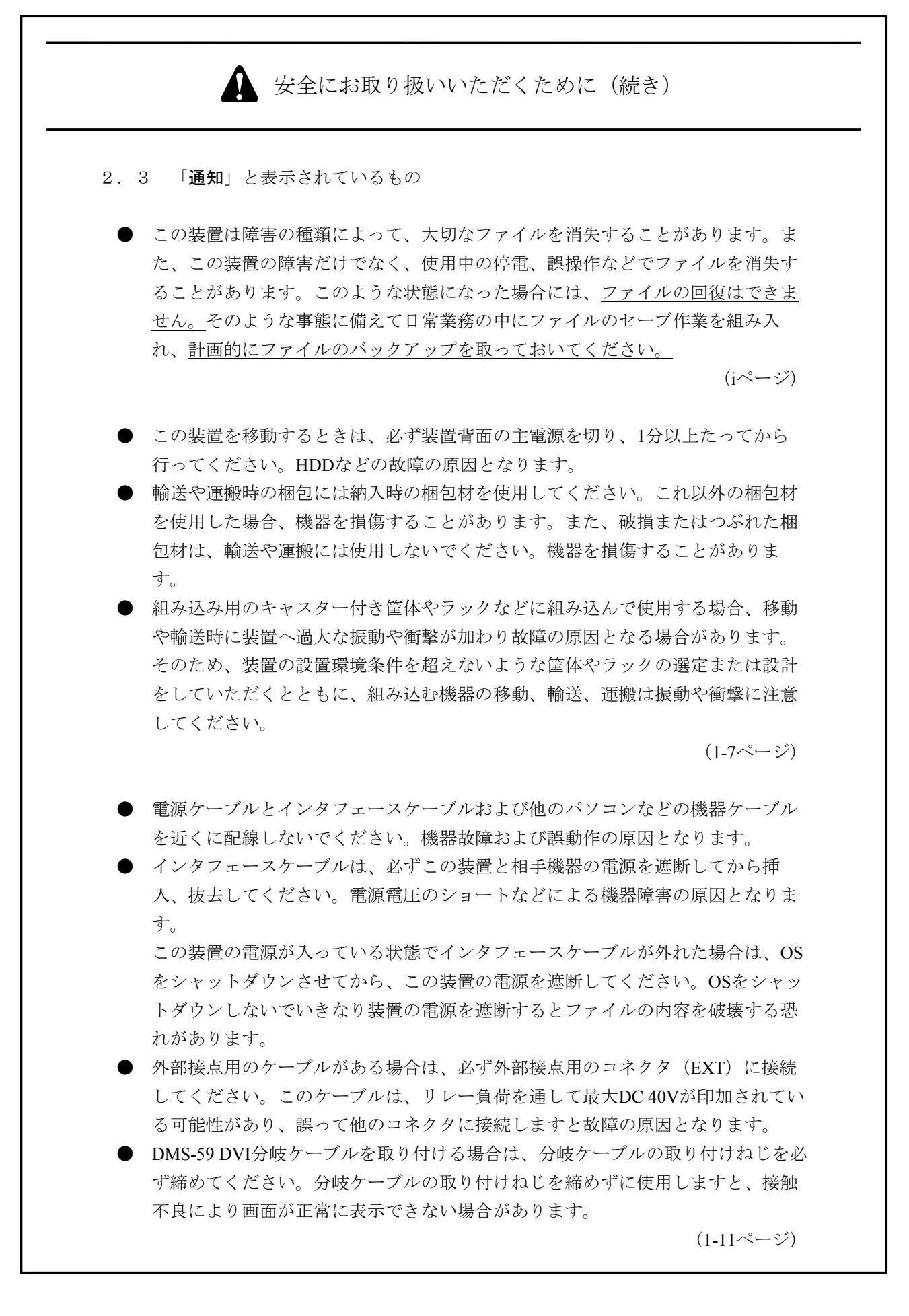

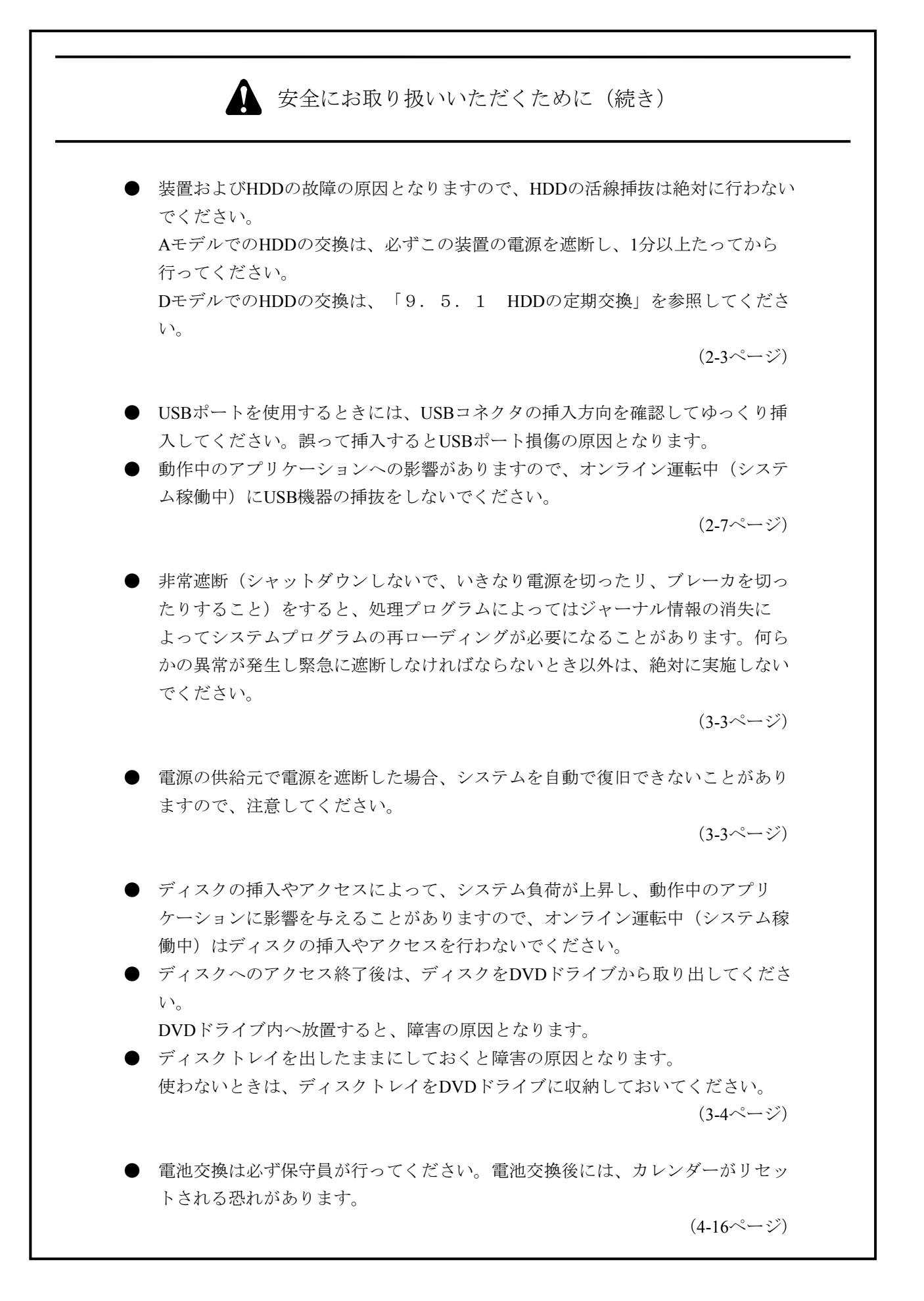

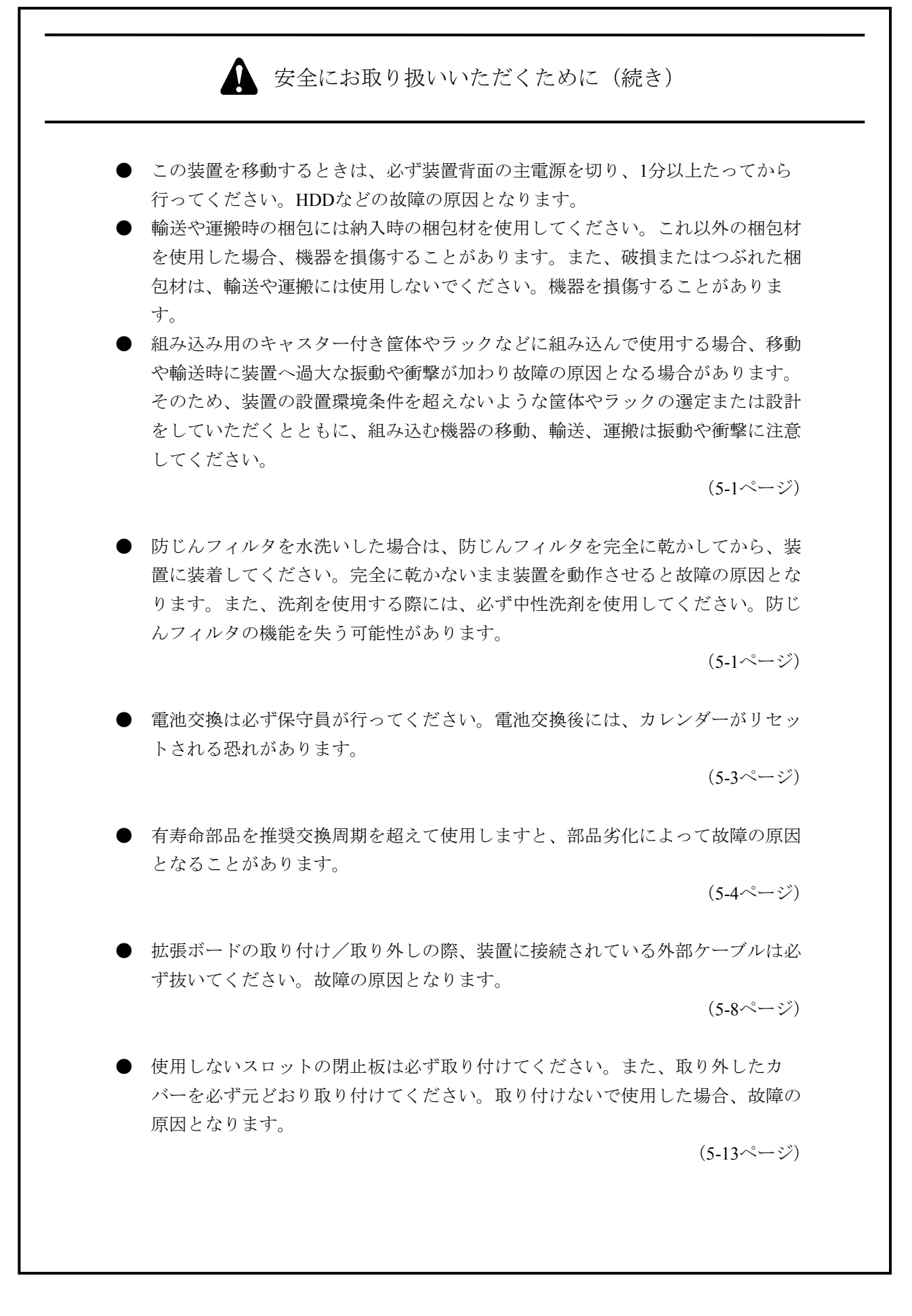

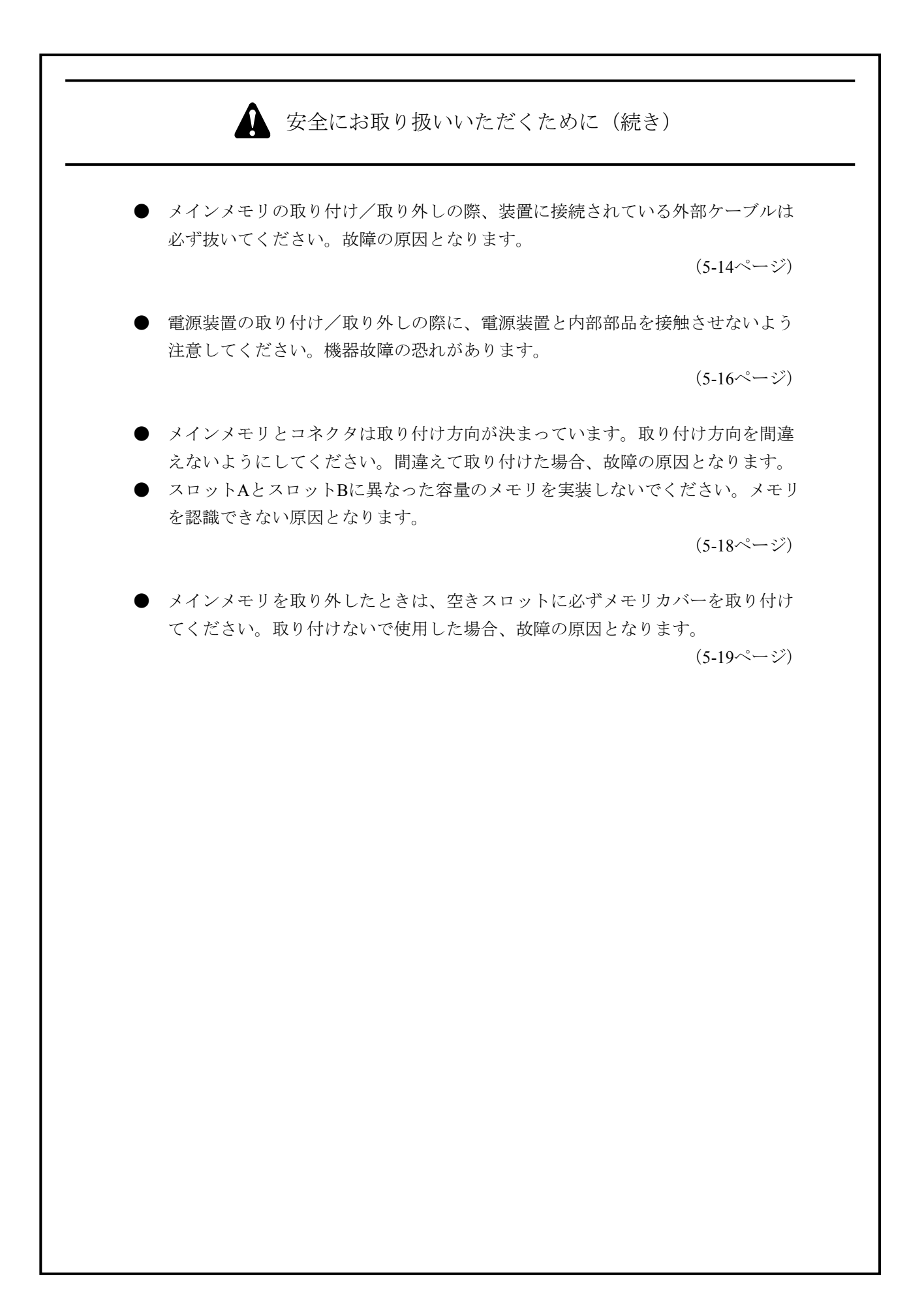

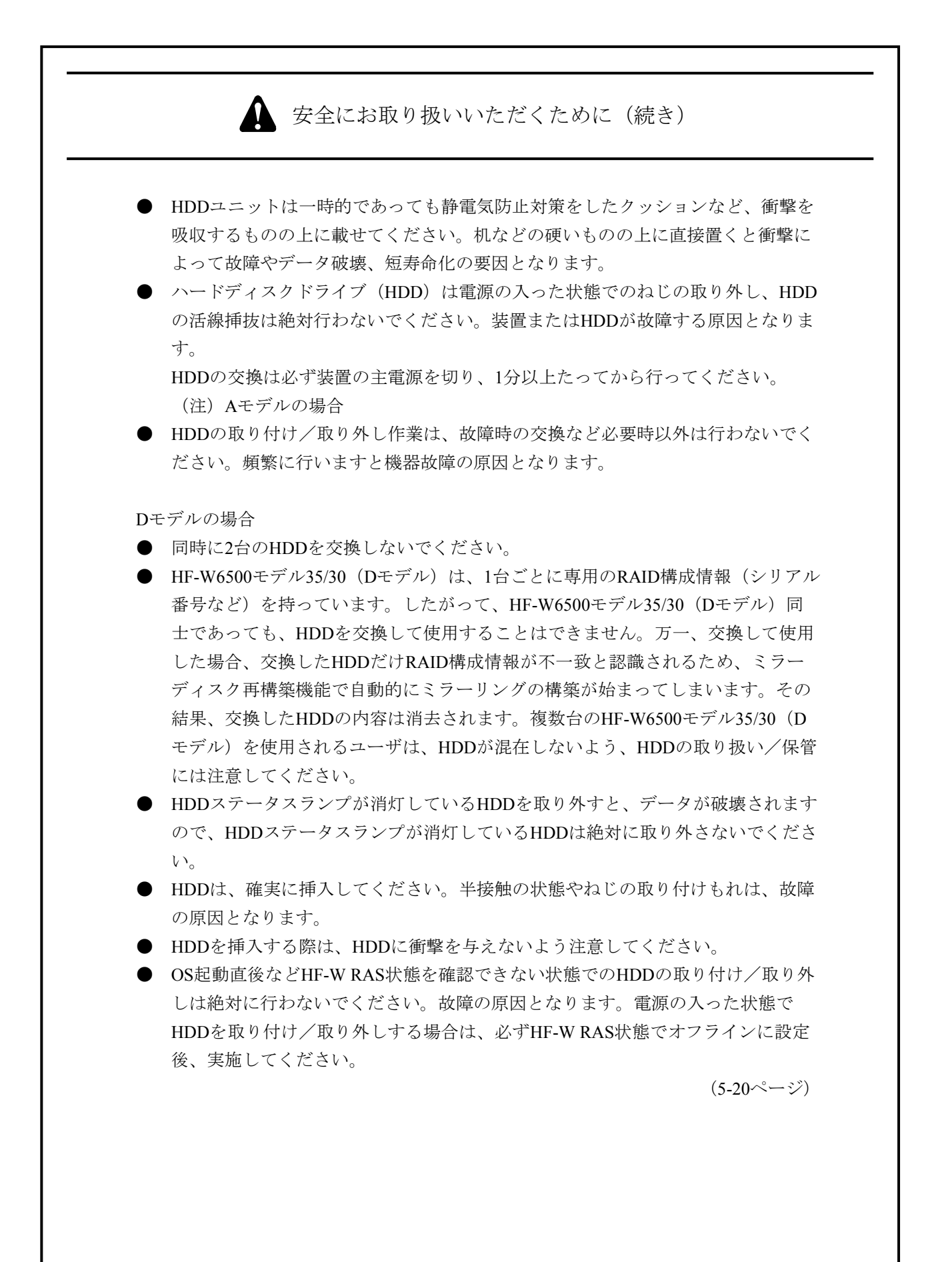

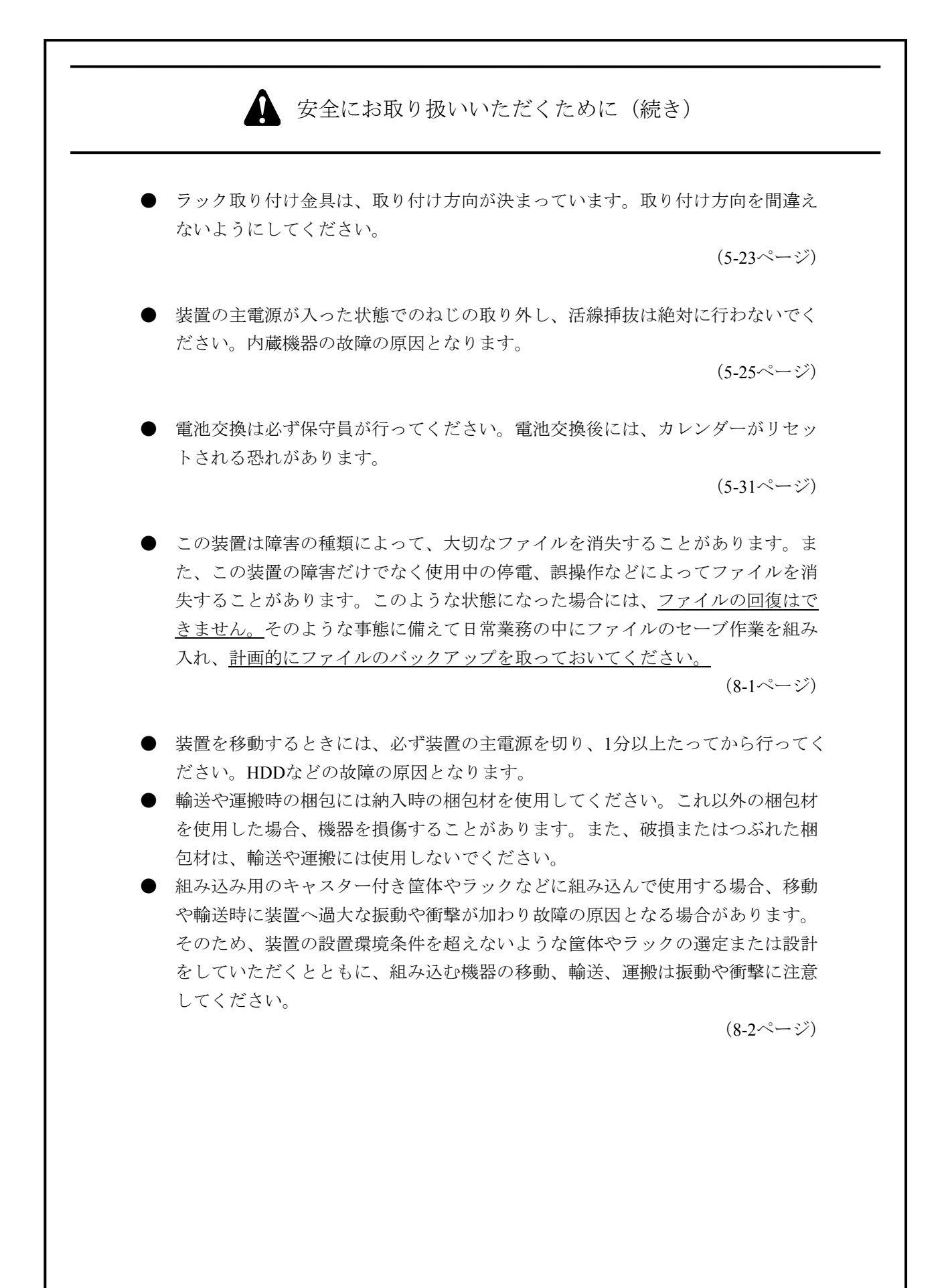

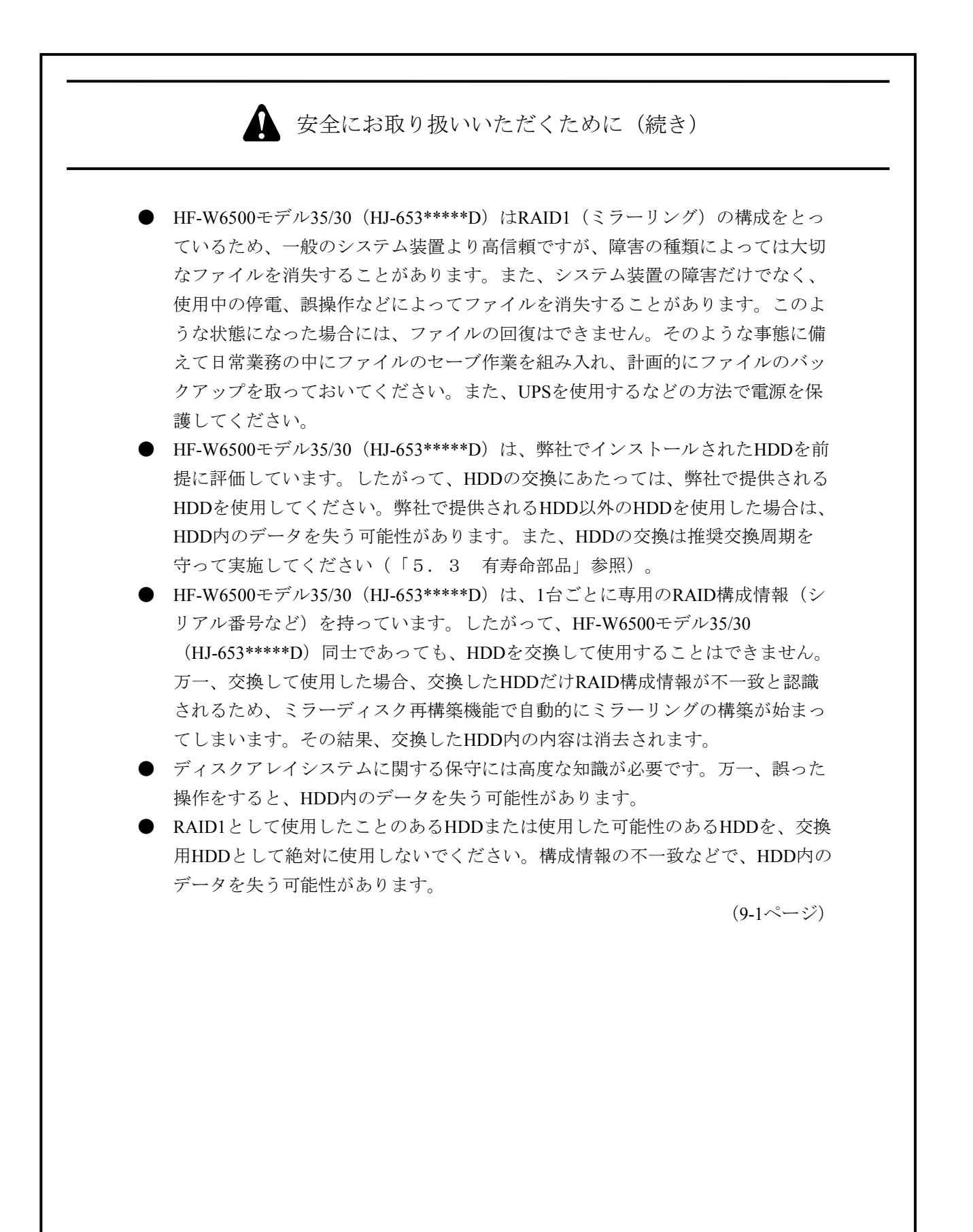

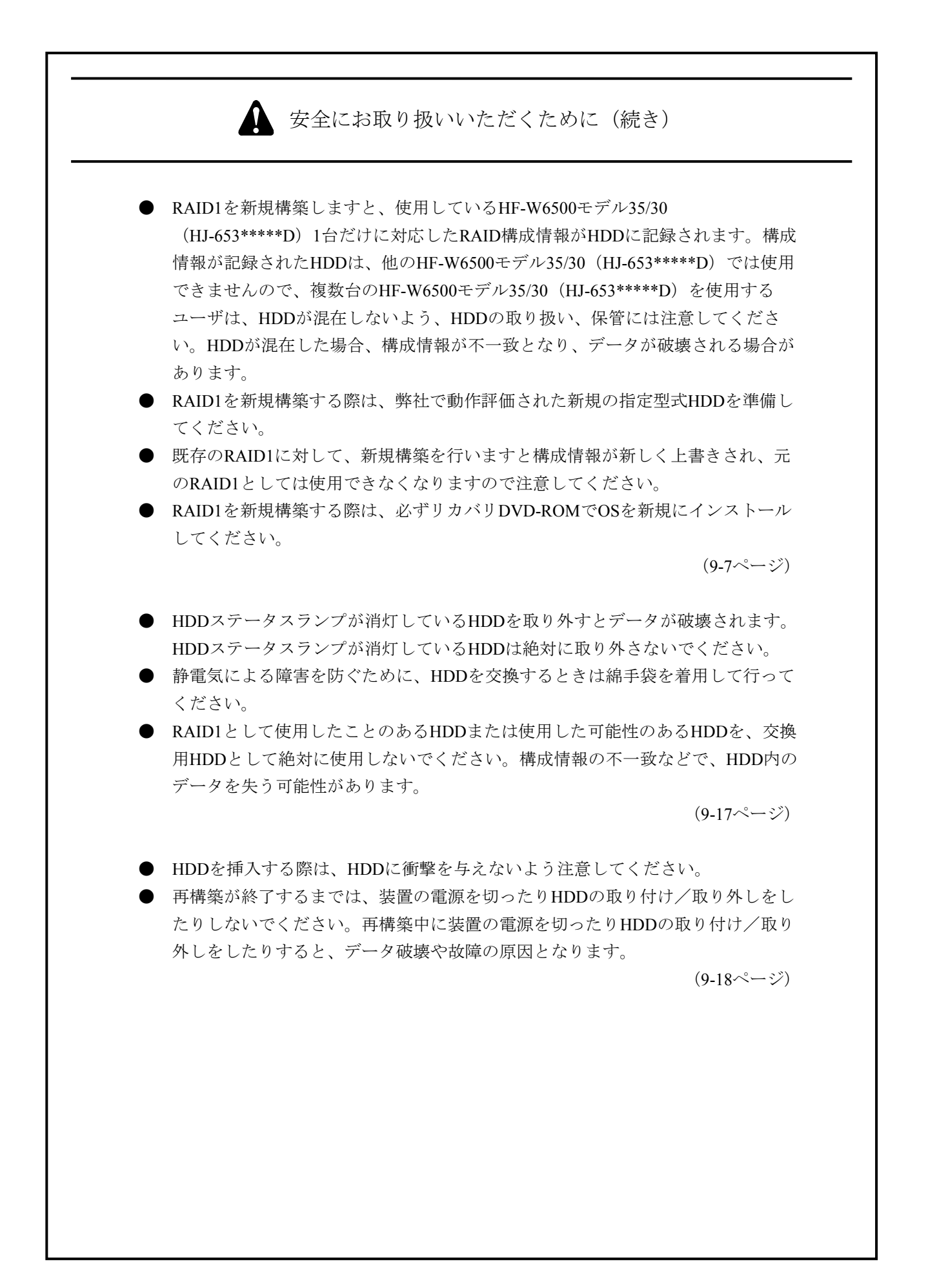

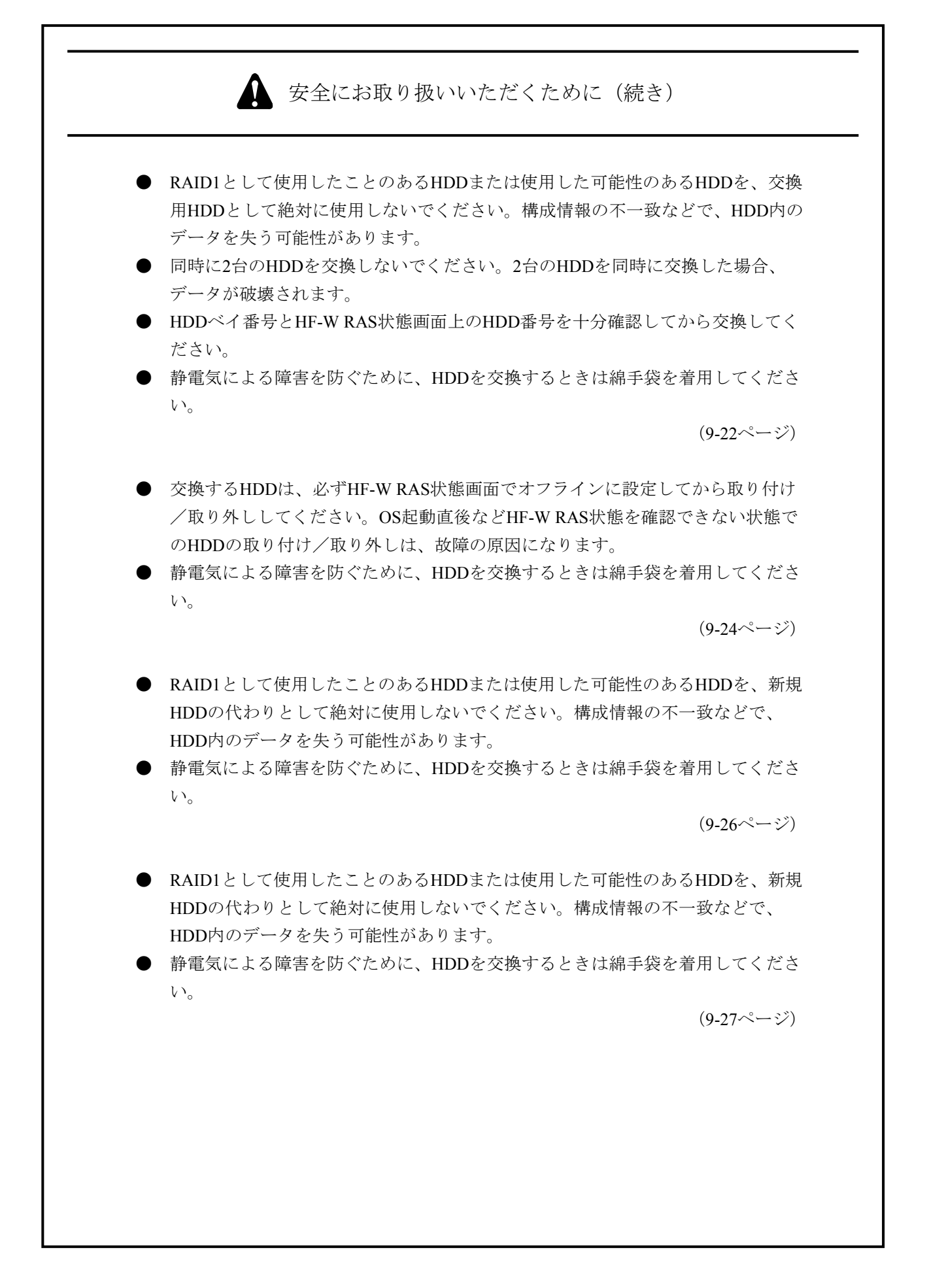

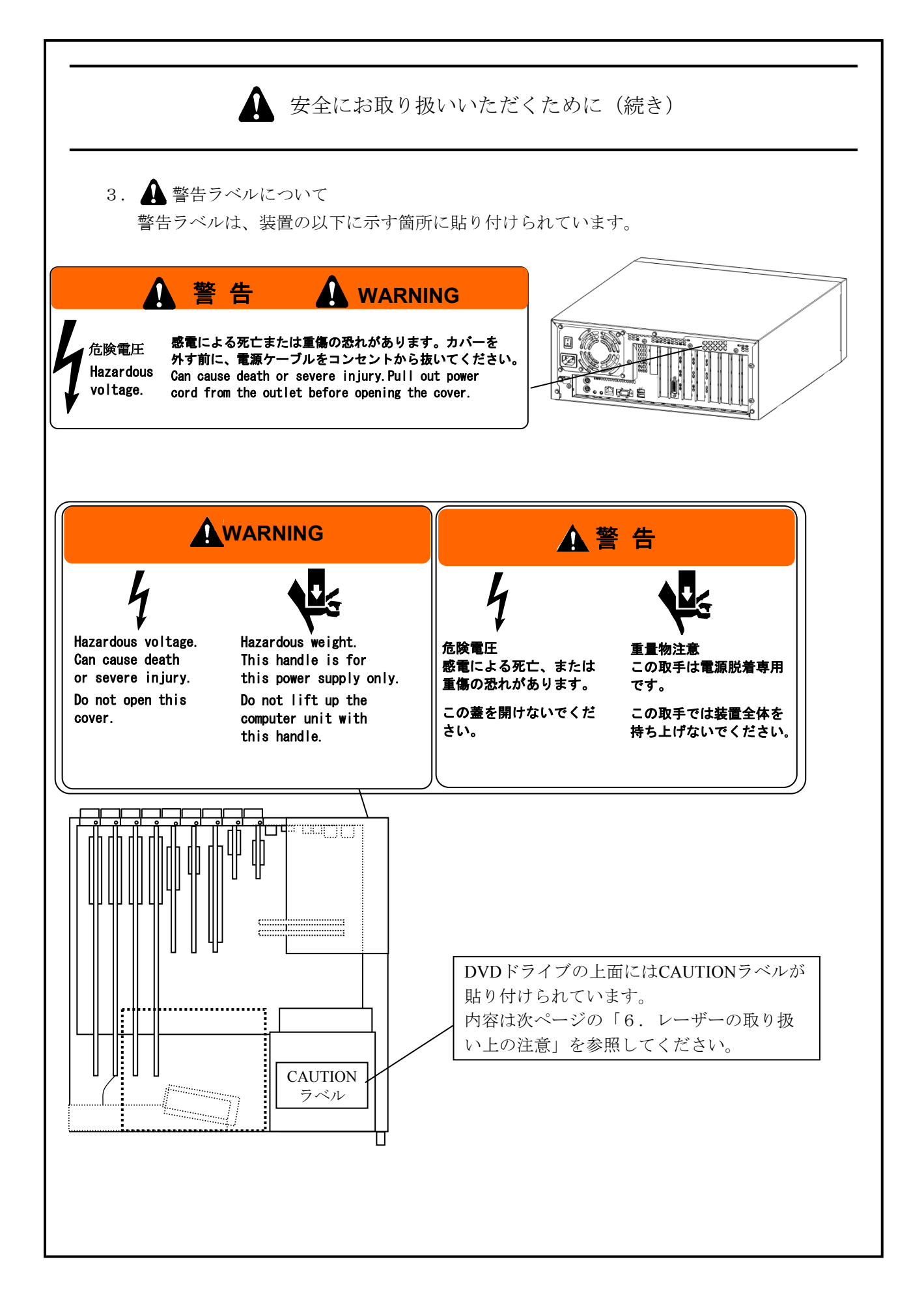

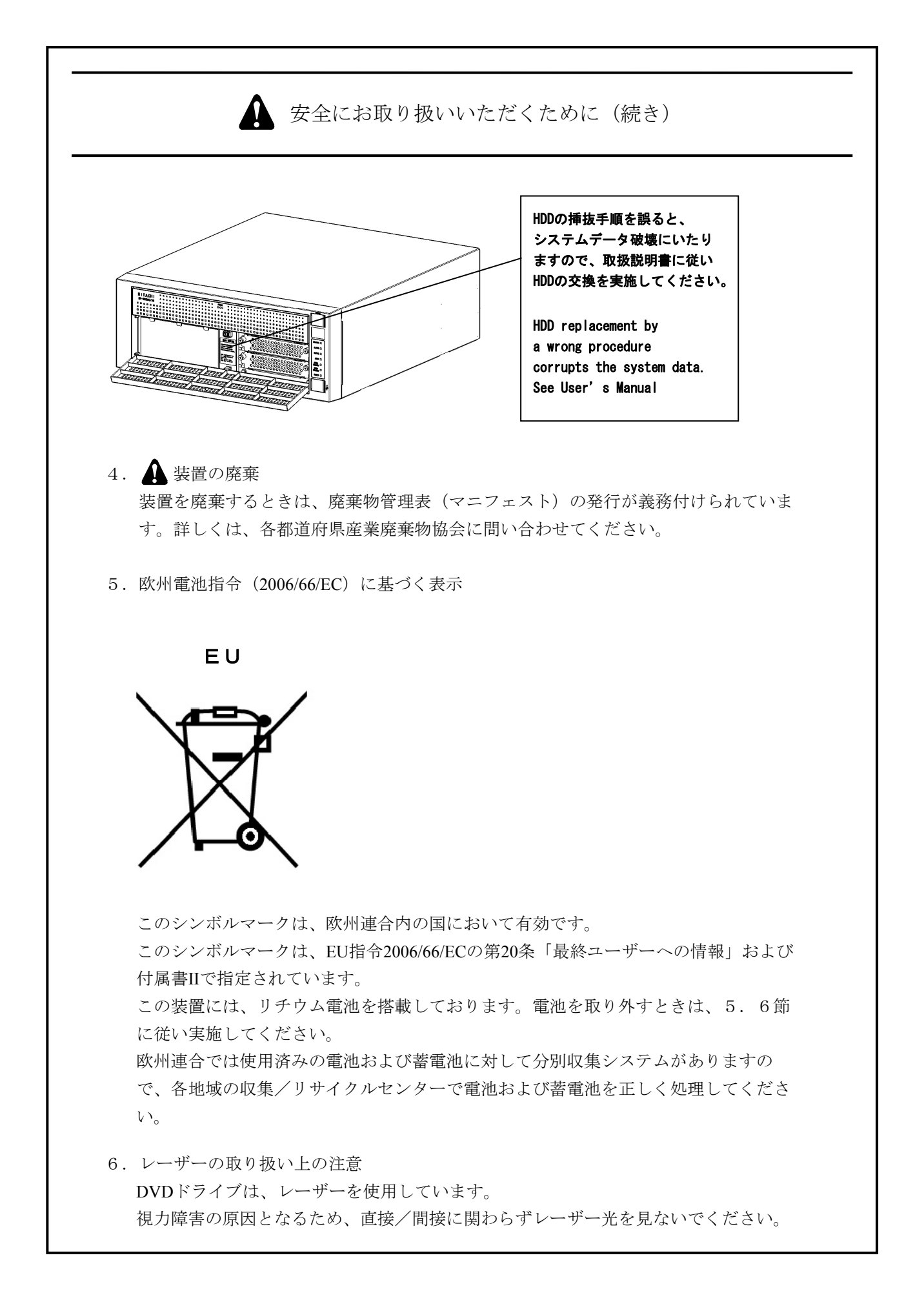

## はじめに

このマニュアルは、日立産業用コンピュータHF-W6500モデル35/30(以下、この装置と称す)を操作する 人(オペレータ)の日常運用にあたり必要となる各種装置の操作、調整について記述したものです。 このマニュアルは、次のような構成となっています。

- 第1章 お使いになる前に
- 第2章 構成
- 第3章 操作
- 第4章 仕様
- 第5章 点検・保守
- 第6章 トラブルシューティング
- 第7章 保守操作
- 第8章 注意事項
- 第9章 RAID1

### 通知

この装置は障害の種類によって、大切なファイルを消失することがあります。また、この装置の 障害だけでなく、使用中の停電、誤操作などでファイルを消失することがあります。このような 状態になった場合には、ファイルの回復はできません。 そのような事態に備えて日常業務の中に ファイルのセーブ作業を組み入れ、計画的にファイルのバックアップを取っておいてください。

#### ● 高調波適合について

この装置は、高調波電流規格JISC 61000-3-2に適合しています。

#### ● 電波障害自主規制について(VCCI)

この装置は、情報処理装置等電波障害自主規制協議会(VCCI)の基準に基づくクラスA情報技術装置 です。この装置を家庭環境で使用すると電波妨害を引き起こすことがあります。この場合には使用者 が適切な対策を講ずるように要求されることがあります。 <記憶容量の計算値についての注意>

- 2<sup>n</sup>計算値の場合(メモリ容量・所要量、ファイル容量・所要量など)
   1KB(キロバイト)=1,024バイトの計算値です。
   1MB(メガバイト)=1,048,576バイトの計算値です。
   1GB(ギガバイト)=1,073,741,824バイトの計算値です。
   10<sup>n</sup>計算値の場合(ディスク容量など)
   1KB(キロバイト)=1,000バイトの計算値です。
   1MB(メガバイト)=1,000<sup>2</sup>バイトの計算値です。
  - 1GB (ギガバイト) =1,000<sup>3</sup>バイトの計算値です。

<商標について>

- Microsoft® Windows® XP、Microsoft® Windows Vista®は、米国Microsoft Corporationの米国およびその他の国における登録商標です。
- ・Intel、Intel Core、Pentiumは、米国およびその他の国におけるIntel Corporationまたはその子会社の商標または登録商標です。
- ・Wake on LANは米国IBM Corporationの米国およびその他の国における商標または登録商標です。
- ・Magic PacketはAdvanced Micro Devices, Inc.の商標または登録商標です。
- ・上記以外にこのマニュアルに記載されている他社製品名(ソフトウェア、ハードウェア)は、各社の登録商標、商標、または商品です。
- ・この製品の一部ソフトウェアに組み込まれている圧縮・解凍エンジンはZlibを使用しています。著作権 表示は以下のとおりです。

Zlib ver 1.2.3 Copyright © 1995-2005 Jean-loup Gailly and Mark Alder

| ▲ 安全にお取り扱いいただくために                                 | S-1  |
|---------------------------------------------------|------|
| 第1章 お使いになる前に                                      | 1-1  |
| 1. 1 適用                                           | 1-1  |
| 1. 2 設置環境                                         | 1-2  |
| 1. 2. 1 環境条件                                      | 1-2  |
| 1. 2. 2 設置条件                                      | 1-3  |
| 1. 2. 3 ハードウェアの接続                                 | 1-8  |
| 1.3 拡張ボードの実装                                      | 1-12 |
| 1. 4 オペレータの役割                                     | 1-12 |
| 第2章 構成                                            | 2-1  |
| 2.1 表示·操作部の説明                                     | 2-1  |
| 第3章 操作                                            | 3-1  |
| 3. 1 電源を入れる前に                                     | 3-1  |
| 3. 2 電源を入れてからシステムの立ち上げまで                          | 3-1  |
| 3.3 システムの停止                                       | 3-2  |
| 3. 4 電源遮断                                         | 3-3  |
| 3. 5 非常停止                                         | 3-3  |
| 3. 6 DVDドライブ                                      | 3-4  |
| 3. 6. 1 ディスクの挿入                                   | 3-4  |
| 3. 6. 2 ディスクの取り出し                                 | 3-5  |
| 3. 6. 3 縦置きでの使用方法                                 | 3-5  |
| 3. 7 LANを使用した電源制御方法                               | 3-7  |
| 3. 7. 1 LANを使用した電源ON方法(Wake ON LAN™(WOL))         | 3-7  |
| 3. 8 シリアルポートの設定                                   | 3-9  |
| 3. 9 内蔵LANインタフェース(1000BASE-T/100BASE-TX/10BASE-T) | 3-9  |
| 3. 10 内蔵LANインタフェースの注意事項                           | 3-10 |
| 3.11 ビデオ表示画面の設定方法                                 | 3-20 |
| 第4章 仕様                                            | 4-1  |
| 4. 1 装置仕様                                         | 4-1  |
| 4. 2 メモリ空間                                        | 4-5  |
| 4.3 I/O空間                                         | 4-6  |
| 4. 4 割り込み一覧                                       | 4-7  |

## 目次

| 4. 5 BIOSセットアップ                                 | 4-9  |
|-------------------------------------------------|------|
| 4. 6 POST表示機能                                   | 4-14 |
| 4. 7 時計機構                                       | 4-16 |
| 4. 8 インタフェース仕様                                  | 4-17 |
| 4. 8. 1 コネクタ仕様                                  | 4-17 |
| 4. 8. 2 外部接点仕様                                  | 4-24 |
| 4.9 諸条件                                         | 4-28 |
| 第5章 点検・保守                                       | 5-1  |
| 5. 1 日常点検                                       | 5-1  |
| 5. 2 定期点検                                       | 5-3  |
| 5.3 有寿命部品                                       | 5-4  |
| 5. 4 保守サービス契約                                   | 5-6  |
| 5. 5 部品交換                                       | 5-8  |
| 5. 5. 1 拡張ボードの取り付け/取り外し                         | 5-8  |
| 5.5.2 メインメモリの取り付け/取り外し                          | 5-14 |
| 5.5.3 ハードディスクドライブ (HDD) の取り付け/取り外し              | 5-20 |
| 5.5.4 ラック取り付け金具の取り付け/取り外し                       | 5-22 |
| 5.5.5 ゴム足の取り付け/取り外し                             | 5-24 |
| 5. 5. 6 汎用ベイ実装に関する注意事項                          | 5-25 |
| 5.5.7 汎用ベイ使用例                                   | 5-26 |
| 5. 5. 8 PCIスロットをロングサイズ4スロットに拡張する場合              | 5-28 |
| 5.5.9 汎用ベイ用ハーネスセット(HJ-7969-63)(オプション)の取り付け/取り外し | 5-29 |
| 5. 6 リチウム電池の取り付け/取り外し                           | 5-31 |
| 5.7 リモートパワーオン機能を有効にする場合                         | 5-32 |
| 第6章 トラブルシューティング                                 | 6-1  |
| 6. 1 問診票                                        | 6-1  |
| 6. 2 STOPエラーコード                                 | 6-3  |
| 6.3 イベントログ                                      | 6-4  |
| 第7章 保守操作                                        | 7-1  |
| 7.1 概要                                          | 7-1  |
| 7.2 メモリダンプ収集機能                                  | 7-5  |
| 7.3 メモリダンプ収集設定確認のメッセージが表示された場合                  | 7-8  |
| 7.3.1 メモリダンプファイル容量不足または仮想メモリ設定の変更               | 7-8  |
| 7.3.2 メモリダンプ収集設定の変更                             | 7-9  |
| 7.3.3 メモリダンプファイル容量不足時の対応                        | 7-11 |

| <ol> <li>3.4 メモリダンプ収集設定の修正時の対応</li> </ol> | 7-12 |
|-------------------------------------------|------|
| 7. 3. 5 メモリダンプに関する各種設定方法                  | 7-13 |
| 7. 4 重度障害発生時立ち上げ抑止機能                      | 7-17 |
| <ol> <li>7.5 保守操作支援コマンド</li> </ol>        | 7-18 |
| 7.5.1 ログ情報収集コマンド (logsave)                | 7-20 |
| 7.5.2 メモリダンプファイル複写コマンド(mdump)             | 7-22 |
| 7.5.3 メモリダンプ保存用ディスク領域確保コマンド(createdmp)    | 7-24 |
| 7.5.4 RAS情報照会コマンド (getrasinfo)            | 7-26 |
| 7.6 簡易ハードウェア自己診断機能                        | 7-35 |

| 第  | 8 章 | 章 注意事項                         | 8-1  |
|----|-----|--------------------------------|------|
| 8. | 1   | ファイルのバックアップについて                | 8-1  |
| 8. | 2   | 制限事項                           | 8-2  |
| 8. | 3   | 保守サービスに関しての制限事項                | 8-5  |
| 8. | 4   | Windows® XPのセキュリティ強化機能の注意事項    | 8-6  |
| 8. | 5   | Windows Vista®のセキュリティ強化機能の注意事項 | 8-12 |
| 8. | 6   | Windows®の起動とシャットダウンの注意事項       | 8-18 |
| 8. | 7   | ディスプレイドライバの応答停止と回復の注意事項        | 8-19 |

| 第9章 RAID1                                  | 9-1              |
|--------------------------------------------|------------------|
| 9.1 RAID1とは                                | 9-1              |
| 9.2 HF-W RASの説明                            | 9-2              |
| 9.3 セットアップ方法                               | 9-3              |
| 9.3.1 RAID BIOSメニュー                        | 9-3              |
| 9.3.2 RAIDアレイ構築                            | 9-7              |
| 9.4 障害からの復旧                                | <b>)-</b> 16     |
| 9.4.1 障害検出                                 | <b>)-</b> 16     |
| 9.4.2 片系HDD故障からの復旧 9                       | <b>)-</b> 16     |
| <ol> <li>9.4.3 復旧作業時にトラブルが発生した場合</li></ol> | <del>)</del> -19 |
| 9. 4. 4 両系ハードディスク故障からの復旧 9                 | <b>)-</b> 21     |
| 9.5 保守                                     | <b>)-</b> 22     |
| 9.5.1 HDDの定期交換                             | <b>)-</b> 22     |
| 9.5.2 ミラーディスクの一致化手順                        | <del>)</del> -25 |
| 9.5.3 バックアップHDDの作成                         | <b>)-</b> 26     |
| 9.5.4 バックアップHDDからの復旧 9                     | <b>)-</b> 27     |

## 図目次

| 図1-1     | 操作および保守スペース(上面観)             |  |
|----------|------------------------------|--|
| 図1-2     | 設置スペース                       |  |
| 図1-3     | 設置条件(デスクトップ)                 |  |
| 図1-4     | 設置条件(ラックマウント)                |  |
| 図1-5     | 設置条件(縦置き)                    |  |
| 図1-6     | 設置条件(底板の固定用ねじ穴寸法)            |  |
| 図1-7     | ハードウェアの接続                    |  |
| 図 2 - 1  | 各部の名称(前面観)                   |  |
| 図 2 - 2  | 各部の名称(背面観)                   |  |
| 図2-3     | 装置内実装構成                      |  |
| 図 5 - 1  | 拡張ボードの種類と取り付け位置              |  |
| 図 5 - 2  | カバーの取り外し                     |  |
| 図 5 - 3  | 閉止板の取り外し                     |  |
| 図 5 - 4  | 拡張ボードの取り付け                   |  |
| 図 5 - 5  | 装置内電源周辺内部配線                  |  |
| 図 5 - 6  | 電源装置の取り外し                    |  |
| 図 5 - 7  | メモリカバーの取り外し                  |  |
| 図 5 - 8  | メインメモリの取り付け                  |  |
| 図 5 - 9  | ハードディスクドライブ (HDD) の取り付け/取り外し |  |
| 図 5-10   | ラック取り付け金具の取り付け方法             |  |
| 図 5 - 11 | ゴム足の取り外し方法                   |  |
| 図 5-12   | リチウム電池の取り外し                  |  |
| 図 5-13   | JPソケットの取り外し                  |  |
| 図7-1     | RAS状態表示アイコン                  |  |
| 図7-2     | RASシミュレーションウィンドウ             |  |
| 図7-3     | RAS機能設定ダイアログボックス             |  |

## 表目次

| 表1-1    | 機器寸法、保守スペース、および設置スペース | 1-4  |
|---------|-----------------------|------|
| 表 2 - 1 | 各部の役割                 | 2-5  |
| 表4-1    | POSTコードと停止原因/対処方法     | 4-14 |
| 表4-2    | 時計機構仕様                | 4-16 |
| 表 5 - 1 | 保守サービス対象範囲および保守期間     | 5-6  |
| 表 6 - 1 | STOPエラーコード一覧          | 6-3  |
| 表 6 - 2 | この装置固有のイベントログ一覧       | 6-4  |
| 表7-1    | メモリダンプを収集する要因一覧       | 7-5  |
| 表7-2    | 保守操作支援コマンド一覧          | 7-18 |
| 表7-3    | logsaveがセーブする情報       | 7-20 |
| 表7-4    | logsaveのエラーメッセージ      | 7-21 |
| 表7-5    | mdumpのメッセージ           | 7-23 |
| 表7-6    | mdumpのエラーメッセージ        | 7-23 |
| 表7-7    | createdmpのエラーメッセージ    | 7-25 |
| 表7-8    | getrasinfoコマンドが表示する情報 | 7-26 |
| 表7-9    | getrasinfoのエラーメッセージ   | 7-34 |

このページは白紙です。

## 第1章 お使いになる前に

1.1 適用

このマニュアルは、日立産業用コンピュータHF-W6500モデル35/30を操作する人(オペレータ)の 日常運用にあたり必要となる、各種装置の操作、調整について記述したものです。この装置の構成は 以下のようになります。

梱包を解いたら、「納入品明細票」にあるものがすべて揃っていることと、それぞれに損傷がない ことを確認してください。万一、不足や損傷などの問題があるときは、弊社担当営業まで連絡してく ださい。

- ・HF-W6500モデル35/30本体
- ・Microsoft® Windows® XP Professional (Embedded契約版) または Microsoft® Windows Vista® Business (Embedded契約版)
- ・マウス
- ・キーボード
- ・電源ケーブル
- ・DMS-59 DVI分岐ケーブル
- ・RASソフトウェア
- ・取扱説明書(このマニュアル)
  - (注)OEMまたは個別見積時は、一部構成が異なる場合があります。
- また、ソフトウェアについては、以下のマニュアルを参照してください。
- Windows<sup>®</sup> XPモデル
  - ・HF-W6500モデル35/30 ユーザーズリファレンスマニュアル (マニュアル番号 WIN-3-0068)
  - ・HF-W6500モデル35/30 セットアップガイド (マニュアル番号 WIN-3-0069)
- Windows Vista®モデル
  - ・HF-W6500モデル35/30 ユーザーズリファレンスマニュアル (マニュアル番号 WIN-3-0073)
  - ・HF-W6500モデル35/30 セットアップガイド (マニュアル番号 WIN-3-0072)

### 1. 2 設置環境

### 1. 2. 1 環境条件

この装置を使用する際には下表に示す環境条件を満たしてください。

| 項目         | 条件                                                  |
|------------|-----------------------------------------------------|
| 周囲温度       | 動作時:5~40℃(保存時:-10~60℃)                              |
| 温度勾配       | ±10K/Hr以下                                           |
| 湿度         | 20~80%RH(結露しないこと)                                   |
| 湿度勾配       | 10%RH/Hr以下                                          |
| じんあい(*1)   | 0.3mg/m <sup>3</sup> 以下 (JEITA IT-1004 classB)      |
| 腐食性ガス      | JEITA IT-1004 classA(温度25℃、湿度50%RH)                 |
| 耐震動        | 5.9m/s <sup>2</sup> (10Hz、5s、DVDを除く)                |
| 耐衝撃        | 動作時:19.6m/s <sup>2</sup> (非通電時:98m/s <sup>2</sup> ) |
| 電源電圧       | $AC100 \sim 240V \pm 10\%$                          |
| 電源周波数      | 50/60Hz±3Hz                                         |
| 電源ノイズ      | 2.0kV(ファストトランジェント/バースト波)                            |
| 静電気ノイズ接触放電 | 4kV (気中:8kV) (*2)                                   |
| 絶縁抵抗       | DC500V、20MΩ                                         |
| 絶縁耐圧       | AC1.5kV、1分間                                         |
| 瞬時停電       | 20ms以下                                              |
| 高度         | 標高1000m以下                                           |

(\*1) 導電性粉じんなどが浮遊する環境では使用できません。

(\*2) 汎用ベイに市販デバイスを実装した場合は、市販デバイスの環境条件となり ます。

この装置の機能を損なうことなく、長く愛用していただくためには、適正な環境と取り扱い が必要です。下記のような場所に設置することは、装置の寿命を縮めたり故障の要因となりま すので避けてください。

| •          | 直射日光の当たる場所・・・・・窓際                      |
|------------|----------------------------------------|
| ullet      | 温湿度変化の激しい場所・・・・冷暖房機器の近く                |
| ullet      | 電気的ノイズを発生する機器の近く・・・モータ、発電機             |
| ullet      | 強磁界を発生する機器の近く・・・磁石などを近づけないでください。       |
| lacksquare | じんあいの多い場所                              |
| ullet      | 振動の多い場所                                |
| ullet      | 腐食性ガスのある場所                             |
| ullet      | 音圧による振動がある場所・・・大きなブザー音やアラーム音を発生する機器の近く |
|            |                                        |

<留意事項>

この装置の時計などは、電源が遮断されている状態でもバッテリバックアップによって動作しています。したがって、保存時に動作保証温度範囲外の環境に放置されますと、再度使用するときに時計の時刻設定などシステムBIOSの再設定が必要となることがあります。システムBIOSの再設定が必要になった場合は再設定をしてから使用してください。

- 1.2.2 設置条件
  - この装置を設置するときには、下記の条件を守ってください。
  - ・吸気孔(前面)および排気孔(背面)を塞がないでください。
  - ・装置の上に腰かけたり、20kg以上の物を載せたりしないでください。
  - ・操作および保守時は、図1-1のスペースを確保してください。
  - ・ラック取り付け金具は、「5.5.4 ラック取り付け金具の取り付け/取り外し」を参照してください。
  - ・ゴム足の取り外しは、「5.5.5 ゴム足の取り付け/取り外し」を参照してください。
  - ・装置はファンによって空冷し、前面吸気、背面排気となっていますので風路を妨げないように注意してください。
     特に前面50mm、背面100mm以内に障害物を置かないでください
     (背面はケーブルコネクタ引き出し空間を含む)。
  - ・装置を、筐体内、デスク内に実装するときは、装置周辺の温度上昇を考慮してください。
  - ・左右面、上下面は以下のことに注意してください。
    - ・発熱体を密着させないこと。
    - ・保守作業をするために、この装置の移動が容易であること。また、固定した場合は、 取り外しが容易であること。
    - ・温度、湿度は吸気で規定します。

動作時 温度:5~40℃

湿度:20~80%RH

- ・高密度のLSIなどで構成される電子回路の正常動作の維持や雷などによる異常電圧から機 器を保護するために、アースは電気設備技術基準のD種接地(旧第3種接地)にしてくだ さい。
- ・電源ケーブルのプラグをコンセントに接続する際は、必ずニュートラルが接地されたコン セントを使用してください。また、あわせて漏電ブレーカを設置してください。

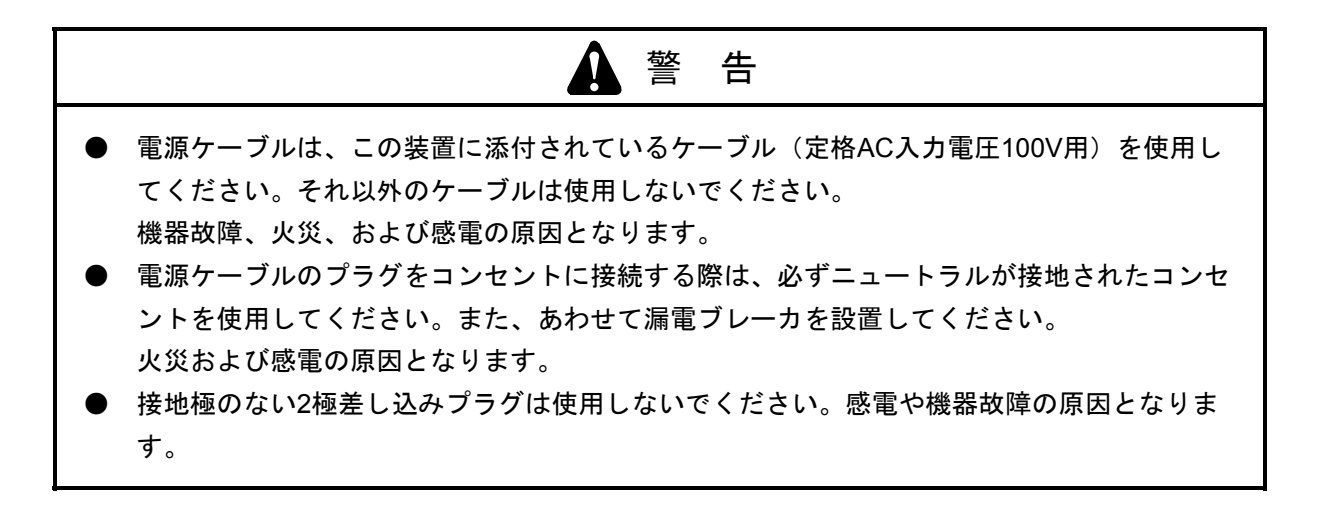

| 寸法 (mm) |     |     | 操作および保守スペース (mm) |     |     |     | 設置スペース (mm) |     |    |    |
|---------|-----|-----|------------------|-----|-----|-----|-------------|-----|----|----|
| 高さ      | 幅   | 奥行  | 前面側              | 背面側 | 左側  | 右側  | 前面側         | 背面側 | 左側 | 右側 |
| 150     | 400 | 450 | 500              | 600 | 200 | 200 | 50          | 100 | 10 | 10 |

表1-1 機器寸法、保守スペース、および設置スペース

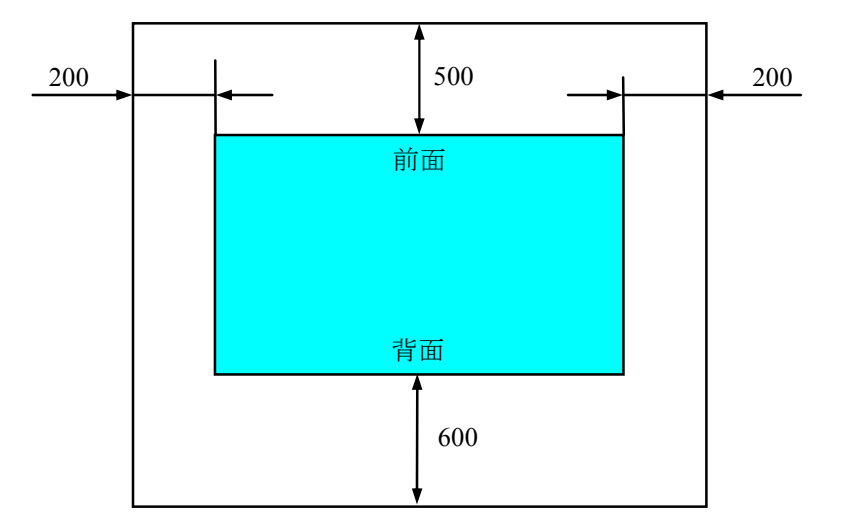

図1-1 操作および保守スペース(上面観)

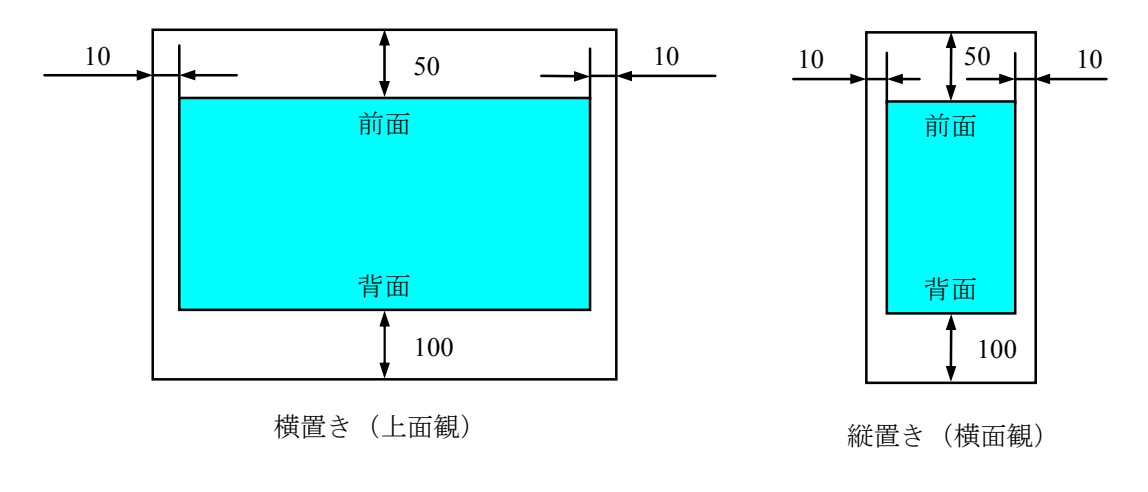

図1-2 設置スペース

(a) デスクトップ

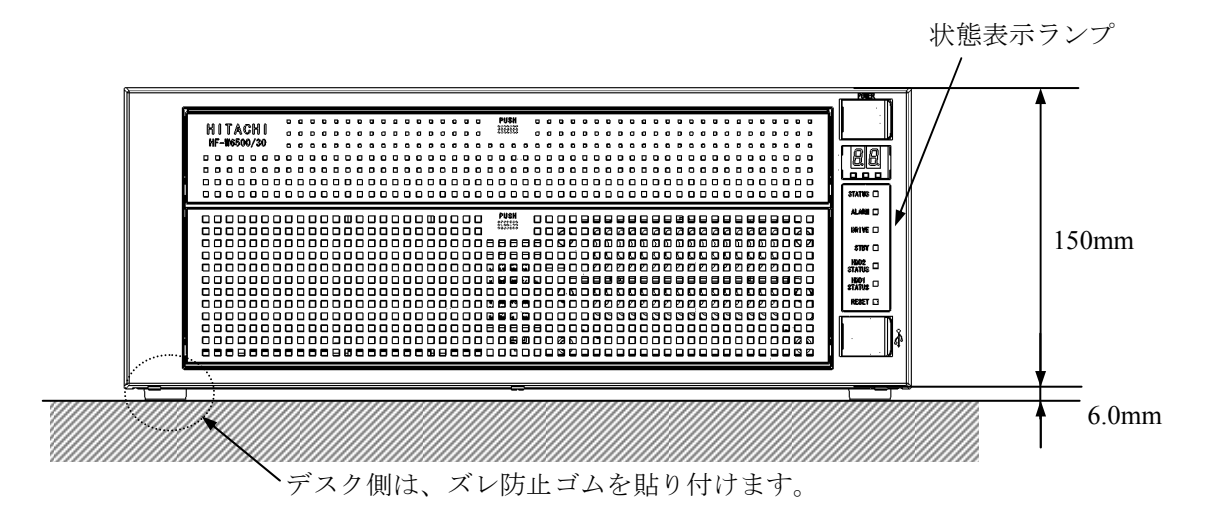

- 図1-3 設置条件(デスクトップ)
- (b) ラックマウント

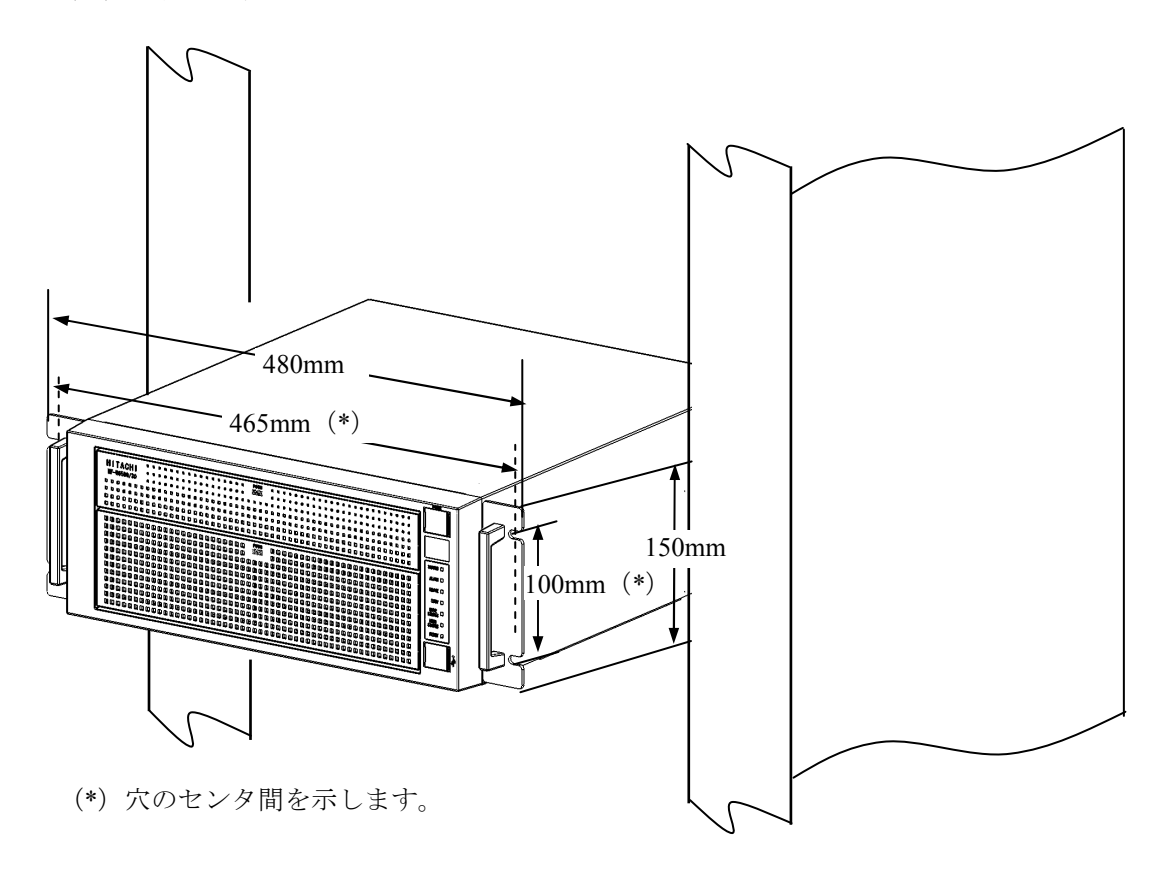

図1-4 設置条件 (ラックマウント)

- ・ラック取り付け金具は、「5.5.4 ラック取り付け金具の取り付け/取り外し」を参照してください。
- ・ゴム足の取り外しが必要な場合は、「5.5.5 ゴム足の取り付け/取り外し」を参照 してください。

(c) 縦置き

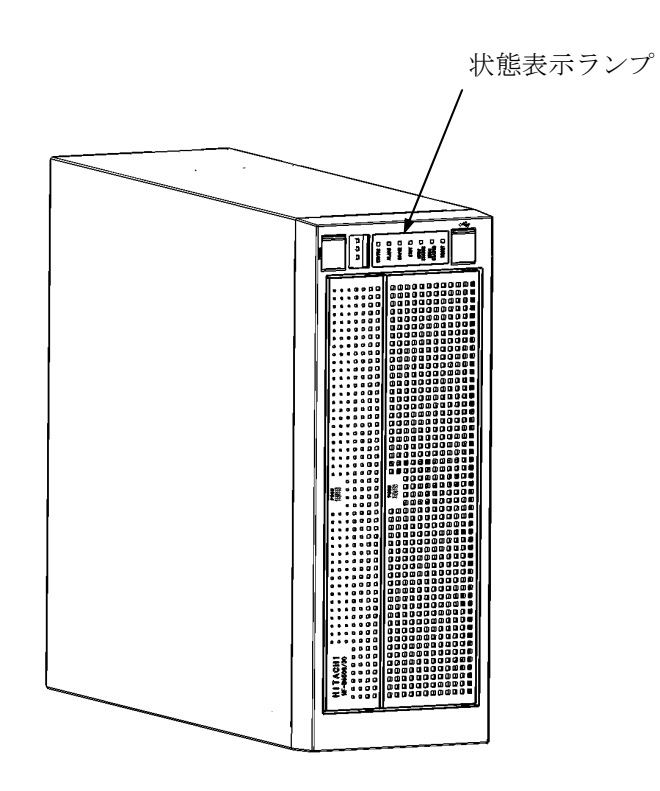

図1-5 設置条件(縦置き)

・ 縦置きの場合は、状態表示ランプを上方とし、転倒しないように設置してください。

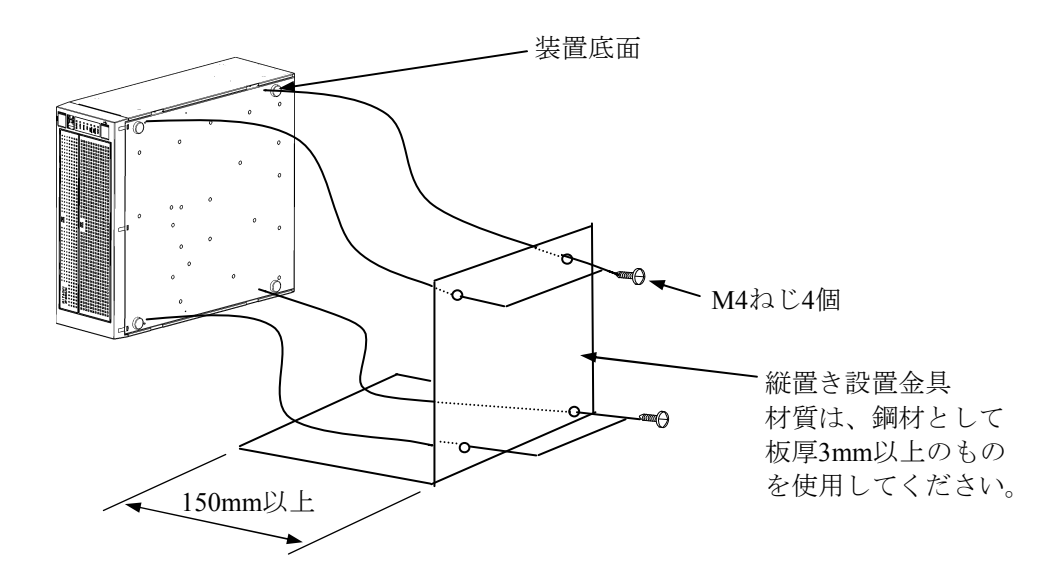

- ・縦置きで組み込む場合は、上図を参考に固定金具などを準備し、固定して使用してください。
- ・縦置き設置金具は、組み込み用のキャスター付き筐体やラックに対し、上下共確実にねじなど で固定してください。
- ・ゴム足の取り外しは、「5.5.5 ゴム足の取り付け/取り外し」を参照してください。

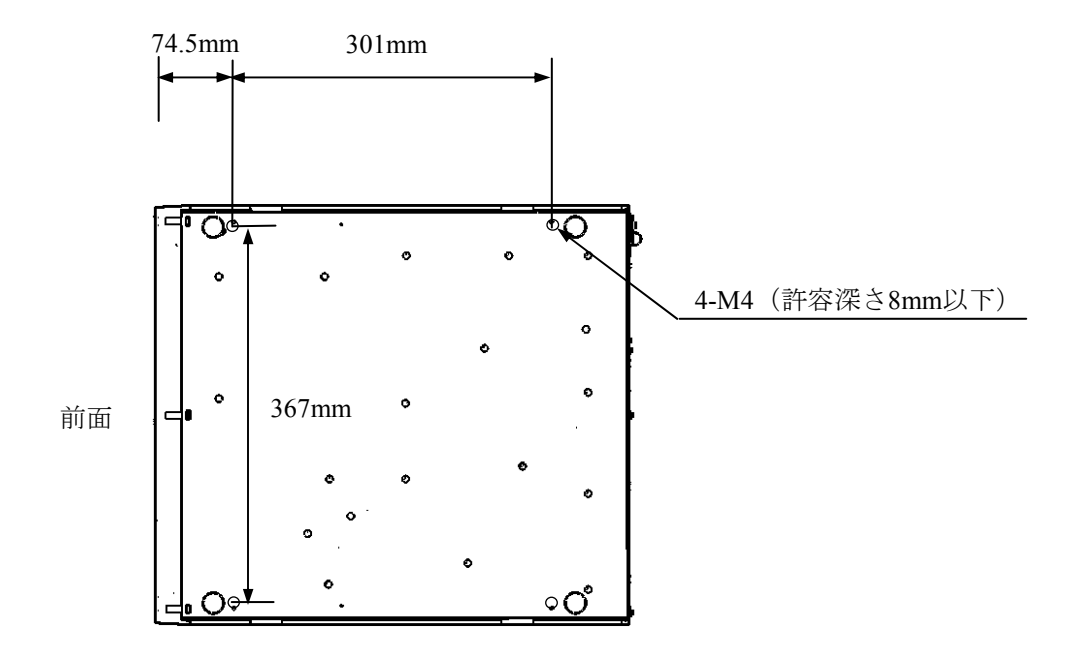

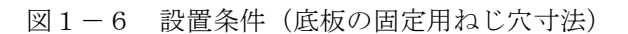

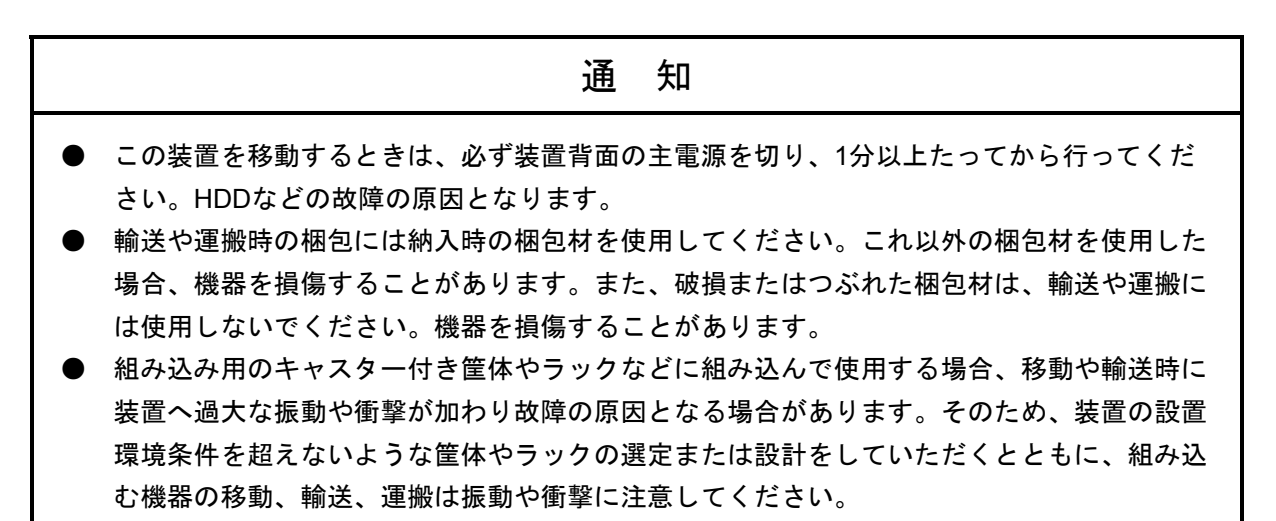
1. 2. 3 ハードウェアの接続

この装置にディスプレイやキーボード、マウスを接続した後に、電源ケーブルのプラグをコンセントに差し込んでください。

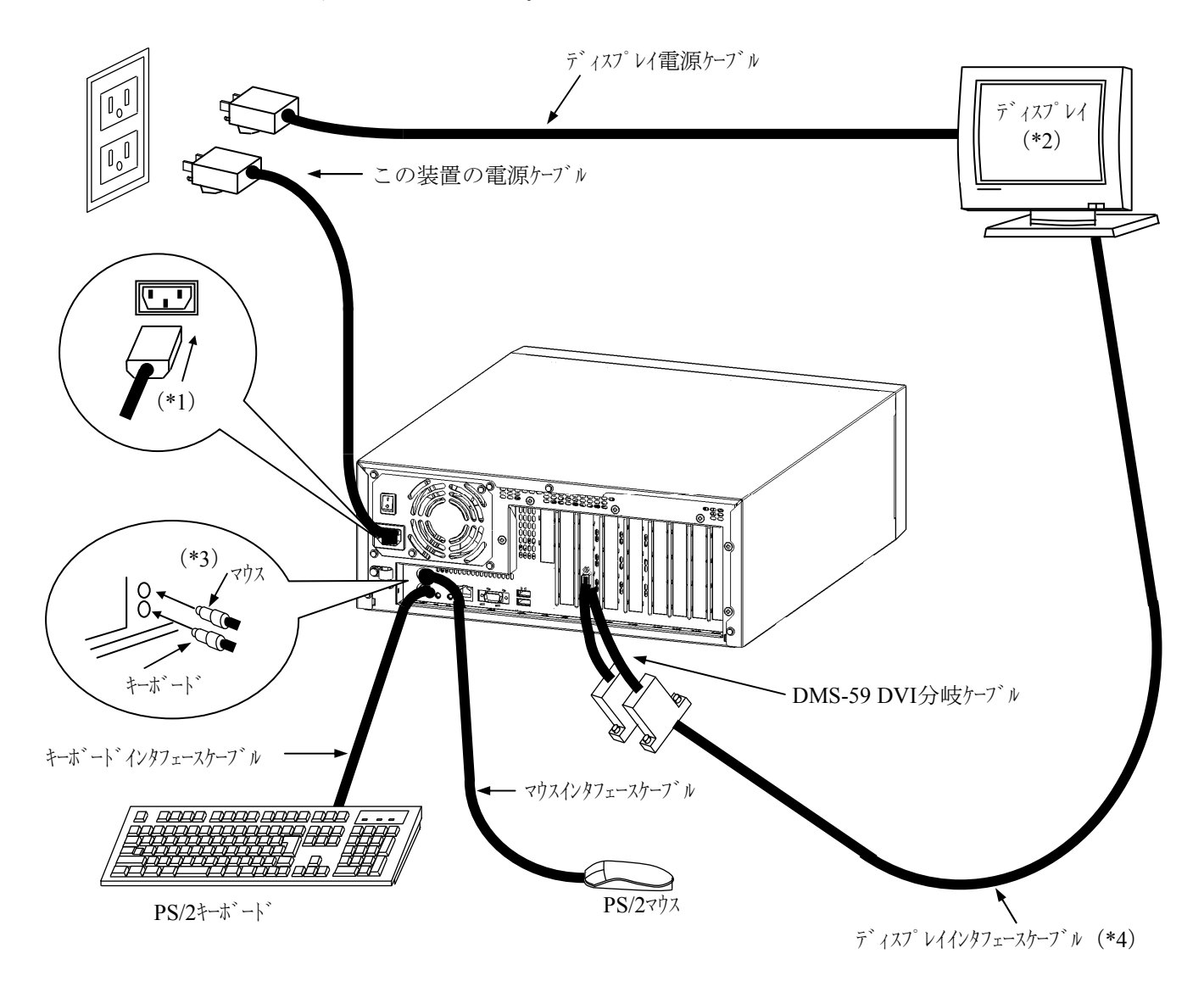

- (\*1) 電源ケーブルプラグ形状(装置接続側)
- (\*2) 操作部の名称、操作方法、および調整方法は、機器添付の取扱説明書を参照してください。
- (\*3) 矢印が上側にくるように接続してください。
- (\*4) 各々の接続ケーブル長は、「4.9 諸条件」を参照してください。
- (注) VCCIの規約に準拠するためには、この装置に接続するすべてのインタフェースケーブル(ディスプレイインタフェースケーブル、キーボードインタフェースケーブル、マウスインタフェースケーブル)に対してシールドケーブルを使用してください。

図1-7 ハードウェアの接続

● 電源コンセント接続の場合 この装置の電源ケーブルのプラグをコンセントにしっかりと差し込んでください。

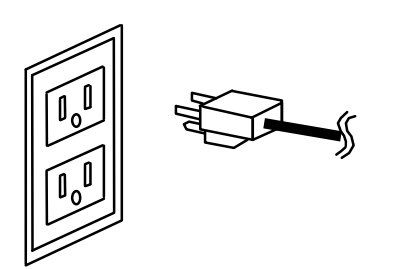

コンセントは交流用で、必ず接地 極付き2極差し込みプラグを使用し てください。

● 電源ケーブルの固定(推奨)
 この装置の電源ケーブルをケーブルクランプで固定してください。その際、電源ケーブ
 ルに無理な力が加わらないよう注意してください。

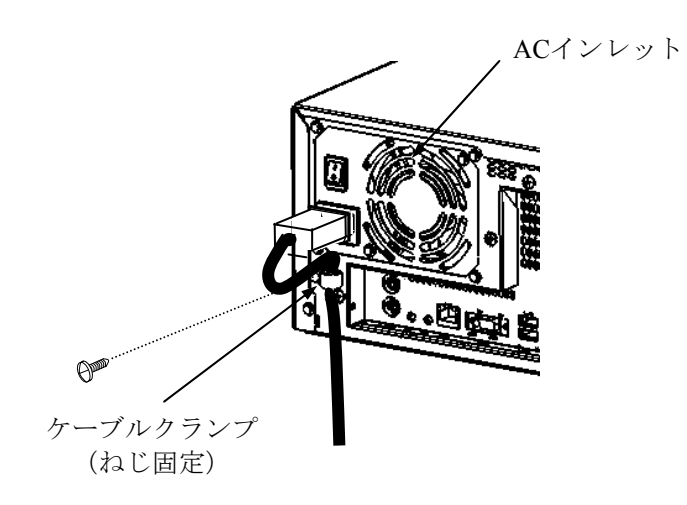

<留意事項>

- AC入力電圧が100~240Vの環境で使用してください。
- キーボードとマウスのPS/2ポートは同じ形状ですので、誤って接続しないように注意 してください。誤って接続した場合、キーボード、マウスは作動しません。この場 合、OSが起動した後に電源スイッチを押してOSをシャットダウンさせ、電源を遮断 してください。その後、接続を確認してください。
- この装置に接続されたPS/2キーボードケーブルのコネクタが緩んだ場合に、"キー ボード未接続エラー発生"などのエラーメッセージが画面上に出る場合があります。 この場合は、電源を遮断してから、そのまま静かにコネクタを押し込んでください。

DMS-59 DVI分岐ケーブル使用の際の注意事項 分岐ケーブルを使用する場合は、分岐ケーブルの取り付け方法に従い、分岐ケーブルコ ネクタをビデオポートの奥までしっかりと接続し、分岐ケーブルコネクタのねじを必ず 締めてください。 画面が正常に表示できない場合は、一度、分岐ケーブルコネクタを取り外し、再取り付 けを行ってください。

- 分岐ケーブルの取り付け方法
  - 分岐ケーブルコネクタを装置のビデオポートに向けてまっすぐにしっかり押し 込んでください。
  - ② 分岐ケーブルコネクタが自重で下がらないように、片手で支えながら、分岐 ケーブルコネクタの上下の取り付けねじを半回転ずつ交互にゆっくりと最後ま で締めてください。

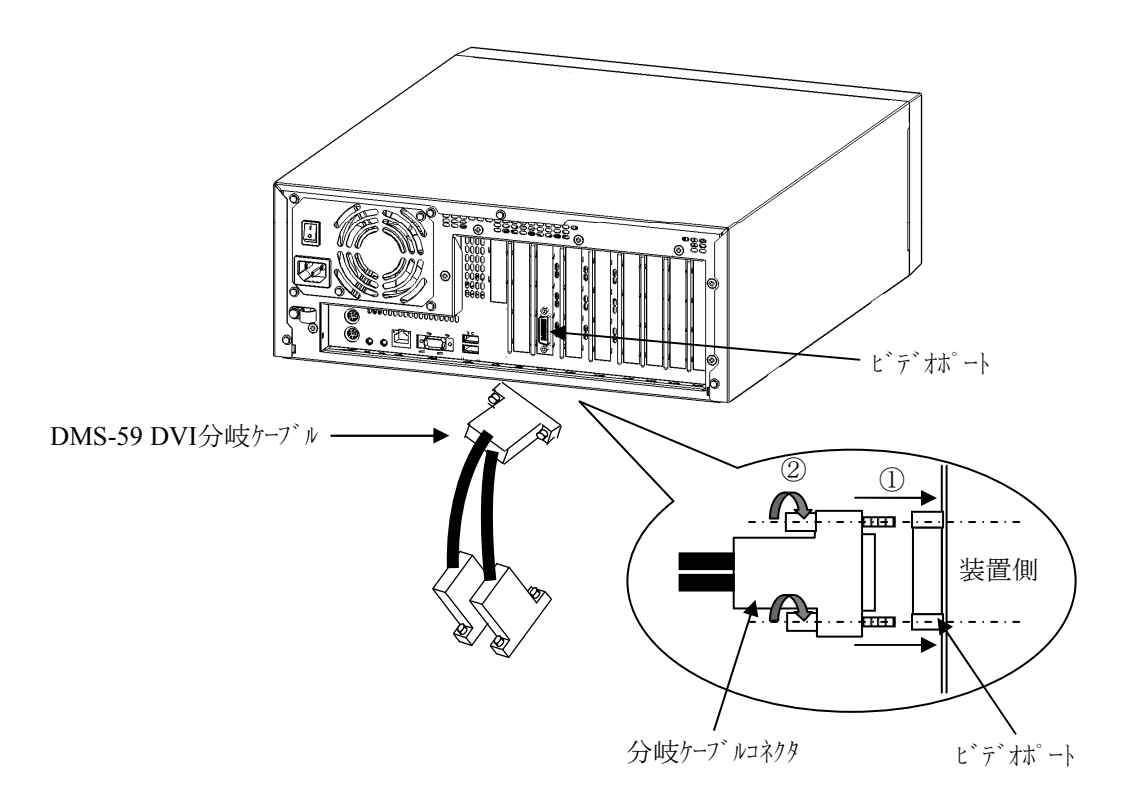

③ 取り付け後、分岐ケーブルコネクタの上下が装置のビデオポートの根元まで 入っていることを確認してください。

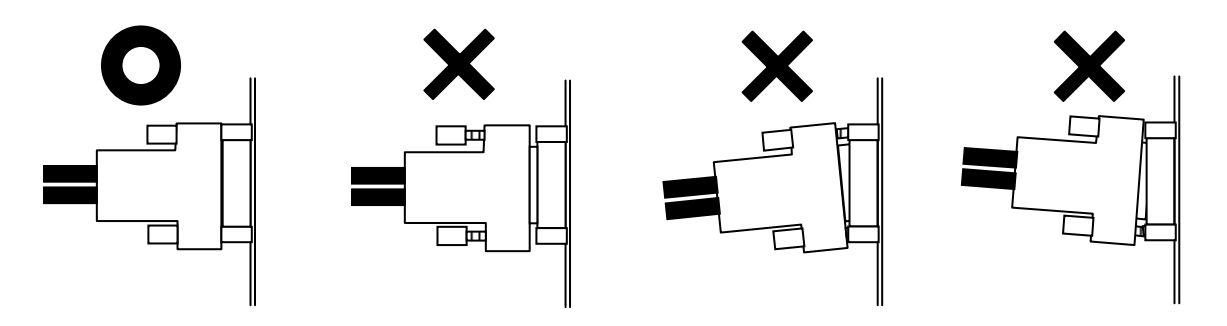

### 通知

- 電源ケーブルとインタフェースケーブルおよび他のパソコンなどの機器ケーブルを近くに配 線しないでください。機器故障および誤動作の原因となります。
- インタフェースケーブルは、必ずこの装置と相手機器の電源を遮断してから挿入、抜去してください。電源電圧のショートなどによる機器障害の原因となります。
   この装置の電源が入っている状態でインタフェースケーブルが外れた場合は、OSをシャットダウンさせてから、この装置の電源を遮断してください。OSをシャットダウンしないでいきなり装置の電源を遮断するとファイルの内容を破壊する恐れがあります。
- 外部接点用のケーブルがある場合は、必ず外部接点用のコネクタ(EXT)に接続してください。このケーブルは、リレー負荷を通して最大DC 40Vが印加されている可能性があり、誤って他のコネクタに接続しますと故障の原因となります。
- DMS-59 DVI分岐ケーブルを取り付ける場合は、分岐ケーブルの取り付けねじを必ず締めて ください。分岐ケーブルの取り付けねじを締めずに使用しますと、接触不良により画面が正 常に表示できない場合があります。

1. 3 拡張ボードの実装

この装置には、ユーザが準備した拡張ボードを実装することができます。 この装置への拡張ボードの実装手順および制限事項は、「5.5.1 拡張ボードの取り付け/取 り外し」を参照してください。

1. 4 オペレータの役割

この装置を長い間安定して利用していただくために、以下の事項について配慮してください。

- (1) 消耗品のセッティング
  - (a) 消耗品(DVDなどの記録媒体)をセットする場合は、それぞれの章で示す機器操作手順に従っ てください。
- (2)機器の特性への配慮
  - (a) 各装置は定期的な清掃、保守、および点検を実施してください。
    - ハードディスクドライブ(HDD)およびDVDドライブなどはほこりを嫌いますので、装置の 前面などを清掃してください。
    - ・機器周辺(特に機器の下部)および機器の溝などに付着したほこりを取り除くことをお勧めし ます。
    - ・DIMMメモリスロットおよび拡張スロットには防じんのためにカバーを取り付けてあります。 このカバーは必ず取り付けたまま使用してください。DIMMメモリスロットにメモリを増設す る場合または拡張スロットに拡張ボードを取り付ける場合には、使用するスロット分の防じん カバーを外してから、ボードを取り付けてください。なお、取り外した防じんカバーは、大切 に保管してください。
  - (b) このマニュアルに記載した事項は、取り扱い上の基本ですので、必ずお守りください。
  - (c) 取り扱い、清掃などの詳細については各章を参照してください。
- (3)業務上のトラブル防止
  - (a) データの授受の確認(オペレータ間のデータの受け渡し確認)
  - (b) マスタとなるファイル類の管理 特に機密保護を必要とするデータは厳重に管理してください。
- (4) この装置の保全

運用にあたっては、以下の点に注意してください。

(a)ファイルのバックアップ

ファイル(特にハードディスクドライブ)の内容に支障が生じた場合に速やかに回復するため に、日常の業務の中でファイルをバックアップしておいてください。

(b) 給電プラグ

給電プラグとして、接地極付き2極差し込みプラグを使用してください。

(c) 電源の遮断

この装置の電源ケーブルのプラグをコンセントから抜いてください(「1.2.3 ハードウェ アの接続」参照)。

## 第2章 構成

### 2.1 表示・操作部の説明

(1) 前面観

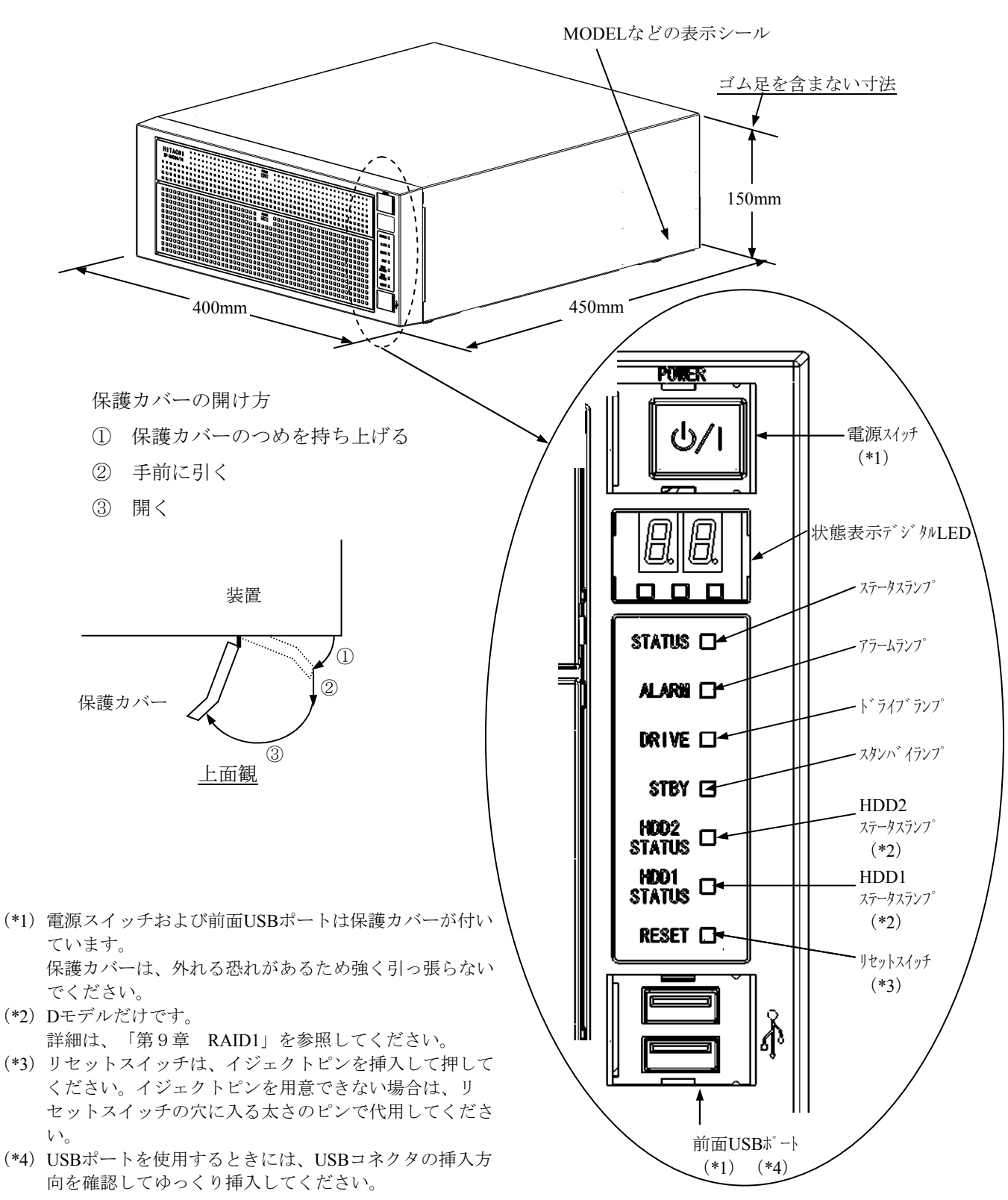

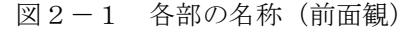

## (2) 背面観

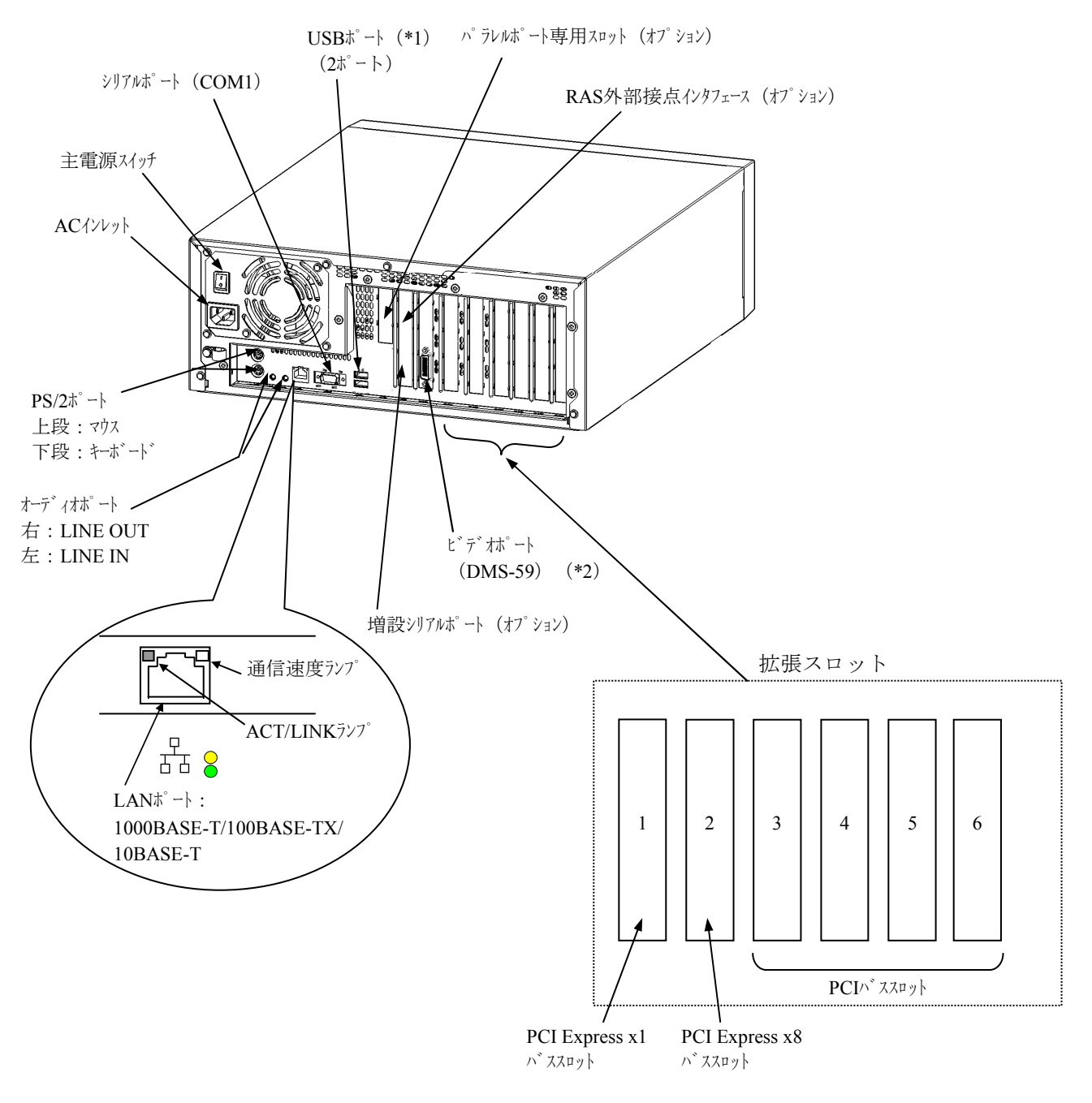

(\*1) USBポートを使用するときには、USBコネクタの挿入方向を確認してゆっくり挿入してください。

(\*2) 付属のDMS-59 DVI分岐ケーブルを接続します。

図2-2 各部の名称(背面観)

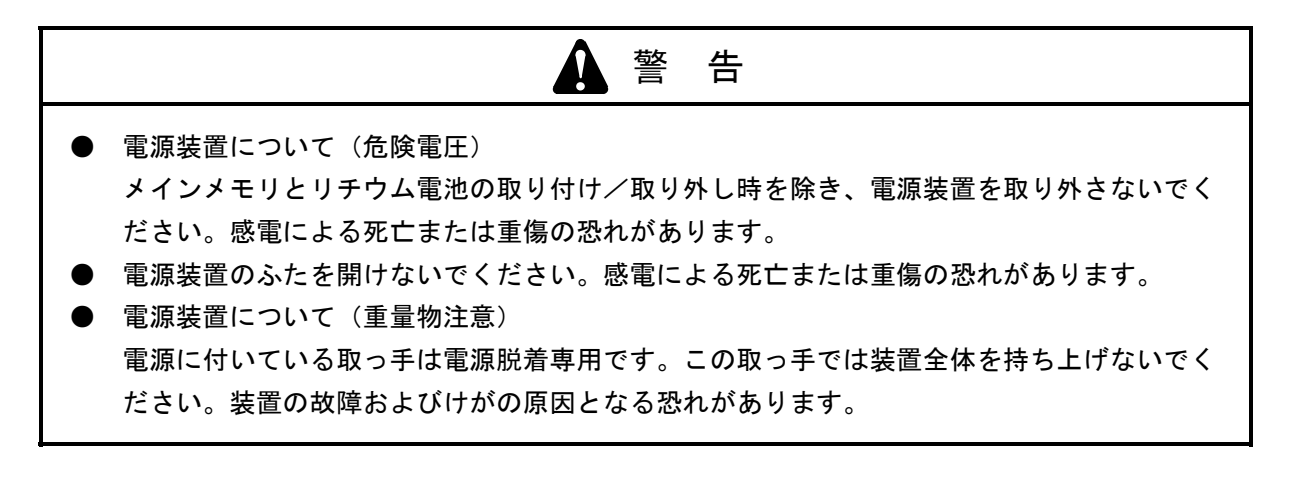

ファンについて(回転物注意)

保守員以外は指定以外のファンおよびファンガードを外さないでください。動作中のファンの回 転部に手や物がはさまれてけがの原因となります。

通知

装置およびHDDの故障の原因となりますので、HDDの活線挿抜は絶対に行わないでください。 AモデルでのHDDの交換は、必ずこの装置の電源を遮断し、1分以上たってから行ってくださ い。

DモデルでのHDDの交換は、「9.5.1 HDDの定期交換」を参照してください。

(3) 装置内実装構成

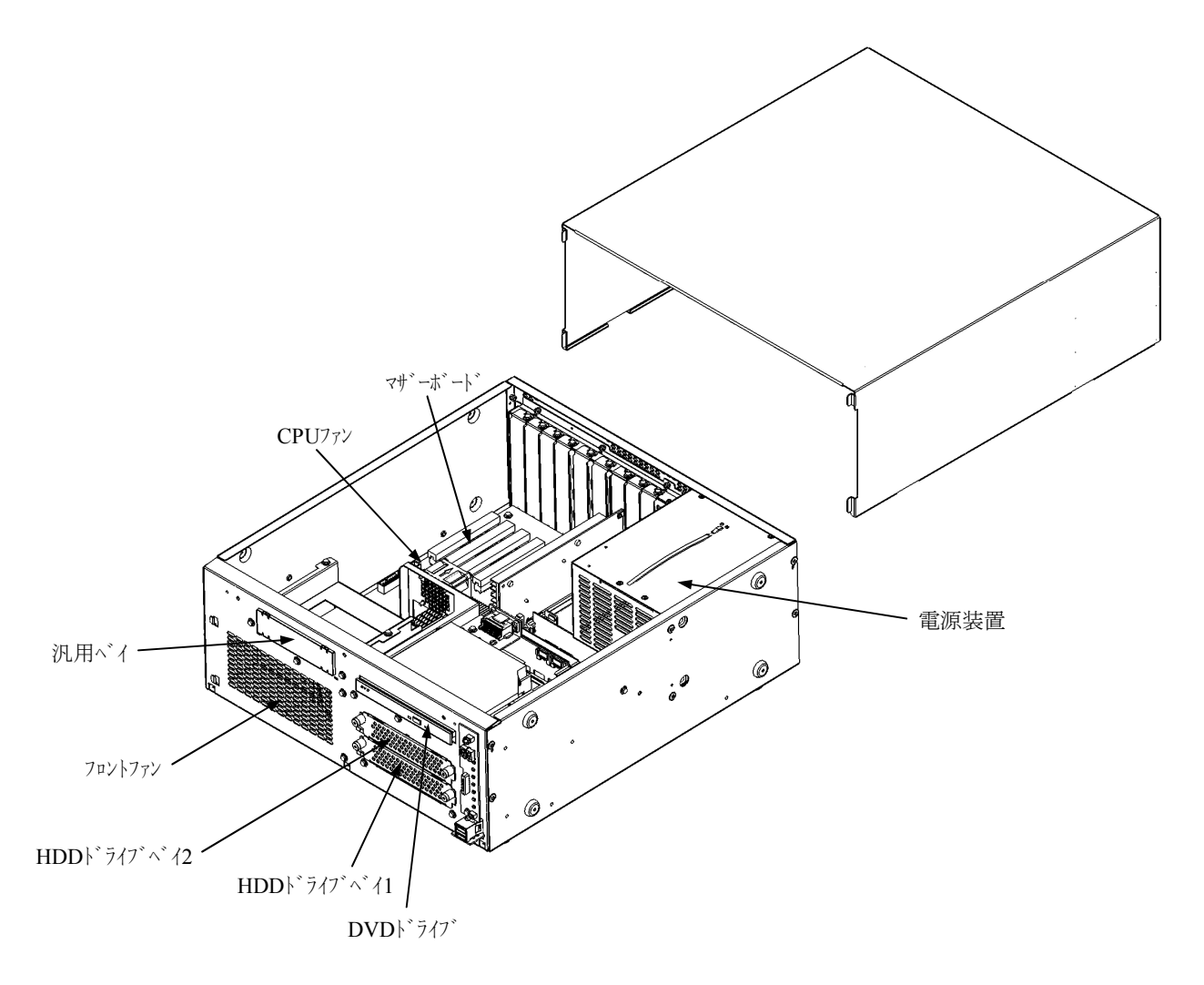

図2-3 装置内実装構成

表 2-1 各部の役割(1/2)

| 名称                                                                                                    |                                                                                                    | 役割                                             |
|----------------------------------------------------------------------------------------------------|----------------------------------------------------------------------------------------------------|------------------------------------------------|
| 電源スイッチ(POWER)                                                                                                    | スイッチを押すと電源かれます (緊急時用)                                                                                                    | <sup>3</sup> 入ります。スイッチを4秒以上押すとスタンバイ状態で切<br>。   |
| ステータスランフ゜(STATUS)                                                                                                    | ランプ表示                                                                                                    | 状態                                             |
|                                                                                                    | 緑点灯                                                                                                    | 装置が動作中(RUN)                                    |
|                                                                                                    | 赤点灯                                                                                                    | 装置が動作していない (STOP)                              |
|                                                                                                    |                                                                                                    | ・装置の立ち上げ途中                                     |
|                                                                                                    |                                                                                                    | ・シャットダウン開始後、エラー停止時                             |
|                                                                                                    |                                                                                                    | ・何らかの異常で装置がデッドロック                              |
|                                                                                                    |                                                                                                    | • メンテナンスモート                                    |
|                                                                                                    |                                                                                                    | ・RASソフトウェアカシインストールされていない                       |
|                                                                                                    | 消灯                                                                                                    | 電源遮断状態                                         |
| アラームランフ゜(ALARM)                                                                                                    | 以下の異常検出時に                                                                                                    | こ、点灯(赤)します。                                    |
|                                                                                                    | ・装置内のファンの停                                                                                                    | ш                                              |
|                                                                                                    | ・装置内の温度異常                                                                                                    |                                                |
|                                                                                                    | ・ミラーディスク片系異常                                                                                                    | ኛ (Dモデルの場合)                                    |
| ト * ライフ * ランフ * (DRIVE)                                                                                                    | HDDまたはDVDト                                                                                                    | がたためになっているときに点灯します。                            |
| スタンハ イランフ (STBY)                                                                                                    | 装置がスタンバイ状態                                                                                                    | (補助電源だけが入っている状態)のとき、点灯し                        |
|                                                                                                    | ます。電源遮断中る                                                                                                    | そたは装置が動作中は、消灯します。                              |
| $HDD_{\lambda}T - \frac{\beta}{\lambda} \frac{\gamma}{\gamma} \frac{\gamma}{\gamma} (D + T N)$                                                                                                    | ランプ 表示                                                                                                    | 状態                                             |
| HDDI SIAIUS:<br>UDDL ライブ かイ1田                                                                                                    | 消灯 アクセ                                                                                                    | れおよび異常なし                                       |
|                                                                                                    | 赤点灯 HD                                                                                                    | Dオフライン (HDD電源はOFF)                             |
| $\left(\begin{array}{c} \text{HDD2 STATUS} \\ \text{HDD} \\ \end{array}\right)^{\frac{1}{2}} \sqrt{2} \left(1 \right)^{\frac{1}{2}} \sqrt{2} \left(1 \right)^{\frac{1}{2}} \sqrt{2} \left(1 \right)^{\frac{1}{2}} \left(1 \right)^{\frac{1}{2}} \sqrt{2} \left(1 \right)^{\frac{1}{2}} \left(1 \right)^{\frac{1}{2}} \sqrt{2} \left(1 \right)^{\frac{1}{2}} \left(1 \right)^{\frac{1}{2}} \sqrt{2} \left(1 \right)^{\frac{1}{2}} \sqrt{2} \left(1 \right$                                                                                                    | 赤点滅  再構                                                                                                    | f築(コピ−)実行中                                     |
|                                                                                                    | (片方) コヒ                                                                                                    | ピー先HDDだけが点滅します。                                |
|                                                                                                    | 赤<br>点滅<br>・<br>HI                                                                                                    | DDが1、2ともに実装されていません。                            |
|                                                                                                    | (両方) ・HI                                                                                                    | DDとRAIDボードの組み合わせに異常があります。                      |
| リセットスイッチ (RESET)                                                                                                    | ハート <sup>゙</sup> ウェアリセット(装置                                                                                                    | を再起動)するときに使用します。また、メモリダン                       |
|                                                                                                    | プを収集するときに                                                                                                    | こも使用します。                                       |
| 主電源スイッチ                                                                                                    | スイッチを1側へ押すと                                                                                                    | 通電状態になり、0側に押すと電源が遮断されま                         |
|                                                                                                    | す。                                                                                                    |                                                |
| ACインレット                                                                                                    | 電源ケーブルを接続し                                                                                                    | ます。(標準付属ケーブルはAC100V用)                          |
| 電源                                                                                                    | ワイドレンジ入力電源で                                                                                                    | ざす。 (100~240V)                                 |
| PS/2ポート (マウス)                                                                                                    | マウスを接続します。                                                                                                    |                                                |
| $PS/2\pi^{\circ} - h ( \ddagger -\pi^{\circ} - h^{\circ} )$                                                                                                    | キーボート を接続しま                                                                                                    | す。                                             |
| オーディオホ <sup>°</sup> ート(LINE IN)                                                                                                    | オーディオラ化入力です                                                                                                    |                                                |
| $\frac{1}{7}$ $\frac{1}{1}$ $\frac{1}{1}$ $\frac{1}$                                                                                                    | オーディオラ化出力です                                                                                                    | °                                              |
| $\hat{\mathcal{V}}$                                                                                                    | モデムなどシリアルインタフェ                                                                                                    | -スを使用する機器を接続します。                               |
| (9E 7 : RS-232C-A)                                                                                                    | (4.8.1 =                                                                                                    | コネクタ仕様」参照)                                     |
| $\gamma \overline{\gamma} \overline{\nu} \overline{\nu} \overline{\nu} \overline{\nu} \overline{\nu} \overline{\nu} \overline{\nu} \nu$                                                                                                    | フリンタのケーフルを接続                                                                                                    | たします。                                          |
| (25t 7 : PRINTER) (77 737)                                                                                                    |                                                                                                    | 「イクダ仕様」 参照)                                    |
| $(25 k^{\circ}) + EXT) (+7^{\circ}) + ()$                                                                                                    |                                                                                                    | りぐり。<br>コマカタ仕様」 参照)                            |
| $(23L \vee : EXI)  (4/ \vee 4/)$                                                                                                    | ( + 4. 0. 1 -                                                                                                    |                                                |
| $(\mathbf{O}\mathbf{F}^{\circ}\mathbf{V} \cdot \mathbf{P}\mathbf{S}_{222}\mathbf{C} \cdot \mathbf{A}) = (\mathbf{F}^{\circ}\mathbf{V} \cdot \mathbf{P}\mathbf{S}_{222}\mathbf{C} \cdot \mathbf{A})$                                                                                                    | $\begin{bmatrix} 1 & 1 & 2 \\ 0 & 1 & 2 \\ 0 $ | ^でで用りる隙命で仮枕しより。<br>1ネクタ仕样」                     |
| $(7 \cup 7 \cdot \mathbf{K} - \mathbf{X} - \mathbf{X} $ | <u>、 '4. 0. 1</u><br>付届のDMC 50 DVI                                                                                                    | * ハノフ 山豚」                                      |
| (DMS-59)                                                                                                    |                                                                                                    | フルーメ゙/ 〃とコ女ハヒ しょゝ。<br>ヽードウェアの接続」 「7 8 1 っネカタ件」 |
|                                                                                                    | 様」参照)                                                                                                    |                                                |

表 2-1 各部の役割(2/2)

| 名称                                      |                                       | 役割                                           |
|-----------------------------------------|---------------------------------------|----------------------------------------------|
| PCIスロット                                 | PCIボードを差し                             | し込むスロットです。                                   |
| PCI Express スロット                        | PCI Express* -                        | ドを差し込むスロットです。                                |
| USB <sup>*</sup> -                      | USBインタフェースを                           | 使用する機器を接続します。                                |
| LAN <sup>*</sup> -                      | LANケーブルを接                             | 続します。                                        |
| (1000BASE-T/100BASE-TX/                 | (「4. 8. ]                             | し コネクタ仕様」参照)                                 |
| 10BASE-T)                               |                                       |                                              |
|                                         |                                       | └──└_ □ ╉─── 通信速度ランプ                         |
|                                         |                                       |                                              |
|                                         |                                       | $ACT/I INK \overline{7} \sqrt{7}$            |
|                                         |                                       |                                              |
|                                         |                                       |                                              |
|                                         |                                       |                                              |
|                                         | ±                                     |                                              |
|                                         | · · · · · · · · · · · · · · · · · · · |                                              |
|                                         | シュプキテ                                 | ACT/LINK///                                  |
|                                         | 衣小                                    | 小忠                                           |
|                                         | 祁东尽力                                  | リングが唯立している。<br>装置と接続生とまた必要されていて ツ(フレペアイーサネット |
|                                         |                                       | 表世と波航ルとりに相电されていて、パイド、パイ 94/F                 |
|                                         |                                       |                                              |
|                                         | 10/1                                  | ・ネットワークデータを送信も受信もしていたい                       |
|                                         |                                       | ・スイッチングハブに給電されていない                           |
|                                         |                                       | ・ツイストペアイーサネットケーブルの接続状態が良好でない                 |
|                                         |                                       | ・ドライバの設定に問題がある                               |
|                                         | 緑点滅                                   | ネットワークデータを送信または受信中。                          |
|                                         |                                       | 点滅周期はネットワークトラフィック量で変化します。                    |
|                                         |                                       |                                              |
|                                         |                                       | 通信速度ランプ                                      |
|                                         | ランプ表示                                 | 状態                                           |
|                                         | 緑点灯                                   | 1000Mbpsで動作中。                                |
|                                         | 黄点灯                                   | 100Mbpsで動作中。                                 |
|                                         | 消灯                                    | 10Mbpsで動作中。または、リンクが確立していない。                  |
| 上<br>出能書云デジタ44 ED                       | ≻の壮罟の垟                                |                                              |
| ∧悪衣小/ ↓ <i>ŷ</i> ∥LED                   | この表直の稼べ                               | 《 な仏感を21110連致の二下 と仏感蔵別LED く衣小しよ              |
|                                         | )。<br>状能表示デジタ                         | MEDと状能識別IFDは、シャットダカン後、スタンバイ状能に               |
|                                         | なっても点灯し                               | ~続ける場合があります。この状態は電源を遮断または                    |
| <del>X = X</del>     <del>X = X</del>   | 再投入するまで                               | で保持されます。                                     |
|                                         |                                       |                                              |
|                                         | 状態識別LED                               |                                              |
|                                         | ① RASステー                              | -タス(赤)                                       |
|                                         | ② アプリケー                               | -ションステータス(緑)                                 |
| ↓ ● ● ● ● ● ● ● ● ● ● ● ● ● ● ● ● ● ● ● | ③ BIOSステ・                             | ータス (橙)                                      |
|                                         | ( F===                                |                                              |
|                                         | (   HF-W6500                          | モデル35/30 ユーザーズリファレンスマニュアル」参                  |
|                                         | 照)                                    |                                              |

# 通知

- USBポートを使用するときには、USBコネクタの挿入方向を確認してゆっくり挿入してくだ さい。誤って挿入するとUSBポート損傷の原因となります。
- 動作中のアプリケーションへの影響がありますので、オンライン運転中(システム稼働中) にUSB機器の挿抜をしないでください。

<留意事項>

- ・USB機器の導入にあたっては、事前評価を行うとともに、ミッションクリティカルな用途での 使用は避けてください。
- ・すべてのUSB機器との接続を保証するものではありません。
- ・USB機器の挿抜やアクセスによって、システム負荷が上昇することがあります。オンライン運転中(システム稼働中)での使用が必要な際は、動作中のアプリケーションに影響を与えないことをユーザが確認してからUSB機器を使用してください。
- ・USB2.0は、超高速にデータを転送するバスです。転送性能に影響を与える可能性があります ので、使用するケーブルは規定の長さ以下で使用してください。また、USB2.0に対応した ケーブルを使用しませんと、通信エラーが発生する場合があります。ケーブルに関しては、そ れぞれのケーブルメーカに仕様を確認してください(ケーブル長は、「4.9 諸条件」を参 照してください)。

このページは白紙です。

## 第3章 操作

- 3.1 電源を入れる前に
  - ・装置の入力電源の電圧値が定格範囲内であることを確認してください。
     また、入力電源電圧は定格値を示しますが、範囲の上下限に近い値でしたら入力電源の設定異常
     とみなして電源設備の管理責任者に点検を依頼してください。
  - ・装置の吸気孔(前面)と排気孔(背面)が、周辺の設置物でふさがれていないことを確認してく ださい。
  - ・装置の入出力ケーブルコネクタに、緩みがないことを確認してください。

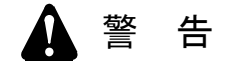

装置の吸排気孔がふさがれると装置内の温度が上昇して火災や故障の原因となりますので、設置 スペースを確保するようにしてください(「1.2.2 設置条件」参照)。

#### 3.2 電源を入れてからシステムの立ち上げまで

以下の操作によって、装置を立ち上げることができます。

- ① 電源ケーブルのプラグがコンセントに接続してあるか確認してください。
- ② 装置背面の主電源を入れると、スタンバイランプ(STBY)が点灯します。
- ③ ディスプレイの主電源を入れてください。
- ④ 前面パネル右上部の保護カバーを開けて電源スイッチを押してください。
- ⑤ 電源が入るとスタンバイランプ(STBY)が消灯し、ステータスランプ(STATUS)が点灯し ます(電源が入ると"赤"、OSが立ち上がり装置動作中になると"緑"表示になります)。
- ⑥ OSが立ち上がった後、別冊 「セットアップガイド」の「セットアップ手順」に従い、装置の セットアップおよび基本ソフトウェアのインストールをしてください(この作業は、装置を購 入してから初回立ち上げ時にだけ行う必要があります)。

以上の操作後、装置が自動的にログオン画面までの立ち上げ処理をします。

なお、LANを使用した電源制御についての詳細は、「3.7 LANを使用した電源制御方法」を参照してください。

<留意事項>

- RASソフトウェアが正しくインストールされていない場合、ステータスランプ(STATUS)は
   "緑"にならず"赤"のままとなります(詳細は「HF-W6500モデル35/30 ユーザーズリファレンスマニュアル」を参照してください)。
- ・通常使用時、ディスプレイの電源スイッチはスタンバイ状態にしておいてください。
- ・通常使用の立ち上げ時はログオン画面になるまでキーボード、マウスは操作しないでください。

#### 3.3 システムの停止

装置を停止する場合は、利用中のユーザがいないこと、バックグラウンド実行プログラムがないことを確認してから以下の処理をします。この処理をシャットダウンといいます。

・アプリケーションプログラムの停止

・オペレーティングシステム (OS) の停止

アプリケーションプログラムの具体的な停止方法は、ソフトウェアによって異なりますので、各ソ フトウェアのマニュアルを参照してください。

### <オペレーティングシステムがWindows® XP Professionalの場合>

オペレーティングシステムを停止するには、画面左下の[スタート]ボタンをクリックし、[終 了オプション]をクリックしてください。その後、[コンピュータの電源を切る]画面が表示さ れますので、[電源を切る]ボタンをクリックしてください。オペレーティングシステムの シャットダウン後、自動的に電源が切れ、補助電源だけが入っている状態になります(このと き、ステータスランプ(STATUS)は消灯し、スタンバイランプ(STBY)が点灯します)。

#### <オペレーティングシステムがWindows Vista® Businessの場合>

オペレーティングシステムを停止するには、画面左下の[Windowsロゴマーク]をクリックし、 [①]をクリックしてください。オペレーティングシステムのシャットダウン後、自動的に電 源が切れ、補助電源だけが入っている状態になります(このとき、ステータスランプ (STATUS)は消灯し、スタンバイランプ(STBY)が点灯します)。

なお、通常の停止プロセスを実行できない場合(システムロックなどでシャットダウン要求が受け 付けられない場合)は前面パネル右上部の保護カバーを開けて電源スイッチを4秒以上押してくださ い。電源が切れ、補助電源だけが入っている状態になります。ただし、電源スイッチを4秒以上押し て電源を切った場合、次回起動時にLAN経由では電源が入りませんので、緊急時以外は使用しないで ください(「3.7 LANを使用した電源制御方法」参照)。

<留意事項> Windows®のシャットダウンの注意事項

Dモデル(HJ-653\*xxxxD)では、まれにRAID装置の処理待ちによってシャットダウン処理に5分 程度かかる場合があるため、主電源を切るタイミングや再び電源を入れるタイミングに注意して ください。

- 3.4 電源遮断
  - ① システムが停止していることを確認してください(「3.3 システムの停止」参照)。
  - ② 装置背面の主電源を切ってください。
  - ③ 電源が遮断されると、スタンバイランプ(STBY)が消灯します。

<留意事項> 主電源スイッチによる電源遮断について 電源が入った状態で主電源を切り(例えば、非常遮断やBIOSのメモリチェック中での電源遮断 など)、次に主電源を入れてもスタンバイ状態のまま電源が入らない場合は、装置前面の電源ス イッチを押して電源を入れてください。

<留意事項> 非常遮断

以下の非常時は、電源の供給元で電源を遮断してください。

- ・この装置が異常で、緊急に電源を遮断する場合(異臭が発生している場合など)
- ・何らかの異常によって、停止できなくなった場合
- ・ファン停止、温度異常時、装置保護のため自動電源断になった場合
   OS立ち上げ前は、BIOS立ち上げ時にファン停止を検知し、自動電源断を行います。
   OS立ち上げ後は、OS自動シャットダウン後、電源が切れます。

## 通知

非常遮断(シャットダウンしないで、いきなり電源を切ったり、ブレーカを切ったりすること) をすると、処理プログラムによってはジャーナル情報の消失によってシステムプログラムの再 ローディングが必要になることがあります。何らかの異常が発生し緊急に遮断しなければならな いとき以外は、絶対に実施しないでください。

3.5 非常停止

緊急に装置の電源を切る必要が生じた場合は、電源の供給元で電源を遮断してください。

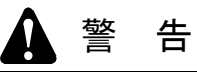

万一、発煙・異臭などがあった場合は、電源ケーブルのプラグをコンセントから抜いて、お買い 求め先または保守員に連絡してください。故障状態のままお使いになると火災や感電の原因とな ります。

通知

電源の供給元で電源を遮断した場合、システムを自動で復旧できないことがありますので、注意 してください。

## 3. 6 DVDドライブ

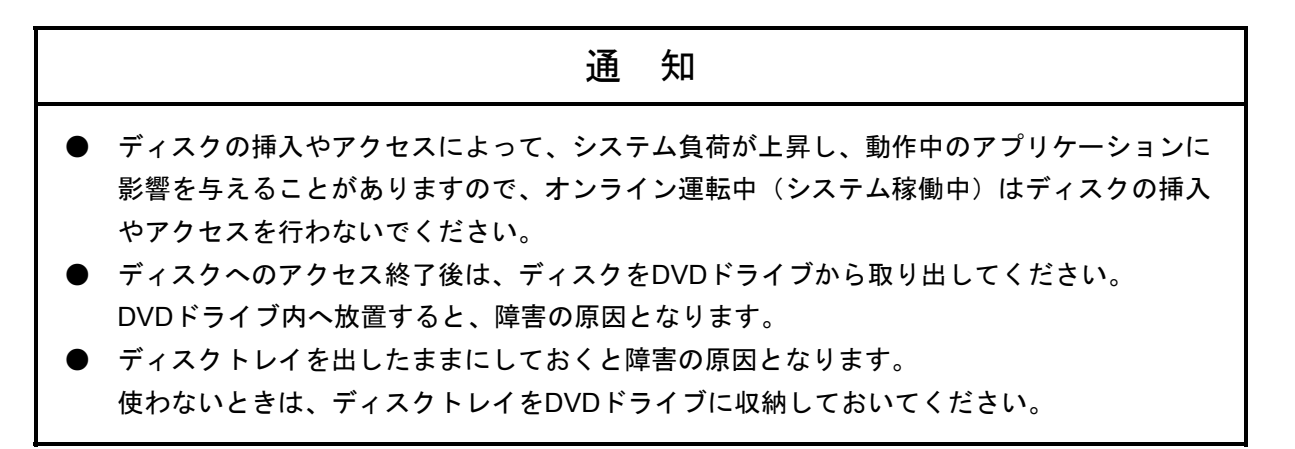

- 3. 6. 1 ディスクの挿入
  - ① イジェクトボタンを軽く押すとディスクトレイが出てきます。
  - ② ディスクの表(ラベルの書かれている面)を上に向けてディスクトレイにセットしてく ださい。
  - ③ ディスクトレイを押してDVDドライブ内に実装させてください。

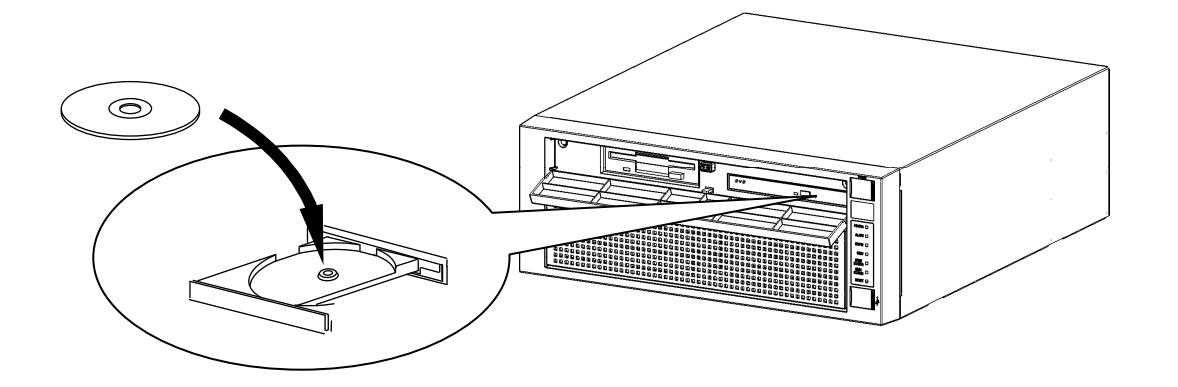

<u>ディスクトレイを出した状態の前面観</u>

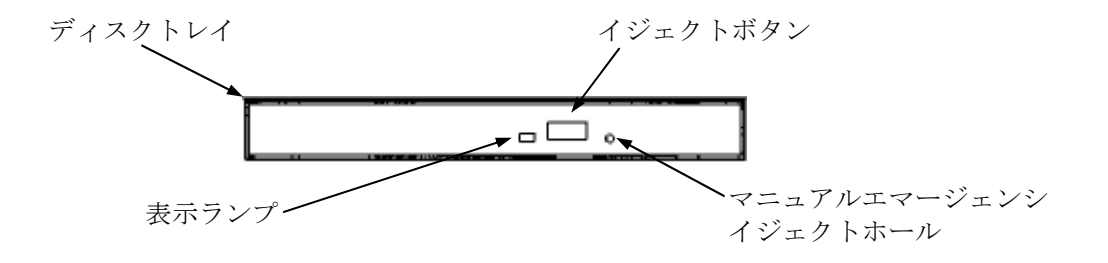

<u>DVDドライブ前面観</u>

- 3.6.2 ディスクの取り出し
  - ① 表示ランプが点灯・点滅(動作中)していないことを確認してください。
  - ② イジェクトボタンを軽く押すとディスクトレイが出てきます。
  - ③ ディスクを取り出してください。
- 3. 6. 3 縦置きでの使用方法
  - ① イジェクトボタンを押してDVDドライブからディスクトレイを出してください。
  - ② 右手でディスクトレイを押さえながら左手でディスクを差し込みディスクトレイに実装 してください。
  - ③ 右手を離してください。
  - ④ ディスクトレイを押してDVDドライブ内に実装させてください。
  - ⑤ ディスクを取り出す場合は、ディスクに無理な力が加わらないようにして抜き取ってく ださい。

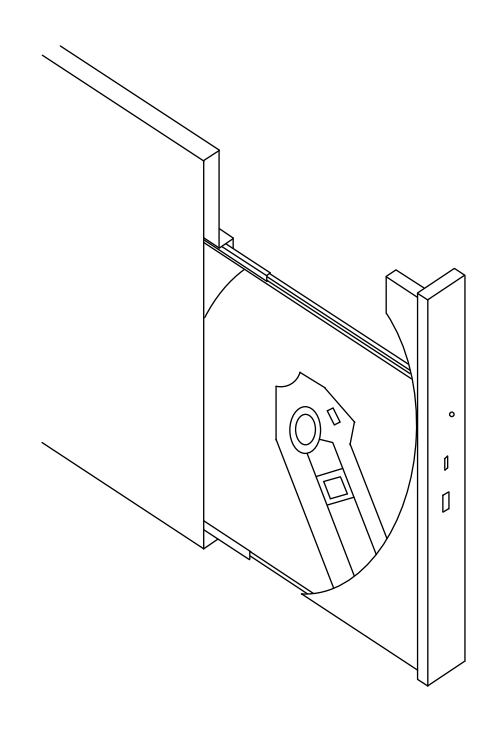

縦置きでの操作

- <トラブル対応>
  - ディスクが何らかの異常で取り出せなくなった場合
    - ① イジェクトボタンを数回(約5回)押してください。
    - ② マニュアルエマージェンシイジェクトホールにイジェクトピンを挿入し、ディス クトレイが少し出てきたら手で手前に引き出してください。
  - ディスクへの書き込み時に、ドライブが使用できなくなった場合

ディスクへの書き込み時に、ディスクの不良などの異常で書き込みを終了できず、ド ライブが使用できなくなる場合があります。そのときは、下記の操作を行ってくださ い。

なお、このときに使用したディスクはディスク不良の可能性があるため、今後使用し ないでください。

- ① 「3.3 システムの停止」に従いシステムを停止してください。
- ② 「3.2 電源を入れてからシステムの立ち上げまで」の①~⑤に従い電源を入れてください。
- (注) Windows® XPを使用しているときは、上記状態になるとドライブがOS上(マ イコンピュータなど)から見えなくなります。

<留意事項>

- ・ディスクの状態(傷、汚れ、変形、コピープロテクションなど)によっては正常に再
   生、書き込みができない場合があります。
- ・マニュアルエマージェンシイジェクトホールを使用してディスクを取り出す場合は、装置の主電源を切ってから行ってください。また、イジェクトピンを斜めに押し込んだり、過度の力を入れすぎないでください。
- イジェクトピンは機器に添付されていません。イジェクトピンを用意できない場合は、
   イジェクトホールに入る太さのピンで代用してください。

### 3.7 LANを使用した電源制御方法

この装置は、LANを使用した遠隔操作によって電源をONにすることができます。

この節では、LANを使用して装置の電源をONにする方法を説明します。ここで電源ONとはスタン バイランプ(STBY)点灯状態から、電源スイッチを押すまたはMagic Packet<sup>TM</sup>フレームをLANインタ フェースに対して送信することで、装置を起動することを言います。

なお、出荷時の初期状態では上記の機能は無効の設定になっています。上記の機能を利用する場合 は「3.10 内蔵LANインタフェースの注意事項」の「● WOL設定の変更」の①~③までを実行 し、WOL機能を有効化したうえで以降の手順を実施してください。

3.7.1 LANを使用した電源ON方法(Wake ON LAN™(WOL))

LANを使用して装置を起動する(WOLを使用する)には、スタンバイランプ(STBY)が点 灯している状態にしておく必要があります。また、一度装置を起動し、次回起動時にもWOL を使用する場合には、必ずシャットダウン処理で電源を切ってください。電源スイッチを4秒 以上押して電源を切った状態からは、WOLは使用できません。電源スイッチを4秒以上押して 電源を切った場合には、一度電源スイッチを押して装置を起動し、シャットダウン処理で再度 電源を切ってください。装置に内蔵のLANインタフェースは、WfM 2.0 (\*1) に準拠してい て、Magic Packet<sup>TM</sup>技術(\*2) をサポートしています。これによって、内蔵LANインタフェー スからMagic Packet<sup>TM</sup>フレーム(\*2) と呼ばれる特定の情報パケットを受信することで装置の 電源がONになります。

Magic Packet<sup>TM</sup>フレームの送信プログラムは装置には添付されていませんので、市販のMagic Packet<sup>TM</sup>フレーム送信ソフトウェアを使用してください。

- (\*1) Wired for Management (WfM) は、インテル株式会社が提唱しているネットワーク上のパソコンを管理するためのハードウェア仕様に関するガイドラインです。
- (\*2) Magic Packet™技術はAMD社が開発したネットワーク上のコンピュータを、遠隔操作 で起動する技術です。

以下にLAN経由で装置を起動する手順を説明します。

- ① 装置に給電を行い、スタンバイランプ(STBY)を点灯させます。
- ② 装置の内蔵LANインタフェースにMagic Packet<sup>™</sup>フレームを送信します。内蔵LANが Magic Packet<sup>™</sup>を受信すると装置の電源が入ります。

<留意事項>

- ・Magic Packet™フレームは、必ず装置の内蔵LANインタフェースに対して送信してください(接続位置につきましては「2.1 表示・操作部の説明」を参照してください)。オプションのイーサアダプタに対してMagic Packet™フレームを送信してもWOLは使用できません。
- ・ネットワークの状態によってはMagic Packet™フレームを紛失することがあります。このため、使用しているシステムでMagic Packet™フレームが確実に届くような運用をしてください。

<Magic Packet<sup>TM</sup>フレームの内容>

Magic Packet<sup>™</sup>フレームは、SOURCE ADDRESS、DESTINATION ADDRESS(受信側の MACアドレスまたはBROADCAST ADDRESSを含むMULTICAST ADDRESS)、CRCな ど、使用しているLANの基本的な条件を満たしている必要があります。Magic Packet<sup>™</sup>フ レームのデータは、ノードのMACアドレスを16回繰り返すことによって構成されます。 このシーケンスは、パケット内のどこに位置していてもかまいませんが、必ず同期化スト リームの後に続いていなければなりません。同期化ストリームは、6バイトの0xFFとして 定義されます。16回繰り返されるMACアドレスが起動対象の装置のアドレスと合致して いれば、デバイスは、BROADCASTフレームも受信します。

以下にMagic Packet™フレームを示します。

| DA SA 任意のデータ        | FF…FF                | Adr                   |              | Adr        | Adr | 任意のデータ | CRC |
|---------------------|----------------------|-----------------------|--------------|------------|-----|--------|-----|
| Source Address      |                      | ▲<br>MA<br>繰り         | Cアドレ<br>)返しま | ∕スを1<br>す。 | 6回  |        |     |
| Destination Address | ー<br>同期化スト<br>(6バイトの | リーノ<br>の <b>0xF</b> F | S<br>()      |            |     |        |     |

<留意事項>

・Magic Packet™フレームを送信するタイミングに関して

OSのシャットダウン処理が終了し、実際に電源が切れるタイミングでMagic Packet™フレームを送信しますと、電源が切れることなく再起動したり、WOLが不可能になったりする場合があります(シャットダウン処理によって電源が切れるタイミングとWOLによる電源ONのタイミングが重なりますと、まれではありますが、このような現象が発生します)。

Magic Packet<sup>™</sup>フレームは、装置の電源が確実に切れている状態で送信するような運用 にしてください。

### 3.8 シリアルポートの設定

装置出荷時のシリアルポートデフォルト設定は下記のようになっています。下記の設定は変更しな いでください。

| I/Oアドレス(*) | IRQ割り当て(*) | OS上での名称 | 備考    |
|------------|------------|---------|-------|
| 3F8h       | IRQ 4      | COM1    | 標準実装  |
| 2F8h       | IRQ 3      | COM2    | オプション |

(\*) BIOSによって自動的に割り当てられます。

#### 3. 9 内蔵LANインタフェース(1000BASE-T/100BASE-TX/10BASE-T)

この装置は、1000BASE-T/100BASE-TX/10BASE-TのLANインタフェースを1ポート搭載していま す。LANインタフェースコネクタ(1000BASE-T/100BASE-TX/10BASE-T)の実装位置は 「2.1 表示・操作部の説明」を参照してください。

<仕様>

| 項目                  | 仕様           | 備考         |
|---------------------|--------------|------------|
| LANインタフェース          |              |            |
| 外部インタフェース           | RJ-45コネクタ    |            |
| 通信速度                | 10Mbps(最大)   | 10BASE-T   |
|                     | 100Mbps(最大)  | 100BASE-TX |
|                     | 1000Mbps(最大) | 1000BASE-T |
| 絶縁耐圧                | AC1500V 1分間  |            |
| 外部ケーブル              | UTPカテゴリ5e以上  | カテゴリ6を推奨   |
| Wake ON LAN™(WOL)機能 | あり           |            |
| オートネゴシエーション機能       | あり           |            |

<留意事項>

ネットワークドライブをログオン時に再接続する設定にしておいても再接続されない場合があり ます。この場合は再度ログオンするか、net useコマンドで接続してください。 net useコマンドについては、Windows®のヘルプを参照してください。

- 3. 10 内蔵LANインタフェースの注意事項
  - ツイストペアイーサネットケーブルの仕様について ネットワークの接続に使用するツイストペアイーサネットケーブルは、必ず下記の仕様のもの を準備してください。下記以外のケーブル(例:カテゴリ5)やSTP(シールド付き)ケーブ ルなどを使用した場合の動作については保証しません。

<u>ケーブル仕様:UTPケーブル(シールドなしツイストペアケーブル) カテゴリ5eまたは6</u>

● ネットワーク転送速度または転送モード自動認識機能について

内蔵LANインタフェースは、ネットワーク転送速度または転送モードを自動的に認識するオー トネゴシエーション機能を持っています。通常はこのオートネゴシエーション設定で使用して ください(WOL機能を使用する場合は、オートネゴシエーション設定にしてください。ま た、速度を1000Mbps(自動交渉)固定にしますと、WOL機能は使用できません)。 また、接続されるハブとの相性によってはオートネゴシエーション機能が正常に動作しない で、他の端末との通信に悪影響を及ぼす可能性があります。

オートネゴシエーション機能が正常に動作しない場合には、内蔵LANインタフェースを下記の ように設定してください。

| ップ側仕接       | 内蔵LAN設定仕様 |         |  |  |
|-------------|-----------|---------|--|--|
| ハノ側江家       | 速度        | デュプレックス |  |  |
| 10Mbps/半二重  | 10Mbps    | 半二重通信   |  |  |
| 10Mbps/全二重  | 10Mbps    | 全二重通信   |  |  |
| 100Mbps/半二重 | 100Mbps   | 半二重通信   |  |  |
| 100Mbps/全二重 | 100Mbps   | 全二重通信   |  |  |
| 1000Mbps    | 1000Mbps  | 自動交渉    |  |  |

- ネットワーク転送速度の設定方法
- (1) Windows® XPの場合
  - ① コンピュータの管理者アカウントでログオンします。
  - ② [スタート] [コントロールパネル]をクリックし、[パフォーマンスとメンテナンス]アイコンをクリックします。次に、[システム]アイコンをクリックします。
  - ③ [ハードウェア] タブをクリックし、[デバイスマネージャ] ボタンをクリックします。
  - ④ [デバイスマネージャ] 画面が表示されますので [ネットワークアダプタ] をダブルク リックします。アダプタのリストが表示されます。

| 🖳 🗐 🖾                                                                                                    |
|----------------------------------------------------------------------------------------------------|
| ファイル(E) 操作(A) 表示(V) ヘルプ(H)                                                                                                    |
|                                                                                                    |
| □       00MIKA-5F0A9408         □       DVD/OD-ROM ドライブ         □       DIE ATA/ATAPI コントローラ         □       DIE ATA/ATAPI コントローラ         □       コンピュータ         □       フンピュータ         □       フンピュータ         □       システム デバイス         □       マステム デバイス         □       マストブ ディスフレ ドライス         □       マストブ アダフタ         □       コントローラ         □       マスレビ アダフタ         □       フロッピー ディスク ドライブ         □       フロッピー ディスク エントローラ         □       フロッピー ディスク トライブ         □       フロッピー ディスク トライブ         □       アロッピー ディスク ドライブ         □       アロッピー ディスク ドライブ         □       マコッピー ディスク ドライブ         □       マコッピー ディスク ドライブ         □       マコッピー ディスク ドライブ         □       マコッピー ディスク ドライブ         □       マコンピー ディスク ボン アイン ディング デバイス         □       マコン ビー ジョー         □       マコン ビー ジョー |
|                                                                                                    |

設定を変更したい [Intel(R) PRO/1000 PL Network Connection] をダブルクリックする と、プロパティ画面が表示されます。

⑤ [リンク速度] タブをクリックします。

| Intel(R) PRO/1000 PL Network Connectionのプロパティ 🛛 🕐 🗙                                                                                                    |
|----------------------------------------------------------------------------------------------------|
| ドライバ     詳細     リソース       全般     リング速度     詳細設定     雷力の管理     チーム化     VLAN       レング速度とデュブレックスの設定     インテル(R) PROSet バージョン: 1328.0     インテータス     (世日できません)                                                        |
| 速度とデュブレックス⑤:                                                                                                    |
| 速度とデュブレックスの設定インテルのアダブターはデフォルトで、速度とデュブレックスの自動検出とネゴシエートに設定されています。アダブターの接続に失敗したら、速度とデュブレックスの設定をリンク先に一致するように設定できます。自動ネゴシエート 1000Mbps 設定では、アダブターは自動ネゴシエート時にその速度にのみ通知します。  ヒント:電力セーバーオブションは電源管理タブで制御できます。  著作権、免害事項、サポート情報 |
| <br>OK 年ャンセル                                                                                                    |

- ⑥ [速度とデュプレックス(<u>S</u>):]のプルダウンメニューから、設定する転送速度/転送 モードを選択します。
  - ・自動検出:オートネゴシエーション設定
  - ・10Mbps/半二重通信:10Mbps/半二重設定
  - ・10Mbps/全二重通信:10Mbps/全二重設定
  - ・100Mbps/半二重通信:100Mbps/半二重設定
  - ・100Mbps/全二重通信:100Mbps/全二重設定
  - ・自動交渉1000Mbps:1000Mbps設定

転送速度/転送モードを設定する必要がない場合は、プルダウンメニュー最上段の[自 動検出]を選択し、オートネゴシエーション設定にしてください。

| Intel(R) PRO/1000 PL Network Connectionのプロパティ 🛛 🛛 🛛 🔀                                                                                                    |
|----------------------------------------------------------------------------------------------------|
| ドライバ         詳細         リソース           全般         リンク速度         詳細設定         電力の管理         チーム化         VLAN                                                                                               |
| リンク速度とデュプレックスの設定<br>インテル(R) PROSet バージョン: 132.8.0                                                                                                    |
| <ul> <li>● 速度: 使用できません</li> <li>速度とデュブレックス⑤:</li> <li>自動検出</li> </ul>                                                                                                    |
| 自動検出<br>10Mbps/半二重通信<br>10Mbps/全二重通信<br>100Mbps/半二重通信<br>100Mbps/半二重通信<br>100Mbps/全二重通信<br>日0Mbps/全二重通信                                                                                                    |
| 自動交渉 1000Mbps<br>ランテンションレートに設定されています。アダ<br>ブターの特殊に失敗したら、速度とデュブレックスの設定をリング形に一致<br>するように設定できます。自動ネゴシェート 1000Mbps 設定では、アダブ<br>ターは自動ネゴシェート時にその速度にのみ通知します。<br>ヒント:電力セーバーオブションは電源管理タブで制御できます。<br>著作権、免責事項、サポート情報 |
| <br><br>OK キャンセル                                                                                                    |

- ⑦ [OK] ボタンをクリックします。
- ⑧ [デバイスマネージャ] 画面を閉じます。
- ⑨ [システムのプロパティ] 画面で [OK] ボタンをクリックします。
- ⑩ [コントロールパネル] 画面を閉じます。
- (注)全二重通信に対応していないハブに対して、アダプタを[全二重通信]に設定した場合、アダプタのパフォーマンスが低下したり、アダプタが正常に動作しないことがあります。ハブは必ずアダプタと合わせて設定してください。

<1000Mbpsのリンクが安定しない場合>

接続するハブの種類によっては、1000Mbpsの速度でリンクが安定しない場合があります。

1000Mbpsの速度でネットワークを使用する場合は、ハブとの接続検証を事前に実施して ください。

また、1000Mbpsでリンクが安定しない場合、以下の方法でリンクが安定することがあります。

・20m以上、100m未満のケーブルで接続する(UTPカテゴリ5e以上を使用してください)。

・マスタースレーブモードの設定をマスター固定にする(1000Mbps設定時だけ有効)。

マスタースレーブモードの設定をマスターに固定する方法は以下のとおりです。また、ハ ブの種類によってはリンクしなくなる場合があります。その場合は、[自動検出]に戻し てください。

- 「3.10 内蔵LANインタフェースの注意事項」の「● ネットワーク転送速度の設 定方法」の「(1) Windows® XPの場合」の①~④までを実行してください。
- ② [詳細設定] タブをクリックし、[設定(<u>S</u>):]の[ギガビット マスター スレーブ モード]を選択してください。
- ③ [値(<u>V</u>):]を[マスター モードの強制]に変更してください。
- ④ [OK] ボタンをクリックした後、システムを再起動してください。

| Intel(R) PRO/1000 PL Network Connectionのプロパティ 🛛 ? 🔀                                                                                                    |
|----------------------------------------------------------------------------------------------------|
| ドライバ 詳細 リソース<br>全般 リンク速度 詳細設定 電力の管理 チーム化 VLAN                                                                                                    |
| アダプタの詳細設定                                                                                                    |
| 設定⑤: 値(♡:                                                                                                    |
| QoS パケット ダク<br>TCP/IP オフロードのオプション<br>ギガビット マスター スレーブ モード<br>パフォーマンスのオージョン<br>「コードの強制                                                                       |
| リングファラートイベントのログ<br>リンクを得機<br>ローヤリンジャンジャン・フ                                                                                                    |
|                                                                                                    |
| アダプタとリンク パートナーのいずれをマスターに指定するかを決定します。マスターでない方のデバイスは、スレーブになります。この設定を変更すると、一部のリンク パートナーとのリンクが向上する場合があります。                                                     |
| ▲ 注意:一部の複数のポートを持つデバイスはマスターモードに強制することができます。アダブタが接続されており、「マスターモードの強制」に設定されている場合、リングは極立されません。アダブタをマスターまたはスレーブに強制する設定では、リングパートナーが適切に設定されていなは、場合、リングが切断される場合があり |
| OK キャンセル                                                                                                    |

- (2) Windows Vista®の場合
  - ① コンピュータの管理者アカウントでログオンします。
  - ② [Windowsロゴマーク] [コントロールパネル] をクリックし、[システムとメンテ ナンス] アイコンをクリックします。次に、[システム] アイコンをクリックします。
  - ③ 画面左側の [タスク] ウィンドウの [デバイスマネージャ] ボタンをクリックします。
  - ④ [デバイスマネージャ] 画面が表示されますので [ネットワークアダプタ] をダブルク リックします。アダプタのリストが表示されます。

| ☆ デバイス マネージャ                                                                                                    |    |
|----------------------------------------------------------------------------------------------------|----|
| ファイル(F) 操作(A) 表示(V) ヘルプ(H)                                                                                                    | IJ |
|                                                                                                    |    |
| <ul> <li>□ ○ OOMIKA-PC</li> <li>□ IDE ATA/ATAPI コントローラ</li> <li>□ ↓ - ポード</li> <li>□ コンピュータ</li> <li>□ ↓ サンンド、ビデオ、およびゲーム コントローラ</li> <li>□ ティスク ドライブ</li> <li>□ ディスプレイ アダプタ</li> <li>□ ディスプレイ アダプタ</li> <li>□ ○ ホットワーク アダプタ</li> <li>□ ○ 「Intel(R) PRO/1000 PL Network Connection</li> <li>□ ⑦ □ □ □ □ □ □ □ □ □ □</li> <li>□ ⑦ □ □ □ □ □ □ □ □</li> <li>□ ○ □ □ □ □ □ □ □ □</li> <li>□ ○ □ □ □ □ □ □ □</li> <li>□ ○ □ □ □ □ □ □</li> <li>□ ○ □ □ □ □ □ □ □</li> <li>□ ○ □ □ □ □ □ □</li> <li>□ ○ □ □ □ □ □ □</li> <li>□ ○ □ □ □ □ □</li> <li>□ ○ □ □ □ □ □</li> <li>□ ○ □ □ □ □ □</li> <li>□ ○ □ □ □ □ □</li> <li>□ ○ □ □ □ □</li> <li>□ □ □ □ □</li> <li>□ □ □ □ □</li> <li>□ □ □ □</li> <li>□ □ □ □ □</li> <li>□ □ □ □</li> <li>□ □ □ □</li> <li>□ □ □ □</li> <li>□ □ □ □</li> <li>□ □ □ □</li> <li>□ □ □ □</li> <li>□ □ □ □</li> <li>□ □ □ □</li> <li>□ □ □ □</li> <li>□ □ □</li> <li>□ □ □</li> <li>□ □ □</li> <li>□ □ □</li> <li>□ □ □</li> <li>□ □ □</li> <li>□ □ □</li> <li>□ □ □</li> <li>□ □ □</li> <li>□ □ □</li> <li>□ □ □</li> <li>□ □ □</li> <li>□ □ □</li> <li>□ □ □</li> <li>□ □</li> <li>□ □</li> <li>□ □&lt;</li></ul> |    |
|                                                                                                    |    |

設定を変更したい [Intel(R) PRO/1000 PL Network Connection] をダブルクリックする

と、プロパティ画面が表示されます。

⑤ [リンク速度] タブをクリックします。

| ドライバ                                                      |                                                                                      | 詳細                                                          |                                              | リソース                                   |             |
|-----------------------------------------------------------|--------------------------------------------------------------------------------------|-------------------------------------------------------------|----------------------------------------------|----------------------------------------|-------------|
| 全般                                                        | リンク速度                                                                                | 詳細設定                                                        | 電力の管理                                        | チーム化                                   | VLA         |
|                                                           | シンティンテ.<br>のステータス 一<br>速度:                                                           | 速度C ゲエクレイ<br>ル(R) PROSet ノ<br>使用できません                       | ットジョン: 13.28.                                | 0                                      |             |
| 速度とう<br>オートコ                                              | "ュブレックス(S):<br>ネゴシエーション                                                              | •                                                           |                                              | 診断( <u>D</u> )                         |             |
|                                                           |                                                                                      |                                                             | アダ                                           | ブタの識別( <u>A</u> )                      |             |
| 速度<br>定<br>定<br>う<br>す<br>る<br>よ<br>・<br>・<br>著<br>作<br>村 | とデュプレックス<br><sup>*</sup> ュブレックスの自<br>の接続に失敗し;<br>こりに設定できます<br>: 電力セーバース<br>権、免責事項、サ: | の設定 インテル<br>動検出とネゴシ<br>たら、速度とデュ<br>た。<br>げジションは電源・<br>ポート情報 | レのアダプターは<br>エートに設定され<br>プレックスの設定<br>管理タブで制御で | デフォルトで、遠<br>ています。アダ<br>をリンク先にー<br>きます。 | ₹<br>ご<br>致 |
|                                                           |                                                                                      |                                                             |                                              |                                        | -           |

- ⑥ [速度とデュプレックス(<u>S</u>):]のプルダウンメニューから、設定する転送速度/転送 モードを選択します。
  - ・オートネゴシエーション:オートネゴシエーション設定
  - ・10Mbps 半二重通信:10Mbps/半二重設定
  - ・10Mbps 全二重通信:10Mbps/全二重設定
  - ・100Mbps 半二重通信:100Mbps/半二重設定
  - ・100Mbps 全二重通信:100Mbps/全二重設定
  - ・1.0Gbps 全二重通信:1.0Gbps/全二重設定

転送速度/転送モードを設定する必要がない場合は、プルダウンメニュー最上段の [オートネゴシエーション]を選択し、オートネゴシエーション設定にしてください。

|                                                                                                    | ドライバ                                                               | Į III                                          | 術田                                                 | リソーン                                                        | ζ    |
|----------------------------------------------------------------------------------------------------|--------------------------------------------------------------------|------------------------------------------------|----------------------------------------------------|-------------------------------------------------------------|------|
| 全般                                                                                                   | リンク速度                                                              | 詳細設定                                           | 電力の管理                                              | チーム化                                                        | VLAN |
| (inte<br>-リンク(<br>● 〕<br>速度とう                                                                        | リング<br>インテ<br>のステータス<br>腹:                                         | 速度とデュブレッ<br>ル(R) PROSet ノ<br>使用できません           | クスの設定<br>ドージョン: 1328)                              | ז                                                           |      |
| 加速で)<br>オートキ                                                                                         | コシレリンス回.<br>ゴシエーション                                                | -                                              |                                                    | 診断( <u>D</u> )                                              | )    |
| 10 Mbp:<br>10 Mbp:<br>100 Mbp<br>100 Mbp<br>100 Mbp<br>100 Mbp<br>10 Gbp<br>プター<br>するよ<br>ビント<br>著作者 | 1<br>1<br>1<br>1<br>1<br>1<br>1<br>1<br>1<br>1<br>1<br>1<br>1<br>1 | り<br>たら、速度とデュ<br>ブションは電源<br><mark>ボート情報</mark> | アダ<br>レのアダプターは<br>エートに設定され<br>ブレックスの設定<br>管理タブで制御で | ブタの識別( <u>A</u> )<br>デフォルトで、说<br>ています。アダ<br>をリンク先に一<br>きます。 |      |
|                                                                                                    |                                                                    |                                                |                                                    |                                                             |      |

- ⑦ [OK] ボタンをクリックします。
- ⑧ [デバイスマネージャ] 画面を閉じます。
- ⑨ [コントロールパネル] 画面を閉じます。
  - (注)全二重通信に対応していないハブに対して、アダプタを[全二重通信]に設定した場合、アダプタのパフォーマンスが低下したり、アダプタが正常に動作しないことがあります。ハブは必ずアダプタと合わせて設定してください。

● WOL設定の変更

Magic Packet<sup>™</sup>フレームを受信した際に、WOLを行うかどうかの設定を以下の方法で行うことができます。出荷時の初期状態では、WOL機能は無効の設定になっています。

- (1) Windows® XPの場合
  - 「3.10 内蔵LANインタフェースの注意事項」の「● ネットワーク転送速度の設定 方法」の「(1) Windows® XPの場合」の①~④までを実行してください。
  - ② [電力の管理] タブをクリックし、WOLを行う場合は [Wake on LAN(<u>W</u>):] の [電源オ フ状態からのWake on Magic Packet] チェックボックスにチェックを付けてください。
  - ③ [OK] ボタンをクリックした後、システムを再起動してください。

| ntel(R) PR0/1000 PL Network Connectionのプロパティ                                                                                                    | ?       |
|----------------------------------------------------------------------------------------------------|---------|
| ドライバ 詳細 リソース<br>全般 リンク速度 詳細設定 電力の管理 チーム化 V                                                                                                    | lan     |
| 節電と Wake on LAN オブション                                                                                                    |         |
| 節電オプション(P):                                                                                                    |         |
| <ul> <li>✓ スタンバイ時間コリンク速度を落とす</li> <li>□ エンハンスドASPM 節電機能</li> </ul>                                                                              | i.      |
| Wake on LAN( <u>W</u> ):                                                                                                    |         |
| Wake On Magic Packet                                                                                                    | ~       |
| ■ 電源オフ状態からの Wake On Magic Packet                                                                                                    |         |
| Wake on Link                                                                                                    | ×       |
| 電源オフ状態からの Wake On Magic Packet                                                                                                    |         |
| アダブタの電源がオフ (S5) の状態から Advanced Power Management<br>(APM) 対応のシステムをウェークアップできます。システムの BIOS が<br>サポートする場合は、S5 の状態から ACPIシステムをウェークアップさせ<br>ることができます。 | ~       |
|                                                                                                    | ≚<br>セル |

- (2) Windows Vista®の場合
  - 「3.10 内蔵LANインタフェースの注意事項」の「● ネットワーク転送速度の設定 方法」の「(2) Windows Vista®の場合」の①~④までを実行してください。
  - ② [電力の管理] タブをクリックし、WOLを行う場合は [Wake on LAN(<u>W</u>):] の [電源オ フ状態からのWake on Magic Packet] チェックボックスにチェックを付けてください。
  - ③ [OK] ボタンをクリックした後、システムを再起動してください。

| 全般                          | ドライバ リンク速度                               | 詳細設定                                 | 過<br>電力の管理                             | リソース<br>チーム(ヒ                           | VLA |
|-----------------------------|------------------------------------------|--------------------------------------|----------------------------------------|-----------------------------------------|-----|
| (inte<br>新電オフ               | 第一部電と<br>がコン(P):<br>たいろく中時にリンク           | Wake on LAN 7<br>速度を落とす              | <b>ブジョン</b>                            |                                         |     |
| Wake on                     | リンスFASPM B                               | 帝電視能                                 |                                        |                                         |     |
| V Wak                       | e On Directed P<br>te On Magic Pac       | acket<br>ket<br>Wake On Magic        | Packet                                 |                                         | ÷   |
| 電源才                         | フ状態からの w                                 | aka On Magic Pa                      | cket                                   |                                         |     |
| アダブ<br>(APM)<br>サポー<br>ること) | タの電源がオフ<br>対応のシステム<br>トする場合は、S<br>いできます。 | (S5) の状態から<br>をウェークアップ<br>5 の状態から Ai | Advanced Powe<br>できます。シスペ<br>CPIシステムをウ | r Management<br>テムの BIOS が<br>シェークアップさせ | *   |
| _                           |                                          |                                      |                                        |                                         | -   |

- Windows以外のOSとの通信時の注意 この装置のLANは、TCP/IPプロトコルのチェックサム計算をLANコントローラで実施する (CPUで実施するチェックサムをLANコントローラで実施するため、CPU負荷を抑える)機能 があり、標準で有効設定となっています。ただし、この機能はWindows OS同士の通信では問 題なく動作しますが、他のOSとの通信時にまれにチェックサムエラーとなる場合がありま す。この場合は、下記の手順でTCP/IPオフロードのオプションを無効としてください。
- (1) Windows® XPの場合
  - 「3.10 内蔵LANインタフェースの注意事項」の「● ネットワーク転送速度の設定 方法」の「(1) Windows® XPの場合」の①~④までを実行してください。

| ntel(R) PRO/1000 PL | Network Co                                                                                   | nnectionのプロ                                          | パティ                                                      | ?    |
|---------------------|----------------------------------------------------------------------------------------------|------------------------------------------------------|----------------------------------------------------------|------|
| ドライバ                | ]                                                                                            | <del>1</del> 8                                       | リソース                                                     |      |
| 全般リンク速度             | 詳細設定                                                                                         | 電力の管理                                                | チーム化                                                     | VLAN |
|                     | 500詳細設定<br>-ブモード<br>-ブレーブ<br>パログ<br>-ブ<br>-ブ<br>-ブ<br>-ブ<br>-ブ<br>-ブ<br>-ブ<br>-ブ<br>-ブ<br>-ブ | )<br>さなオペレーティン<br>グランステムより<br>花をオイルーライン<br>フロードを行うこと | プロパティ(P)<br>グ システムでは<br>高速でオフロー<br>としより送信の<br>で CPU リソーン | t A  |
|                     |                                                                                              |                                                      |                                                          | ~    |
|                     |                                                                                              | 0                                                    | K (*                                                     | ャンセル |

 ② [詳細設定] タブをクリックし、 [TCP/IP オフロードのオプション] を選択し [プロ パティ] ボタンをクリックしてください。 [TCP/IP オフロードのオプション] ダイア ログボックスが表示されます。

| TGP/IP オフロードのオプション                                                                                          | × |
|----------------------------------------------------------------------------------------------------|---|
| アダプタにオフロードするタスク(E):                                                                                         |   |
| ■ 受信 IP チェックサムのオフロード                                                                                        |   |
| □ 受信 TCP チェックサムのオフロード                                                                                       | B |
| □ 送信 IP チェックサムのオフロード                                                                                        |   |
| □ 送信 TCP チェックサムのオフロード                                                                                       | ~ |
| 受信 IP チェックサムのオフロード                                                                                          |   |
| アダプタが著信したパケットの TCP/IP チェックサムを検証し、送信<br>パケットのチェックサムを計算できるようにします。この機能をオンに<br>すると、TCP/IP のパフォーマンスが向上することがあります。 |   |
|                                                                                                    | ~ |
| OK(Q) キャンセル・                                                                                                | 0 |

③ [アダプタにオフロードするタスク(<u>F</u>):] のチェックをすべて外し、 [OK] ボタンをク リックしてください。

- (2) Windows Vista®の場合
  - 「3.10 内蔵LANインタフェースの注意事項」の「● ネットワーク転送速度の設定 方法」の「(2) Windows Vista®の場合」の①~④までを実行してください。

| E217                                                                                                    | I                                                                                                    | 術田                                   | リソース                             | 2           |
|----------------------------------------------------------------------------------------------------|----------------------------------------------------------------------------------------------------|--------------------------------------|----------------------------------|-------------|
| 全般リンク速度                                                                                                    | 詳細設定                                                                                                    | 電力の管理                                | チーム化                             | VLAN        |
| (intel) アタブ     (intel) アタブ     (intel) アタブ     (intel) マスター     (intel) マスター     (i | タの詳細酸定<br>-ブモード<br>-ブ<br>シス<br>-ブ<br>シス<br>-ブ<br>ション<br>-ス<br>-ブ<br>ション<br>-ス<br>-ブ<br>-ブ<br>-ブ<br>-ブ<br>-ブ<br>-ブ<br>-ブ<br>-ブ<br>-ブ<br>-ブ |                                      | プロパティ(P)<br>グ システムで              | t ^         |
| アダブタのハードウェア<br>ドタスクを実行できるた<br>パフォーマンスが向上し<br>が開放されます。                                                                                                    | 1はオペレーティー<br>め、オフロード語<br>します。また、オ                                                                                                    | ング システムより<br>没定をオンにするこ<br>けフロードを行うこと | S高速でオフロ・<br>とにより送信の<br>で CPU リソー | -<br>,<br>, |

 ② [詳細設定] タブをクリックし、 [TCP/IP オフロードのオプション] を選択し [プロ パティ] ボタンをクリックしてください。 [TCP/IP オフロードのオプション] ダイア ログボックスが表示されます。

| アダプタにオフロードする<br>同 IPv4 チェックサムの                     | ッタスク(E):<br>オフロード                                           | - 0                                             |
|----------------------------------------------------|-------------------------------------------------------------|-------------------------------------------------|
| 🔲 TCP チェックサムの<br>📃 TCP チェックサムの                     | オフロード (IPv4)<br>オフロード (IPv6)                                | E                                               |
| □ UDP チェックサムの<br>IPv4 チェックサムのオコ                    | クオフロード (IPv4)<br>フロード                                       |                                                 |
| アダプタが着信したパイトのチェックサムを計算<br>と、IP パフォーマンスを<br>能になります。 | ケットの IP チェックサムを検証し<br>fできるようにします。この機能を<br>f向上させ、CPU の使用率を下! | <ul> <li>、送信パケッ<br/>済効にする<br/>ずることが可</li> </ul> |
|                                                    |                                                             |                                                 |

③ [アダプタにオフロードするタスク(<u>F</u>):] のチェックをすべて外し、 [OK] ボタンをク リックしてください。 3.11 ビデオ表示画面の設定方法

(画像イメージはWindows® XPですが、Windows Vista®も同様です。)

- ・画面の設定では、主に色数(画面の同時発色数)、解像度(画面を構成するドット数)、リフ レッシュレート(1秒間に画面が更新される回数)と、シングルディスプレイとマルチディスプ レイの設定ができます。
- ・特にマルチディスプレイの設定におきましては、Windows標準の「画面のプロパティ」は使用しないで、NVIDIA社が提供している「NVIDIAコントロールパネル」を使用してください。
- 「NVIDIAコントロールパネル」の起動方法
   デスクトップ画面上で右クリックし、表示されたメニューから [NVIDIAコントロールパネル]
   をクリックしてください。「NVIDIAコントロールパネル」が起動します。

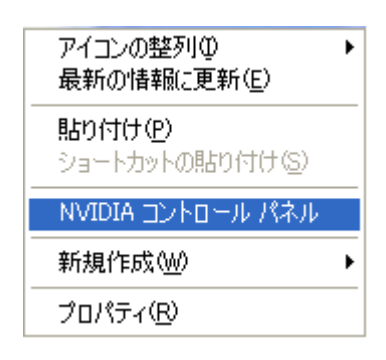

<留意事項>

NVIDIAディスプレイ セットアップ ウィザードについて (Windows® XP)
 この装置を初めて起動するときにディスプレイを2台接続していると、OSログオン後に
 [NVIDIAディスプレイ セットアップ ウィザード] 画面が表示されますが、ここでは [キャンセル] ボタンをクリックしてください。マルチディスプレイに関する設定は、後述の
 「(2)2画面表示 (マルチディスプレイ)時の画面設定方法」を参照してください。

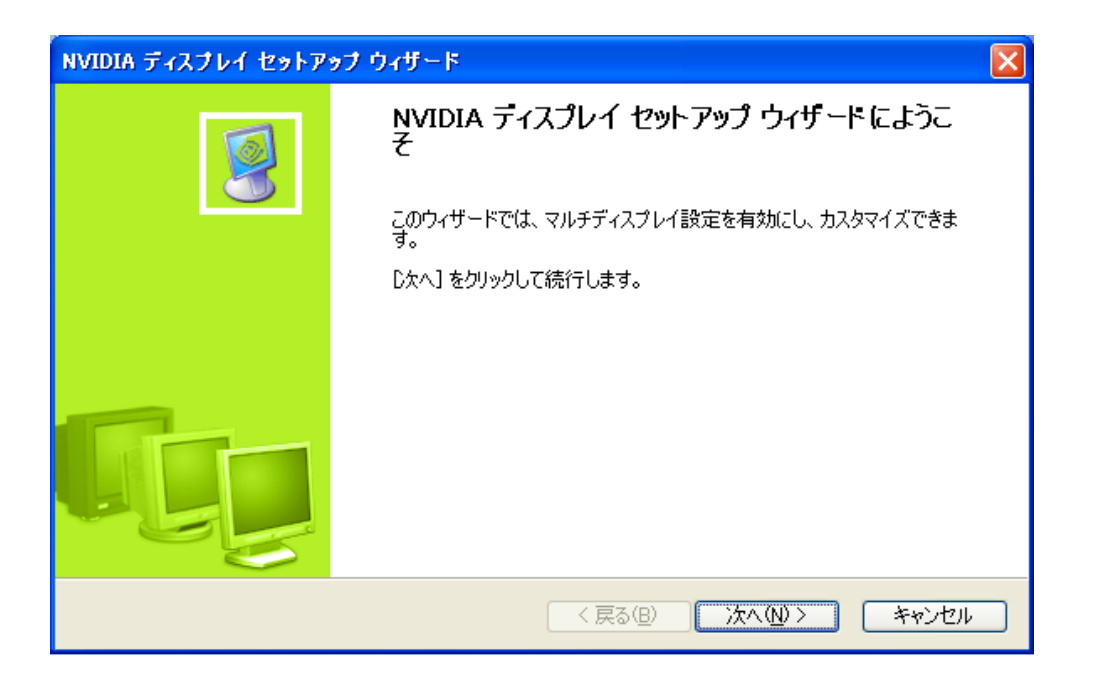

<留意事項>

「NVIDIAコントロールパネル」を初めて使用するときだけ以下に示す [NVIDIA コントロールパネル ビューの選択] 画面が表示されますので、 [標準設定(<u>S</u>)] ラジオボタンをクリックしてください。

| NVIDIA | コントロール パネル ビューの選択                                                                                |
|--------|--------------------------------------------------------------------------------------------------|
|        | 最適なビューを選択してください。                                                                                 |
|        | ● 標準設定 (S)<br>コントロール パネルを初めて使用する場合や、一般的なビュー設定を使用する場合は、[標準<br>設定] を選択してください。このビューは多数の表示画面を簡素化します。 |
|        | ○詳細設定(A)<br>ビューを詳細に設定する場合は、「詳細設定」を選択してください。このビューには、「標準設定」で使用可能なすべての画面とオブション、およびすべての詳細機能が含まれています。 |
| ٩      | [コントロール パネル] を使用すると、いつでもビューを変更できます。この使用法を学習するには<br>、 <u>ここをクリック</u> してください。                      |
|        | ОК                                                                                               |

・「NVIDIA コントロール パネル ビューの選択」の設定後に、下記の解像度変更の画面が表示 されます。 [はい(Y)] ボタンをクリックするとご使用のディスプレイの推奨解像度に変更さ れます。 [いいえ(N)] ボタンをクリックすると現在の解像度を保持します。ただし、ご使用 のディスプレイによってはこの画面が表示されない場合がありますので、画面の解像度の設定 については、後述の「(1)1画面表示(シングルディスプレイ)時の画面設定方法」を参照 してください。

| NVIDIA コントロール パネル                                            |
|--------------------------------------------------------------|
| お使いのディスプレイの推奨解像度は 1600×1200 です。この解像度に切り替えると、表示がさらに<br>向上します。 |
| 今すぐこの解像度に切り替えますか                                             |
|                                                              |

<留意事項>

・温度レベルのモニタについて(Windows® XP)

[NVIDIAコントロールパネル] 画面左側に表示される [タスクの選択...] ウィンドウの [3D設定] - [温度レベルのモニタ] は使用できないためクリックしないでください。万 ー、クリックしてしまった場合、下記の画面が表示されますので [いいえ(<u>N</u>)] ボタンをク リックしてください。

| 温度レベルのモニタ |                                                                                                    |  |  |  |
|-----------|----------------------------------------------------------------------------------------------------|--|--|--|
| (į)       | これは「パフォーマンス]の機能になりました。 NVIDIA nTune パフォーマンス アプリケーションの詳細は、NVIDIA の Web サイトで照会およびダウンロードしてください。 今すぐそのサイトへ移動しますか? |  |  |  |
|           |                                                                                                    |  |  |  |

あるウィンドウ(動画再生中やシステムのプロパティ)上で、別のウィンドウを移動させる
 と、移動させたウィンドウの一部が再描画されない場合がありますが、アプリケーションの処理には影響ありません。

(1)1画面表示(シングルディスプレイ)時の画面設定方法

(画像イメージはWindows® XPですが、Windows Vista®も同様です。)

1台のディスプレイを接続している場合は、以下の手順で画面設定をしてください。

- デスクトップ画面上で右クリックし、表示されたメニューから [NVIDIAコントロールパネ ル]をクリックしてください。 [NVIDIAコントロールパネル] 画面が表示されます。
- ② [NVIDIAコントロールパネル] 画面左側の [タスクの選択...] ウィンドウの [表示] ー
   [解像度の変更] をクリックし、右側に表示されたウィンドウから画面設定をしてください。

| 🕄 NVIDIA コントロール パネル              |                                     |         |
|----------------------------------|-------------------------------------|---------|
| ファイル (E) 編集(E) 表示 (V) ブロフィール (E) | ティスフレイ (Q) ヘルフ (H)                  |         |
|                                  | Y の の の の の の の の の の の の の の の の の | 初期設定に戻す |
| ① システム情報                         | (<)                                 | ~       |
(2) 2画面表示(マルチディスプレイ)時の画面設定方法
 2台のディスプレイを接続している場合は、2台同時に表示させることができます(マルチディスプレイ)。[NVIDIAコントロールパネル]を使用して、「両方のディスプレイで同じ(クローン)
 (C)」、「互いに独立して設定(Dualview)(U)」のどちらかを選択してください。

<留意事項>

シングルディスプレイからマルチディスプレイへ変更するために新たにディスプレイを追加する 場合は、この装置の電源をいったん切った後にDMS-59 DVI分岐ケーブルを接続し再び電源を入 れてから、画面の設定を行ってください。また、起動直後のログオン画面が正常に表示されない 可能性がありますが、この場合は再起動をしてから画面の設定を行ってください。

以降に、「両方のディスプレイで同じ(クローン)(<u>C</u>)」、「互いに独立して設定(Dualview) (<u>U</u>)」それぞれの設定方法を示します。 (a) 両方のディスプレイで同じ (クローン)

両方のディスプレイで同じ画面を表示する設定であり、解像度、色数、リフレッシュレートは共 通の設定となります。使用するディスプレイの表示能力(最大解像度、最高リフレッシュレート など)を接続前に確認してください。

- Windows® XPの場合
  - [NVIDIAコントロールパネル] 画面左側の [タスクの選択...] ウィンドウの [表示] [複数のディスプレイの設定] をクリックします。 [複数のディスプレイの設定] 画面の「1. 使用するnViewディスプレイモードを選択します。」の項目から [両方のディスプレイで同じ (クローン) (C)] ラジオボタンをクリックしてください。
  - ② プライマリデバイス/セカンダリデバイスの設定は、[複数ディスプレイの設定]画面の「2.使用するディスプレイを選択します。」のプルダウンメニューに「プライマリデバイス + セカンダリデバイス」と表示されますので、組み合わせを選択してください。
  - ③ 色数、解像度、リフレッシュレートは、[タスクの選択...]ウィンドウの[表示]
     [解像度の変更]をクリックし、表示される画面から設定してください。

クローンモードでは、セカンダリ側には動画を表示することができません。

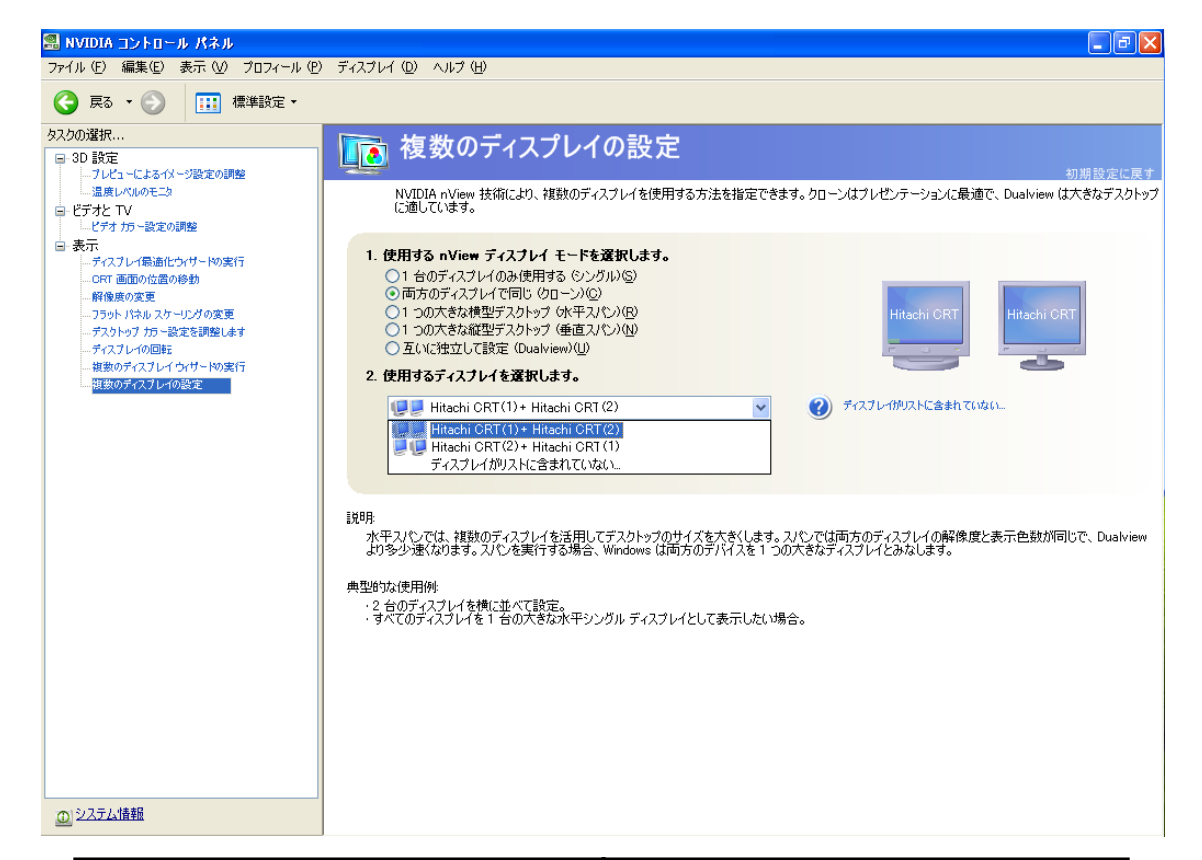

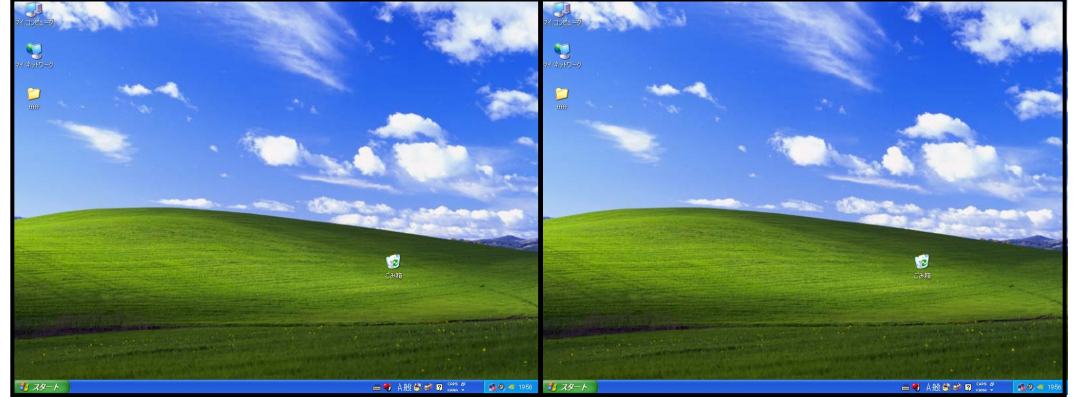

ディスプレイ1

ディスプレイ2

<sup>&</sup>lt;留意事項>

### ● Windows Vista®の場合

- [NVIDIAコントロールパネル] 画面左側の [タスクの選択...] ウィンドウの [表示] [複数のディスプレイの設定] をクリックします。
- ② 「1. 使用するディスプレイを選択します。」の項目から使用するディスプレイの チェックボックスにチェックを入れてください。
- ③ 「2. ディスプレイ設定を確認します。」の画面からクローンを表示したいディスプレイのアイコンを右クリックしてください。表示されたメニューから[(ディスプレイ1)を(ディスプレイ2)に複製(C)]をクリックしてください。
- ④ 色数、解像度、リフレッシュレートは、 [タスクの選択...] ウィンドウの [表示]
   [解像度の変更] をクリックし、表示される画面から設定してください。

```
<留意事項>
```

クローンモードでは、セカンダリ側には動画を表示することができません。

| 🛃 NVIDIA コントロール パネル               |                                                                                                    |         |
|-----------------------------------|----------------------------------------------------------------------------------------------------|---------|
| ファイル(F) 編集(E) 表示(V) プロフィー         | ル(P) ディスプレイ(D) ヘルプ(H)                                                                                                    |         |
| 🕝 戻る 👻 🚺 🗰 標準設定 🔻                 |                                                                                                    |         |
| タスクの選択                            | <b>複数のディスプレイの設定</b><br>NVIDIA nView 技術により、複数のディスプレイを使用する方法を指定できます。                                                            | 初期設定に戻す |
| ・・・・・・・・・・・・・・・・・・・・・・・・・・・・・・・・・ | 1. 使用するディスフレイを選択します。<br>Quadro NVS 290<br>✓ ICD-A1740 2<br>✓ Mitsubishi RDT201L 1<br>✓ ディスプレイ1                                |         |
| 433057425141033第三                 | *パスプレイ(決定を確認します。<br>1 * 2<br>                                                                                                 |         |
|                                   |                                                                                                    |         |
|                                   | このFREAULAL アクイノクライスシアイ ひを知知してたかまたではます。フライマリテイムノレイのまた、テイムノレイの最から、おには同じ GPU 上の 2 つの<br>売型的な使用例<br>・フライマリディスプレイの変更<br>・ディスプレイの検製 |         |
|                                   |                                                                                                    |         |

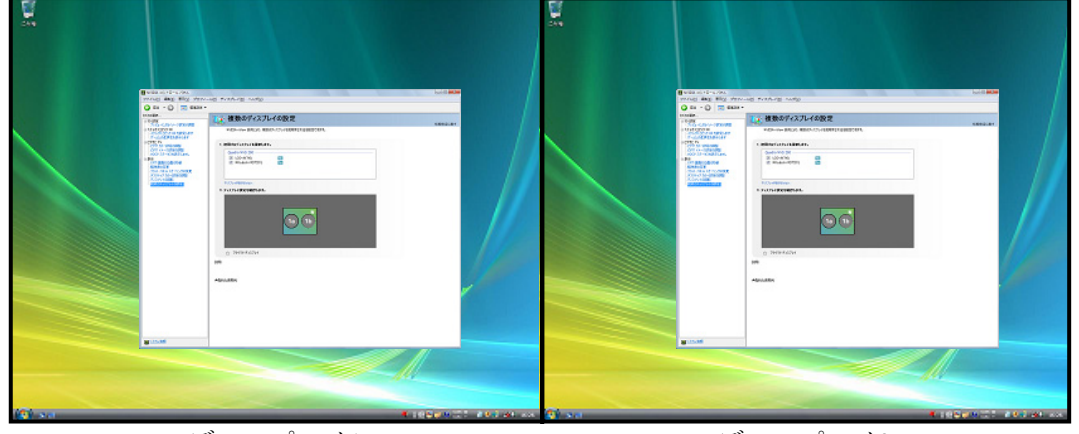

ディスプレイ1

ディスプレイ2

(b) 互いに独立して設定 (Dualview)

両方のディスプレイで1つの画面を分割して表示する設定であり、解像度、色数、リフレッシュ レートは独立した設定にできます。タスクバーはセカンダリ側には表示されません。設定可能な 解像度、色数、リフレッシュレートは接続されているディスプレイの表示能力に依存します。

- Windows® XPの場合
  - [NVIDIAコントロールパネル] 画面左側の [タスクの選択...] ウィンドウの [表示] [複数のディスプレイの設定] をクリックします。 [複数のディスプレイの設定] 画面の「1. 使用するnViewディスプレイモードを選択します。」の項目から [互いに独立して設定(Dualview)(U)] ラジオボタンをクリックしてください。
  - ② 色数、解像度、リフレッシュレートは、[タスクの選択...]ウィンドウの[表示]
     [解像度の変更]をクリックし、表示される画面から設定してください。

#### <留意事項>

2つの画面の中間にウィンドウを置いて動画を再生することはできません。

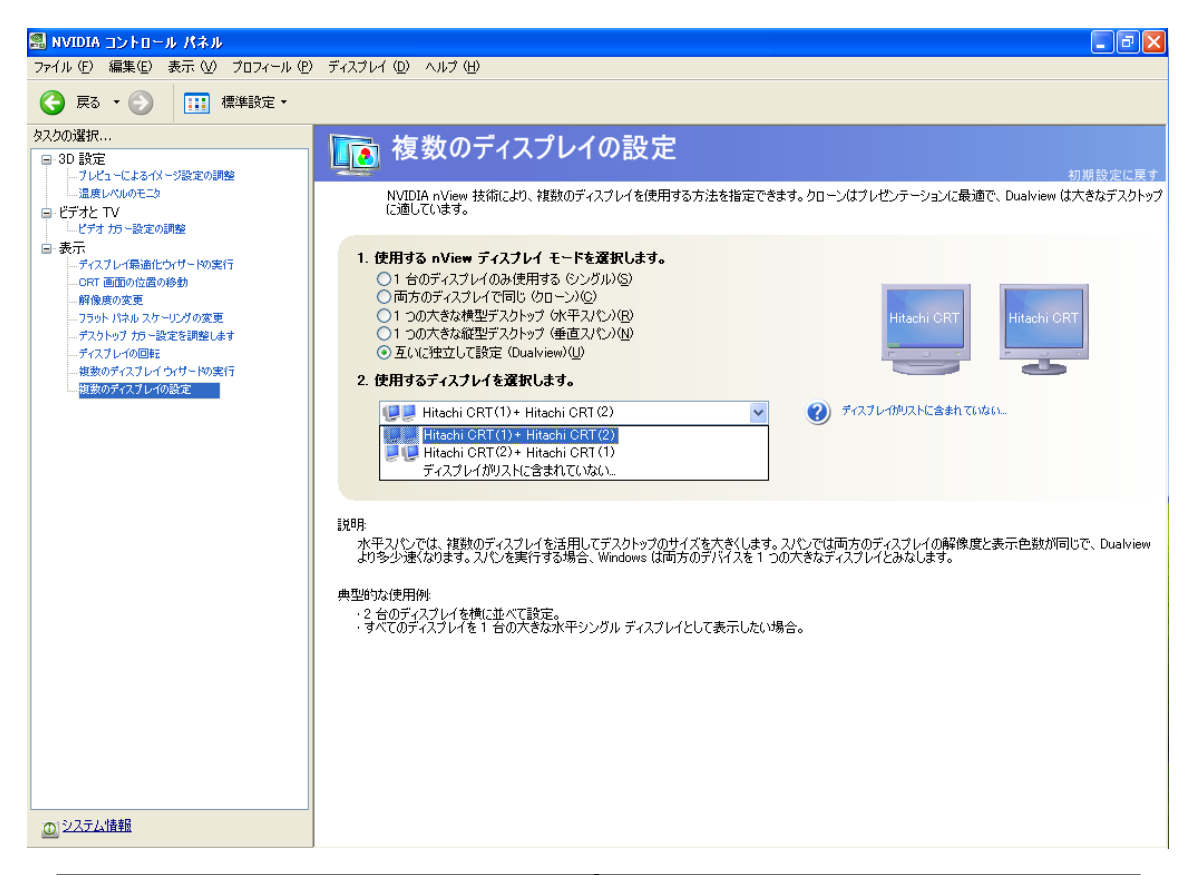

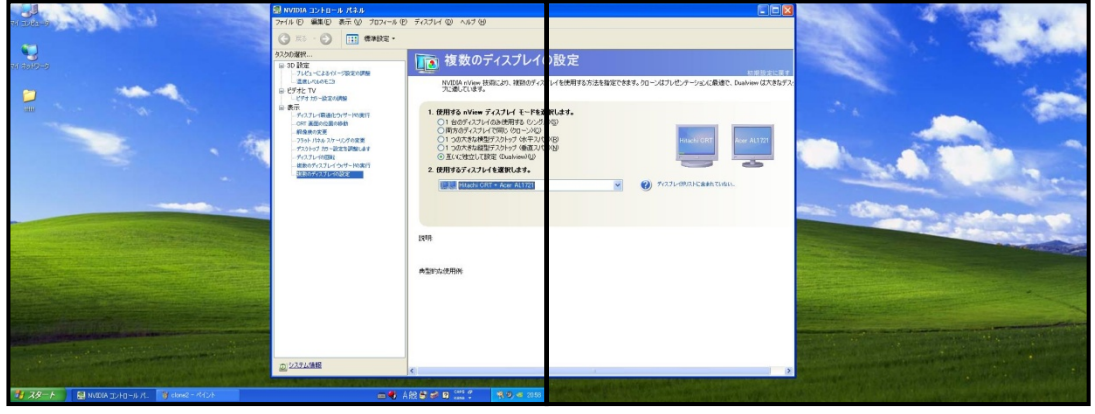

ディスプレイ1

ディスプレイ2

- Windows Vista®の場合
  - [NVIDIAコントロールパネル] 画面左側の [タスクの選択...] ウィンドウの [表示] [複数のディスプレイの設定] をクリックします。
  - ② 「1. 使用するディスプレイを選択します。」の項目から使用するディスプレイの チェックボックスにチェックを入れてください。
  - ③ 色数、解像度、リフレッシュレートは、[タスクの選択...]ウィンドウの[表示]
     [解像度の変更]をクリックし、表示される画面から設定してください。
    - (注)両方のディスプレイで同じ(クローン)表示となっている場合は、「2.ディスプレイ設定を確認します。」の画面からディスプレイのアイコンを右クリックしてください。表示されたメニューから[(ディスプレイ1)を(ディスプレイ2)に複製(C)]をクリックし、チェックを外してください。
  - <留意事項>
    - ・2つの画面の中間にウィンドウを置いて動画を再生することはできません。
    - ・Windows Vista®においてWindows Aero™機能をオフにした状態では、解像度変更直後に サイドバーのガジェットの再描画が正しく行われない場合があります。

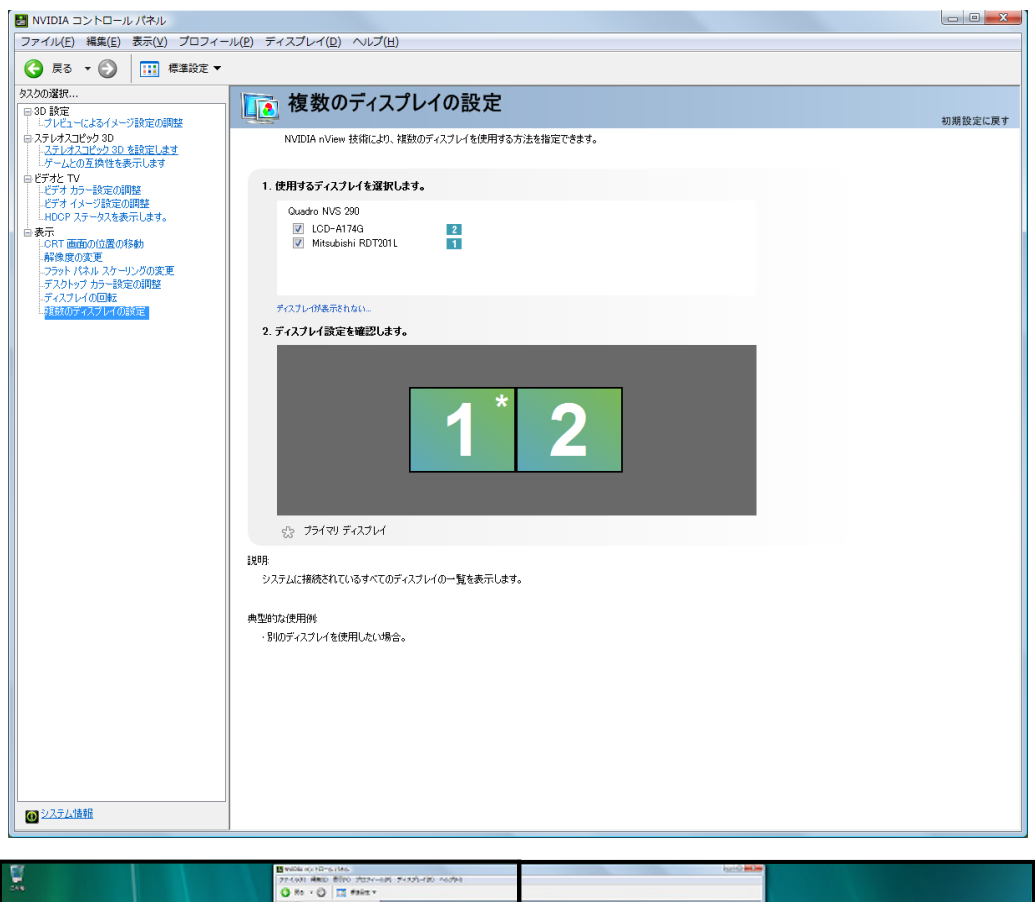

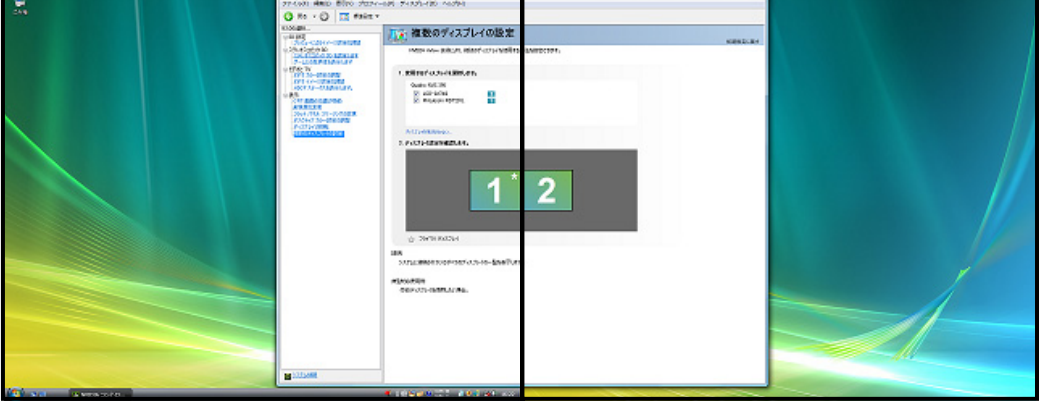

ディスプレイ1

ディスプレイ2

## 第4章 仕様

## 4.1 装置仕様

(1)装置仕様

| 項目               |             | 仕様                                                      |                                       |  |  |
|------------------|-------------|---------------------------------------------------------|---------------------------------------|--|--|
| 型式               |             | HF-W6500モデル35/30                                        |                                       |  |  |
|                  |             | HJ-653*xxxA (*1)                                        | HJ-653*xxxxD (*1)                     |  |  |
| OS (プレインストールチデル) |             | Microsoft® Windows® XP Professional (Embedded契約版) または   |                                       |  |  |
| 00 (2 4 1        |             | Microsoft® Windows Vista®                               | Business(Embedded契約版)                 |  |  |
| 5                | プロセッサ       | Intel® Pentium® Dual-Core Processor E2160 (1.80GHz) または |                                       |  |  |
|                  |             | Intel® Core® 2 Duo Proc                                 | essor E6400 (2.13GHz)                 |  |  |
| ×.               | インメモリ       | 512MB~4                                                 | (4) 東京記会: ) 2000                      |  |  |
| 衣亦所              | ¥隊度・衣示色     |                                                         | (4) 画面設定」) 麥照                         |  |  |
| 内蔵               | DVD         | 專型 DVD-                                                 | RAM (*6)                              |  |  |
| ファイル装置           | HDD         | 160GB以上SATA×1(*3)<br>(是士2-5)<br>(是士2-5)                 | 160GB以上SATA×2(*3)<br>(ミラー構成のため容量は1台公) |  |  |
|                  |             |                                                         | (、/ (特別の)にの谷里は1日刀)                    |  |  |
| 拡張               | PCI         | (汎用ベイ使用時、ショート                                           | サイズ×2、ロングサイズ×2)                       |  |  |
| スロット             |             | ハーフサイズ PCI Express x1×1                                 | ハーフサイズ PCI Express x1×1               |  |  |
|                  | PCI Express | ハーフサイズ PCI Express x8×1                                 | PCI-Express x8はRAIDボードが占有             |  |  |
|                  | ディスプレイ      | DVI-I 29ピン×2(分岐ケーブル使用)                                  |                                       |  |  |
|                  | キーボード       | PS/2 (MiniDIN6٤° י)                                     |                                       |  |  |
|                  | マウス         | PS/2 (MiniDIN6 $t^{\circ}$ )                            |                                       |  |  |
|                  | USBポート      | USBポート×4(前面×2、背面×2)、USB2.0/1.1対応                        |                                       |  |  |
| インタ              | シリアルポート     | RS-232C (D-sub 9ピン) ×1 (オプションで1ポート追加可能)                 |                                       |  |  |
| フェース             | LANポート      | 1000BASE-T/100BASE-TX/10BASE-T自動切り替え×1                  |                                       |  |  |
|                  |             | (RJ45、Wake on LAN™対応)                                   |                                       |  |  |
|                  | オーディオ       | AC'97 ライン入力×1、ライン出力×1                                   |                                       |  |  |
|                  | 外部接点        | オプション                                                   |                                       |  |  |
|                  | パラレルポート     | オプション(専用スロット)                                           |                                       |  |  |
|                  | RAS機能       | ファン停止、温度異常、ウォッチト、ック、タイマ、メモリタ、ンプ、CPUストップ、                |                                       |  |  |
|                  | 桓、鹵仁を、古を、   | SMART、7SEG LED表示、簡易ハート ウェア自己診断機能など                      |                                       |  |  |
| 外形寸法(            | 幅×奥仃さ×尚さ)   | 400×450×15                                              | 50mm(*4)<br>约141-2                    |  |  |
| ダーラ汁に            | <u>員里</u>   | 示以13Kg                                                  | ۳914Kg                                |  |  |
| 1日二个伝に<br>基づく表示  | 区方          |                                                         |                                       |  |  |
| <u>金</u> 2011年度  | エネルキ゛ー消費効率  | モデル35:1.9                                               | モデル35:2.7                             |  |  |
| 規定)              | (*5)        | モデル30:2.1                                               | モデル30:2.8                             |  |  |
|                  | 突入電流        | 35A以下(AC100V)                                           |                                       |  |  |
|                  | 漏洩電流        | 1mA以下                                                   |                                       |  |  |
|                  | 定格電力        | 430VA                                                   |                                       |  |  |
|                  | 電源          | AC 100-240V±10%(ワイドレンジ入力)                               |                                       |  |  |

(\*1) Aモデル(シングルディスクモデル)、Dモデル(ミラーディスクモデル)があります。\*にはプロセッサの種類が入ります。

0: Intel® Pentium® Dual-Core Processor E2160 (1.80GHz)

5: Intel® Core®2 Duo Processor E6400 (2.13GHz)

xxxxにはOSの種類が入ります。

6EW: Microsoft® Windows® XP Professional (Embedded契約版)

7EW: Microsoft® Windows Vista® Business (32bit Embedded契約版)

E: English J: Japaneseの組み合わせで、6EWJ、6EWE、7EWJ、7EWEのどれかになります。

また、OSなしモデルの場合は、NOSJ(国内向け)、NOSE(海外向け)になります。

- (\*2) メインメモリに最大容量(4GB)を実装した場合、OSの仕様によって使用可能メモリは約3GBとなり ます。
- (\*3) HDD容量は、1GB=10<sup>9</sup>バイトとして計算しています。また、容量は採用部品によって変更となる場合 があります。
- (\*4) ラック取り付け金具、ゴム足を含みません。
- (\*5) エネルギー消費効率とは、省エネ法で定める測定方法によって測定された消費電力を、省エネ法で定 める複合理論性能で除したものです。
- (\*6) この装置のDVDドライブでサポートするメディアの種類は以下になります。
   (読み出し対応) CD-ROM、DVD-ROM
   (読み出し/書き込み対応) DVD-RAM
   ただし、メディアの状態によって、読み出し/書き込みができないこともありますので、そのときは別のメディアを使用してください。

## (2) 付属品

| 項目               | 仕様                     |
|------------------|------------------------|
| キーボード            | 109キー、JIS配列準拠          |
| マウス              | PS/2インタフェース、3ボタン式      |
| 電源ケーブル           | 7A 125V接地極付き2極差し込みプラグ  |
| DMS-59 DVI分岐ケーブル | DVI-I出力2系統へのビデオ用分岐ケーブル |

(3) オプション品

| 項目                                        | 仕様                                                                                         |
|-------------------------------------------|--------------------------------------------------------------------------------------------|
| RAS外部接点インタフェース<br>(B接点ボード)(HJ-7805-21)    | シリアルポート、外部接点出力用<br>(「4.8.2 外部接点仕様」の「(2)外部接点入出力信号<br>一覧」参照)                                 |
| RAS外部接点インタフェース<br>(A接点ボード) (HJ-7805-22)   | <ul> <li>シリアルポート、外部接点出力用</li> <li>(「4.8.2 外部接点仕様」の「(2)外部接点入出力信号</li> <li>一覧」参照)</li> </ul> |
| 増設シリアルインタフェース<br>(HJ-7806-11)             | シリアルポート                                                                                    |
| パラレルインタフェース<br>(HJ-7807-20)               | パラレルポート                                                                                    |
| 汎用ベイ用オプションハーネス<br>(HJ-7969-63)            | SATA信号ハーネス/電源ハーネス                                                                          |
| 19型ラック(482.6/480mm幅)用金具<br>(ラックマウント搭載用金具) | HF-W6500モデル35/30搭載用金具<br>HJ-7969-61 (JIS) 、HJ-7969-62 (EIA)                                |

## (4) 画面設定

|             | 画面設定               |                |         |  |  |  |
|-------------|--------------------|----------------|---------|--|--|--|
| 砌佈卋         | <i>与.</i> 米        | リフレッシュレート (*)  |         |  |  |  |
| <b>胖</b> 像皮 | 巴剱                 | アナログ出力時        | デジタル出力時 |  |  |  |
| 800×600     | High Color (16bit) | 60Hz、70Hz、75Hz | 60Hz    |  |  |  |
|             | True Color (32bit) | 60Hz、70Hz、75Hz | 60Hz    |  |  |  |
| 1024×768    | High Color (16bit) | 60Hz、70Hz、75Hz | 60Hz    |  |  |  |
|             | True Color (32bit) | 60Hz、70Hz、75Hz | 60Hz    |  |  |  |
| 1280×1024   | High Color (16bit) | 60Hz、70Hz、75Hz | 60Hz    |  |  |  |
|             | True Color (32bit) | 60Hz、70Hz、75Hz | 60Hz    |  |  |  |
| 1600×1200   | High Color (16bit) | 60Hz、70Hz、75Hz | 60Hz    |  |  |  |
|             | True Color (32bit) | 60Hz、70Hz、75Hz | 60Hz    |  |  |  |
| 1680×1050   | High Color (16bit) | 60Hz           | 60Hz    |  |  |  |
|             | True Color (32bit) | 60Hz           | 60Hz    |  |  |  |

(\*) 記載しているリフレッシュレートは、弊社で表示可能であることを確認した設定です。ただし、 対応可能なリフレッシュレートはディスプレイによって異なりますので、使用するディスプレイ によっては使用できない設定があります。

#### 4.2 メモリ空間

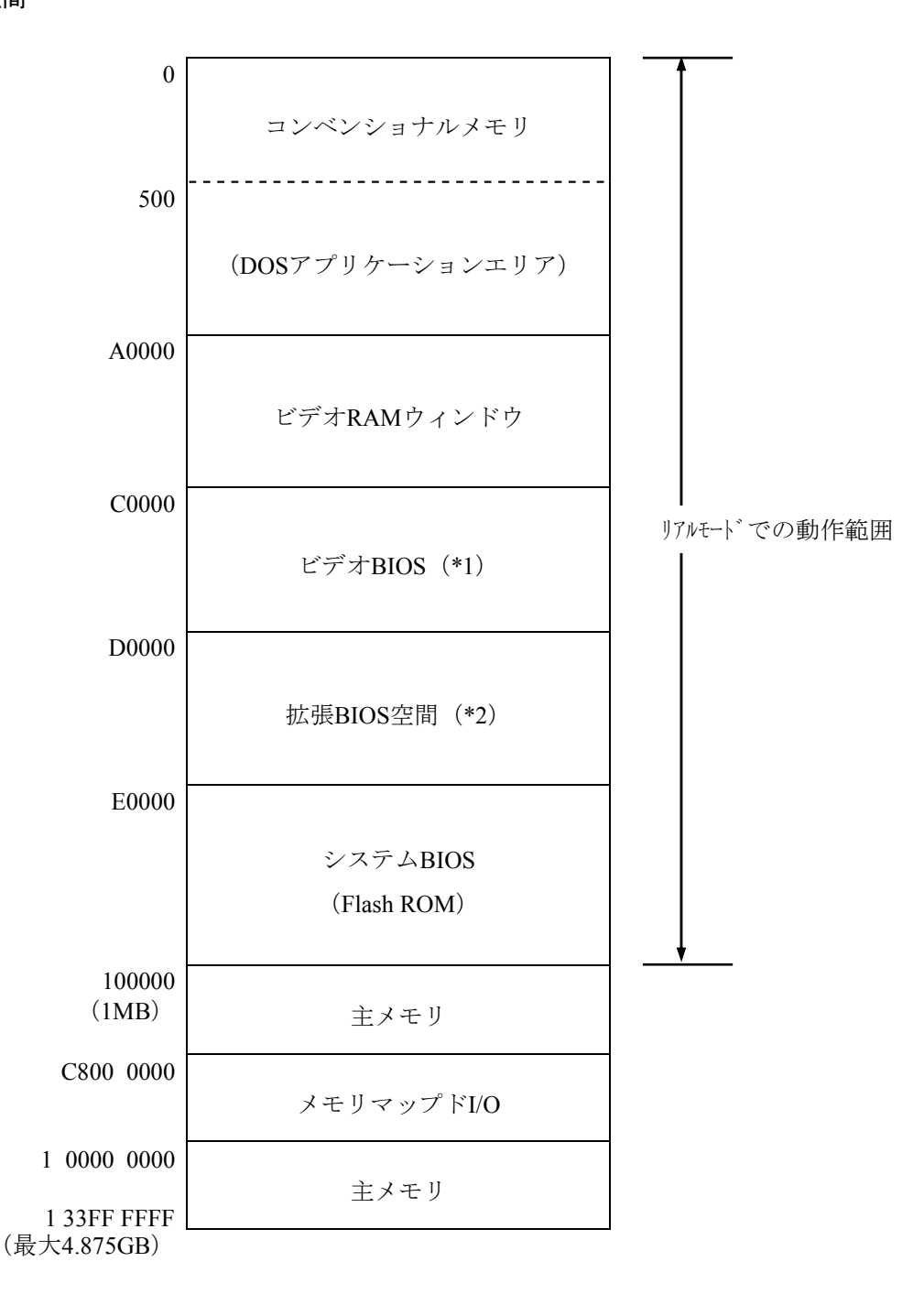

- (\*1) ビデオBIOSは、将来のバージョンでサイズが変更される可能性があります。
- (\*2) 拡張BIOS空間は、D0000~DFFFFの狭い空間であり、すでに他のデバイスによって占有されている可 能性があります。また、将来のバージョンでは標準で実装されるアダプタのBIOSのサイズが変更さ れる可能性もあるため、新規デバイスの設計においてはなるべく拡張BIOS空間を使用しないように してください。デバイス間で競合し、誤動作する可能性があります。
- (注1)メインメモリに最大容量(4GB)を実装した場合、OSの仕様によって使用可能メモリは約3GBとなります。
- (注2) 拡張ROMを有するPCI/PCIeデバイスを複数枚実装した場合、拡張ROMを実行可能なメモリ領域が不 足するため、この装置を起動できなくなることがあります。

## 4.3 I/O空間

| I/Oアドレス             | デバイス名                     |
|---------------------|---------------------------|
| 0000-001F           | DMAコントローラ                 |
| 0020-002D           | 割り込みコントローラ1               |
| 002E                | Super I/Oコンフィグレーション(アドレス) |
| 002F                | Super I/Oコンフィグレーション(データ)  |
| 0030-003D           | 割り込みコントローラ1               |
| 0040-0043           | システムタイマ1                  |
| 004E-004F           | Super I/O                 |
| 0050-0053           | システムタイマ2                  |
| 0060、0062、0064、0066 | キーボードコントローラ               |
| 0061                | NMIコントローラ                 |
| 0070-0077           | RTCコントローラ                 |
| 0080                | DMA&ポストコード                |
| 0081-0091           | DMAページレジスタ                |
| 0092                | リセットコントローラ                |
| 0093-009F           | DMAコントローラ                 |
| 00A0-00B1           | 割り込みコントローラ2               |
| 00B2-00B3           | パワーマネージメントコントローラ          |
| 00B4-00BD           | 割り込みコントローラ2               |
| 00C0-00DF           | DMAコントローラ2                |
| 00F0                | コプロセッサ                    |
| 0240-025F           | RAS LSIレジスタ               |
| 0290-029F           | Super I/O                 |
| 02F8-02FF           | シリアルポート2 (COM2)           |
| 0378-037F           | パラレルポート1(オプション)           |
| 03F0-03F7           | FDDコントローラ                 |
| 03F8-03FF           | シリアルポート1 (COM1)           |
| 04D0-04D1           | 割り込みコントローラ                |
| 0CF8                | PCIコンフィングレーション(アドレス)      |
| 0CF9                | リセットコントローラ                |
| 0CFC                | PCIコンフィングレーション (データ)      |
| 1000-103F           | ACPIコントローラ                |
| 1060-107F           | TCOタイマコントローラ              |
| 1180-11BF           | GPIOコントローラ                |
| 3440-344F           | USBコントローラ1                |
| 3460-346F           | USBコントローラ2                |
| 34A0-34AF           | SMBusコントローラ               |
| 34C0-34CF           | IDEバスマスタコントローラ (SATA)     |
| 34D1-34D4           | セカンダリIDEコントローラ (SATA)     |
| 34D5-34D8           | プライマリIDEコントローラ (SATA)     |
| 34D9-34DC           | セカンダリIDEコントローラ (SATA)     |
| 34E1-34E4           | プライマリIDEコントローラ (SATA)     |

## 4. 4 割り込み一覧

| 割り込み端子 | 内容                                                                      |
|--------|-------------------------------------------------------------------------|
| IRQ0   | カスケード (from 8259 #1)                                                    |
| IRQ1   | キーボードコントローラ (PS/2)                                                      |
| IRQ2   | タイマ                                                                     |
| IRQ3   | シリアルポート2 (COM2)                                                         |
| IRQ4   | シリアルポート1 (COM1)                                                         |
| IRQ5   | 未使用                                                                     |
| IRQ6   | フロッピーディスク                                                               |
| IRQ7   | パラレルポート                                                                 |
| IRQ8   | リアルタイムクロック                                                              |
| IRQ9   | SCI                                                                     |
| IRQ10  | 未使用                                                                     |
| IRQ11  | 未使用                                                                     |
| IRQ12  | マウス (PS/2)                                                              |
| IRQ13  | コプロセッサ                                                                  |
| IRQ14  | 未使用                                                                     |
| IRQ15  | 未使用                                                                     |
| IRQ16  | Video (PCI Express x16スロット) 、PCI Express x1スロット、GbE、<br>AC97、UHCIO、EHCI |
| IRQ17  | PCI Express x8スロット、UHCI1、Native SATA                                    |
| IRQ18  | UHCI2                                                                   |
| IRQ19  | 未使用                                                                     |
| IRQ20  | PCIスロット4                                                                |
| IRQ21  | PCIスロット1                                                                |
| IRQ22  | PCIスロット2                                                                |
| IRQ23  | PCIスロット3                                                                |

(注1) 上記はAPIC設定時(デフォルト)の場合です。

(注2) PCIスロットのIRQ番号は、INTA端子を使用した場合です。

- (注3) IRQの割り込み番号は固定されているので、上記の設定は変更できません。
- (注4) APIC対応OSでも、そのデバイスが有効な状態でない限り、APICのIRQは割り当たらず、APIC無効時のIRQ状態になります(次ページ参照)。

## APIC無効時の割り込み

| 割り込み端子 | 内容                 |
|--------|--------------------|
| IRQ0   | タイマ                |
| IRQ1   | キーボードコントローラ (PS/2) |
| IRQ2   | カスケード              |
| IRQ3   | シリアルポート2(COM2):B   |
| IRQ4   | シリアルポート1(COM1):A   |
| IRQ5   | 未使用                |
| IRQ6   | フロッピーディスク          |
| IRQ7   | パラレルポート            |
| IRQ8   | リアルタイムクロック         |
| IRQ9   | SATA、SCI、全PCIデバイス  |
| IRQ10  | 未使用                |
| IRQ11  | 未使用                |
| IRQ12  | マウス (PS/2)         |
| IRQ13  | コプロセッサ             |
| IRQ14  | 未使用                |
| IRQ15  | 未使用                |

4. 5 BIOSセットアップ

BIOSはシステムの構成情報をバッテリバックアップされたSRAM(CMOS)に格納します。システ ム構成を変更したときには、BIOSの設定変更が必要な場合があります。

- (注)BIOSは、製品出荷時のシステム構成に合わせて適切な状態に設定されています。 BIOSの設定を変更すると、動作が不安定となったり、システムが正常に起動しなくなる場合がありますので、BIOSの設定を変更するときは十分注意して行ってください。 システム構成を変更したときにBIOSの設定を変更する方法が分からない場合は、弊社担当 営業まで問い合わせてください。
- (1) セットアップメニューの起動

BIOSをセットアップするにはセットアップメニューを起動します。

前面パネル右上部の保護カバーを開けて電源スイッチを押すと、システムの初期化メッセージ (BIOSのメモリチェック中)または状態表示デジタルLEDに「60」が表示されます。[F2]キー を押してセットアップメニューを起動してください。

(2) セットアップメニューの操作

メニューは主に下記キーを用いて操作します。

| キー名称                          | 説明                                                        |
|-------------------------------|-----------------------------------------------------------|
| Esc                           | セットアップの終了または下位メニューから上位メニューへの復帰に使用します。                     |
| $\leftarrow/\rightarrow$      | メニューまたは画面最上部に表示されるメニューグループの選択に使用します。                      |
| $\uparrow \diagup \downarrow$ | 項目または各メニューグループ内で個々の項目の選択に使用します。                           |
| +/-                           | 設定値を選択します。このキー操作によって選択した項目で、設定できる値が切り替わ<br>ります。           |
| Space                         | 設定値を選択します。設定条件が2つだけのときは、このキーの操作でトグルスイッチのように切り替わります。       |
| Tab                           | 日付/時刻の設定をするとき、月→日、時→分といった項目間の移動に使用します。                    |
| Enter                         | 上位メニューから下位メニューへの移動またはセットアップの終了(CMOSへのデータ<br>セーブ)などに使用します。 |

(3) セットアップメニューの構成

セットアップメニューは大きく下記項目に分けられています。

Main:メニュー起動時に表示される画面です。日付/時刻などシステムの基本的な設定をします。 Advanced:割り込みポートやI/Oアドレスの設定など、個々のシステム構成に依存する設定をしま す。

Power:異常検出自動電源断、電源投入時の動作モードの設定をします。

Boot: OSを起動する機器の優先順位を設定します。

Exit:変更した構成情報のCMOSへの保存またはデフォルトの設定への復帰などをします。

(4) セットアップメニューの詳細

各メニューで設定できる項目の詳細を以下に示します。

(1/3)

| 上位<br>メニュー |                 | 設定項目                   | デフォルト値   | 注意事項                                                                                                    |  |
|------------|-----------------|------------------------|----------|----------------------------------------------------------------------------------------------------|--|
| Main       | System Date     |                        |          | 初回セットアップ時に必ず設定してく                                                                                                    |  |
|            | System Time     |                        |          | ださい。                                                                                                    |  |
|            | Legacy Diskett  | e A:                   | Auto     |                                                                                                    |  |
|            | IDE0~3          | Туре                   | Auto     | DVDはSecondary Masterになります。標                                                                                                    |  |
|            |                 | Multi-Sector Transfers | 自動認識     | 準でType=Autoでデバイスが自動認識さ                                                                                                    |  |
|            |                 | LBA Mode Control       | 自動認識     | れますので左記の設定は変更しないで                                                                                                    |  |
|            |                 | 32 Bit IO              | Disabled | 28/00 (*1)</td                                                                                                    |  |
|            |                 | Transfer Mode          | 自動認識     |                                                                                                    |  |
|            |                 | Ultra DMA Mode         | 自動認識     |                                                                                                    |  |
|            | Boot Options    | Beep on boot           | Disabled | 起動時のビープ音のON/OFFだけを設定<br>します。異常発生時のビープ音はこの<br>設定に関わらず、常にONになります。                                                                                                    |  |
|            |                 | Reset button function  | Reset    | リセットボタンの設定を行います。設<br>定をNMI (Non-Maskable Interrupt) に変<br>更しますと、NMIの有効時間が増え、<br>OS起動中やシャットダウン中に異常が<br>発生した場合にリセットボタンを押す<br>ことでメモリダンプを収集できる可能<br>性が高まります。メモリダンプにつき<br>ましては「7.2 メモリダンプ収集<br>機能」を参照してください。 |  |
|            |                 | QuickBoot Mode         | Disabled | Enabledに変更することでメモリチェッ<br>クを省略し起動時間を短縮します。<br>実運用時はDisabledの設定にしてください。                                                                                                    |  |
|            | System Memor    | у                      | 自動認識     | _                                                                                                    |  |
|            | Extended Memory |                        | 自動認識     | _                                                                                                    |  |

(\*1) IDE0~3は以下のように割り当てられます。

・型式:HJ-653\*\*\*\*A(Aモデル)

| BIOS表示 | IDE0 | IDE1 | IDE2    | IDE3 |
|--------|------|------|---------|------|
| 接続機器   | HDD1 | HDD2 | DVDドライブ | なし   |

・型式:HJ-653\*\*\*\*D(Dモデル)

| BIOS表示 | IDE0 | IDE1 | IDE2    | IDE3 |
|--------|------|------|---------|------|
| 接続機器   | なし   | なし   | DVDドライブ | なし   |

| ( | 2 | 12 | 2) |
|---|---|----|----|
|   | 7 | 12 | ,  |

| 上位<br>メニュー |                               | 設定項目                                                        |                    | デフォルト値                                                                                            | 注意事項              |
|------------|-------------------------------|-------------------------------------------------------------|--------------------|---------------------------------------------------------------------------------------------------|-------------------|
| Advanced   | Reset Configuration Data      |                                                             | No                 | オプションボードを増設、ブートデバ<br>イスの変更などでセットアップの設定<br>を変更する場合は、このメニューで<br>"Yes"を選択し、過去の構成情報をク<br>リアする必要があります。 |                   |
|            | PCI                           | PCI Express                                                 | Enable Master      | Enabled                                                                                           |                   |
|            | Configuration                 | Video Slot                                                  | Option ROM<br>Scan | Enabled                                                                                           |                   |
|            |                               | PCI Express                                                 | Enable Master      | Enabled                                                                                           |                   |
|            |                               | Device<br>Slot #1~2                                         | Option ROM<br>Scan | Enabled                                                                                           |                   |
|            |                               | PCI Device                                                  | Enable Master      | Enabled                                                                                           |                   |
|            |                               | Slot #3~6                                                   | Latency Timer      | 0040h                                                                                             |                   |
|            |                               |                                                             | Option ROM<br>Scan | Enabled                                                                                           |                   |
|            |                               | PCI Parity Erro                                             | or Detection       | Enabled                                                                                           |                   |
|            | I/O Device                    | Serial port A                                               |                    | Enabled                                                                                           | 左記の設定は変更しないでください。 |
|            | Configuration 3               | Base I/O address                                            |                    | 3F8                                                                                               |                   |
|            |                               | Interrupt<br>Serial port B<br>Base I/O address<br>Interrupt |                    | IRQ4                                                                                              |                   |
|            |                               |                                                             |                    | Enabled                                                                                           |                   |
|            |                               |                                                             |                    | 2F8                                                                                               |                   |
|            |                               |                                                             |                    | IRQ3                                                                                              |                   |
|            |                               | Parallel port                                               |                    | Enabled                                                                                           |                   |
|            |                               | Mode                                                        |                    | Bi-directional                                                                                    |                   |
|            |                               | Base I/O add                                                | ress               | 378                                                                                               |                   |
|            |                               | Interrupt                                                   |                    | IRQ7 (*2)                                                                                         |                   |
|            | No Execute Mode Mem Protector |                                                             | Disabled           |                                                                                                   |                   |
|            | Core Multi-Processing         |                                                             | Enabled            | CPUの動作をMulti-Processing (2コア)<br>で動作させるかどうかを設定します。<br>Disabledの場合は、1コアで動作しま<br>す。                 |                   |
|            | Legacy USB Support            |                                                             | Enabled            | BIOSでUSBデバイスを動作させるかど<br>うかを設定します。Disableの場合は、<br>セットアップメニューだけUSBキー<br>ボードで操作できます。                 |                   |

(\*2) この項目はIRQ7に固定になります。

(3/3)

| 上位<br>メニュー | 設定項目                                           | デフォルト値                                                                                                    | 注意事項                                                                                                    |
|------------|------------------------------------------------|----------------------------------------------------------------------------------------------------|----------------------------------------------------------------------------------------------------|
| Power      | After AC Power ON                              | Auto                                                                                                    | <ul> <li>装置の電源を入れたときの設定を行います。</li> <li>Stay Off:電源を入れたときにソフトパワーオフモードに入ります。(*5)</li> <li>Power On:電源を入れたときに自動的にOSを起動します。</li> <li>Auto:前回、電源を切ったときにOSが起動していた場合、Power Onと同様に立ち上がります。また、前回、電源を切ったときにOSが起動していなかった場合は、Stay Offと同様にソフトパワーオフモードに入ります。</li> <li>バックアップ用の電池が切れた場合は、</li> <li>主電源スイッチをオフにすると設定がStay Offとなります。(*6)</li> </ul> |
|            | FAN failure detection                          | Enabled                                                                                                    | 電源を入れたときにファン異常検出を行<br>うかどうかを設定します。<br>左記の設定は変更しないでください。                                                                                                    |
|            | Soft off                                       | Enabled                                                                                                    | 左記の設定は変更しないでください。<br>(*3)                                                                                                    |
| Boot       | Boot priority order<br>1~8                     | <ol> <li>Legacy Floppy Drives</li> <li>USB FDC</li> <li>IDE CD/DVD</li> <li>IDE 0</li> <li>PCI SCSI</li> <li>Bootable Add-in Cards</li> <li>8:</li> </ol> | <ul> <li>OSを起動する装置の優先順位を設定します。</li> <li> 左記の設定は変更しないでください。</li> <li>Legacy Floppy DrivesはFDD実装時だけ表示されます。</li> </ul>                                                                                                    |
|            | Excluded from boot order                       | IDE 1<br>IDE 3                                                                                                    | OSの起動を無効にする装置を設定しま<br>す。                                                                                                    |
| Exit       | Exit Saving Changes<br>Exit Discarding Changes | _                                                                                                    | セットアップで変更した内容をCMOSに保存し、システムをリブートします。<br>今回のセットアップで変更した内容を破棄し、前回CMOSに保存した設定でシステムをリブートします。                                                                                                    |
|            | Load Setup Defaults                            |                                                                                                    | BIOSのデフォルト設定値を読み出しま<br>す。 (*4)                                                                                                    |

(\*3) Disabledに設定すると、Windowsをシャットダウンしても電源が自動で切れないで、「コンピュータの電源を切る 準備ができました」または「It is now safe to turn off your computer」という画面が表示されます。

(\*4) ここではデフォルト値の読み出しを行うだけで、CMOSへの保存は行われません。CMOSに設定内容を保存する には、この後"Exit Saving Changes"を使用してください。

(\*5) スタンバイランプが消灯する前に電源を再投入した場合、Stay Off設定をしていてもソフトオフパワーモードにならず、OSが起動します。

(\*6) 電源スイッチを押してシステムを起動すると、「After AC Power ON」の設定が行われますが、バックアップ用の 電池が切れているため、再度主電源スイッチをオフにすると、設定がStay Offとなります。

- (5) デフォルト設定への戻し方
  - セットアップメニューの各項目をデフォルトの設定に戻す場合は、下記の順に実行してください。
  - ① セットアップメニューを起動してください(「(1)セットアップメニューの起動」参照)。
  - ② 上位メニューの「Exit」を開き、「Load Setup Defaults」にカーソルを合わせ、[Enter] キーを 押してください。
  - ③ "Load default Configuration now?"というメッセージが表示されますので、 [Enter] キーを押 してください。
  - ④ 上位メニューの「Advanced」を開き、「Reset Configuration Data」にカーソルを合わせてください。
  - ⑤ [Space] キーを押し、表示を「No」から「Yes」へ変更してください。
  - ⑥ 再び上位メニューの「Exit」を開き、「Exit Saving Changes」にカーソルを合わせ、[Enter]
     キーを押してください。
  - ⑦ "Save configuration changes and exit now?"と表示されますので、 [Enter] キーを押してください。

以上で終了です。装置の電源を切って再起動してください。

4. 6 POST表示機能

POSTとはPower On Self Testの略で、コンピュータシステムの電源を入れたときにシステムBIOS ルーチンが、メインメモリやディスク、キーボードなどのハードウェアに異常がないかをチェックす る機能です。電源が入るとCPUはマザーボードBIOS ROMの内容を順次読み込み、もし異常があれば 異常発生箇所に対応するPOSTコードを装置前面に実装している状態表示デジタルLED部に表示し、 ディスプレイにメッセージを表示したりビープ音を何回か鳴らしたりしてユーザに異常を知らせま す。状態表示デジタルLEDはシステムの起動時にはPOSTコードを表示します。

状態表示デジタルLEDと状態識別LEDは、シャットダウン後、スタンバイ状態になっても点灯し続 ける場合があります。この状態は電源を切るかまたは再び電源を入れるまで保持されます。

(注) RASステータスコード表示など、その他の機能につきましては「7.1 概要」、
 「HF-W6500モデル35/30 ユーザーズリファレンスマニュアル」を参照してください。

● LED部コード表示の説明 POSTコードは、状態識別LEDのBIOSステータス(橙)が点灯した状態で表示されます。 また、以下のように数値表示部は0~Fまでの16進数で示されます。

# 

システム起動中に停止したときのPOSTコードとその対処方法を示します。

| POST<br>コード                                  | 停止要因/対処方法                                                                                            | POST<br>コード                                                    | 停止要因/対処方法                                                               |
|----------------------------------------------|----------------------------------------------------------------------------------------------------|----------------------------------------------------------------|-------------------------------------------------------------------------|
| 14<br>22<br>52<br>76<br>8B<br>A2<br>A4<br>CA | キーボード、マウスに問題がある可能性が<br>あります。<br>ケーブルが正しく接続されているか、キー<br>ボード、マウスが故障していないか確認し<br>てください。                 | 20<br>28<br>2A<br>2C<br>2E<br>38<br>4C<br>5C<br>60<br>62<br>D3 | メインメモリに問題がある可能性がありま<br>す。<br>メインメモリが正しく取り付けられている<br>か、故障していないか確認してください。 |
| 4A                                           | ビデオ機能が正しく動作していません。ビ<br>デオケーブルの接続を確認してください。<br>拡張スロットにビデオボードを取り付けて<br>いる場合は正しく取り付けられているか確<br>認してください。 | 93                                                             | CPUが故障している可能性があります。                                                     |

(1/2)

| 1-  | ( <b>n</b> ) |
|-----|--------------|
| (2) | 12)          |
| \ 4 | 141          |

| POST<br>コード                            | 停止要因/対処方法                                                                                      | POST<br>コード                | 停止要因/対処方法                                                            |
|----------------------------------------|------------------------------------------------------------------------------------------------|----------------------------|----------------------------------------------------------------------|
| 49<br>58<br>81<br>8A<br>98<br>CB<br>CD | 拡張ボードに問題がある可能性がありま<br>す。<br>拡張ボードを取り付けているスロットを替<br>えて確認してください。拡張デバイスに付<br>属されている説明書を確認してください。  | 4F<br>95<br>B9<br>BD<br>C0 | ブートデバイスに問題がある可能性があり<br>ます。<br>HDDやDVDドライブが正しく取り付けられ<br>ているか確認してください。 |
| 82<br>84<br>86<br>87                   | キーボード、マウス、シリアルデバイスに<br>問題がある可能性があります。<br>ケーブルが正しく接続されているか、接続<br>しているデバイスが故障していないか確認<br>してください。 | 8F<br>90<br>91<br>9F       | 記憶媒体(HDDやUSBメモリなど)に問題<br>がある可能性があります。正しく取り付け<br>られているか確認してください。      |
| 55                                     | USBデバイスに問題がある可能性がありま<br>す。<br>USDデバイスが正しく接続されているか                                              | E0                         | 電源ファンの回転異常です。ファンを確認<br>してください。                                       |
| 22                                     | USB) ハイスが正しく接続されているが、<br>接続しているデバイスが故障していないか<br>確認してください。                                      | E1                         | フロントファンの回転異常です。ファンを<br>確認してください。                                     |
|                                        | BIOSがディスプレイにエラーメッセージを<br>表示し停止しています。エラーメッセージ                                                   | E2                         | CPUファンの回転異常です。ファンを確認<br>してください。                                      |
| B0                                     | に表示された箇所について、正しく接続さ<br>れているか、故障していないか確認してく<br>ださい。                                             | F2                         | バックアップ用HDDが実装されています。<br>電源を遮断し、バックアップ用HDDを取り<br>外してください。             |

#### 4.7 時計機構

この装置は、RTC(リアルタイムクロック)ICを用いた時計機構を持っています。 時計はカレンダーを内蔵していて、バッテリバックアップによって電源断時も動作し続けます。

| 項目             | 仕様           |
|----------------|--------------|
| 時計機構           | 時・分・秒(24時間制) |
| 日付機能           | 年・月・日        |
| 誤差             | 日差±4秒(*)     |
| バッテリ<br>バックアップ | リチウム電池       |

表4-2 時計機構仕様

(\*) 周囲温度が25℃での目安値です。

なお、システムプログラム処理上は、通常周期タイマで内部時計を更新し、立ち上げ時などに時計 機構から時刻を読み出し時計合わせ処理をします。

# 注 意

この装置はリチウム電池を使用しています。電池は、必ず指定のものに交換してください。指定 以外のものと交換した場合、爆発の恐れがあります。

## 通 知

電池交換は必ず保守員が行ってください。電池交換後には、カレンダーがリセットされる恐れが あります。

<留意事項>

この装置はリチウム電池を使用しています。廃棄にあたっては地方自治体の条例または規則に 従ってください。

リチウム電池の取り付け/取り外しを行う場合は、「5.6 リチウム電池の取り付け/取り外し」を参照してください。

## 4.8 インタフェース仕様

4.8.1 コネクタ仕様

この装置から外部へのインタフェース仕様を示します。

また、各ボードの差し込み位置は、「2.1 表示・操作部の説明」を参照してください。 (1) メインボード(標準)

● シリアルポート (COM1)

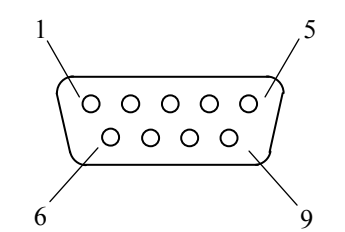

| ピン番号 | 信号名 | ピン番号 | 信号名 |
|------|-----|------|-----|
| 1    | CD  | 6    | DSR |
| 2    | RD  | 7    | RTS |
| 3    | TD  | 8    | CTS |
| 4    | DTR | 9    | RI  |
| 5    | GND |      |     |

● USBポート(前面および背面)

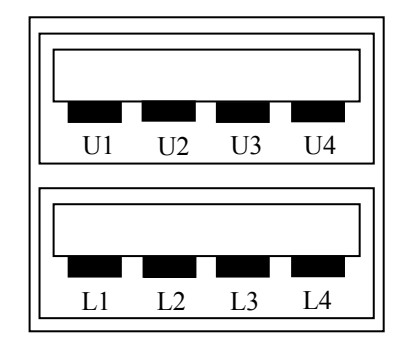

| ピン番号 | 信号名    |
|------|--------|
| U1   | +5V    |
| U2   | USBD0- |
| U3   | USBD0+ |
| U4   | GND    |
| L1   | +5V    |
| L2   | USBD1- |
| L3   | USBD1+ |
| L4   | GND    |

● PS/2ポート(上段:マウス、下段:キーボード)

マウス

| /    |      |
|------|------|
| ピン番号 | 信号名  |
| 1    | DATA |
| 2    | NC   |
| 3    | GND  |
| 4    | +5V  |
| 5    | CLK  |
| 6    | NC   |

| キー | ボー | F |
|----|----|---|
| キー | ボー | F |

| ピン番号 | 信号名  |
|------|------|
| 1    | DATA |
| 2    | NC   |
| 3    | GND  |
| 4    | +5V  |
| 5    | CLK  |
| 6    | NC   |

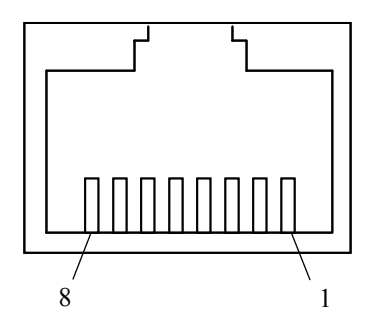

|      | 信号名         |            |  |
|------|-------------|------------|--|
| ピン番号 | 100BASE-TX/ | 1000BASE_T |  |
|      | 10BASE-T    | 1000DA5L-1 |  |
| 1    | TX+         | TRD0+      |  |
| 2    | TX-         | TRD0-      |  |
| 3    | RX+         | TRD1+      |  |
| 4    | NC          | TRD2+      |  |
| 5    | NC          | TRD2-      |  |
| 6    | RX-         | TRD1-      |  |
| 7    | NC          | TRD3+      |  |
| 8    | NC          | TRD3-      |  |

## ● ビデオポートインタフェース (DMS-59コネクタ)

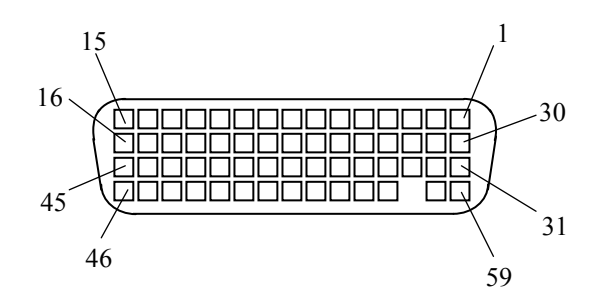

| ピン番号 | 信号名       | ピン番号           | 信号名          |
|------|-----------|----------------|--------------|
| 1    | GND       | 31             | DVI1_TX CLK+ |
| 2    | VGA1_RED  | 32             | DVI1_TX CLK- |
| 3    | VGA1_BLUE | 33             | DVI_TX0 GND  |
| 4    | GND       | 34             | DVI_TX1 GND  |
| 5    | +5V       | 35             | DVI_TX2 GND  |
| 6    | VGA1_SCL  | 36             | DVI1_HPD     |
| 7    | VGA1_SDA  | 37             | Reserved     |
| 8    | GND       | 38             | Reserved     |
| 9    | VGA2_SDA  | 39             | Reserved     |
| 10   | VGA2_SCL  | 40             | DVI2_HPD     |
| 11   | +5V       | 41             | DVI_TX2 GND  |
| 12   | GND       | 42             | DVI_TX1 GND  |
| 13   | VGA2_BLUE | 43             | DVI_TX0 GND  |
| 14   | VGA2_RED  | 44             | DVI2_TX CLK- |
| 15   | GND       | 45             | DVI2_TX CLK+ |
| 16   | DVI2_TX0+ | 46             | GND          |
| 17   | DVI2_TX0- | 47             | VGA2_GREEN   |
| 18   | DVI2_TX1+ | 48             | Reserved     |
| 19   | DVI2_TX1- | 49 DVI2_CLK GN |              |
| 20   | DVI2_TX2+ | 50             | VGA2_HSYNC   |
| 21   | DVI2_TX2- | 51             | VGA2_VSYNC   |
| 22   | Reserved  | 52             | GND          |
| 23   | Reserved  | 53             | Reserved     |
| 24   | Reserved  | 54             | GND          |
| 25   | DVI1_TX2+ | 55             | VGA1_VSYNC   |
| 26   | DVI1_TX2- | 56             | VGA1_HSYNC   |
| 27   | DVI1_TX1+ | 57             | DVI1_CLK GND |
| 28   | DVI1_TX1- | 58             | VGA1_GREEN   |
| 29   | DVI1_TX0+ | 59             | GND          |
| 30   | DVI1 TX0- |                |              |

● DVI-I メスコネクタ (分岐ケーブル)

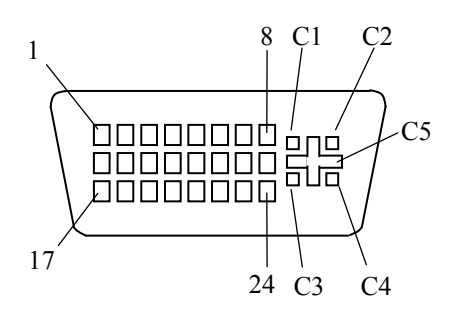

| ピン番号 | 信号名      | ピン番号           | 信号名           |
|------|----------|----------------|---------------|
| 1    | TX2M     | 16             | NC(SENSE)     |
| 2    | TX2P     | 17             | TX0M          |
| 3    | SGND     | 18             | TX0P          |
| 4    | NC(TX4M) | 19             | SGND          |
| 5    | NC(TX4P) | 20             | NC(TX5M)      |
| 6    | DDCCLK2  | 21             | NC(TX5P)      |
| 7    | DDCDAT2  | 22             | SGND          |
| 8    | V-SYNC   | 23             | ТХСР          |
| 9    | TX1M     | 24             | TXCM          |
| 10   | TX1P     | C1 Analog Red  |               |
| 11   | SGND     | C2 Analog Gree |               |
| 12   | NC(TX3M) | C3 Analog Blu  |               |
| 13   | NC(TX3P) | C4             | Analog H-Sync |
| 14   | P5DFP    | C5             | Analog GND    |
| 15   | PGND     |                |               |

● オーディオポート:LINE IN、LINE OUT (3.5 ¢ ステレオオーディオジャック)

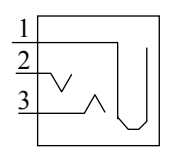

| LINE IN | LINE OUT |      |        |  |  |
|---------|----------|------|--------|--|--|
| ピン番号    | 信号名      | ピン番号 | 信号名    |  |  |
| 1       | AGND     | 1    | AGND   |  |  |
| 2       | LIN_L    | 2    | LOUT_L |  |  |
| 3       | LIN_R    | 3    | LOUT_R |  |  |

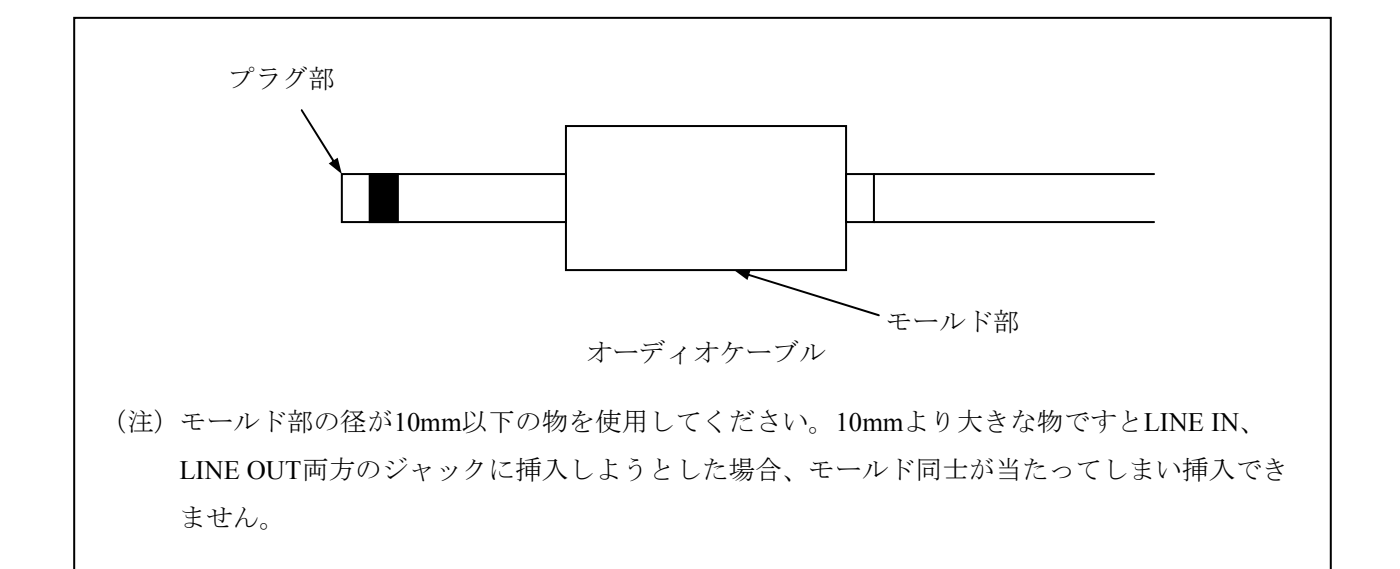

- (2) RAS外部接点インタフェース(HJ-7805-21、HJ-7805-22)(オプション)
   増設シリアルインタフェース(HJ-7806-11)(オプション)
  - シリアルポート (COM2) オスコネクタ

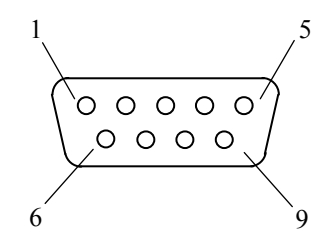

| ピン番号 | 信号名 | ピン番号 | 信号名 |
|------|-----|------|-----|
| 1    | CD  | 6    | DSR |
| 2    | RD  | 7    | RTS |
| 3    | TD  | 8    | CTS |
| 4    | DTR | 9    | RI  |
| 5    | GND |      |     |

● 外部接点入出力用ポート(EXT) オスコネクタ

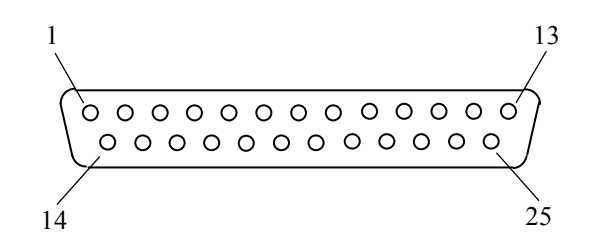

| ピン番号 | 信号名        | ピン番号 | 信号名        |
|------|------------|------|------------|
| 1    | MCALL_1    | 14   | MCALL_2    |
| 2    | GENDO0_1   | 15   | GENDO0_2   |
| 3    | GENDO1_1   | 16   | GENDO1_2   |
| 4    | WDTTO_1    | 17   | WDTTO_2    |
| 5    | PSDOWN_1   | 18   | PSDOWN_2   |
| 6    | GENDI0_1   | 10   | RMTPWRON_2 |
| 0    |            | 19   | /GENDI2_2  |
| 7    | RMTSTDN_1  | 20   | RMTSTDN_2  |
| 1    | /GENDI_1   | 20   | /GENDI_2   |
| 8    | RMTRESET_2 | 21   | GENDI1_2   |
| 9    | CPUSTOP_2  | 22   | GENDI0_2   |
| 10   | GENDO2_2   | 23   | CPUSTOP_1  |
| 11   | RMTRESET_1 | 24   | GENDO2_1   |
| 12   | GENDI1_1   | 25   | GND        |
| 13   | GENDI2_1   |      |            |

```
(3) パラレルインタフェース メスコネクタ (HJ-7807-20) (オプション)
```

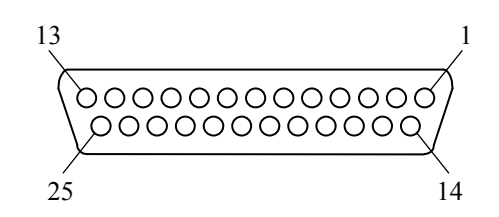

|      |          | -    |          |
|------|----------|------|----------|
| ピン番号 | 信号名      | ピン番号 | 信号名      |
| 1    | PSTROBE* | 14   | PAUTOFD* |
| 2    | PD0      | 15   | PFAULT*  |
| 3    | PD1      | 16   | PRINT*   |
| 4    | PD2      | 17   | PSLCTIN* |
| 5    | PD3      | 18   | GND      |
| 6    | PD4      | 19   | GND      |
| 7    | PD5      | 20   | GND      |
| 8    | PD6      | 21   | GND      |
| 9    | PD7      | 22   | GND      |
| 10   | PACK*    | 23   | GND      |
| 11   | PBUSY    | 24   | GND      |
| 12   | PEERR    | 25   | GND      |
| 13   | PSLCT    |      |          |

\*の付いた信号名は負論理の信号

- 4.8.2 外部接点仕様
  - (1)外部接点入出力用ポート(EXT)仕様

| 大項目        | 小      | 項目      | 仕様                                                                  |
|------------|--------|---------|---------------------------------------------------------------------|
| 外部接点<br>入力 | 用途     |         | RMTRESET、RMTSHTDN(GENDI)、GENDI0、<br>GENDI1、GENDI2(RMTPWRON)(*1)(*2) |
|            | 電気的インタ | インタフェース | 無電圧トランジスタ接点                                                         |
|            | フェース   | 接点電流    | 1mA/点                                                               |
|            |        | 適用負荷    | ・リレー(金張りツイン接点)                                                      |
|            |        |         | ・スイッチ                                                               |
|            |        |         | ・絶縁型オープンコレクタ                                                        |
| 外部接点       | 用途     |         | CPUSTOP、WDTTO、PSDOWN、MCALL、GENDO0、                                  |
| 出力         |        |         | GENDO1、GENDO2                                                       |
|            | 電気的インタ | インタフェース | フォトモスリレー接点                                                          |
|            | フェース   | 負荷電圧    | 最大40V DC(外部電源要)                                                     |
|            |        | 負荷電流    | 定常:最大0.1A/点                                                         |
|            |        |         | 突入:最大0.6A/点、100ms                                                   |
|            |        | 絶縁耐圧    | AC250V、1分間                                                          |
|            |        | 適用負荷    | <ul><li>・リレー (クランプダイオード要)</li></ul>                                 |
|            |        |         | ・ブザー                                                                |
|            |        |         | ・ランプ                                                                |
|            |        |         | ・半導体                                                                |

(\*1) RMTSHTDNとGENDIは同じ接点を使用します(RASソフトウェアの設定によって切り替え)。RMTPWRONとGENDI2は同じ接点を使用します(ジャンパピンによって切り替え)。

(\*2) RMTPWRON機能を使用するときは、外部接点にノイズが加わらないよう注意してください。 ノイズなどの影響によってソフトパワーオフ中に15ms以上接点がクローズ状態になりますと、意 図しないでパワーオンする場合があります。なお、パワーオン後、OSやBIOSが動作している状態 では、RMTPWRON機能は無効になりGENDI2入力として動作します。

(1/2)

## (2) 外部接点入出力信号一覧

| <b>一日</b> 日 |                                       | 接続國                 | K                                                                                           | 本中                   | HJ-7805-21      | HJ-7805-22                              |
|-------------|---------------------------------------|---------------------|---------------------------------------------------------------------------------------------|----------------------|-----------------|-----------------------------------------|
| 信方名         | CPU側                                  | 端子No.               | ユーザ側                                                                                        | 息味                   | B接点仕様           | A接点仕様                                   |
| PSDOWN_1    | 40V DC 0.1A                           |                     |                                                                                             | OSがシャットダウンした状態(ス     | 電源断時            | 電源断時                                    |
|             |                                       | $\frac{1}{5}$       | ↓ <u></u> <u> </u> <u> </u> <u> </u> <u> </u> <u> </u> <u> </u> <u> </u> <u> </u> <u> </u>  | タンバイまたは主電源OFF状       | 接点クローズ          | 接点オープン                                  |
| PSDOWN_2    | TTTTTTTTTTTTTTTTTTTTTTTTTTTTTTTTTTTTT |                     |                                                                                             | 態)または装置に電源が          | (B接点)           | (A接点)                                   |
|             |                                       |                     |                                                                                             | 供給されていない状態を          | 電源断時            | 電源断時                                    |
|             |                                       |                     |                                                                                             | 示します。                | 接点クローズ          | 接点オープン                                  |
| CPUSTOP 1   | 40V DC 0.1A                           |                     |                                                                                             | OS、アプリケーション、デバイスト    | 電源断時            | 電源断時                                    |
| _           | 接点仕様                                  | $\frac{1}{23}$      | ↓ <u> </u> <u> </u> <u> </u> <u> </u> <u> </u> <u> </u> <u> </u> <u> </u> <u> </u> <u> </u> | ライバなどが異常な高負荷         | 接点クローズ          | 接点オープン                                  |
| CPUSTOP_2   | ( <b>▼</b> ZIE)                       |                     |                                                                                             | で正常に動作できない状          | (B接点)           | (A接点)                                   |
|             |                                       | ے لیے               |                                                                                             | 態またはハングアップ状態を        | CPU停止時          | CPU停止時                                  |
|             |                                       | Γ                   |                                                                                             | 示します。                | 接点クローズ          | 接点オープン                                  |
| MCALL 1     | 40V DC 0.1A                           |                     |                                                                                             | メンテナンス要求信号です。温       | 電源断時            | 電源断時                                    |
| —           | 接点仕様                                  |                     | ↓ <u>「</u> 」 <sub>とューズ</sub><br>○◆                                                          | 度異常、ファン異常、ミラーリン      | 接点オープン          | 接点オープン                                  |
| MCALL_2     | (¥ZIE)                                |                     |                                                                                             | グ片系異常(Dモデルだけ)        | (A接点)           | (A接点)                                   |
|             |                                       | 14                  |                                                                                             | 状態を示します。             | メンテナンス要求時       | メンテナンス要求時                               |
|             |                                       | Γ                   |                                                                                             |                      | 接点クローズ          | 接点クローズ                                  |
| GENDO0_1    | 40V DC 0.1A                           |                     |                                                                                             | 汎用接点出力信号です。          | 電源断時            | 電源断時                                    |
|             |                                       |                     | ↓ Eı-ス`<br>● 負荷 ● ○ ○ □                                                                     | ユーザがGENDO0~2の各接      | オープン            | オープン                                    |
| GENDO0_2    | (▼ZIE)                                |                     |                                                                                             | 点ごとに信号の意味を定          | (A接点)           | (A接点)                                   |
|             |                                       | 0 <u>15</u><br>[    |                                                                                             | 義できます。               | ユーザ定義           | ユーザ定義                                   |
| GENDO1_1    | 40V DC 0.1A                           |                     |                                                                                             |                      | 電源断時            | 電源断時                                    |
|             |                                       |                     | ↓ Eu-X                                                                                      |                      | オープン            | オープン                                    |
| GENDO1_2    | (¥∡ılı)                               |                     |                                                                                             |                      | (A接点)           | (A接点)                                   |
|             |                                       | <u>ما امار</u><br>ا |                                                                                             |                      | ユーザ定義           | ユーザ定義                                   |
| GENDO2_1    | 40V DC 0.1A                           | ı                   |                                                                                             |                      | 電源断時            | 電源断時                                    |
|             |                                       | ר <u>24</u>         | لاعت الاعت ال<br>¢                                                                          |                      | オープン            | オープン                                    |
| GENDO2_2    | (▼∡岵)                                 |                     | ↓ <u>−−−−</u><br>↓ <u>+</u> −→ <del>+</del>                                                 |                      | (A接点)           | (A接点)                                   |
|             |                                       | <u>ما الم</u><br>ا  |                                                                                             |                      | ユーザ定義           | ユーザ定義                                   |
| WDTTO_1     | 40V DC 0.1A<br>按点上述                   | 1                   |                                                                                             | ウォッチト、ック、タイマによるタイムアウ | 電源断時            | 電源断時                                    |
|             |                                       | 5⊣₄ ╢ ┥             | ↓ Lı-X<br>● 負荷 ● ~ ~ ~                                                                      | ト検出を示します。 OSが        | クローズ            | オープン                                    |
| WDTTO_2     | (▼Z咭 )                                |                     |                                                                                             | シャットダウンした状態(スタンバ     | (B接点)           | (A接点)                                   |
|             |                                       | <u>با لــراني</u>   | ┝────┥                                                                                      | イまたは主電源OFF状態)        | ウォッチト、ッカ、タイマタイト | ウェッチト、ック、タイマタイト                         |
|             |                                       |                     |                                                                                             | または装置に電源が供給          | アウトまたは          | アウトまたは                                  |
|             |                                       |                     |                                                                                             |                      | /// 01/01/01    | , , , , , , , , , , , , , , , , , , , , |

されていない状態におい

てもタイムアウトを検出しま

す。

CPU電源断時、

接点クローズ

CPU電源断時、

接点オープン

(2/2)

| 信只々                                                |                                   | 接続図           |          | 辛叱                                                                                                    | HJ-7805-21 | HJ-7805-22 |
|----------------------------------------------------|-----------------------------------|---------------|----------|----------------------------------------------------------------------------------------------------|------------|------------|
| 信方泊                                                | CPU側                              | 端子No.         | ユーザ側     | 总怀                                                                                                    | B接点仕様      | A接点仕様      |
| RMTSHTDN_1<br>(GENDI_1)<br>RMTSHTDN_2<br>(GENDI_2) | 5V(VCC)<br>接点<br>入力<br>● 0<br>777 | 7 0           |          | シャットダ か要求信号または汎<br>用入力信号です。この接点<br>をクローズすると、OSがシャットダ<br>かします。ユーザが使用する<br>信号を選択することができ<br>ます。(*1)                               |            | _          |
| RMTRESET_1<br>RMTRESET_2                           | 5V(VCC)                           | 11            |          | リセット要求信号です。この接<br>点をクローズすると、装置がハー<br>ドリセットします。(*1)                                                                             |            |            |
|                                                    | 接点<br>入力<br>777                   |               |          |                                                                                                    |            | _          |
| GENDI0_1                                           | 5V(VCC)                           |               |          | 汎用入力信号です。ユーザが                                                                                                    |            |            |
| GENGI0_2                                           | ◆<br>接点<br>入力<br>●<br>0           |               | <b>0</b> | GENDI0~1の各入力ごとに<br>信号の意味を定義できま<br>す。                                                                                           |            | _          |
| GENDI1_1                                           | 5V(VCC)                           |               |          |                                                                                                    |            |            |
| GENDI1_2                                           | 援点<br>入力<br>7777                  | 12<br>21<br>0 | 0        |                                                                                                    |            | _          |
| GENDI2_1<br>(RMTPWRON_1)                           | 5V(VCC)                           | 12            |          | 汎用入力信号です。<br>ユーザ <sup>が</sup> がGENDI2の信号の意味<br>を定義できます。また、マ                                                                    |            |            |
| GENDI2_2<br>(RMTPWRON_2)                           | 接点<br>入力<br>777                   |               |          | ザーボード上のJP2ピンのJPソケット<br>を取り外すことによって、リ<br>モートパワーオン機能を使用するこ<br>とができます。ソフトパワーオフ時<br>にこの接点をクローズすると、<br>装置の電源をONにすること<br>ができます。 (*2) |            | _          |

(\*1) RMTSHTDN接点/RMTRESET接点はパルスでも可です。パルスの場合、接点は500ms以上の間クローズ状態にしてください。なお、両信号が同時にクローズ状態にならないよう注意してください。

(\*2) RMTPWRON接点はパルス入力にしてください。100ms以上接点をクローズした後、4s以内を目安にオープンとしてください。クローズ状態のままシャットダウンしますと、ソフトパワーオフした瞬間に再起動してしまいます。なお、JP2ピンの位置については「5.7 リモートパワーオン機能を有効にする場合」を参照してください。

- (3) EXT推奨ケーブル仕様
  - 接続にあたっては下記のようなケーブルを準備してください。
     型式:HJ-7805-C1-XX(XXは長さを示します。)(\*1)

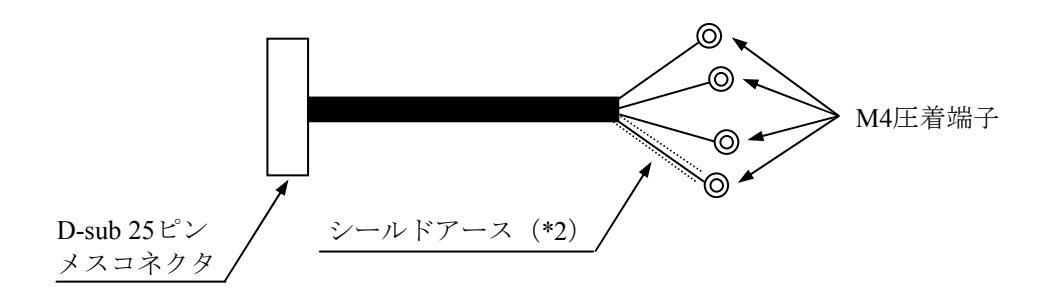

- (\*1) 最大ケーブル長は30mです。
- (\*2) ケーブルシールドを接続するため、近辺の位置にシールド芯線接続専用の シールドアースバーを設ける必要があります。
- ② ユーザがケーブルを製作する場合の仕様を以下に示します。

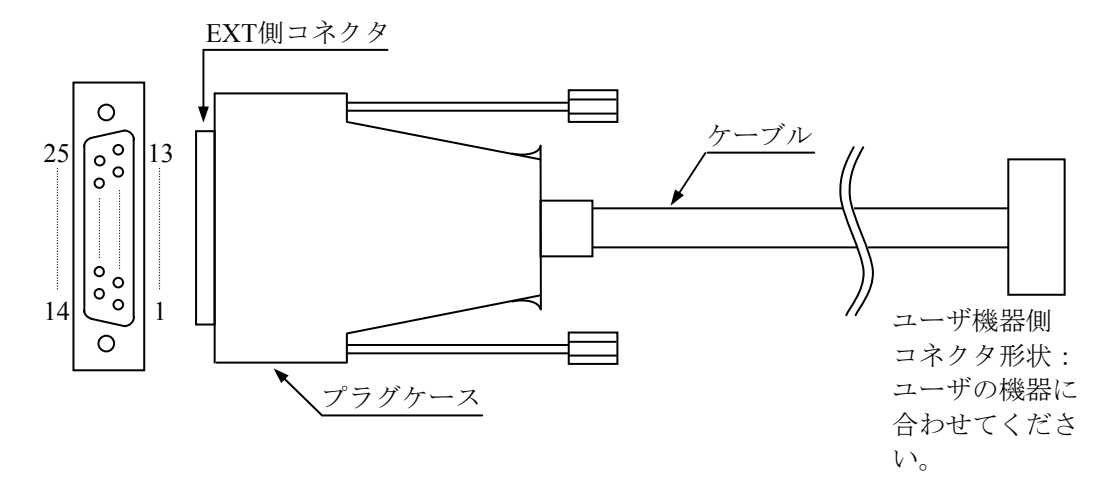

外部接点ケーブル/コネクタ外観

● EXT側コネクタ仕様(推奨品) コネクタ形状: D-sub 25ピンメスコネクタ(2列)

| 部品名    | 型式                 | メーカ名      |
|--------|--------------------|-----------|
| プラグケース | HDB-CTH1(4-40)(10) | ヒロセ電機 (株) |
| メスコネクタ | HDBB-25S           | ヒロセ電機(株)  |

● ケーブル仕様(推奨品)

| 項目         | 仕様                 | 備考       |
|------------|--------------------|----------|
| 最大ケーブル長    | 30m                |          |
| ケーブル電気シールド | 要                  |          |
| 推奨ケーブル     | UL2464SB 13P×24AWG | 日立電線 (株) |

## 4.9 諸条件

(1)外部インタフェースケーブル長規定この装置の各種インタフェースの推奨最大ケーブル長は以下のとおりです。

| No. | コネクタ名称                  | ケーブル長 (m) | 備考                    |
|-----|-------------------------|-----------|-----------------------|
| 1   | マウスインタフェース              | _         | オプションレパートリ品のケーブル長     |
| 2   | キーボードインタフェース            | —         |                       |
| 3   | ディスプレイインタフェース           | 2         |                       |
| 4   | LANインタフェース              | 100       | UTPカテゴリ5e以上           |
| 5   | 外部接点コネクタ(オプション)         | 30        | ケーブル仕様は「4.8.2(3)」     |
|     |                         |           | を参照してください。            |
| 6   | シリアルインタフェース(COM1)       | 15        | シールド付きケーブルを使用してくだ     |
|     |                         |           | さい。                   |
| 7   | パラレルインタフェース             | 2         | IEEE1284準拠ケーブルを使用してくだ |
|     | (オプション)                 |           | さい。                   |
| 8   | 背面USB (2ch)             | 3         | USB2.0準拠シールド付きケーブルを使  |
| 9   | 前面USB (2ch)             | 1         | 用してください。              |
| 10  | オーディオ(LINE IN/LINE OUT) | 2         |                       |

なお、接続するデバイスによっては動作しないことも考えられますので、事前に動作確認をしてか ら使用してください。

## 第5章 点検·保守

#### 5.1 日常点検

|   | 通知                                                                      |
|---|-------------------------------------------------------------------------|
| • | この装置を移動するときは、必ず装置背面の主電源を切り、1分以上たってから行ってくだ                               |
| • | さい。HDDなどの故障の原因となります。                                                    |
| • | 輸送や連搬時の梱包には納人時の梱包材を使用してください。これ以外の梱包材を使用した                               |
|   | 場合、機器を損傷することがめります。また、破損またはつかれた梱包材は、制达や運搬に<br>は使用したいでください、機器を提復することがをします |
|   | は使用しないとください。成命を復勝りることがのりまり。                                             |
| • | 祖み込み用のキャスター付き国体やフックなどに祖み込んで使用する場合、移動や制达時に                               |
|   | 装置へ過大な振動や衝撃が加わり故障の原因となる場合があります。そのため、装置の設置                               |
|   | 環境条件を超えないような筐体やラックの選定または設計をしていただくとともに、組み込                               |
|   | む機器の移動、輸送、運搬は振動や衝撃に注意してください。                                            |

(1) 防じんフィルタの清掃

● 頻度

じんあいの量によって、1~3か月に1回の割り合いでフィルタを清掃してください。

- 方法
  - ① 装置背面の主電源を切ってください。
  - ② 前面パネル下側の中央上部を押して前面パネルを開け、防じんフィルタを取り出してはた くまたは水洗いしてください。 なお、水洗いの場合、防じんフィルタが完全に乾いてから、装置に装着して、前面パネル を閉めてください。

## 通 知

防じんフィルタを水洗いした場合は、防じんフィルタを完全に乾かしてから、装置に装着してく ださい。完全に乾かないまま装置を動作させると故障の原因となります。また、洗剤を使用する 際には、必ず中性洗剤を使用してください。防じんフィルタの機能を失う可能性があります。

- (2) キーボードの清掃
  - キーボードは下記に注意して清掃してください。
  - キーボードに洗剤を直接スプレーしたり、水滴をこぼしたりしないでください。
  - 濡らしたままの布や雑巾でふかないでください。障害の原因となります。

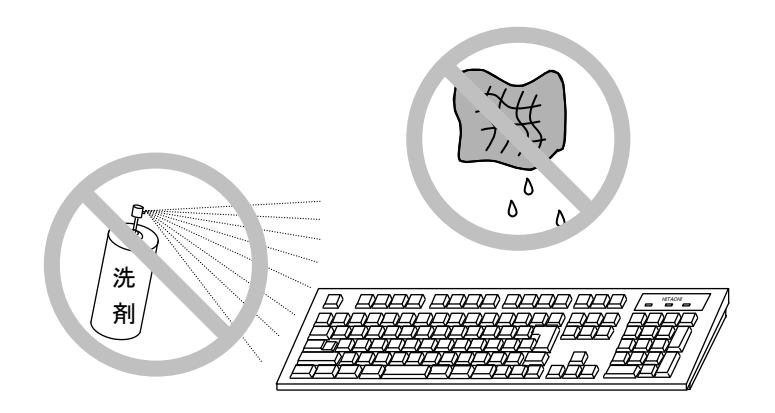

- 洗剤は、布にごく少量をスプレーして使用してください。
- 水ぶきのときには、布をよく絞ってから使用してください。
- 布はガーゼなどの柔らかいものを使用してください。
- 洗剤は、使用上の注意などをよく読んでから使用してください。
- キーボード全体をガーゼなどで覆ってからスプレー式洗剤をスプレーし、数分間そのまま放置 してからふき取る方法もあります。

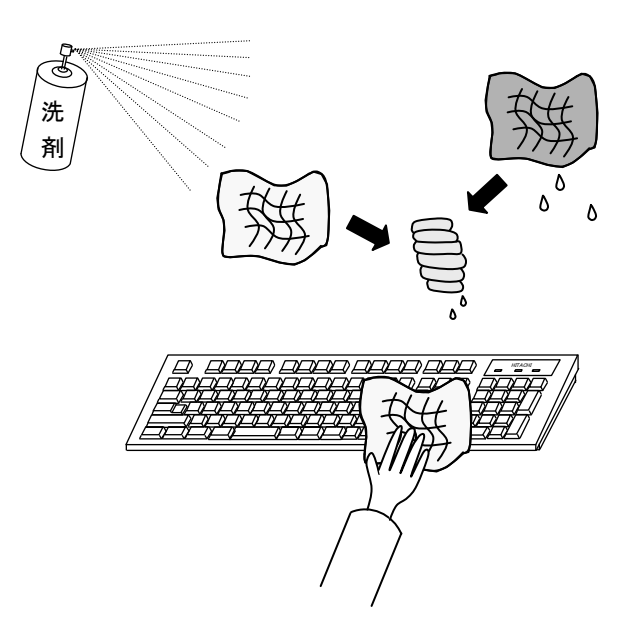

<留意事項>

装置に接続されたPS/2キーボードのコネクタが緩んだ場合に、キーボードが正常に認識されな かったり、システムが正常に起動しない場合がありますので、装置とのコネクタ接続確認を行っ てください。

## 5.2 定期点検

定期点検項目を以下に記述します。定期点検は弊社と保守契約を結んでいただき、弊社保守員が実施します(日常点検を除きます)。弊社保守員または弊社の保守教育受講者以外は実施しないでください。

システムの稼働計画の中に点検計画を組み込んでください。

| 点検内容                                                                | 点検周期         | 備考                       |
|---------------------------------------------------------------------|--------------|--------------------------|
| ロギング情報収集                                                            | 1回/年         |                          |
| 各部点検清掃<br>・装置内外の点検清掃<br>・ファンの回転点検、じんあい除去<br>・内部に混入した異物の除去<br>・その他全般 | 1回/年         | 「5.1 日常点検」を参照して<br>ください。 |
| フィルタの交換                                                             | 1回/年         |                          |
| 電源電圧測定                                                              | 1回/年         |                          |
| 動作確認<br>・各スイッチ、ランプの動作確認<br>・テストプログラムによる動作確認                         | 1回/年         |                          |
| 有寿命部品の定期交換                                                          | 必要時          |                          |
| 日常点検<br>・キーボードの清掃<br>・フィルタの清掃                                       | 1回/<br>1~3か月 | 「5.1 日常点検」を参照して<br>ください。 |

# ▲ 注 意

この装置はリチウム電池を使用しています。電池は、必ず指定のものに交換してください。指定 以外のものと交換した場合、爆発の恐れがあります。

## 通知

電池交換は必ず保守員が行ってください。電池交換後には、カレンダーがリセットされる恐れが あります。
#### 5.3 有寿命部品

部品は使用しているうちに劣化、磨耗します。次の部品は、一定周期で交換してください。 これらの部品は、有償で交換します。

| 有寿命部品名  | 推奨交換周期                                            | 備考                          |
|---------|---------------------------------------------------|-----------------------------|
| HDD     | 2年(*)                                             |                             |
| DVDドライブ | 4年                                                |                             |
| 冷却ファン   | 10年                                               |                             |
| 電源装置    | 10年                                               |                             |
| 電池      | 10年                                               |                             |
| キーボード   | 4年または使用回数1000万回以下の短い方                             |                             |
| マウス     | 4年または下記使用回数以下の短い方<br>①スイッチ部:300万回<br>②ホイール部:100万回 |                             |
| フィルタ    | 1年                                                | 交換しない場合、故障/短寿命<br>の原因となります。 |

(\*) 24時間連続稼働の場合は2年周期で交換が必要になります。また、24時間連続稼働でなくて も、4年または通電時間累計20,000時間のうち短い方での交換が必要です。

ファイルの内容に万一支障が生じた場合でも、速やかに回復できるように、日常業務の中で ファイルの定期的なバックアップ作業を実施してください。

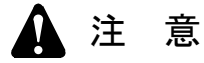

電池および電源装置内電解コンデンサは推奨交換周期以上使用しますと、液漏れ、電解液の枯渇 によって発煙、発火、感電、故障の原因となることがあります。

通知

有寿命部品を推奨交換周期を超えて使用しますと、部品劣化によって故障の原因となることがあ ります。

- (注1)上記推奨交換周期は装置動作中の平均周囲温度が25℃以下の条件で規定しています。平均 周囲温度が25℃を超える場合、交換周期が短くなることがありますので注意してください。
- (注2) 推奨周辺機器については各々の機器に添付される取扱説明書に従い、オーバーホールをしてください。
- (注3)装置は、リチウム電池を使用しています。廃棄にあたっては、地方自治体の条例または規 則に従ってください。

- (注4) 故障時の修理などで装置または部品の要求があった場合、機能的に互換性のある別装置または別部品への交換となる場合があります。
- (注5) この製品の腐食に関する環境条件は、JEITA IT-1004(旧JEIDA-63) classA(温度25℃、湿度50%)で定義しています。
- (注6)装置の修理を弊社以外で行った場合は、動作を保証できません。
- (注7) 亜鉛ウィスカが機器に悪影響を与えるケースが発生していますので、装置および機器設置 場所に電気亜鉛めっきを使用しないでください。 (情報システムの設備ガイド〜JEITAテクニカルレポート〜(JEITA ITR-1001)より) ウィスカの発生する場所:電気亜鉛めっきを施した床パネル、ストリンガ、支柱、耐震用 平鋼などによって発生します。
  - 現象:<u>亜鉛のひげ状結晶(導電性を持ったウィスカ)</u>が何らかの原因で床下から室内に浮 遊して機器の中に入り込み、<u>プリント基板や端子部分</u>で電気的短絡が発生すること によって生じる問題です。短絡する場所によって、現れる現象が異なるために発生 原因の特定が難しく、一過性の障害として処理されてしまうことが特徴です。その ため原因究明に時間がかかります。

#### 5. 4 保守サービス契約

この装置では、情報制御システムに要求される24時間保守サポート、オンサイト対策、予防保守な どのサポートサービスがあります。

また、装置と付随して納入した流通ソフトウェアに対する問い合わせなどにも対応します。

| 対象              |                                                                                                    | 保守サービスの<br>対象範囲 | 保守期間                      | 備考                            |
|-----------------|----------------------------------------------------------------------------------------------------|-----------------|---------------------------|-------------------------------|
| ハート・ウェア         | 装置                                                                                                    | 0               | 10年(*1)                   |                               |
|                 | オプション周辺機器                                                                                                    | 0               | 製造メーカの保守可能期<br>間に準ずる (*2) |                               |
|                 | 推奨周辺機器                                                                                                    | ×               | 製造メーカの保守可能期<br>間に準ずる      | マルチベンダハードウェア保守サービスを適用<br>します。 |
|                 | 上記以外のハードウェア                                                                                                    | ×               | 製造メーカの保守可能期<br>間に準ずる      | マルチベンダハードウェア保守サービスを適用<br>します。 |
| У7 <b>ト</b> ウェア | Microsoft® Windows®<br>XP Professional<br>(Embedded契約版)<br>Microsoft® Windows<br>Vista® Business<br>(Embedded契約版) | 0               | 製造メーカのサポート可能<br>期間に準ずる    |                               |
|                 | 日立提供ソフトウェア(*3)                                                                                                    | 0               | 10年(*1)                   |                               |
|                 | 流通アプリケーション                                                                                                    | ×               | _                         | 製品提供元との保守契約となりま<br>す。         |

表5-1 保守サービス対象範囲および保守期間

〇:対象

×:対象外

- (\*1)保守サービス契約を締結したときは、ユーザに納入後、最大10年とします。保守サービス契約を締結 していないときは、お預かりによる修理(センドバック修理)となります。お預かりによる修理(セ ンドバック修理)で対応可能な期間は納入後から7年です。
- (\*2)原則的に製造メーカの保守部品供給期限および保守可能期限によります。 保守契約を締結していただくと、製造中止、保守期限、推奨代替機などの情報を適時に提供しますの で、部分的なリプレースやオーバーホールなどによって長期にわたり安心してシステムを使用してい ただけます。

有償交換部品につきましては、「5.3 有寿命部品」を参照してください。

(\*3) RASソフトウェアを指します。

<無償修理期間について>

無償修理期間は製品納入(到着日)後1年間です。

修理品の保証期間は(修理後)6か月です。

無償修理期間内の無償保守サービス対応は故障した装置を返送していただき、お預かりによる修 理(センドバック修理)になります。

なお、センドバック修理の場合の運搬費は、修理依頼品を弊社に送るのはユーザ、修理完了品を ユーザに送るのは弊社の負担になります。

センドバック修理を依頼されるときは、お手数でも取扱説明書巻末の「日立産業用コンピュータ HF-Wシリーズ 修理依頼書 兼 御預かり書」に必要事項を記入し、修理品に同梱して送付してく ださい。

センドバック修理の受け付けは、平日の9~17時です(土曜、日曜、祝日、年末年始を除く)。 もし、無償修理期間にセンドバック以外の保守サービスをご希望の場合は、初年度から有償の保 守サービス契約を検討してください。詳細は、弊社担当営業に問い合わせてください。 消耗品などにつきましては、無償修理期間内でも有償になります。

#### 5.5 部品交換

- 5.5.1 拡張ボードの取り付け/取り外し
  - (1) 拡張ボードの取り付け/取り外しの前に
    - ・装置背面の主電源を切ってください。
    - ・電源ケーブルのプラグをコンセントから抜いてください(電源遮断)。
    - ・保守スペースは必ず確保し、平らな場所で作業をしてください(「1.2.2 設置条件」参照)。
    - ・取り付け/取り外し作業をするときは、綿手袋を着用してください。
    - ・ねじの締め付け/取り外しの際には、ねじ頭の大きさに合ったプラスドライバ(JIS規格 No.2)を使用し、ねじ頭を潰さないよう注意してください。
    - ・ねじの締め付け時には、ねじ山の破壊防止のため、無理な力を加えずねじ穴に対してまっ すぐに締め付けてください。

# ▲ 警告

拡張ボードの取り付け/取り外しの際は、必ず主電源を切って電源ケーブルのプラグをコンセン トから抜き、電源を遮断して作業してください。電源を入れたまま拡張ボードの取り付け/取り 外しをすると、感電や発火する恐れがあります。

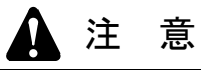

取り付け/取り外しの際、内部の部品に直接、素手で触らないでください。熱くなっているため やけどをする恐れがあります。また、内部の部品を傷つける恐れがあるため、故障の原因となり ます。

通知

拡張ボードの取り付け/取り外しの際、装置に接続されている外部ケーブルは必ず抜いてください。故障の原因となります。

(2) 拡張ボードの種類

装置には、PCI Expressスロット2つ、PCIスロット4つの計6つの拡張スロットが用意されています。

| 拡張スロット | 取り付け拡張ボード                     |
|--------|-------------------------------|
| スロット1  | PCI Express x1規格ショートサイズ       |
| スロット2  | PCI Express x8規格ショートサイズ       |
| スロット3  | PCI規格ロングサイズ/ショートサイズ (*1) (*2) |
| スロット4  | PCI規格ロングサイズ/ショートサイズ(*1)(*2)   |
| スロット5  | PCI規格ロングサイズ (*1)              |
| スロット6  | PCI規格ロングサイズ (*1)              |

- (\*1) PCI規格は、PCI LOCAL BUS SPECIFICATION REVISION 2.1に準拠しています。また、PCIのロングサイズボードにはリア金具が必要です。リア金具は、ユーザが用意してください。
- (\*2) 汎用ベイ実装時、実装する汎用ベイデバイスの大きさによって、実装 するボードと汎用ベイデバイスが干渉する場合があります。

なお、PCI Express/PCI規格のロングサイズ/ショートサイズボードの寸法は下記のとおりで す(高さは接栓部を含みます)。

- PCI-Express規格 ・スタンダード ショートサイズ … 167.65×111.15 (mm)
- PCI規格(リア金具を除く)
  - ・ロングサイズ ……… 312.00×106.68 (mm)
  - ・ショートサイズ ..... 174.63×106.68 (mm)
- (注1) ユーザが用意する拡張ボード(PCI Express/PCIボード)は、ボード搭載部品の温度 上昇について各部品が動作範囲であることを、ユーザの責任で確認してください。
- (注2) 一部オプションハードウェアは、VCCI、FCC、CEマーキング、CCC対象外です。 詳細については、弊社担当営業に問い合わせてください。
- (注3) PCI ExpressボードまたはPCIボードを実装する際は、スロットNo.の小さい(スロット1から)順に実装してください。

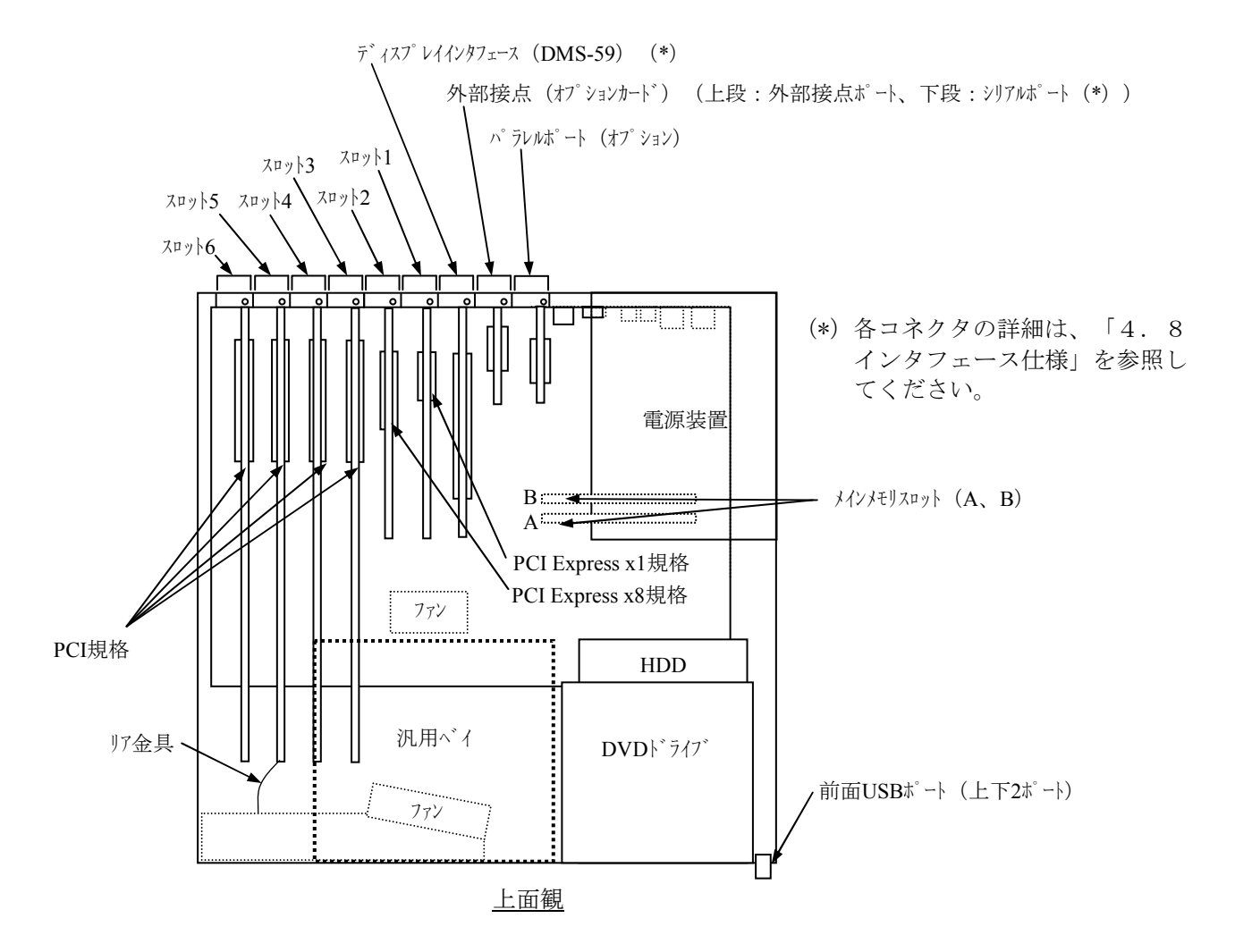

図5-1 拡張ボードの種類と取り付け位置

(注) スロット3とスロット4にPCI規格 ロングサイズを実装する場合、汎用ベイは取り外す 必要があります。

#### <留意事項>

・拡張汎用ベイ、USBポート、拡張ボードの最大電流規定

| DC出力                                           | 3.3V | 5V  | 12V | -12V |
|------------------------------------------------|------|-----|-----|------|
| 拡張汎用ベイ/USBポート(4ポート)/<br>拡張ボード計6スロット合計最大消費電流(A) | 8.0  | 8.0 | 4.0 | 0.2  |

・USBポートの電流規定 全4ポートに対し、各々のポートの最大電流値は、以下になります。 USBデバイス接続時の突入電流が500mAを超えないよう注意してください。 500mAを超えますと、過電流保護回路が動作し、USBデバイスが無効になる場合がありま す。

| 電圧値   | 5V        |
|-------|-----------|
| 最大電流値 | 500mA/ポート |

- (3) 拡張ボードの取り付け
  - (a) カバーの取り外し
    - ① 装置背面の3本のねじを外してください。
    - ② カバーを装置背面方向にずらしてください。
    - ③ カバーを外側に広げるようにして持ち上げてください。

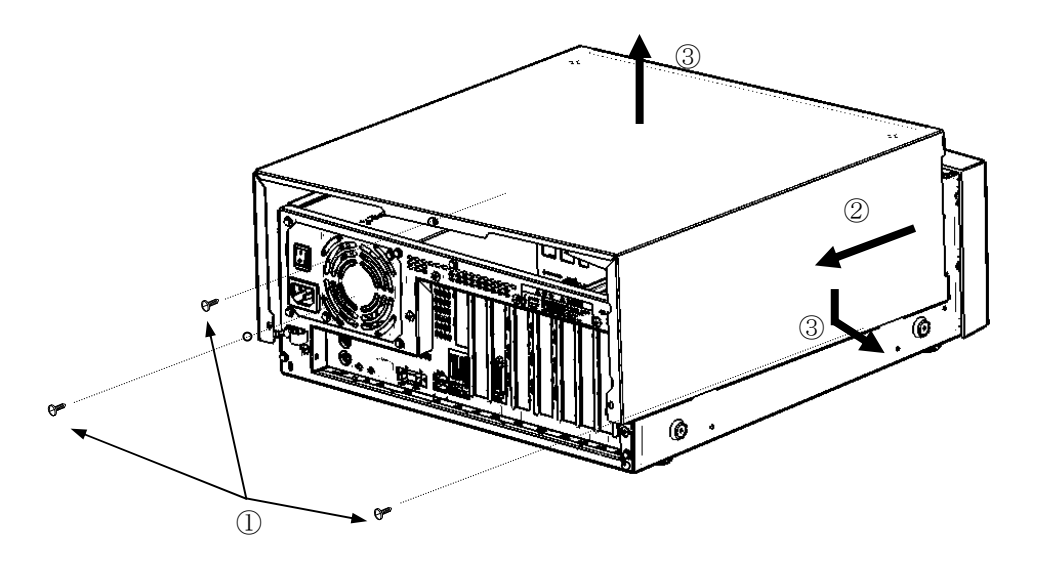

図5-2 カバーの取り外し

(b) 閉止板の取り外し 拡張ボードを挿入したいスロットの閉止板のねじを緩め、取り外してください。

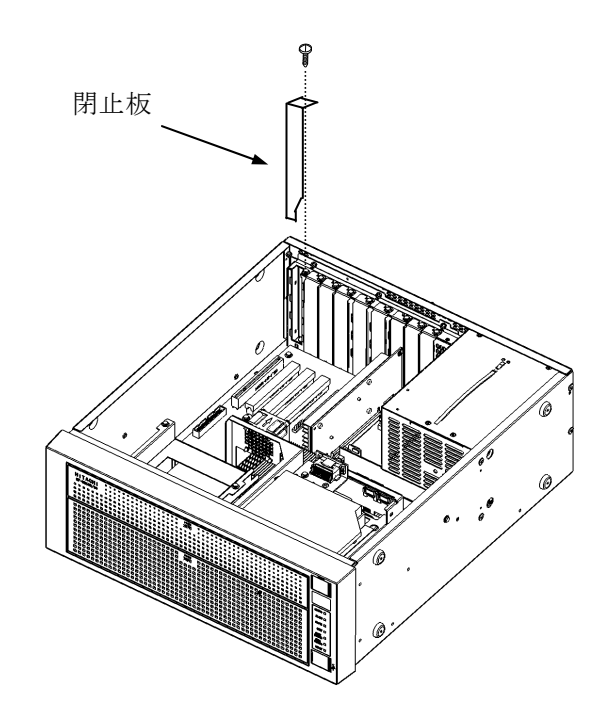

図5-3 閉止板の取り外し

<留意事項>

拡張ボードの取り付けの際、取り外した閉止板は必ず保管してください。

(c) 拡張ボードの取り付け

取り付けたいスロット部のコネクタカバーを取り外し、真上から拡張ボードの両端を押し ながら拡張ボード用コネクタに差し込んでください。

ボードの接栓部の真上の部分を押して完全に差し込んだ後、装置と拡張ボードをねじ止め してください。

その後、取り外しと逆の手順でカバーを取り付けてください。

<留意事項>

- ・拡張ボードを取り付けた際、隣接ボードに緩みが発生する場合がありますので、隣接 ボードの差し込み具合を再度確認してください。
- ・取り外したコネクタカバーは大切に保管してください。
- PCIボードを実装する際は、スロットNo.の小さい(スロット1から)順に実装してください(スロットの位置は図5-4を参照してください)。

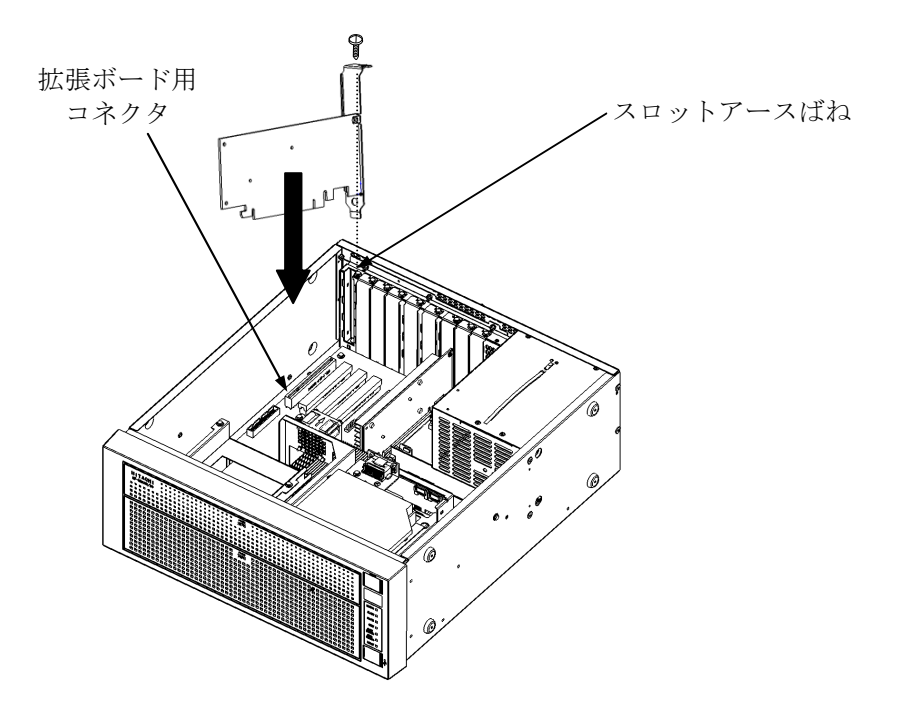

図5-4 拡張ボードの取り付け

(4) 拡張ボードの取り外し

「(3) 拡張ボードの取り付け」と逆の手順で、取り外してください。

<留意事項>

スロットアースばねのつめに拡張ボードのパネルが引っ掛かって取り外しにくい場合があ りますが、無理に引っ張らないでください。

# ▲ 注 意

拡張ボードを取り外すときにスロットアースばねのつめを曲げてしまった場合は、つめが鋭く 尖っておりますので手指を切らないよう注意して、元に戻してください。

## 通知

使用しないスロットの閉止板は必ず取り付けてください。また、取り外したカバーを必ず元どお り取り付けてください。取り付けないで使用した場合、故障の原因となります。

- 5.5.2 メインメモリの取り付け/取り外し
  - (1) メインメモリの取り付け/取り外しの前に
    - ・装置背面の主電源を切ってください。
    - ・電源ケーブルのプラグをコンセントから抜いてください(電源遮断)。
    - ・保守スペースは必ず確保し、平らな場所で作業をしてください(「1.2.2 設置条 件」参照)。
    - ・取り付け/取り外し作業をするときは、綿手袋を着用してください。
    - ・メインメモリスロットの位置については、「図5-1 拡張ボードの種類と取り付け位置」で確認してください。

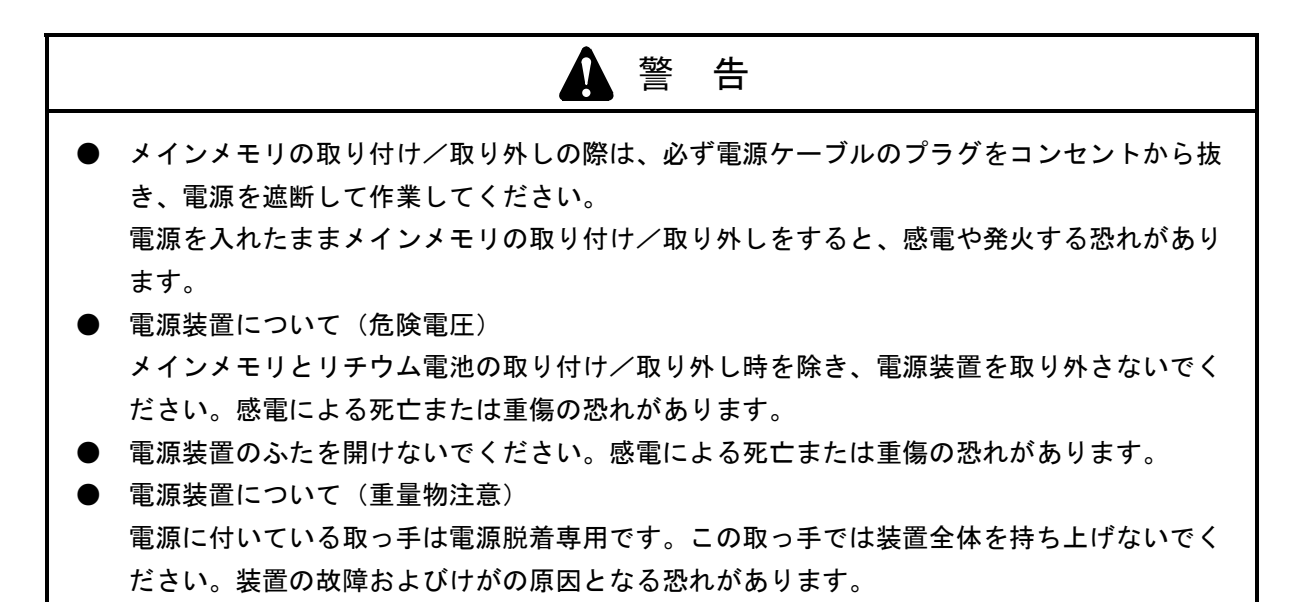

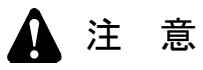

取り付け/取り外しの際、内部の部品に直接、素手で触らないでください。熱くなっているため やけどをする恐れがあります。また、内部の部品を傷つける恐れがあるため、故障の原因となり ます。

通知

メインメモリの取り付け/取り外しの際、装置に接続されている外部ケーブルは必ず抜いてくだ さい。故障の原因となります。

- (2) メインメモリの取り付け
- (a) カバーの取り外し

「5.5.1 (3) 拡張ボードの取り付け」「(a) カバーの取り外し」に従い、装置の カバーを取り外してください。

(b)内部配線の取り外し

図 5 - 5 を参照して、マザーボードのPOWERコネクタ、PS6Pコネクタ、PS12Vコネク タ、PSCNTコネクタからコネクタケーブルを取り外してください。

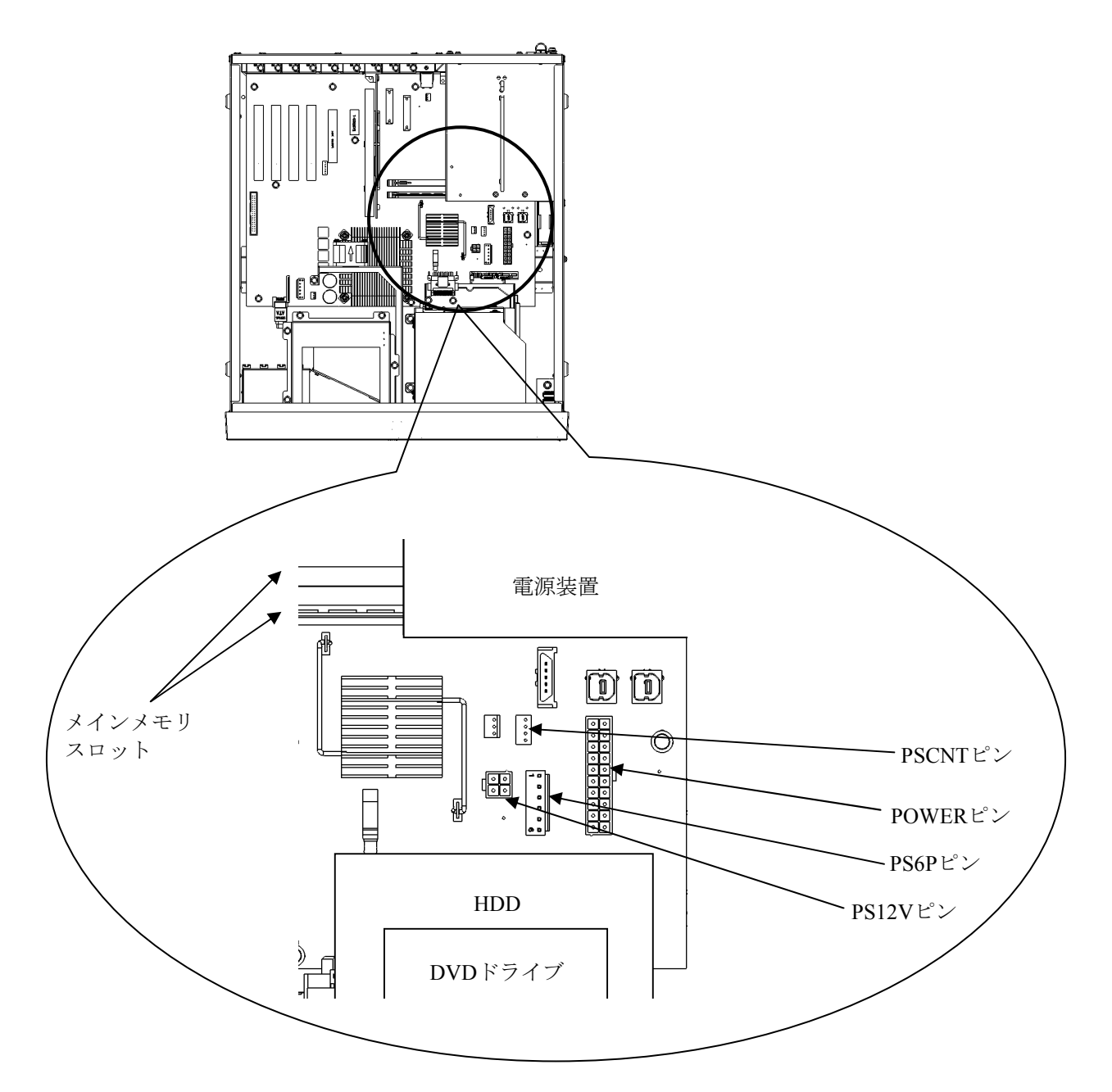

図 5-5 装置内電源周辺内部配線

- (c) 電源装置の取り外し
  - ① 装置背面の4つと側面の2つのねじを外してください。
  - ② 電源装置上面の取っ手を持ち、取り外してください。

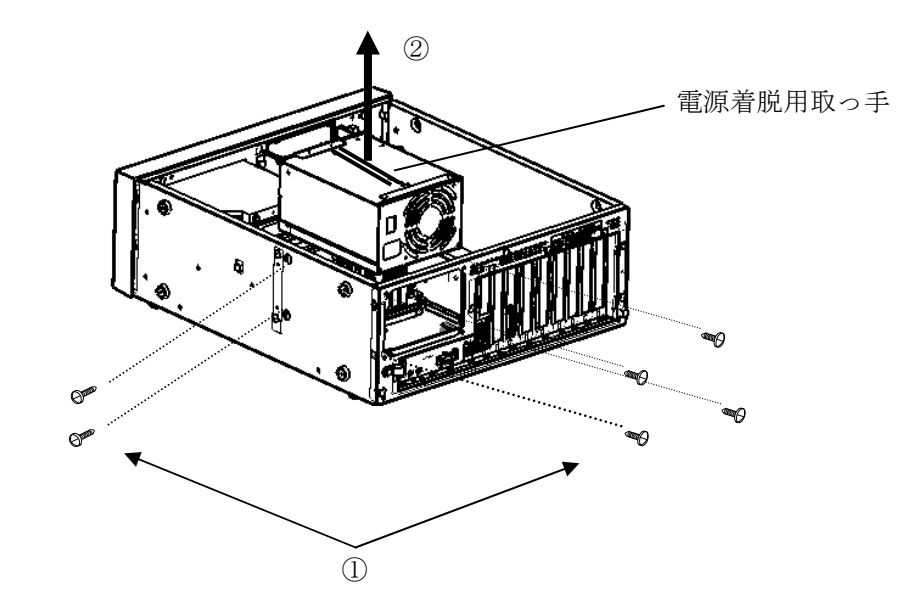

図5-6 電源装置の取り外し

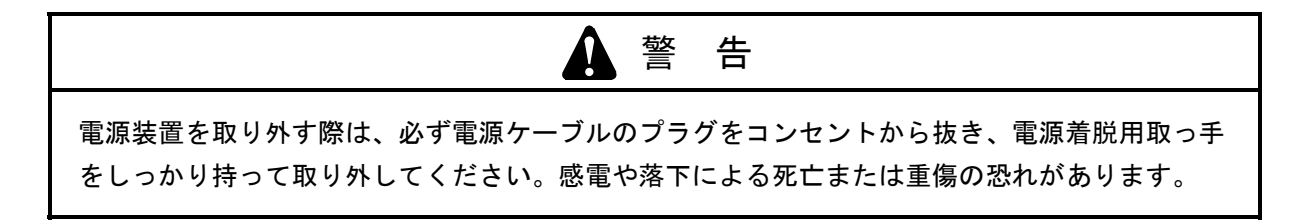

通知

電源装置の取り付け/取り外しの際に、電源装置と内部部品を接触させないよう注意してください。機器故障の恐れがあります。

(d)メモリカバーの取り外し
 メインメモリスロットの左右のコネクタレバーを同時に開き、メモリカバーを上へ引き出してください。

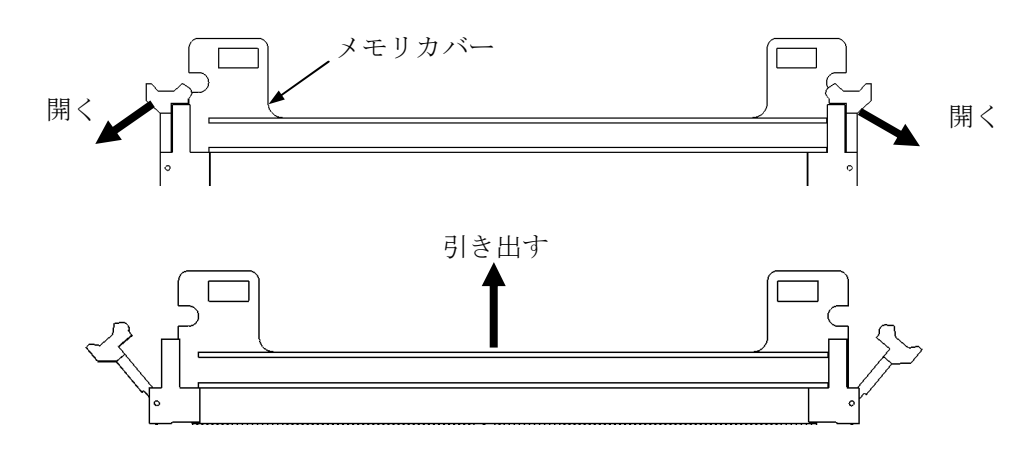

図5-7 メモリカバーの取り外し

<留意事項>

取り外したメモリカバーは大切に保管してください。

## (e) メインメモリの取り付け

メインメモリをコネクタの真上から差し込んでください。差し込んだ際、「カチッ」と音 がします。

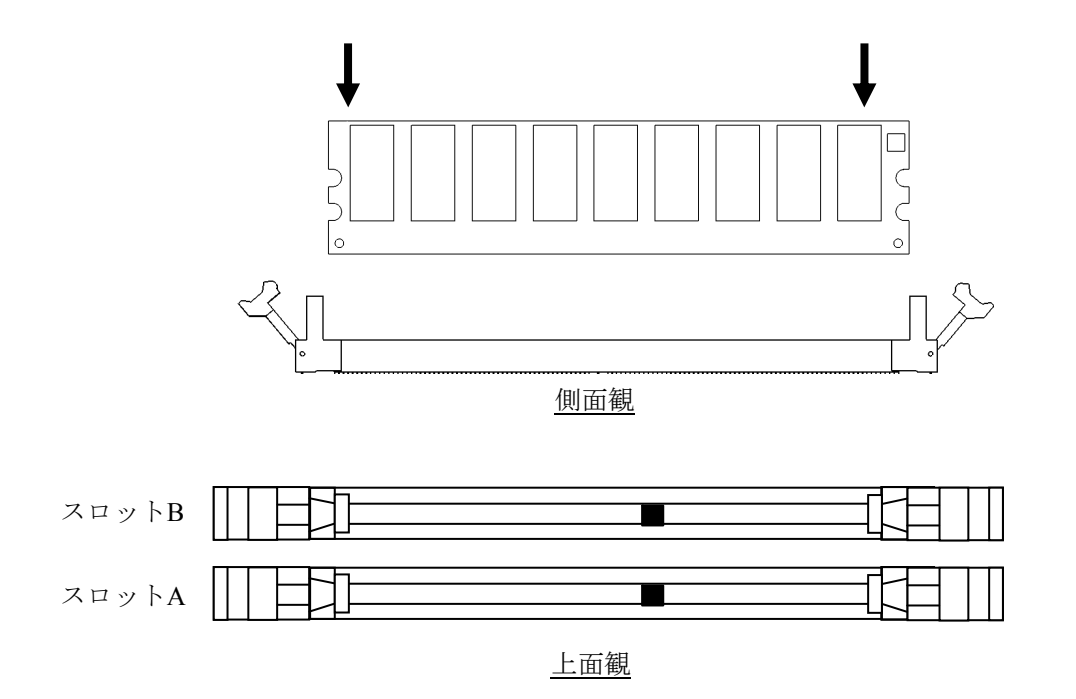

図5-8 メインメモリの取り付け

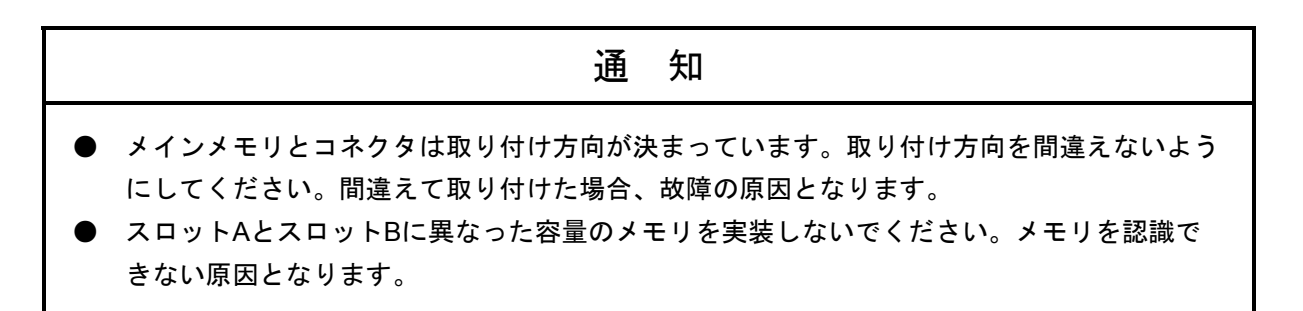

- (f) コネクタと電源装置の取り付け
  - ① 図5-5を参照して、コネクタケーブルを取り付けてください。
  - ② 「5.5.2(2)(c)電源装置の取り外し」と逆の手順で電源装置を取り付けて ください。
- (g) カバーの取り付け

「5.5.1 (3) 拡張ボードの取り付け」「(a) カバーの取り外し」と逆の手順で装置のカバーを取り付けてください。

(3) メインメモリの取り外し

「(2)メインメモリの取り付け」と逆の手順で取り外してください。

# 通知 メインメモリを取り外したときは、空きスロットに必ずメモリカバーを取り付けてください。取 り付けないで使用した場合、故障の原因となります。

(4) メインメモリの取り付け/取り外しの後に

メモリダンプファイルの再設定
 メインメモリの容量を変更した場合は、メモリダンプファイルの再設定が必要です。
 詳細は、「7.3.4 メモリダンプ収集設定の修正時の対応」を参照し、メモリダン
 プファイルを再設定してください。

<留意事項>

メインメモリは、スロットAとスロットBの容量が同一になるように実装してください。

ただし、512MBのメインメモリを1枚実装する場合は、スロットAに実装してください。

上記の実装条件から、メインメモリの実装は以下のような組み合わせだけとなります。

| スロットA | スロットB | 合計容量  |
|-------|-------|-------|
| 512MB | 空き    | 512MB |
| 512MB | 512MB | 1GB   |
| 1GB   | 1GB   | 2GB   |
| 2GB   | 2GB   | 4GB   |

5.5.3 ハードディスクドライブ (HDD) の取り付け/取り外し

- 感電や機器故障の原因となりますので、作業の際には必ず電源ケーブルのプラグをコンセントから抜いてください。
- HDDの取り付け/取り外しは、突起部で手指を切らないように注意してください。

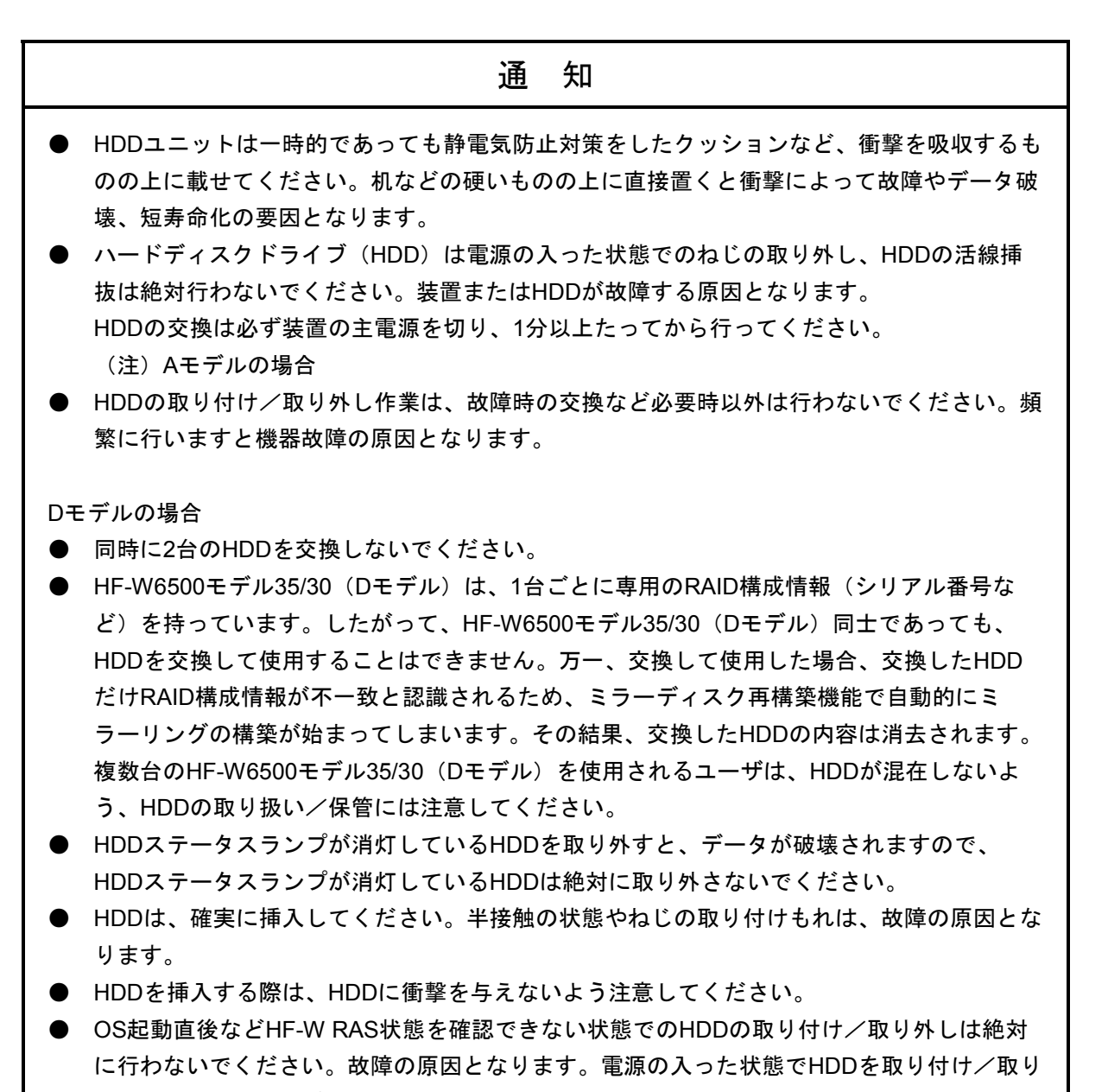

外しする場合は、必ずHF-W RAS状態でオフラインに設定後、実施してください。

ハードディスクドライブ(HDD)の取り付け/取り外しについては、下記事項に留意して ください。

- ・HDDに衝撃を与えないよう、ゆっくりと引き出してください。
- ・接続コネクタに無理な力が加わらないように注意してHDDを引き出してください。
- ・保守スペースは必ず確保し、平らな場所で作業してください(「1.2.2 設置条件」 参照)。
- ・ねじの締め付け/取り外しの際には、ねじ頭の大きさに合ったプラスドライバ (JIS規格 No.2)を使用し、ねじ頭を潰さないよう注意してください。
- ・ねじの締め付け時には、ねじ山の破壊防止のため、無理な力を加えずねじ穴に対してまっ すぐに締め付けてください。
- (1) Dモデルで装置の電源を入れた状態での取り付け/取り外し

「9.5.1 HDDの定期交換」の「(2) HF-W6500モデル35/30の電源を入れた状態での 交換」を参照し、HDDの取り付け/取り外しを行ってください。

- (2) Aモデル、Dモデルで装置の電源を切った状態での取り外し
  - 装置背面の主電源を切り、電源ケーブルのプラグはコンセントから必ず抜いてください (電源遮断)。その後、1分以上たってから作業してください。
  - ② 前面パネル下側の中央上部を押してカバーを開け、防じんフィルタを外します。
  - ③ プラスドライバでHDDケース取り付けねじ2本を緩めます。
  - ④ HDDケース前面両端の取っ手を引っ張りHDDケースを半分くらい引き出した後、HDD ケース底面を支えながら完全に引き抜いてください。
- (3) Aモデル、Dモデルで装置の電源を切った状態での取り付け
  - HDDケース底面を支えながら持ち、ゆっくり奥まで挿入してください。挿入の際、自 重によって下に傾くので、水平に(持ち上げ気味に)挿入してください。
  - ② 途中で当たりがあった場合は、軽く押しながらHDDケースを軽く上下に動かし、当たりを外してから押し込んでください。
  - ③ HDDケースを最後まで押し込んだら、HDDケース取り付けねじ2本を締めてください。
  - ④ 防じんフィルタを取り付けた後、カバーを閉じてください。

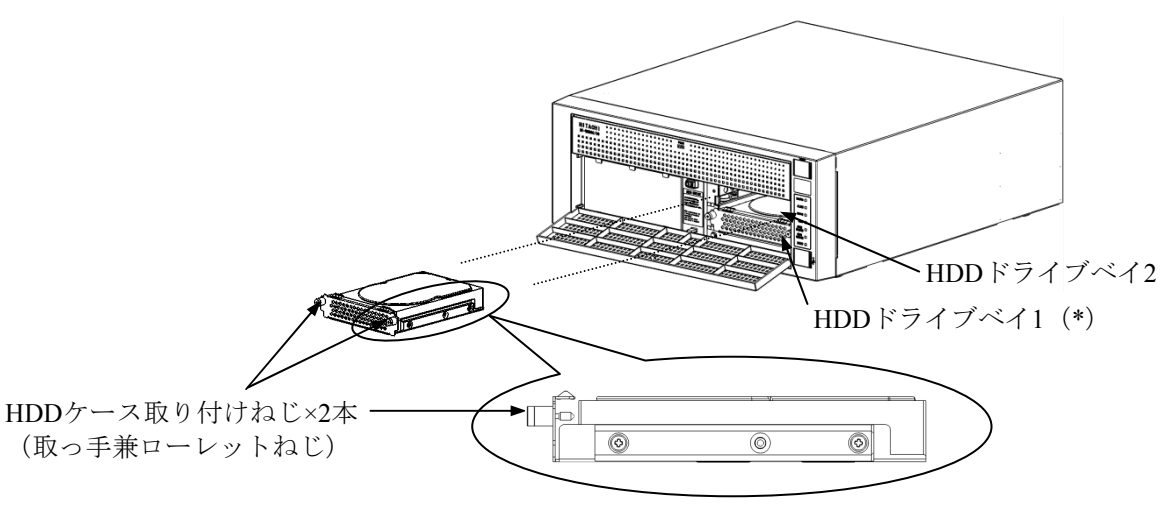

(\*) システムディスクは、HDDドライブベイ1に取り付けてください。

図5-9 ハードディスクドライブ (HDD) の取り付け/取り外し

5.5.4 ラック取り付け金具の取り付け/取り外し

(注) ラック取り付け金具は<u>オプション品</u>です。

- ラックの取り付け/取り外しについては、下記事項に留意してください。
- ・装置背面の主電源を切ってください。
- ・電源ケーブルのプラグは、コンセントから必ず抜いてください。
- ・ラック取り付け金具を装着しラックに取り付けた状態では、装置の上に何も置かないでく ださい。また、装置のカバー上部に物を置くなど荷重をかけないようにしてください。
- ・ねじの締め付け/取り外しの際には、ねじ頭の大きさに合ったプラスドライバ(JIS規格 No.2)を使用し、ねじ頭を潰さないよう注意してください。
- ・ねじの締め付け時には、ねじ山の破壊防止のため、無理な力を加えずねじ穴に対してまっ すぐに締め付けてください。
- ・保守スペースは必ず確保し、平らな場所で作業してください(「1.2.2 設置条件」 参照)。
- (1) ラック取り付け金具の取り付け
  - ① 「5.5.1 (3) 拡張ボードの取り付け」「(a) カバーの取り外し」に従い、装置のカバーを取り外してください。
  - ② 装置に添付されているラック取り付け金具を、同じく添付されているねじでしっかりと 固定してください。
  - ③ ①で取り付けた逆の手順で、装置のカバーを取り付けてください。

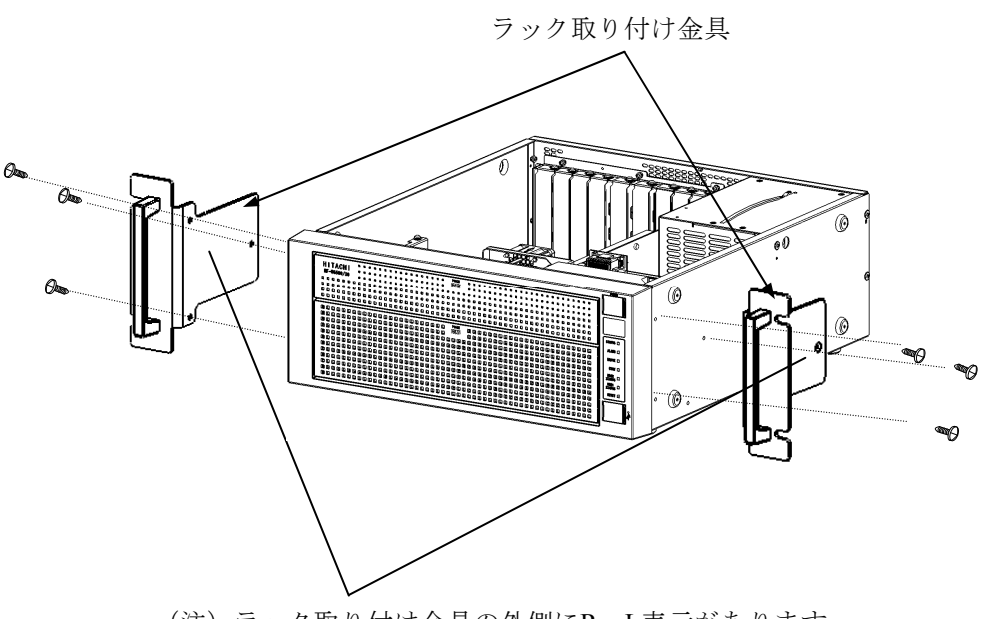

(注) ラック取り付け金具の外側にR、L表示があります。 Rは装置の前面から見て右側に、Lは装置の前面から見て左側 に取り付けてください。

#### 前面観

#### 図5-10 ラック取り付け金具の取り付け方法

(2) ラック取り付け金具の取り外し

ラック取り付け金具は、取り付け時と逆の手順で取り外してください。

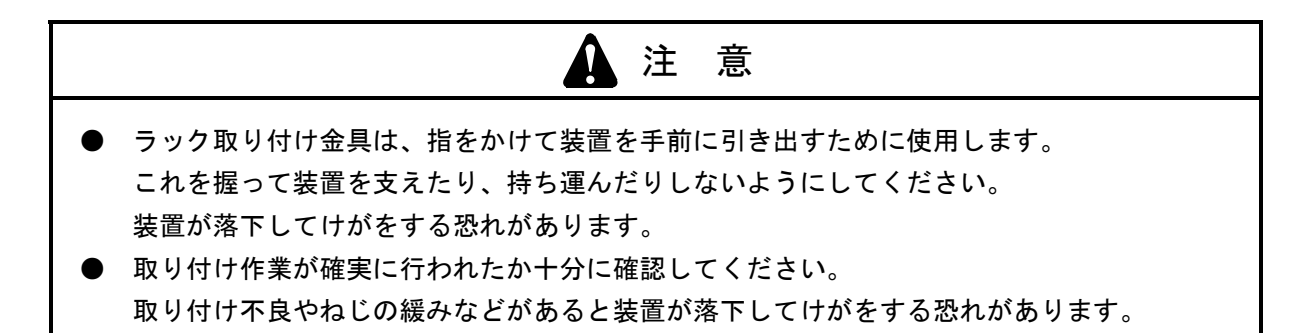

## 通知

ラック取り付け金具は、取り付け方向が決まっています。取り付け方向を間違えないようにして ください。

#### 第5章 点検・保守

5.5.5 ゴム足の取り付け/取り外し

ゴム足の取り付け/取り外しについては、下記事項に留意してください。

- ・装置背面の主電源を切ってください。
- ・取り外したゴム足は、大切に保管してください。
- ・電源ケーブルのプラグは、コンセントから必ず抜いてください。
- ・保守スペースを確保し、平らな場所で作業してください(「1.2.2 設置条件」参照)。
- ・装置に衝撃を与えないでください。
- (1) ゴム足の取り外し
  - ① 取り付けられているゴム足の中心部にマイナスドライバを差し込みます。
  - ② 差し込んだドライバを倒すようにして、ゴム足の中心部にあるボタンを徐々に手前に出します。

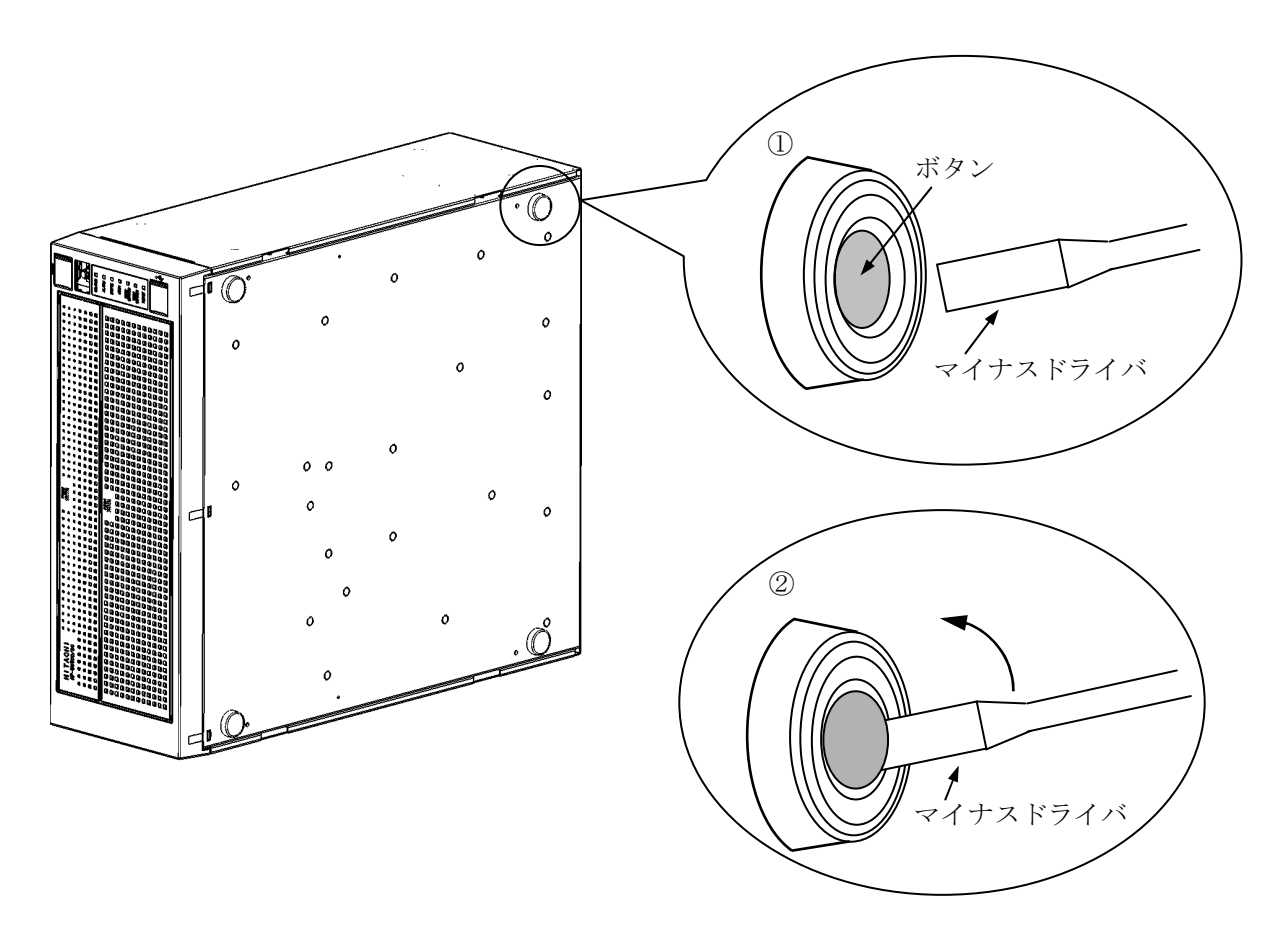

図5-11 ゴム足の取り外し方法

(注) 取り外したゴム足は元に戻すときに必要ですので、大切に保管してください。

(2) ゴム足の取り付け ゴム足を装置底面の取り付け穴に据え、ゴム足中心部にあるボタンを押し込みます。

- 5.5.6 汎用ベイ実装に関する注意事項
  - ・汎用ベイ拡張デバイス機器を取り付け/取り外しする前に装置背面の主電源を切ってくだ さい。
  - ・電源ケーブルのプラグは、コンセントから必ず抜いてください。
  - ・保守スペースは必ず確保し、平らな場所で作業してください(「1.2.2 設置条件」 参照)。
  - ・取り付け/取り外し作業をするときは、綿手袋を着用してください。
  - ・「5.5.1(3) 拡張ボードの取り付け」「(a) カバーの取り外し」に従い、装置の カバーを取り外してください。

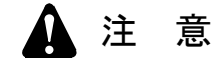

- 感電や機器故障の原因となりますので、作業の際には必ず電源ケーブルのプラグをコンセントから抜いてください。
- 取り付け/取り外しの際、内部の部品に直接、素手で触らないでください。熱くなっている ためやけどをする恐れがあります。また、内部の部品を傷つける恐れがあるため、故障の原 因となります。

通知

装置の主電源が入った状態でのねじの取り外し、活線挿抜は絶対に行わないでください。内蔵機 器の故障の原因となります。

<留意事項>

汎用ベイにSATAデバイスを実装した場合、DVDの読み書きが行われている間はSATAデ バイスの転送速度が低下する場合があります。

- 5.5.7 汎用ベイ使用例
  - ① 汎用ベイデバイス固定金具のねじ3本を外してください。
  - ② 汎用ベイデバイス固定金具を取り外します。
  - ③ 汎用ベイ閉止板のつめ片側2か所を下に押し内側に外します。

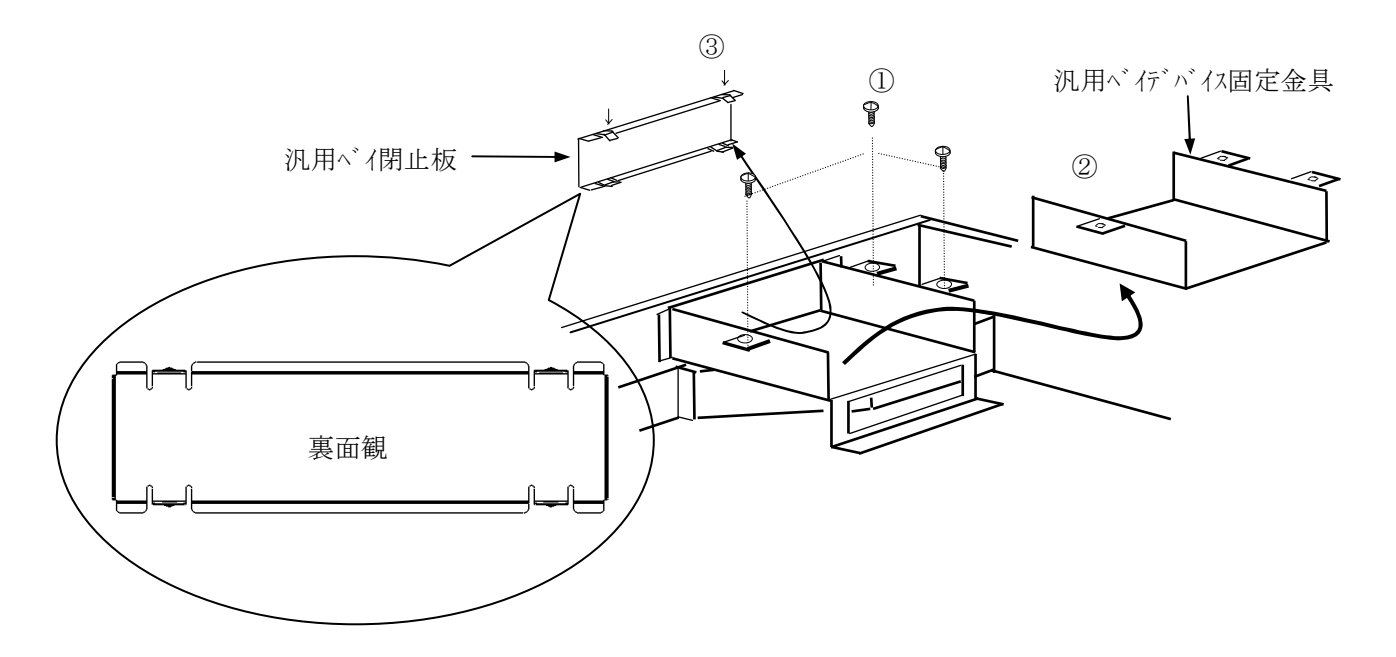

④ 汎用ベイデバイスを汎用ベイデバイス固定金具に取り付けます。

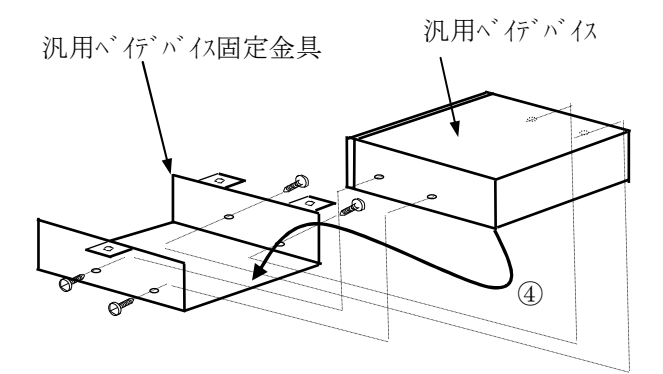

(注)汎用ベイデバイスを固定するねじ4本は、ユーザが準備してください。

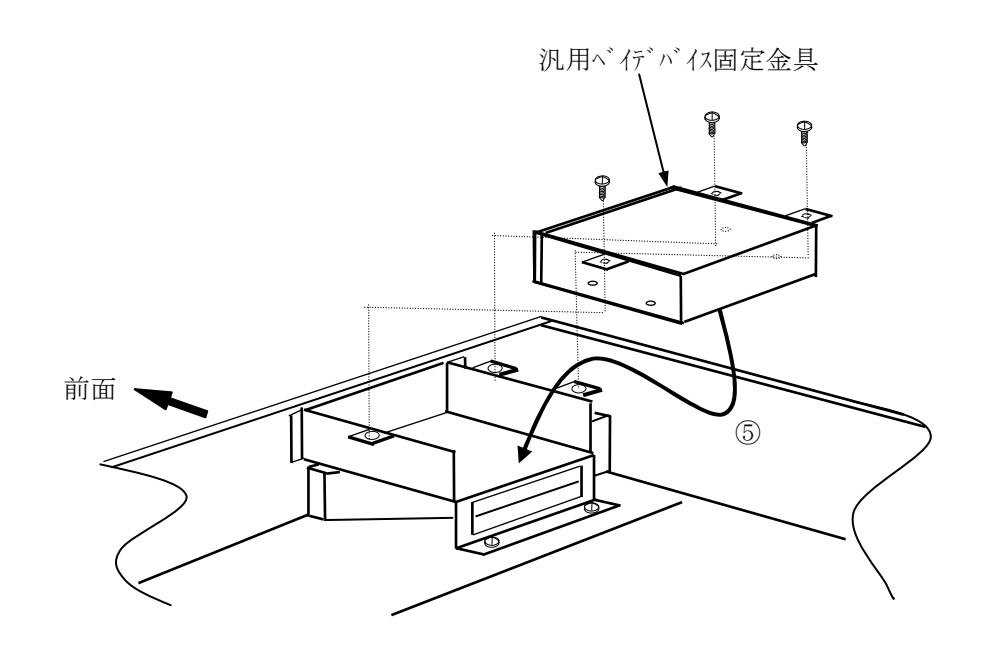

⑤ 汎用ベイデバイス固定金具を、汎用ベイに取り付けます。

- 5.5.8 PCIスロットをロングサイズ4スロットに拡張する場合
  - ① 装置前面にある汎用ベイの3か所のねじを外します。
  - ② 装置内部にある汎用ベイベース金具の2か所のねじを外します。
  - ③ 汎用ベイ閉止板のつめ片側2か所を下に押し内側に外します。
  - ④ 汎用ベイベース金具を手前に引き、上へ持ち上げ取り外してください(\*)。なお、汎用ベイ閉止板がきちんと取り付いていることを確認してください。

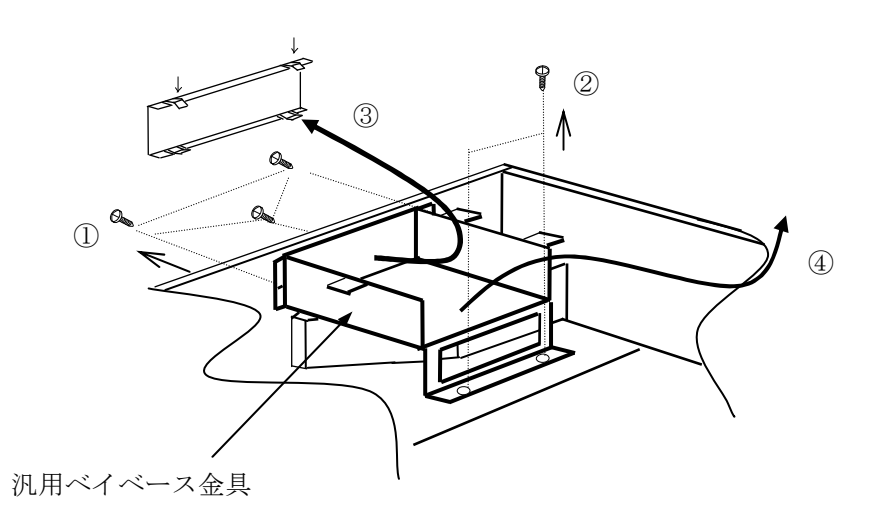

(\*) 取り外した汎用ベイベース金具、ねじは元に戻すときに必要ですので、大切に保管してください。

5.5.9 汎用ベイ用ハーネスセット(HJ-7969-63)(オプション)の取り付け/取り外し
 (1)ハーネスセット内容

| No. | 品名              | 仕様                         |
|-----|-----------------|----------------------------|
| 1   | SATAハーネス(信号、給電) | SATA信号、給電一体型               |
| 2   | SATAハーネス (信号)   | SATA信号                     |
| 3   | 給電ハーネス          | +5V、+12V給電用 4ピン ペリフェラルコネクタ |

外観図

① SATAハーネス(信号、給電)

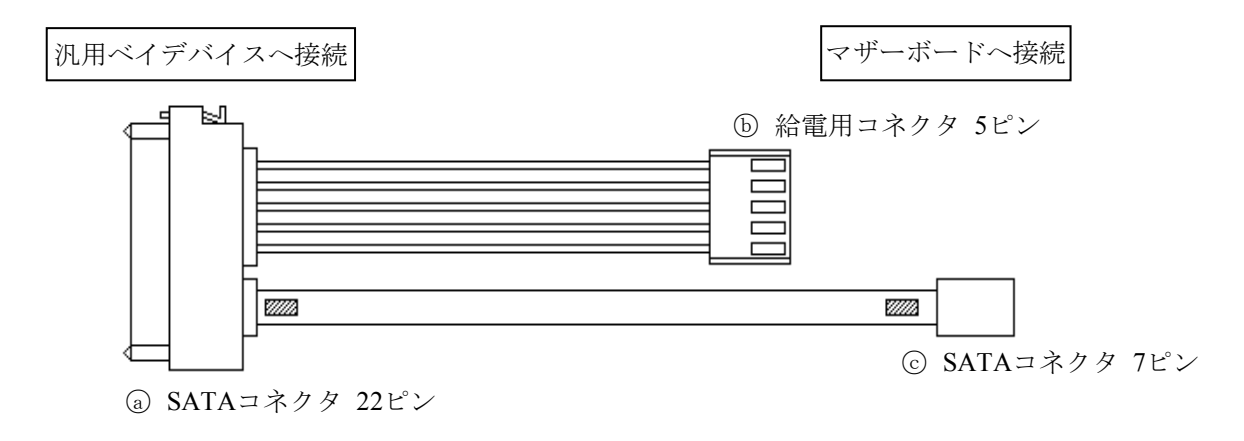

② SATAハーネス(信号)

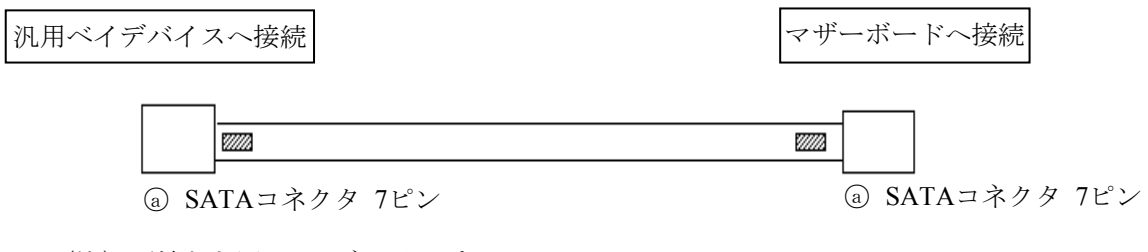

(注)両端とも同一のコネクタです。

③ 給電ハーネス

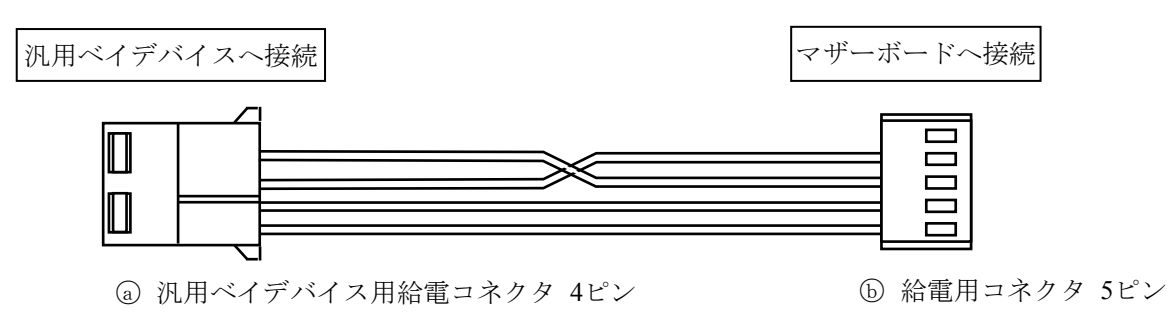

(2) ハーネスの取り付け

① ケーブルのコネクタをマザーボード上のコネクタに接続してください。

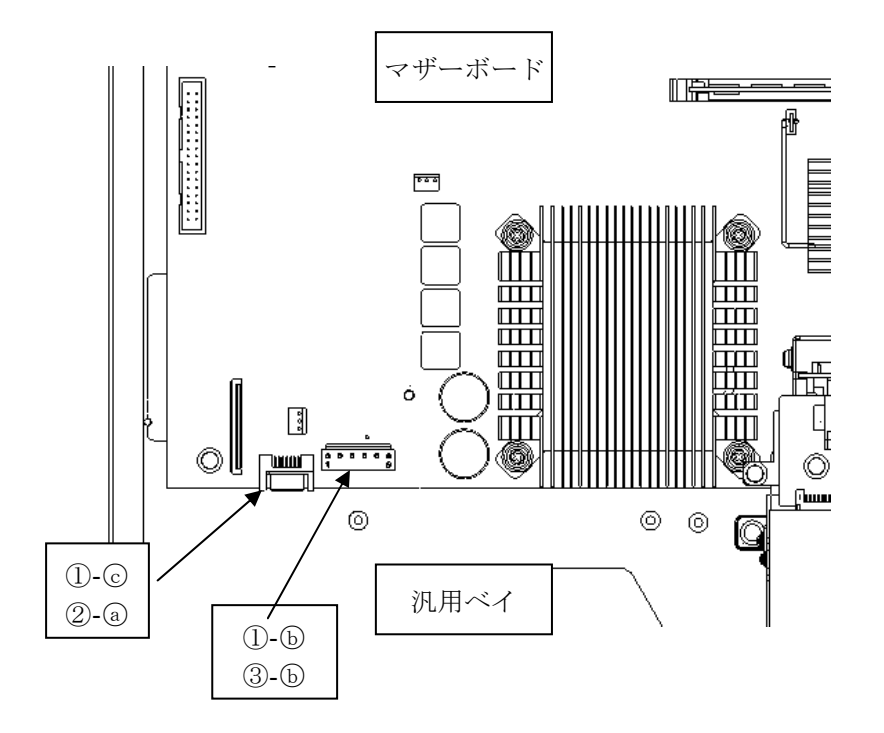

- (注) 取り付け時はケーブルの挿入方向を確認し、コネクタに無理な力を加えないように挿 入してください。
- ② ケーブルを汎用ベイデバイスのコネクタに接続してください。
- (3) ハーネスの取り外し

ハーネスは、取り付け時と逆の手順で取り外してください。

5.6 リチウム電池の取り付け/取り外し

リチウム電池の取り付け/取り外しについては、下記事項に留意してください。

- ・装置背面の主電源を切ってください。
- ・電源ケーブルのプラグをコンセントから抜いてください(電源遮断)。
- ・保守スペースは必ず確保し、平らな場所で作業をしてください(「1.2.2 設置条件」参照)。
- (1) リチウム電池の取り外し
  - ① 「5.5.2(2)メインメモリの取り付け」の「(c)電源装置の取り外し」を参照して、 電源装置を取り外します。
  - ② 電池ホルダからリチウム電池を取り外します。
  - ③ 図5-12を参照して、マザーボードのBATコネクタを取り外します。
- (2) リチウム電池の取り付け

リチウム電池の取り外し時と逆の順序で取り付けてください。

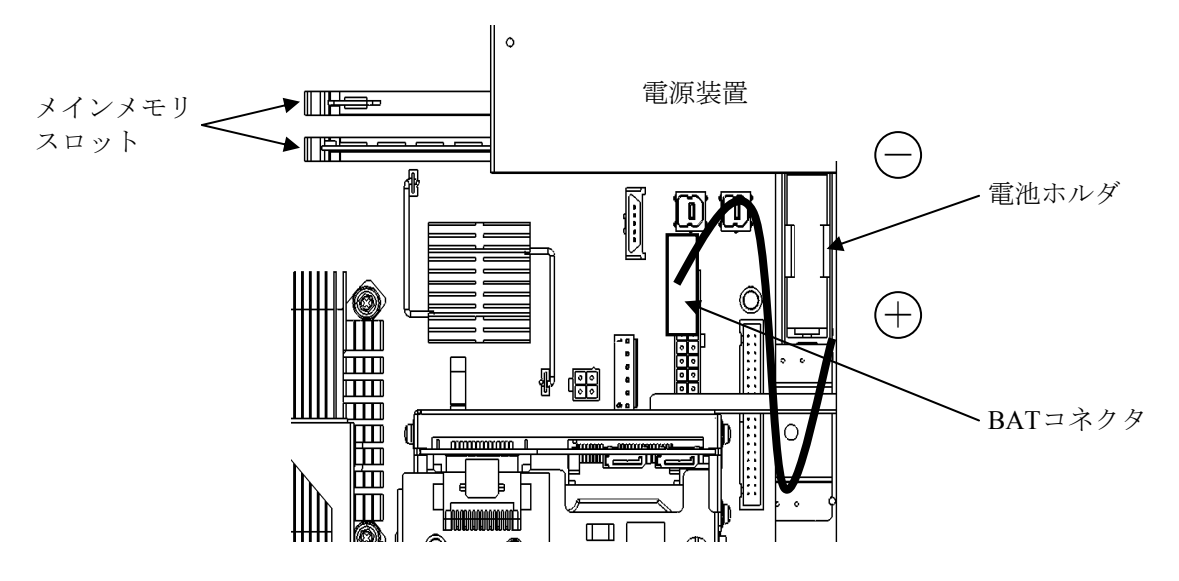

図5-12 リチウム電池の取り外し

<留意事項>

- ・BATコネクタを外すと、BIOSの設定がリセットされるので再設定してください。 また、初回起動時に1度3秒リセットがかかります。
- ・電池ホルダへのリチウム電池の再取り付け時は、衝撃を与えないように注意してください。リ チウム電池が損傷しますと液漏れおよびガスの発生原因となります。
- ・装置は、リチウム電池を使用しています。廃棄にあたっては、地方自治体の条例または規則に 従ってください。

この装置はリチウム電池を使用しています。電池は、必ず指定のものに交換してください。指定 以外のものと交換した場合、爆発の恐れがあります。

通知

電池交換は必ず保守員が行ってください。電池交換後には、カレンダーがリセットされる恐れが あります。 第5章 点検・保守

5.7 リモートパワーオン機能を有効にする場合

RAS外部接点インタフェース(HJ-7805-21、HJ-7805-22) (オプション)のリモートパワーオン機能を使用する場合、下記の手順に従い、マザーボード上のJP2ピンのJPソケットを取り外してください。JPソケットの状態で、外部接点のGENDI2信号を汎用接点入力信号かリモートオン信号か選択することができます(「4.8.2 外部接点仕様」参照)。

| JPソケット状態 | GENDI2の設定 |
|----------|-----------|
| 付き       | 汎用接点入力信号  |
| なし       | リモートオン信号  |

(a) カバーの取り外し

「5.5.1 (3) 拡張ボードの取り付け」の「(a) カバーの取り外し」に従い、装置のカバー を取り外してください。

(b) JPソケットの取り外しJP2ピンからJPソケットを取り外してください。

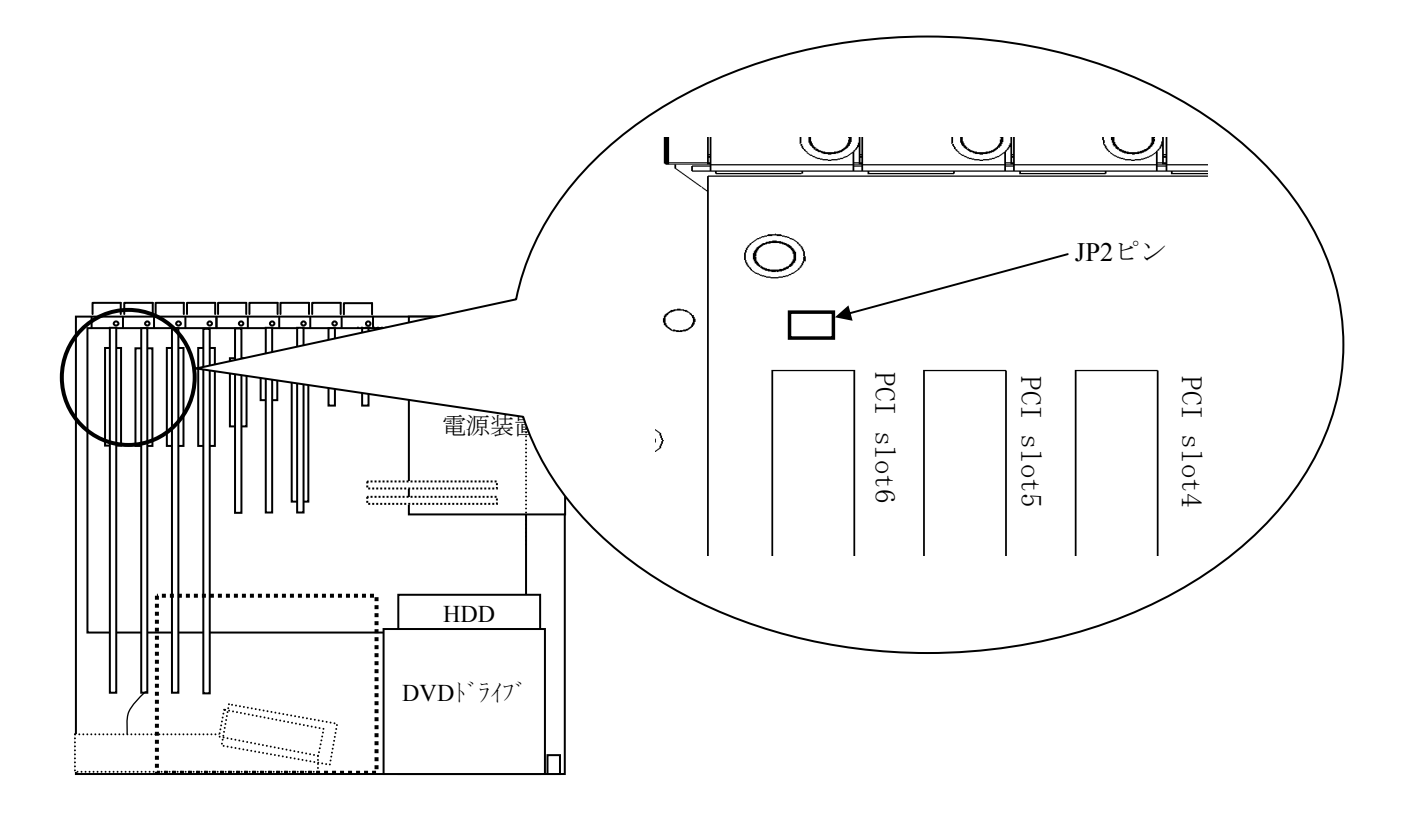

図5-13 JPソケットの取り外し

(注) 取り外したJPソケットは元の設定に戻すときに必要ですので、大切に保管してください。

## 第6章 トラブルシューティング

## 6.1 問診票

下記問診票に従い、原因調査および復帰処理を実施してください。

| 装置状態<br>(表示部など)                                                   | 推定原因                                                                                                    | 復帰処理                                                                                                    | ポイント                                                                                                    |
|-------------------------------------------------------------------|----------------------------------------------------------------------------------------------------|----------------------------------------------------------------------------------------------------|----------------------------------------------------------------------------------------------------|
| 電源を入れても電源<br>が入らない。<br>ランプ類が消灯して<br>いる。                           | <ol> <li>装置にAC100~240Vが給電されていません。</li> <li>装置の故障です。</li> </ol>                                                                                                    | <ol> <li>1. 電源ケーブルのプラグを確実にコンセントへ接続してください。</li> <li>2. 分電盤のブレーカをONにしてください。</li> <li>3. 1、2を確認しても電源が入らない場合はシステム管理者または保守員に連絡してください。</li> </ol>                                                                            | 装置の表示部(ラ<br>ンプ類)の状態を<br>記録してくださ<br>い。                                                                         |
| アラームランプが点<br>灯している。                                               | <ol> <li>装置内の温度異常またはファンの故障が<br/>考えられます。</li> <li>温度異常時メッセージ<br/>「温度が規定値を超過しました。」</li> <li>ファン異常時メッセージ<br/>「フロントファンの回転数が著しく低<br/>下しました。」<br/>「CPUファンの回転数が著しく低下し<br/>ました。」<br/>「電源ファンの回転数が著しく低下し<br/>ました。」</li> <li>装置のRAID機能異常が考えられます。</li> </ol> | <ol> <li>空調に異常(周囲温度が50℃以上)がないかまたは吸排気孔をふさいでいないかどうか確認してください。</li> <li>RAS状態表示画面およびHDDステータスランプを確認し、故障しているHDDがあれば交換してください。</li> <li>1、2を確認しても正常に動作しない場合はシステム管理者または保守員に連絡してください。</li> </ol>                                 | <ul> <li>ファンの回転状<br/>態を確認してく<br/>ださい。</li> <li>RAS状態画面お<br/>よびHDDステー<br/>タスランプを確<br/>認してくださ<br/>い。</li> </ul> |
| エラーメッセージが<br>表示されている。                                             | <ol> <li>1. 誤操作などが考えられます。</li> <li>2. プログラムの異常が考えられます。</li> <li>3. 内蔵オプションアダプタや周辺装置の異常が考えられます。</li> </ol>                                                                                                    | <ol> <li>表示されたエラーメッセージを記録してください。</li> <li>エラーメッセージに従い、操作してください。</li> <li>システム管理者または保守員に連絡してください。</li> </ol>                                                                                                    | エラーメッセージ<br>を記録してくださ<br>い。                                                                                    |
| 電源を入れたとき<br>に、状態表示デジタ<br>ルLEDに特定のコー<br>ドを表示してシステ<br>ムが起動しない。      | <ol> <li>装置が故障している可能性があります。</li> <li>キーボード、マウスなどの周辺機器の誤<br/>接続や故障の可能性があります。</li> </ol>                                                                                                    | <ol> <li>「表4-1 POSTコードと停止原因/対処方法」から、対応した箇所の対処方法を行ってください。</li> <li>1を確認しても正常に動作しない場合はシステム管理者または保守員に連絡してください。</li> </ol>                                                                                                 | 状態表示デジタル<br>LED部のコードを<br>記録してくださ<br>い。                                                                        |
| キーボード、マウス<br>が作動しない。                                              | <ol> <li>キーボード、マウスの誤接続が考えられます。</li> <li>キーボード、マウスの故障が考えられます。</li> <li>プログラムの異常が考えられます。</li> </ol>                                                                                                    | <ol> <li>接続を確認し、誤っている場合はOSが起動した<br/>後に電源スイッチを押し、OSがシャットダウン<br/>した後に、電源を遮断してください。その後、<br/>接続を直してください。</li> <li>プログラムの異常の場合は、リセットスイッチ<br/>を押してください。</li> <li>1、2を確認しても正常に動作しない場合はシス<br/>テム管理者または保守員に連絡してください。</li> </ol> | キーボードとマウ<br>スの接続が逆に<br>なっていないかを<br>確認してくださ<br>い。                                                              |
| 簡易ハードウェア自<br>己診断機能を実行中<br>にエラーが発生し<br>た。                          | 「7.6 簡易ハードウェア自己診断機<br>能」を参照してください。                                                                                                    | <ol> <li>テスト結果をフロッピーディスクに保存してください。(BIOS起動前に外付けFDDを接続しておく必要があります。接続する外付けFDDは1台だけとしてください。)</li> <li>フロッピーディスクを弊社担当営業まで送付してください。</li> <li>センドバック修理に出される場合は、保守契約に基づき、フロッピーディスクを装置と一緒に送付してください。</li> </ol>                  |                                                                                                    |
| Windows Vista®使用<br>時に、画面が点滅す<br>るまたはいったん画<br>面が消えた後、画面<br>が復旧した。 | 高い負荷などが原因でディスプレイドライ<br>バの応答が停止した場合、Windows Vista®<br>がビデオ機能を正常に回復させる処理をし<br>ています。                                                                                                    | 装置として高負荷状態になっている場合がありま<br>す。このとき「ディスプレイドライバの応答停止<br>と回復」というバルーン表示やイベントログにイ<br>ベントID4101の警告ログが記録されますので、こ<br>のような表示や記録がされない負荷でご使用くだ<br>さい。                                                                               | 極めて高い負荷状<br>態においては、ま<br>れにこの回復機能<br>が処理しきれない<br>ため、ブルースク<br>リーンとなること<br>があります。                                |

### 第6章 トラブルシューティング

| 装置状態<br>(表示部など) | 推定原因                                                                                                    | 復帰処理                                                                                                    | ポイント                                                         |
|-----------------|----------------------------------------------------------------------------------------------------|----------------------------------------------------------------------------------------------------|--------------------------------------------------------------|
| 画面が正常に表示されない。   | <ol> <li>ディスプレイの電源が入っていないこと<br/>が考えられます。</li> <li>ディスプレイの映像信号設定(アナログ<br/>/デジタル切り替え)が誤っていること<br/>が考えられます。</li> <li>ディスプレイインタフェースケーブルの<br/>接触不良が考えられます。</li> <li>ビデオポートとDMS-59 DVI分岐ケーブ<br/>ルコネクタの接触不良が考えられます。</li> </ol> | <ol> <li>ディスプレイの電源が入っているか、ディスプレイの電源ケーブルが正しく接続されているか確認してください。</li> <li>ディスプレイの映像信号設定(アナログ/デジタル切り替え)が正しいか確認してください。</li> <li>OSをシャットダウンした後に、装置の電源を遮断してください。その後、ディスプレイインタフェースケーブルと分岐ケーブルの再取り付けを行ってください。</li> <li>1、2、3を確認しても正常に動作しない場合は、システム管理者または保守員に連絡してください。</li> </ol> | 分岐ケーブルの取<br>り付け方法は<br>「1.2.3<br>ハードウェアの接<br>続」を参照してく<br>ださい。 |

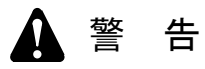

万一、発煙・異臭などがあった場合は、電源ケーブルのプラグをコンセントから抜いて、お買い 求め先または保守員に連絡してください。故障状態のままお使いになると火災や感電の原因とな ります。

#### 6. 2 STOPエラーコード

STOPエラーコードは、エラー要因を要約した情報です。

これらの値はブルースクリーン画面上に表示されるとともに、メモリダンプファイルの中に埋め込まれます。

各要因に対応したSTOPエラーコードとそのときに表示されるメッセージを表6-1に示します。 CPUロックからの強制回復とハードウェア要因NMI発生の場合のSTOPエラーコードは同一ですが、 STOPエラーコードの下に表示される詳細情報でメモリダンプ収集要因を判別できます。

| No. | 要因                              | STOP<br>エラーコード      | STOPメッセージ画面の表示内容                                                                |
|-----|---------------------------------|---------------------|---------------------------------------------------------------------------------|
| 1   | CPUロックからの強制回復                   | 0x0000080           | Hardware malfunction.                                                           |
|     |                                 |                     | == Detailed Information ==<br>0x9201: IOCHK Error.                              |
| 2   | ハードウェア要因NMI                     | 0x0000080           | Hardware malfunction.                                                           |
|     |                                 |                     | == Detailed Information ==<br>0x????: xxxxxxxxxxxxxxxxxxxxxxxxxxxxxxxx          |
| 3   | Windows®起動時にリモート<br>シャットダウン入力検出 | 0x00009221          | Remote shutdown contact is closed at startup.<br>Check remote shutdown contact. |
| 4   | Windows®のSTOPエラー                | (より詳細な要因を<br>示すコード) | (STOPエラーの内容を簡単に説明する<br>メッセージ)                                                   |

表6-1 STOPエラーコード一覧

(\*) 当該行は、要因によって以下の内容が表示されます。

0x9202 : PCI Bus Parity Error.

0x9217 : MS Multi Bit Error at DIMM B.

0x9218 : MS Multi Bit Error at DIMM A.

#### 6.3 イベントログ

環境情報が変化したときまたはリモートシャットダウン要求が発生したときなどの重要なイベント が発生した場合は、装置はWindows®のイベントログ機能を利用してログを収集します。

表6-2に、装置固有のイベントログ一覧を示します。No.1~No.25、No.29~No.48はシステムロ グに収集し、No.26~No.28はアプリケーションログに収集します。

| No. | イヘ゛ント<br>ID | ソース        | 種類  | 分類         | 説明                           |
|-----|-------------|------------|-----|------------|------------------------------|
| 1   | 257         | W2KRAS_SYS | エラー | ENVDEMON   | 電源ファンの回転数が著しく低下しました。         |
| 2   | 258         | W2KRAS_SYS | エラー | ENVDEMON   | フロントファンの回転数が著しく低下しました。       |
| 3   | 259         | W2KRAS_SYS | 警告  | ENVDEMON   | 温度が既定値を超過しました。               |
| 4   | 260         | W2KRAS_SYS | 情報  | ENVDEMON   | リモートシャットダウン要求が発生しました。        |
| 5   | 261         | W2KRAS_SYS | 情報  | ENVDEMON   | 電源ファンの回転数が正常値に戻りました。         |
| 6   | 262         | W2KRAS_SYS | 情報  | ENVDEMON   | フロントファンの回転数が正常値に戻りました。       |
| 7   | 263         | W2KRAS_SYS | 情報  | ENVDEMON   | 温度が既定値に戻りました。                |
| 8   | 265         | W2KRAS_SYS | 警告  | HDDSTDEMON | 近い将来、HDD%1(%2)がハードウェア障害を起こ   |
|     |             |            |     | または        | す可能性があります。ハードディスクドライブのバッ     |
|     |             |            |     | RAIDDEMON  | クアップおよびハードディスクドライブの交換を推奨     |
|     |             |            |     |            | します。                         |
| 9   | 266         | W2KRAS_SYS | エラー | ENVDEMON   | CPUファンの回転数が著しく低下しました。        |
| 10  | 267         | W2KRAS_SYS | 情報  | ENVDEMON   | CPUファンの回転数が正常値に戻りました。        |
| 11  | 268         | W2KRAS_SYS | 情報  | ENVDEMON   | 温度が危険な状態になったため、シャットダウンしま     |
|     |             |            |     |            | した。                          |
| 12  | 516         | W2KRAS_SYS | エラー | ENVDEMON   | 障害発生のため、envdemon.exeを終了しました。 |
| 13  | 517         | W2KRAS_SYS | エラー | WDTDEMON   | 障害発生のため、wdtdemon.exeを終了しました。 |
| 14  | 518         | W2KRAS_SYS | エラー | CPUDEMON   | 障害発生のため、cpudemon.exeを終了しました。 |
| 15  | 519         | W2KRAS_SYS | エラー | ENVDEMON   | RAS PLDが故障しました。              |
| 16  | 524         | W2KRAS_SYS | 情報  | CHECKDMP   | 現在の設定では、メモリダンプが収集されません。      |
| 17  | 525         | W2KRAS_SYS | 情報  | MPTRL      | DIMM%1において、高い頻度でシングルビットエラー   |
|     |             |            |     |            | が発生しています。                    |

表6-2 この装置固有のイベントログ一覧(1/3)

No.8:%1はHDD No.を示します。%2はHDDのメーカ名、モデル名を示します。

No.17:%1はDIMMのスロットNo.を示します。

| No. | イヘント | ソース        | 種類  | 分類          | 説明                                 |
|-----|------|------------|-----|-------------|------------------------------------|
|     | ID   |            |     |             |                                    |
| 18  | 526  | W2KRAS_SYS | エラー | RASLOGDEMON | 障害発生のため、raslogdemon.exeを終了しました。    |
| 19  | 528  | W2KRAS_SYS | エラー | HDDSTDEMON  | 障害発生のため、hddstdemon.exeを終了しました。     |
| 20  | 531  | W2KRAS_SYS | エラー | RAIDDEMON   | 障害発生のため、raid_SAdemon.exeを終了しました。   |
| 21  | 533  | W2KRAS_SYS | エラー | PARHDSTDMN  | 障害発生のため、parenthdstdmn.exeを終了しました。  |
| 22  | 534  | W2KRAS_SYS | エラー | UTIMEDEMON  | 障害発生のため、usetimedemon.exeを終了しました。   |
| 23  | 536  | W2KRAS_SYS | エラー | TLOGDEMON   | 障害発生のため、tmplogdemon.exeを終了しました。    |
| 24  | 537  | W2KRAS_SYS | エラー | BTLOGGER    | 障害発生のため、BootTimeLogger.exeを終了しました。 |
| 25  | 538  | W2KRAS_SYS | エラー | TRAPDEMON   | 障害発生のため、trapdemon.exeを終了しました。      |
| 26  | 769  | W2KRAS_APP | 情報  | RAIDDEMON   | %1関数においてエラーが発生しました。エラーコード          |
|     |      |            | エラー | (*)         | =%2.                               |
| 27  | 770  | W2KRAS_APP | エラー |             | DeviceIoControl関数においてエラーが発生しました。   |
|     |      |            |     |             | サブコマンド=%1、エラーコード=%2.               |
| 28  | 771  | W2KRAS_APP | エラー |             | レジストリ値 "%1"に不正な値が設定されていますの         |
|     |      |            |     |             | で、デフォルト値%2を設定します。                  |
| 29  | 250  | SIMRAS     | 情報  | SIMRAS      | RAS異常シミュレーションモードを開始します。            |
| 30  | 251  | SIMRAS     | 情報  | SIMRAS      | RAS異常シミュレーションモードを終了します。            |
| 31  | 252  | SIMRAS     | 情報  | SIMRAS      | RAS異常シミュレーションモードにおいて、以下の           |
|     |      |            |     |             | RAS状態を設定しました。                      |
|     |      |            |     |             | CPUファン:%1                          |
|     |      |            |     |             | フロントファン:%2                         |
|     |      |            |     |             | 電源ファン:%3                           |
|     |      |            |     |             | 装置内温度:%4                           |
|     |      |            |     |             | HDD2 : %5                          |
|     |      |            |     |             | HDD1 : %6                          |

表6-2 この装置固有のイベントログ一覧 (2/3)

No.26:%1はエラー終了した関数名を示します。%2はそのエラーコードを示します。

問題が発生していない場合でも、まれに分類がRAIDDEMON、種類が"情報"、エラー終了した関数名 "GetRAIDstatus"のログが記録されることがあります。このログは、HDDアクセスが優先されることによっ て、RAID状態が取得できないことがあるために記録されます。このログが記録されても、RAID状態やRAID監

視に問題は発生していません。

- No.27:%1はエラー終了したDeviceIoControl関数のサブコマンド名を示します。%2はそのエラーコードを示します。
- No.28:%1は不正な値が設定されているレジストリ値を示します。%2はそのデフォルト値を示します。

No.31:%xにはRASシミュレーションウィンドウでの設定内容が記録されます。

(\*) ENVDEMON、WDTDEMON、CPUDEMON、HFWDEMON、RASLOGDEMON、HDDSTDEMON、 TLOGDEMON、PARHDSTDMN、RAIDDEMON、CHECKDMP、USETIMEDEMON、BTLOGGER、TRAPDEMON, RASMIBAGENT、MEMDUMPのどれかの値が設定されます。

表6-2 この装置固有のイベントログ一覧 (3/3)

| No. | イヘ*ント<br>ID | ソース        | 種類  | 分類           | 説明                                                              |
|-----|-------------|------------|-----|--------------|-----------------------------------------------------------------|
| 32  | 270         | W2KRAS_SYS | 情報  | USETIMEDEMON | ハードディスクドライブ(%1)の使用時間が既定値を<br>超えました。                             |
| 33  | 800         | W2KRAS_SYS | 情報  | MEMDUMP      | %1<br>詳細コードは%2です。                                               |
| 34  | 1001        | W2KRAS_SYS | 情報  | KEEPMDUMP    | メモリダンプファイルは上書き禁止です。                                             |
| 35  | 1002        | W2KRAS_SYS | 情報  | KEEPMDUMP    | ダンプファイルの上書き禁止が解除されました。                                          |
| 36  | 2001        | W2KRAS_SYS | エラー | RAIDDEMON    | ミラーディスク(%1)に異常が発生し、切り離されま<br>した。                                |
| 37  | 2002        | W2KRAS_SYS | 情報  | RAIDDEMON    | ミラーディスクの再構築が終了しました。                                             |
| 38  | 2003        | W2KRAS_SYS | 情報  | RAIDDEMON    | ミラーディスクを検出できないため、監視を中止しま<br>す。                                  |
| 39  | 2004        | W2KRAS_SYS | 情報  | RAIDDEMON    | ミラーディスクの監視を再開します。                                               |
| 40  | 2009        | W2KRAS_SYS | 情報  | RAIDDEMON    | ミラーディスク(%1)を手動操作により切り離しました。                                     |
| 41  | 2011        | W2KRAS_SYS | 警告  | RAIDDEMON    | ミラーディスクの再構築が完了しましたが、コピー元<br>のディスク(%1)で読み出せないセクタを検出しまし<br>た。     |
| 42  | 2012        | W2KRAS_SYS | エラー | RAIDDEMON    | コピー先のディスク(%1)でエラーが発生したため、<br>ミラーディスクの再構築に失敗しました。                |
| 43  | 2013        | W2KRAS_SYS | 情報  | RAIDDEMON    | ミラーディスクの一致化を開始しました。                                             |
| 44  | 2014        | W2KRAS_SYS | 情報  | RAIDDEMON    | ミラーディスクの一致化を終了しました。                                             |
| 45  | 2016        | W2KRAS_SYS | 情報  | RAIDDEMON    | %1は、コピー元のディスクと容量が異なります。ミ<br>ラーディスクの再構築は開始されません。%1を切り離<br>します。   |
| 46  | 2017        | W2KRAS_SYS | 情報  | RAIDDEMON    | %1は、過去に切り離されたことのあるディスクです。<br>ミラーディスクの再構築は開始されません。%1を切り<br>離します。 |
| 47  | 2018        | W2KRAS_SYS | エラー | RAIDDEMON    | FDTに登録されたディスクの切り離しに失敗しました。                                      |
| 48  | 2029        | W2KRAS_SYS | エラー | RAIDDEMON    | ミラーディスクが正しく構成されていません。                                           |

No.32、36、40、41、42、45、46:%1には"HDD1"または"HDD2"が記録されます。

| No.33:%1と%2には以下のどれかの組み合わせが記録されます。 |             |
|-----------------------------------|-------------|
| ① %1:リセット信号が入力されました。              | %2 : 0x9201 |
| ② %1: PCIパリティエラーが発生しました。          | %2 : 0x9202 |
| ③ %1:DIMM Bでメモリマルチビットエラーが発生しました。  | %2 : 0x9217 |
| ④ %1:DIMM Aでメモリマルチビットエラーが発生しました。  | %2 : 0x9218 |
|                                   |             |

## 第7章 保守操作

この装置のRAS(Reliability, Availability, Serviceability)機能を使った保守操作について説明します。

#### 7.1 概要

この装置は、高信頼化機能を実現するためのRAS機能を備えています。以下に、この装置のRAS機能の概要を示します。

- (1)メモリダンプ収集機能 この装置が予期しないで停止してしまった場合など障害が発生したときに、リセットスイッチを押 すと、システムメモリの内容をファイル(メモリダンプファイル)に記録します。このメモリダン プの内容を解析することによって、障害の原因を調査することができます。
- (2)重度障害発生時立ち上げ抑止機能 Microsoft® Windows®の起動時にファン異常などの障害を検出した場合、ハードウェア保護のため にこの装置の立ち上げを抑止します。
- (3)保守操作支援コマンド メモリダンプファイルやイベントログファイルなどの障害情報を外部媒体にセーブするコマンドな どを提供します。
- (4)簡易ハードウェア自己診断機能 この装置の主要部品の健全性をチェックする簡易診断機能を提供します。
- (5) 自動シャットダウン機能

ファン異常や筐体内温度異常、リモートシャットダウン信号入力を検出した場合に自動的にシャッ トダウンを実施します。自動的にシャットダウンを実施するかどうかは、「(19) RAS機能設定ダ イアログボックス」を使用して設定できます。

出荷時の自動シャットダウン設定は以下のとおりです。

- ・ファン異常発生時:自動的にシャットダウンします。
- ・筐体内温度異常発生時:自動的にはシャットダウンしません。
- ・リモートシャットダウン信号入力時:自動的にシャットダウンします。
- (6) ウォッチドッグタイマ制御機能

この装置に実装されているウォッチドッグタイマを使用するためのライブラリを提供します。 また、最低レベルのプロセス優先度において自動的にウォッチドッグタイマのリトリガを行い、プ ロセスが正常にスケジューリングされていることを監視する機能も提供します。この機能を使用す るかどうかは、「(19) RAS機能設定ダイアログボックス」を使用して設定できます。
(7)システム動作状態監視機能

この装置の動作状態を監視します。Microsoft® Windows®が正常に動作している間は、ステータス ランプが緑色に点灯しています。Microsoft® Windows®に異常が発生したときはステータスランプ が赤色に点灯します。

(8) 装置のRAS状態表示

この装置のファンや筐体内温度状態を、デスクトップ画面のタスクバー内のアイコンで表示しま す。図7-1にこのアイコンを示します。

(画像イメージはWindows® XPでの表示内容です。)

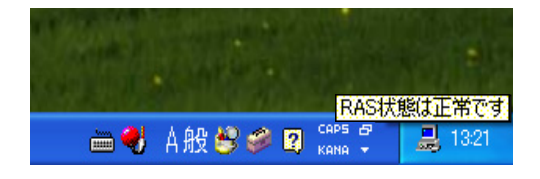

図 7-1 RAS状態表示アイコン

(9) 汎用外部接点制御機能

オプションのRAS外部インタフェースには、ユーザが使用できる外部接点が入力用に4点と出力用 に3点ずつ用意されています。これらの接点を使用して外部機器からの信号をこの装置に入力した り、この装置から外部に信号を出力したりすることができます。ユーザがこれらの接点を使用する ためのライブラリ関数を提供します。

(10) イベント通知機能

環境障害やリモートシャットダウン入力が発生した場合に、ユーザアプリケーションに通知しま す。

(11) ハードディスクドライブ障害予測機能 (SMART)

SMARTは、<u>Self-Monitoring</u>, <u>Analysis and Reporting Technology</u>の略でHDD自身がHDD内の各種情報 を監視して信頼性を評価する機能です。この機能を使用することで、HDDの障害を予測すること ができます。ただし、以下の点に注意してください。

- ・SMARTは、すべての障害を予測することはできません。そのため、SMARTによる障害予測がされる前にHDDが故障する場合もあります。
- ・SMARTの障害予測が発生した際は、速やかにデータのバックアップおよびHDDの交換を行って ください。
- ・SMARTの障害予測が発生した際、その原因を解析することはできません。

(12) RAS異常シミュレーションテスト機能

ファン異常、筐体内温度異常の検出や内蔵ハードディスクドライブの障害予測検出をシミュレート します。これによって、実際にRAS異常が発生していなくてもユーザアプリケーションのテストを 実施することができます。シミュレート対象となるRAS異常を設定するRASシミュレーションウィ ンドウを図7-2に示します。

(画像イメージはWindows® XPでの表示内容です。)

| RAS Simulation Tool       |   | 💑 RAS Simulation Tool     | _ 🗆 🗙 |
|---------------------------|---|---------------------------|-------|
| 「ファン状態                    |   | ファン状態                     |       |
| CPUファン 正常      フロントファン 正常 | • | CPUファン 正常      フロントファン 正常 | •     |
| 電源ファン 正常                  |   | 電源ファン 正常                  |       |
|                           |   |                           |       |
| 筐体内温度                     |   | 筐体内温度                     |       |
| ┌ ハードディスクドライブ状態           |   | ┌ ミラーディスクドライブ状態           |       |
| HDD2 正常 HDD1 正常           | • | HDD2 正常 HDD1 正常           | •     |
|                           | 7 | 施円 終了                     |       |

HJ-653\*\*\*\*Aモデル

HJ-653\*\*\*\*Dモデル

図7-2 RASシミュレーションウィンドウ

(13) 状態表示デジタルLED機能

(18) リモート通知機能

この装置のファンや筐体内温度の状態および内蔵ハードディスクの障害予測情報やPOST (「4.6 POST表示機能」参照)を状態表示デジタルLEDに表示します。このLEDはユーザア プリケーションからも使用できるので、保守員への障害通知などにも使用することができます。

- (14)保守操作支援ツール この装置のログ情報データやメモリダンプファイルの収集をグラフィカルな操作で行うことができ ます。
- (15) ハードディスクドライブ使用時間監視機能 装置内蔵ハードディスクドライブの使用時間を監視して、使用時間が既定値を超過した場合にRAS 状態表示GUIなどでユーザに通知します。これによって、寿命によるハードディスクドライブ故障 を予防することができます。
- (16)環境異常ポップアップ表示機能 ファン異常、筐体内温度異常の検出や内蔵ハードディスクドライブの障害予測検出などのユーザに 報告すべきイベントが発生した場合、ポップアップメッセージでユーザに通知します。
- (17) 筐体内温度トレンドロギング機能 システム装置の筐体内温度を定期的に取得してファイルに記録します。
  - ファン異常、筐体内温度異常の検出や内蔵ハードディスクドライブの障害予測検出など装置の状態をSNMP(Simple Network Management Protocol)を利用してリモート通知します。

(19) RAS機能設定ダイアログボックス

(5)、(6)、(11)、(13)、(15)、(16)に関する機能設定をダイアログボックスで行います。図7-3にRAS機能設定ダイアログボックスを示します。

(画像イメージはWindows® XPでの表示内容です。)

| 💑 RAS Setup                                                                                 | 🗙 🛃 RAS Setup                                                                                |
|---------------------------------------------------------------------------------------------|----------------------------------------------------------------------------------------------|
| 自動シャットダウン機能設定<br>✓ ファン異常時は自動シャットダウンする<br>「高温異常時は自動シャットダウンする<br>✓ リモートシャットダウン入力時、自動シャットダウンする | 自動ジャットダウン機能設定<br>▼ ファン異常時は自動シャットダウンする<br>■ 高温異常時は自動シャットダウンする<br>▼ リモートシャットダウン入力時、自動シャットダウンする |
| ウォッチドックタイマ設定<br>C 使用しない<br>C アブリケーションがリトリガする<br>C 自動でリトリガする タイムアウト時間 60 秒<br>リトリガの間隔 20 秒   | ウォッチドックタイマ設定<br>〇 使用しない<br>〇 アブリケーションがリトリガする<br>○ 自動でリトリガする タイムアウト時間 60 秒<br>リトリガの間隔 20 秒    |
| - ハードディスクドライブ障害予測機能設定 (SMART)                                                               | <ul> <li>ハードディスクドライブ障害予測課能能設定(SMART)</li> <li></li></ul>                                     |
| ハードディスクドライブ使用時間監視機能設定                                                                       | <ul> <li>ハードディスクドライブ使用時間監視機能設定</li> <li></li></ul>                                           |
| - 状態表示デジタルLED設定<br>✓ RASステータスを表示する                                                          | 状態表示デジタルLED設定<br>▼ RASステータスを表示する                                                             |
| - 環境異常ポップアップ表示機能設定<br>「機能を有効にする<br>手細胞定                                                     | 環境具常ポップアップ表示機能設定<br>「機能を有効にする                                                                |
| OK                                                                                          | ОК                                                                                           |

HJ-653\*\*\*\*Aモデル

HJ-653\*\*\*\*Dモデル

このマニュアルでは(1)~(4)の機能について説明します。(5)~(19)の機能の詳細については、「HF-W6500モデル35/30 ユーザーズリファレンスマニュアル」を参照してください。なお、(14)のPOST表示機能については、「4.6 POST表示機能」を参照してください。

 (注)「HF-W6500モデル35/30 ユーザーズリファレンスマニュアル」は電子マニュアル(PDF ファイル)です。
 この装置に添付されているCD-ROM「REFERENCE MANUAL」CDに格納されています。

7-4

図7-3 RAS機能設定ダイアログボックス

#### 7.2 メモリダンプ収集機能

この装置は、表7-1の要因が発生した場合に、システムメモリの全内容をファイル(メモリダン プファイル)に記録します。このとき、画面はブルースクリーンになり、STOPエラーコードが表示 されます。このメモリダンプファイルの内容を解析することによって、障害の原因を調査できます。

表7-1 メモリダンプを収集する要因一覧

| 要因                              | 説明                                                                                                    |
|---------------------------------|----------------------------------------------------------------------------------------------------|
| CPUロックからの強制回復                   | CPUがロックした場合、リセットスイッチを押すか、外部接点<br>RMTRESETヘリモートリセット信号を入力してください(*1)。メ<br>モリダンプを収集します。                       |
| ハードウェア要因NMI                     | この装置のハードウェアに重障害(メモリマルチビットエラーやPCI<br>バスパリティエラーなど)が発生したとき、NMI(Non Maskable<br>Interrupt)が発生してメモリダンプが収集されます。 |
| Microsoft® Windows®のSTOP<br>エラー | Microsoft® Windows®カーネル内で重大エラーが発生したとき、メモ<br>リダンプが収集されます。                                                  |

(\*1)外部接点RMTRESETヘリモートリセット信号を連続して入力しないでください。 この信号を連続して入力した場合、この装置はメモリダンプを収集できません。

表示されるSTOPエラーコードの詳細については、「6.2 STOPエラーコード」を参照してください。

収集するダンプファイルの種類は、コントロールパネルの「システム」で選択できます。選択でき るダンプファイルは下記の3種類です。ダンプファイルの種類によって、障害解析できる範囲が異な りますので、できる限り「完全メモリダンプ」に設定することをおすすめします。装置出荷時の設定 はシステムメモリが2GB以下の場合は「完全メモリダンプ」に、2GBを超える場合には「カーネルメ モリダンプ」になっています。

・完全メモリダンプ ……システムメモリの全内容が記録されます。

ブートボリューム(\*2)には、物理メモリのサイズに1MBを加えたサイズのページングファイルを保持するだけの領域が必要です。

カーネルメモリダンプ…カーネルメモリだけが記録されます。

ブートボリューム(\*2)には、物理メモリサイズの1/3相当のページン グファイルを保持するだけの領域が必要です。

・最小メモリダンプ ……装置停止理由を判別するのに必要な最小限の情報が記録されます。ブー トボリューム(\*2)には2MB以上のページングファイルを保持するだけ の領域が必要です。

(\*2) ブートボリュームとは、Windows®とそのサポートファイルを含むボリュームを指します。

<留意事項>

システムメモリが2GBを超える場合は「完全メモリダンプ」に設定することはできません。 「カーネルメモリダンプ」に設定してください。

コントロールパネルの「システム」では、メモリダンプファイルの他に、仮想メモリやメモリダン プ収集後の自動再起動に関する設定を行えます。設定方法については、「7.3.5 メモリダンプ に関する各種設定方法」を参照してください。

<ブルースクリーン表示例>

以下に、メモリダンプを実行する障害が発生した場合またはリセットスイッチを押した場合の画 面表示例を示します。CPUロックからの強制回復とハードウェア要因NMI発生の場合のSTOPエ ラーコードは同一ですが、STOPエラーコードの下に表示される詳細情報でメモリダンプ収集要 因を判別できます。

(a) CPUロックからの強制回復

Hardware malfunction. \*\*\*STOP :0x00000080(0x0000060,0x00008806,0x00000000,0x00000000) == Detailed Information == 0x9201: IOCHK Error. Beginning dump of physical memory Physical memory dump complete. (ダンプ終了後) Contact your system administrator or technical support group.

(b) ハードウェア要因NMI

Hardware malfunction. \*\*\*STOP :0x0000080 (0x0000080,0x00003000,0x0000000,0x00000000) == Detailed Information == 0x9217: MS Multi Bit Error at DIMM B. Beginning dump of physical memory Physical memory dump complete. (ダンプ終了後) Contact your system administrator or technical support group. (c) Windows®のSTOPエラーの場合

\*\*\* STOP. 0x0000001e(0x0000009a, 0x80123f36, 0x02000000, 0x00000246) Unhandled Kernel exception c000009a from 80123f 36 Address 80123f 36 has base at 80100000-ntoskml.exe (以下ドライバー覧およびスタック一覧を表示) Beginning dump of physical memory Physical memory dump complete.(ダンプ終了後) Contact your system administrator or technical support group.

<留意事項>

ブルースクリーンで、"Beginning dump of physical memory"の表示後、メモリダンプの 進行を示す数字が表示されないで停止する場合があります。これはメモリダンプ収集処 理がファイルシステムやディスクの異常などの要因によって失敗してしまったためで す。

この場合は、STOPメッセージ画面表示の上5行の内容を記録し、リセットスイッチを押 すまたは電源をいったん切った後再び入れて再立ち上げしてください。例えば、ハード ウェア要因NMIが発生した場合は(b)の画面が表示されますので、下記の内容を記録 してください。

```
Hardware malfunction.
***STOP :0x00000080
(0x00000080, 0x00003000, 0x00000000, 0x00000000)
```

```
== Detailed Information ==
0x9217: MS Multi Bit Error at DIMM B.
```

ただし、Windows®のSTOPエラーの場合はSTOPメッセージ画面表示の上2行だけを記録 してください。例えば、上記(c)の画面が表示された場合は、下記の内容を記録して ください。

\*\*\* STOP. 0x0000001e (0x0000009a, 0x80123f36, 0x02000000, 0x00000246)
Unhandled Kernel exception c000009a from 80123f 36

# 7.3 メモリダンプ収集設定確認のメッセージが表示された場合

この装置では確実な障害解析を行うために、システムエラー(ブルースクリーン)発生時にメモリ ダンプを収集するように設定されています。この装置はWindows®立ち上げ時にメモリダンプファイ ルの設定をチェックしてメモリダンプが収集できない状態のときに、メッセージボックスの表示とイ ベントログの記録を行いユーザに注意を促します。

7.3.1 メモリダンプファイル容量不足または仮想メモリ設定の変更

メモリダンプファイルを収集するためには、実装メモリの容量に応じたサイズのメモリダン プファイルが必要です。また、仮想メモリ(ページファイル)の設定がこの装置の推奨設定で ある必要があります。メモリの増設などで、実装メモリの容量がメモリダンプファイルや仮想 メモリの容量を超過した場合や仮想メモリの設定を変更したことでメモリダンプが収集できな い状態になった場合には、下記メッセージが表示されます。

(画像イメージはWindows® XPでの表示内容です。)

| メモリダンブ   | 「収集設定確認 - RASソフトウェア 🛛 🗙                                                                                 |
|----------|----------------------------------------------------------------------------------------------------|
| <b>(</b> | 仮想メモリまたはメモリダンプファイルのサイズが正しくないため、<br>ディスクの空き容量によってはメモリダンプを収集できないことがあります。                                  |
|          | 仮想メモリの設定、メモリダンプファイル容量を見直してください。<br>・仮想メモリサイズ:Windowsの推奨サイズを設定してください<br>・メモリダンプ容量:createdmpコマンドを実行してください |
|          | <u>OK</u>                                                                                               |

この場合には、「7.3.3 メモリダンプファイル容量不足時の対応」に示す手順で仮想 メモリの設定およびメモリダンプファイルの容量を設定し、メモリダンプファイルが収集でき るようにしてください。

<留意事項>

Windows Vista®では、上記メッセージボックスが表示されたとき、イベントログにイベントID26の情報ログが記録される場合があります。

7.3.2 メモリダンプ収集設定の変更

● 実装メモリサイズが2GB以下の場合

この装置では実装メモリサイズが2GB以下の場合、完全メモリダンプを収集することを 推奨しています。完全メモリダンプを収集するためには、メモリダンプに関する設定が 正しくされている必要があります。メモリダンプに関する設定を変更して、完全メモリ ダンプが収集できない状態になった場合には、下記メッセージが表示されます。 (画像イメージはWindows® XPでの表示内容です。)

| メモリダンフ | ↓収集設定確認 - RASソフトウェア 🛛 🔀                                                                      |
|--------|----------------------------------------------------------------------------------------------|
| (į)    | 現在の設定では、完全メモリダンブが収集されません。<br>完全メモリダンプを収集する設定に変更することを推奨します。<br>本設定はコントロールパネルの「システム」で行なってください。 |
|        | 今後、このダイアログを表示しますか?                                                                           |
|        | <u>(ばい)()</u> いいえ(N)                                                                         |

この場合には、「7.3.4 メモリダンプ収集設定の修正時の対応」に示す手順でメ モリダンプを設定し、完全メモリダンプが収集できるようにしてください。

<留意事項>

- ・メッセージボックスの[いいえ]ボタンをクリックすると、それ以降はこのメッセージボックスが表示されなくなります。「完全メモリダンプ」を収集しない設定で運用する場合は、[いいえ]ボタンをクリックしてください。
- Windows Vista®では、上記メッセージボックスが表示されたとき、イベントログに イベントID26の情報ログが記録される場合があります。

● 実装メモリサイズが2GBを超える場合

この装置では実装メモリサイズが2GBを超える場合、カーネルメモリダンプを収集する ことを推奨しています。カーネルメモリダンプを収集するためには、メモリダンプに関 する設定が正しくされている必要があります。メモリダンプに関する設定を変更して、 カーネルメモリダンプが収集できない状態になった場合には、下記メッセージが表示さ れます。

(画像イメージはWindows® XPでの表示内容です。)

| メモリダンフ             | ナ収集設定確認 - RASソフトウェア                                                                      |  |  |
|--------------------|------------------------------------------------------------------------------------------|--|--|
| (į)                | 実装メモリサイズが2GBを超える場合、カーネルメモリダンプを収集する<br>設定に変更することを推奨します。<br>本設定はコントロールパネルの「システム」で行なってください。 |  |  |
| 今後、このダイアログを表示しますか? |                                                                                          |  |  |
|                    | (はい役) いいえ(N)                                                                             |  |  |

この場合には、「7.3.4 メモリダンプ収集設定の修正時の対応」に示す手順でメ モリダンプを設定し、カーネルメモリダンプが収集できるようにしてください。

<留意事項>

- ・メッセージボックスの[いいえ]ボタンをクリックすると、それ以降はこのメッセージボックスが表示されなくなります。「カーネルメモリダンプ」を収集しない設定で運用する場合は、[いいえ]ボタンをクリックしてください。
- ・実装メモリサイズが2GBを超える場合に「完全メモリダンプ」が設定されていると、収集されるメモリダンプに破損が生じ、障害解析が行えない場合があります。
   メモリ増設などで実装メモリが2GBを超えた場合は、メモリダンプ設定を「カーネルメモリダンプ」に設定しなおしてください。
- Windows Vista®では、上記メッセージボックスが表示されたとき、イベントログに イベントID26の情報ログが記録される場合があります。

7.3.3 メモリダンプファイル容量不足時の対応

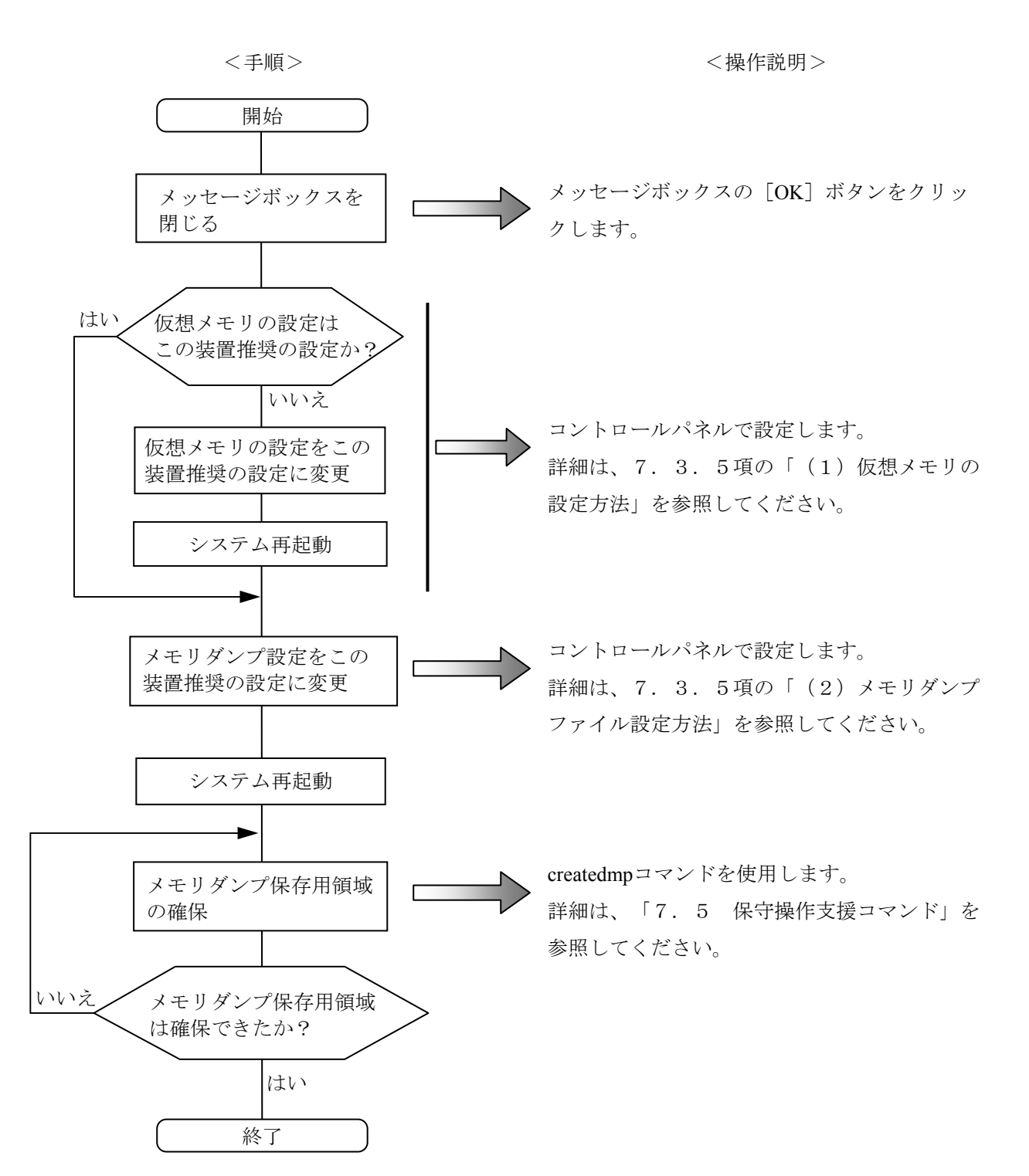

7.3.4 メモリダンプ収集設定の修正時の対応

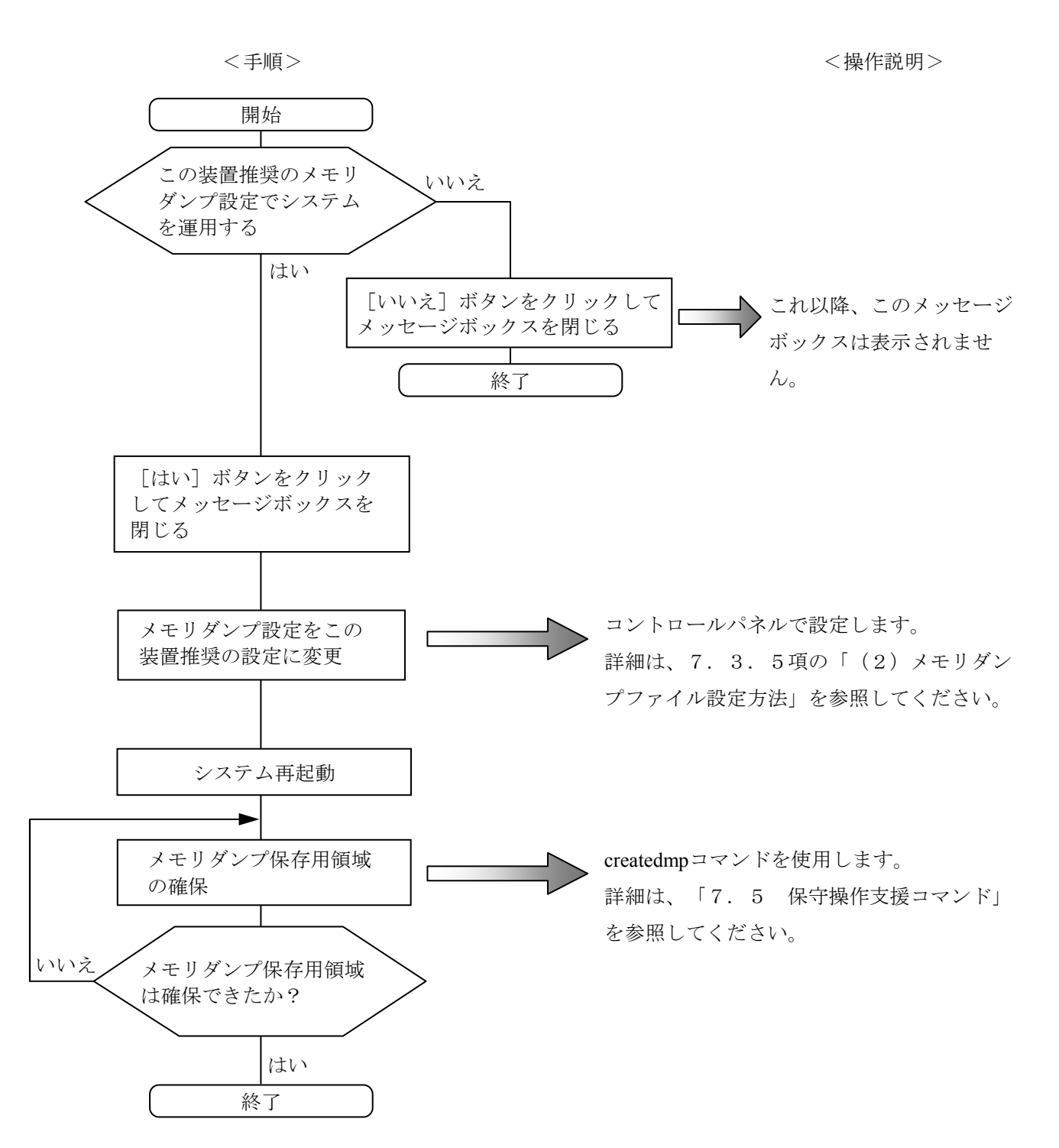

7.3.5 メモリダンプに関する各種設定方法

<留意事項>

この操作を行うには、コンピュータの管理者アカウント(Administratorsグループのメンバ)でロー カルコンピュータにログオンしている必要があります。

# ● Windows® XPの場合

- (1) 仮想メモリの設定方法
  - [スタート] [コントロールパネル]をクリックし、[パフォーマンスとメンテナンス]アイコンをクリックします。次に、[システム]アイコンをクリックします。
  - ② [詳細設定] タブの [パフォーマンス] グループにおける [設定] をクリックします。
  - ③ [パフォーマンスオプション] 画面の [詳細設定] タブをクリックし、 [仮想メモリ] の下の [変更] をクリックします。
  - ④ [ドライブ]の一覧で、変更するページングファイルが格納されているドライブを選択 します。ここでは"C:"(システムドライブ)をクリックします。
  - ⑤ [選択したドライブのページングファイルのサイズ]の[初期サイズ(MB)]または [最大サイズ(MB)]に、ページングファイルの新しいサイズをMB単位で入力し、[設 定]をクリックします。 ここで、[すべてのドライブの総ページングファイルのサイズ]の下の推奨サイズ以上 に初期サイズを設定してください。推奨サイズは、装置の主メモリ総容量の1.5倍で す。推奨サイズが4096MBを超える場合は、初期サイズおよび最大サイズに「4096」を 設定してください。
  - ⑥ [OK] ボタンをクリックします。
- (2) メモリダンプファイル設定方法
  - [スタート] [コントロールパネル]をクリックし、[パフォーマンスとメンテナンス]アイコンをクリックします。次に、[システム]アイコンをクリックします。
  - ② [詳細設定] タブにおける [起動と回復] グループの [設定] をクリックします。
  - ③ [デバッグ情報の書き込み]欄で、実装メモリサイズによって以下のどちらかを選択し ます。

・実装メモリサイズが2GB以下の場合:[完全メモリダンプ]

- ・実装メモリサイズが2GBを超える場合: [カーネルメモリダンプ]
- ④ [ダンプファイル]欄にメモリダンプファイル名を入力します。
   この欄はデフォルトで%SystemRoot%¥MEMORY.DMPが指定されています。
   変更する必要がない場合は、何も入力する必要はありません。
- ⑤ [既存のファイルに上書きする] チェックボックスをオンにします。
- ⑥ [OK] ボタンをクリックします。

- (3) メモリダンプ後の自動再起動設定方法
  - [スタート] [コントロールパネル]をクリックし、[パフォーマンスとメンテナンス]アイコンをクリックします。次に、[システム]アイコンをクリックします。
  - ② [詳細設定] タブにおける [起動と回復] グループの [設定] をクリックします。
  - ③ メモリダンプ後に自動再起動する場合は、[自動的に再起動する]チェックボックスを オンにします。メモリダンプ後にCPUを停止する場合は、[自動的に再起動する] チェックボックスをオフにします。
  - ④ [OK] ボタンをクリックします。

#### ● Windows Vista®の場合

- (1) 仮想メモリの設定方法
  - 画面左下の [Windowsロゴマーク] [コントロールパネル] をクリックし、[システムとメンテナンス] をクリックします。次に、[システム] をクリックします。
  - ② 画面左側の [タスク] にある [システムの詳細設定] をクリックします。
  - ③ ユーザアカウント制御(UAC)が有効な場合は「ユーザアカウント制御」の画面が表示 されるので、[続行]ボタンをクリックします。
  - ④ [システムのプロパティ] 画面が表示されるので、 [詳細設定] タブをクリックし [パ フォーマンス] グループの [設定] をクリックします。
  - ⑤ [パフォーマンスオプション] 画面の [詳細設定] タブをクリックし、 [仮想メモリ] の下の [変更] をクリックします。
  - ⑥ [すべてのドライブのページングファイルサイズを自動的に管理する] のチェックボッ クスをオフにします。
  - ⑦ [ドライブ]の一覧で、変更するページングファイルが格納されているドライブを選択します。ここでは"C:"(システムドライブ)をクリックします。
  - ⑧ [カスタムサイズ]を選択し、[初期サイズ(MB)]または[最大サイズ(MB)]に、 ページングファイルの新しいサイズをMB単位で入力し、[設定]ボタンをクリックします。 ここで、[すべてのドライブの総ページングファイルのサイズ]の下の推奨サイズ以上に初期サイズを設定してください。推奨サイズは、装置の主メモリ総容量の1.5倍です。推奨サイズが4096MBを超える場合は、初期サイズおよび最大サイズに「4095」を
  - 設定してください。
  - ⑨ [OK] ボタンをクリックします。
  - ⑩ 「変更結果はコンピュータを再起動しなければ有効になりません」と表示されるので、[OK] ボタンをクリックします。
  - ① [パフォーマンスオプション] 画面の [OK] ボタンをクリックします。
  - ② [システムのプロパティ] 画面の [OK] ボタンをクリックします。
  - ③ 「これらの変更を適用するにはコンピュータを再起動する必要があります。」と表示されるので、[今すぐ再起動する]ボタンをクリックして再起動します。

- (2) メモリダンプファイル設定方法
  - ① 「(1)仮装メモリの設定方法」の①~③までを実行してください。
  - ② [システムのプロパティ] 画面が表示されるので、[詳細設定] タブにおける [起動と
     回復] グループの [設定] をクリックします。
  - ③ [デバッグ情報の書き込み]欄で、実装メモリサイズによって以下のどちらかを選択し ます。
    - ・実装メモリサイズが2GB以下の場合: [完全メモリダンプ]
    - ・実装メモリサイズが2GBを超える場合: [カーネルメモリダンプ]
  - ④ [ダンプファイル]欄にメモリダンプファイル名を入力します。
     この欄はデフォルトで%SystemRoot%¥MEMORY.DMPが指定されています。
     変更する必要がない場合は、何も入力する必要はありません。
  - ⑤ [既存のファイルに上書きする] チェックボックスをオンにします。
  - ⑥ [OK] ボタンをクリックします。
  - ⑦ [システムのプロパティ] 画面の [OK] ボタンをクリックします。
- (3) メモリダンプ後の自動再起動設定方法
  - ① 「(1)仮装メモリの設定方法」の①~③までを実行してください。
  - ② [システムのプロパティ] 画面が表示されるので、[詳細設定] タブにおける [起動と
     回復] グループの [設定] をクリックします。
  - ③ メモリダンプ後に自動再起動する場合は、[自動的に再起動する]チェックボックスを オンにします。メモリダンプ後にCPUを停止する場合は、[自動的に再起動する] チェックボックスをオフにします。
  - ④ [OK] ボタンをクリックします。
  - ⑤ [システムのプロパティ] 画面の [OK] ボタンをクリックします。

## 7.4 重度障害発生時立ち上げ抑止機能

この装置は、Windows®の立ち上げのタイミングにファン異常など以下の要因を検出した場合、 ハードウェア保護のために装置の立ち上げを抑止します。

- ファン異常
- ② リモートシャットダウンの入力

<留意事項>

②については、RAS機能設定ダイアログボックスで"リモートシャットダウン入力時、自動 シャットダウンする"を選択した場合に立ち上げを抑止します。自動シャットダウンが設定され ていないと立ち上げは抑止されません。RAS機能設定ダイアログボックスの使用方法は、

「HF-W6500モデル35/30 ユーザーズリファレンスマニュアル」を参照してください。また、② を検出した場合は、ブルースクリーンを表示して停止します。このときのSTOPエラーコードに ついては、「6.2 STOPエラーコード」を参照してください。

# 7.5 保守操作支援コマンド

保守操作支援コマンドの使用方法について説明します。これらのコマンドは装置でトラブルが発生 したときや予防保全作業をするときに使用します。これらのコマンドはすべて、コマンドプロンプト から起動して使用します。

表7-2に保守操作支援コマンド一覧を示します。

表7-2 保守操作支援コマンド一覧

| コマンド名      | 機能                                                             |
|------------|----------------------------------------------------------------|
| logsave    | 予防保全作業をするときやトラブルが発生したときに、予防保全や<br>トラブルの事後解析用のデータを収集するために使用します。 |
| mdump      | STOPエラーなどでメモリダンプが収集されたときに、メモリダン<br>プファイルを可搬媒体にコピーするために使用します。   |
| createdmp  | メモリダンプ容量不足のメッセージが表示されたときに、メモリダ<br>ンプファイル用のディスク領域を確保するために使用します。 |
| getrasinfo | ファンや筐体内温度など装置の状態を確認するために使用します。                                 |

これらの保守操作支援コマンドで収集したメモリダンプファイルやトラブル解析用データについて は、弊社が有償で解析するサービスを用意しています。

コマンドプロンプトは以下の手順で起動します。

# (1) Windows® XPの場合

- ① コンピュータの管理者アカウントでログオンします。
- ② 画面左下の [スタート] ボタンをクリックします。
- ③ [すべてのプログラム]をポイントします。
- ④ [アクセサリ]をポイントします。
- ⑤ [コマンドプロンプト]をクリックします。

- (2) Windows Vista®の場合
  - ① コンピュータの管理者アカウントでログオンします。
  - ② 画面左下の [Windowsロゴマーク] をクリックします。
  - ③ [すべてのプログラム]をクリックします。
  - ④ [アクセサリ] をクリックします。
  - ⑤ ユーザアカウント制御(UAC)が有効な場合は、[コマンドプロンプト]で右クリックし、
     [管理者として実行]をクリックします。[ユーザアカウント制御]の画面が表示されますの
     で、[続行]ボタンをクリックします。

| ユーザー アカウント制御                                     |  |  |  |
|--------------------------------------------------|--|--|--|
| 💎 続行するにはあなたの許可が必要です                              |  |  |  |
| あなたが開始した操作である場合は、続行してください。                       |  |  |  |
| Windows コマンド プロセッサ<br>Microsoft Windows          |  |  |  |
| ◇ 詳細( <u>D</u> )<br>続行( <u>C</u> )<br>キャンセル      |  |  |  |
| ユーザー アカウント制御は、あなたの許可なくコンピュータに変更が適用<br>されるのを防ぎます。 |  |  |  |

ユーザアカウント制御(UAC)が無効な場合は、[コマンドプロンプト]をクリックします。

- 7.5.1 ログ情報収集コマンド (logsave)
  - <名前>

logsave - ログ情報の収集

<形式>

logsave [-e ファイル名] [Directory]

<機能>

logsaveコマンドは、予防保全やトラブルの事後解析用のデータをセーブします。データは 圧縮して1つのファイル(ファイル名: logsave.dat)として記録されます。

以下にオプションの説明をします。オプションを何も指定しなかった場合は、システムド ライブ直下(通常はC:¥)にlogsaveディレクトリを作成してデータをセーブします。

-e ファイル名: logsaveコマンドでセーブしたデータを展開します。ファイル名には展開 するファイルの絶対パスを指定してください。

このオプションを省略した場合は、データのセーブを行います。

Directory: <u>-eオプションを指定しない場合</u>は、セーブデータを格納するディレクトリを指定してください。このオプションを省略した場合には、システムドライブ直下(通常はC:¥)にlogsaveディレクトリを作成してデータをセーブします。
 <u>-eオプションを指定した場合</u>は、展開したデータを格納するディレクトリを指定してください。このオプションを省略した場合は、カレントディレクトリにデータを展開します。

logsaveが収集する情報を表7-3に示します。

| 項目                  | 内容                                     |
|---------------------|----------------------------------------|
| Windows®のイベントログファイル | イベントログファイルのバックアップ                      |
| RASソフトウェアログデータ      | RASソフトウェア動作ログ                          |
| Windows®のバージョン情報    | Windows®のシステムファイルやドライバファイ<br>ルのバージョン情報 |
| 最小メモリダンプ            | 最小ダンプディレクトリ下のファイル                      |
| システム情報              | ハードウェアリソースやソフトウェア環境などの<br>システム情報       |
| SetupAPIログファイル      | デバイスやサービスパックのインストール情報                  |
| RAS情報照会コマンドの出力結果    | ファンや筐体内温度など装置の状態およびRASソ<br>フトウェアの設定情報  |
| ipconfigコマンドの出力結果   | ネットワーク設定の情報                            |

表7-3 logsaveがセーブする情報

<診断>

このコマンドが異常終了した場合は、以下のエラーメッセージが表示されます。 また、セーブデータを格納するディレクトリが存在しない場合は、Windows®のxcopyコマ ンドが出力するエラーメッセージが表示されます。

表7-4 logsaveのエラーメッセージ

| エラーメッセージ                                           | 意味                     |
|----------------------------------------------------|------------------------|
| You do not have the privilege to run this command. | 管理者特権がありません。           |
| Please run this command again on "Administrator:   | コンピュータの管理者アカウントでログオンし  |
| Command Prompt".                                   | てから再度実行してください。ユーザアカウン  |
|                                                    | ト制御(UAC)が有効な場合は、管理者特権で |
|                                                    | コマンドプロンプトを起動し、コマンドを実行  |
|                                                    | してください。                |
|                                                    | (Windows Vista®だけ)     |

<留意事項>

- logsaveコマンドはコンピュータの管理者アカウント(Administratorsグループのメンバ)
   でログオンして実行してください。また、logsaveコマンドを複数個同時に実行すること
   はできません。
- ・オペレーティングシステムがWindows Vista®でユーザアカウント制御(UAC)が有効な
   場合、7.5節の「(2)Windows Vista®の場合」の手順に従って、管理者特権でコマ
   ンドプロンプトを起動し、コマンドを実行してください。

```
7.5.2 メモリダンプファイル複写コマンド (mdump)
```

<名前>

mdump - メモリダンプファイルの複写

<形式>

mdump [-n |-e ファイル名] <複写(展開)先パス名>

<機能>

mdumpコマンドは、予期しないで装置が停止した場合にMicrosoft® Windows®が収集する
メモリダンプファイルを圧縮して可搬媒体にコピーするコマンドです。コピー対象は、
[コントロールパネル] - [システム] - [詳細設定] - [起動と回復] オプション
(Windows Vista®の場合は、[コントロールパネル] - [システムとメンテナンス] [システム] - [システムの詳細設定] - [起動と回復] オプション)で指定したダンプ
ファイルと、最小ダンプディレクトリ内の全ファイルです。メモリダンプファイルは圧縮
(ファイル名: memory.mcf) して格納されます。

オプションとして、-eオプションを指定した場合は圧縮したファイルを展開します。

以下にオプションの説明をします。

-n:対象のファイルを圧縮しないで複写します。

リを指定します。

- -e ファイル名:mdumpコマンドで圧縮したファイルを展開します。必ずファイル名を指 定してください。
- 複写先パス名:<u>-eオプションを指定しない場合</u>は、複写先を示すドライブ名を指定しま す。サブディレクトリ下に複写する場合は、ディレクトリ名まで含めたフ ルパス名を指定します。 <u>-eオプションを指定した場合</u>は、展開したファイルを格納するディレクト

・このコマンドで指定した複写(展開)先へメモリダンプファイルをコピーします。

- ・複写(展開)先に同名ファイルがある場合には上書きします。
- ・コマンドプロンプトにおいて、 "mdump /?" または "mdump -?" としてmdumpコマン ドを実行または指定パラメータに誤りがあった場合は、操作方法を示すヘルプメッセー ジが表示されます。

<留意事項>

- ・ mdumpコマンドはコンピュータの管理者アカウント(Administratorsグループのメンバ)
   でログオンして実行してください。また、mdumpコマンドを複数個同時に実行すること
   はできません。
- ・オペレーティングシステムがWindows Vista®でユーザアカウント制御(UAC)が有効な
   場合、7.5節の「(2)Windows Vista®の場合」の手順に従って、管理者特権でコマ
   ンドプロンプトを起動し、コマンドを実行してください。

<診断>

mdumpコマンドが終了した場合は、メモリダンプファイルの複写(展開)処理の後、終了 コード0を返します。このとき以下のメッセージを表示する場合があります。

| メッセージ                                     | 意味                    |  |  |
|-------------------------------------------|-----------------------|--|--|
| Warning: Memory dump file was not copied. | メモリダンプファイルをコピーすることができ |  |  |
|                                           | ませんでした。               |  |  |
| Warning: Minidump files were not copied.  | いくつかの最小メモリダンプファイルをコピー |  |  |
|                                           | することができませんでした。        |  |  |

表7-5 mdumpのメッセージ

(注) このメッセージが表示された場合は、処理内容によってメッセージの要因を示す以下のエ ラーメッセージが表示される場合があります。

> このコマンドが異常終了した場合は、以下のエラーメッセージを表示し、終了コード1を 返します。

| 表7-6 | mdum | pのエラー | ーメ | ッセー | ジ |
|------|------|-------|----|-----|---|
|------|------|-------|----|-----|---|

| エラーメッセージ                                                                                                    | 意味                                                                                                    |
|----------------------------------------------------------------------------------------------------|----------------------------------------------------------------------------------------------------|
| Error: Systemcall failed. (%s, %x)<br>%s:異常発生Win32APIの関数名<br>%x:Win32APIのエラーコード                                            | 内部エラーが発生しました。                                                                                                    |
| You do not have the privilege to run this command.<br>Please run this command again on "Administrator:<br>Command Prompt". | 管理者特権がありません。<br>コンピュータの管理者アカウントでログオンし<br>てから再度実行してください。ユーザアカウン<br>ト制御(UAC)が有効な場合は、管理者特権で<br>コマンドプロンプトを起動し、コマンドを実行<br>してください。<br>(Windows Vista®だけ) |

- 7.5.3 メモリダンプ保存用ディスク領域確保コマンド (createdmp)
  - <名前>

createdmp - メモリダンプファイルを保存するためのディスク領域を確保

<形式>

createdmp

<機能>

createdmpコマンドは、ディスク容量不足によるメモリダンプ収集の失敗が起こらないよう に、あらかじめ空きのメモリダンプファイルを作成しておくことで、メモリダンプを保存 するためのディスク領域を確保しておくコマンドです。これによって、ディスク容量が不 足していてもメモリダンプの収集に失敗することがなくなります。

createdmpコマンドは以下の条件を満たした場合に、ディスク領域の確保を行います。条件 を満たさない場合は、エラー終了します。メモリダンプの設定を確認して再度このコマン ドを実行してください。メモリダンプ設定方法については、「7.3.5 メモリダンプ に関する各種設定方法」を参照してください。

- ・実装メモリサイズが2GB以下の場合、「完全メモリダンプ」を収集する設定であること。
- ・実装メモリサイズが2GBを超える場合、「カーネルメモリダンプ」を収集する設定であること。
- ・メモリダンプファイル名が正しく入力されていること。
- ・メモリダンプファイルの上書きが可能であること。
- ・メモリダンプファイル確保後、当該パーティションのディスク容量の10%以上が空いていること。
- 確保されるディスク領域のサイズは、以下となります。
- ・実装メモリサイズが2GB以下の場合、実装メモリサイズ+10MB
- ・実装メモリサイズが2GBを超える場合、2GB+10MB

<留意事項>

- createdmpコマンドはコンピュータの管理者アカウント(Administratorsグループのメン バ)でログオンして実行してください。また、createdmpコマンドを複数個同時に実行す ることはできません。
- ・オペレーティングシステムがWindows Vista®でユーザアカウント制御(UAC)が有効な
   場合、7.5節の「(2)Windows Vista®の場合」の手順に従って、管理者特権でコマ
   ンドプロンプトを起動し、コマンドを実行してください。

<診断>

このコマンドが正常終了した場合は、何も表示しないで終了します。このコマンドが異常 終了した場合は、以下のエラーメッセージが表示されます。

| エラーメッセージ                                                                                                    | 意味                                                                                                    |
|----------------------------------------------------------------------------------------------------|----------------------------------------------------------------------------------------------------|
| Error: In the current settings, memory dump file won't be saved.                                                           | 現在の設定ではメモリダンプが収集されません。メモリダンプの<br>設定を以下としてください。<br>・実装メモリサイズが2GB以下の場合:完全メモリダンプ<br>・実装メモリサイズが2GBを超える場合:カーネルメモリダンプ                            |
| Error: Free disk space is too low.                                                                                         | ディスクの空き容量が不足しています。ディスクの空き容量を増<br>やして再実行してください。                                                                                             |
| Error: Systemcall failed. (%s, %x)<br>%s:異常発生Win32APIの関数名<br>%x:Win32APIのエラーコード                                            | 内部エラーが発生しました。                                                                                                    |
| You do not have the privilege to run this<br>command. Please run this command again<br>on "Administrator: Command Prompt". | 管理者特権がありません。<br>コンピュータの管理者アカウントでログオンしてから再度実行し<br>てください。ユーザアカウント制御(UAC)が有効な場合は、<br>管理者特権でコマンドプロンプトを起動し、コマンドを実行して<br>ください。(Windows Vista®だけ) |

表 7 - 7 createdmpのエラーメッセージ

## 第7章 保守操作

```
7.5.4 RAS情報照会コマンド (getrasinfo)
```

<名前>

getrasinfo - ファンや筐体内温度など装置の状態およびRASソフトウェアの設定情報の 表示

<形式>

getrasinfo [/status | /setting] [/e ファイル名]

<機能>

getrasinfoコマンドは、ファンや筐体内温度など現在の装置の状態およびRASソフトウェア の設定情報をコマンドプロンプト上に表示します。また、指定したファイルに出力結果を テキストファイル形式で格納します。

以下に、指定できるオプションの説明をします。/statusおよび/settingオプションのどちら も指定しなかった場合は、装置の情報およびRASソフトウェアの設定の両方を表示しま す。

/status:ファンや筐体内温度など現在の装置の状態を表示します。

/setting: RASソフトウェアの設定情報を表示します。

/e ファイル名:出力結果をコマンドプロンプトに表示しないで、ファイル名で指定され たファイルヘテキストファイル形式で格納します。

getrasinfoコマンドが表示する情報を表7-8に示します。

| 表7-8 | getrasinfoコマンドが表示する情報 |
|------|-----------------------|
|------|-----------------------|

| 項目           | 内容                                                                                                    |
|--------------|----------------------------------------------------------------------------------------------------|
| 装置の状態        | <ul> <li>・ファン状態</li> <li>・温度状態</li> <li>・RAID状態(RAIDモデルでだけ表示)</li> <li>・ハードディスクドライブ状態</li> <li>・メモリ状態</li> </ul>                 |
| RASソフトウェアの設定 | ・自動シャットダウン機能の設定<br>・ウォッチドッグタイマ設定<br>・ハードディスクドライブ障害予測機能(SMART)設定<br>・ハードディスクドライブ使用時間監視機能設定<br>・状態表示デジタルLED設定<br>・環境異常ポップアップ表示機能設定 |

<表示内容>

以下にオプションを指定しないでgetrasinfoコマンドを実行した場合の表示例を示します。

| < <getrasinfo result="">&gt;<br/>Date: 2009/01/30 17:28:30<br/>Computer Name: HF-W6500Mode130</getrasinfo> |                | ▶ ヘッダー部                            |
|----------------------------------------------------------------------------------------------------|----------------|------------------------------------|
| [RAS Status]                                                                                               | _              |                                    |
| [FAN condition]                                                                                            |                |                                    |
| PS fan status:                                                                                             | Normal         |                                    |
| Front fan status:                                                                                          | Error          |                                    |
| CPU fan status:                                                                                            | Normal         |                                    |
| [Temperature condition]                                                                                    |                |                                    |
| Internal temperature status:                                                                               | Normal         |                                    |
| Internal temperature value:                                                                                | 28 deg C       |                                    |
| [RAID condition]                                                                                           |                |                                    |
| Array1                                                                                                    |                |                                    |
| Status:                                                                                                    | Optimal        |                                    |
| RAID level:                                                                                                | 1              | ➤ RAS Statusセクション<br>(装置の状態)       |
| [HDD condition]                                                                                            |                |                                    |
| HDD1                                                                                                    |                |                                    |
| Status:                                                                                                    | Normal         |                                    |
| Used hours:                                                                                                | 2000 hours     |                                    |
| HDD2                                                                                                    |                |                                    |
| Status:                                                                                                    | Smart Detected |                                    |
| Used hours:                                                                                                | 5 hours        |                                    |
| [Memory condition]                                                                                         |                |                                    |
| DIMM A status:                                                                                             | Normal         |                                    |
| DIMM B status:                                                                                             | Error          | J                                  |
| [RAS Setting]                                                                                              | ~              |                                    |
| [Automatic shutdown setting]                                                                               |                |                                    |
| Fan:                                                                                                    | ON             |                                    |
| Temperature:                                                                                               | OFF            |                                    |
| Remote shutdown:                                                                                           | ON             |                                    |
| [Watchdog timer setting]                                                                                   |                | (RAS settingセクション<br>(RASソフトウェア設定) |
| Retrigger type:                                                                                            | Automatic      |                                    |
| Timeout:                                                                                                   | 60 sec         |                                    |
| Interval:                                                                                                  | 20 sec         | J                                  |

次ページに続く

[HDD failure prediction setting] Function is available: Enable Interval: 4 hours [HDD used hours monitoring setting] Function is available: Enable [Advanced] Time limit of HDD1: 20000 hours Time limit of HDD2: 20000 hours [Digital LED setting] ► RAS settingセクション Show RAS status: ON (RASソフトウェア設定) [Environment failure popup setting] Function is available: Enable [Advanced] Fan: Enable Temperature: Disable SMART: Disable Used hours: Enable RAID: Enable Memory: Disable

<表示内容の説明>

■ ヘッダー部:getrasinfoコマンドを実行した年月日時とコンピュータ名を表示します。 以下にヘッダー部の表示内容を示します。

> <<getrasinfo result>> Date: YYYY/MM/DD hh:mm:ss Computer Name: XX

YYYY:西暦、MM:月、DD:日、hh:時(24時間表示)、mm:分、ss:秒 XX:コンピュータ名

- [RAS status] セクション: 装置の状態を表示します。RAS statusセクションには、以下のサブセクションがあり ます。
  - [Fan condition] セクション:
     各種ファンの状態を表示します。以下に表示項目とその意味を示します。

| 表示項目                            |    | 意味            |
|---------------------------------|----|---------------|
| <u>xx</u> fan status: <u>yy</u> | xx | ファン名称を示します。   |
|                                 |    | PS:電源ファン      |
|                                 |    | Front:フロントファン |
|                                 |    | CPU:CPUファン    |
|                                 | уу | 状態を示します。      |
|                                 |    | Normal:正常     |
|                                 |    | Error:異常      |

・ [Temperature condition] セクション:

各種温度の状態を表示します。以下に表示項目とその意味を示します。

| 表示項目                                    |    | 意味           |
|-----------------------------------------|----|--------------|
| <u>xx</u> Temperature status: <u>yy</u> | xx | 各種温度を示します。   |
|                                         |    | Internal:筐体内 |
|                                         | уу | 状態を示します。     |
|                                         |    | Normal:正常    |
|                                         |    | Error:異常     |
| xx Temperature value: zz                | xx | 各種温度を示します。   |
|                                         |    | Internal:筐体内 |
|                                         | zz | 温度値を示します。    |

・ [RAID condition] セクション:

RAID状態を表示します。以下に表示項目とその意味を示します。このセクション はRAIDモデルだけで表示します。

|    | 表示項目                    | 意味 |                      |
|----|-------------------------|----|----------------------|
| Ar | ray <u>x</u>            | X  | アレイ番号を示します。          |
|    | Status: <u>yy(zz</u> %) | уу | アレイ状態を示します。          |
|    |                         |    | Optimal:正常           |
|    |                         |    | Degrade:異常           |
|    |                         | ZZ | リビルドの進捗を示します。リビルド処理が |
|    |                         |    | 開始している場合にだけ表示されます。   |
|    | RAID level: w           | w  | RAIDレベルを示します。        |
|    |                         |    | 1:ミラーディスク            |

・ [HDD condition] セクション:

ハードディスクドライブ状態を表示します。以下に表示項目とその意味を示しま す。

| 表示項目              | 意味 |                                                                                                    |  |
|-------------------|----|----------------------------------------------------------------------------------------------------|--|
| HDD <u>x</u>      | х  | ハードディスクドライブ番号を示します。                                                                                                    |  |
| Status: <u>vy</u> | уу | <ul> <li>ハードディスクドライブ状態を示します。</li> <li>Normal:正常</li> <li>Not Connected:異常</li> <li>Smart Detected : SMART検出</li> <li>Smart Detected Failed: SMART検出失敗</li> <li>Overrun:使用時間超過</li> <li>Online:オンライン状態</li> <li>Offline:オフライン状態</li> <li>Rebuild:リビルド中</li> </ul> |  |
|                   |    | Unknown:不明な状態                                                                                                    |  |
| Used hours: zz    | ZZ | ハードディスクドライブの使用時間を示します。                                                                                                    |  |

・ [Memory condition] セクション:

メインメモリ状態を表示します。以下に表示項目とその意味を示します。

| 表示項目                            | 意味 |                           |
|---------------------------------|----|---------------------------|
| DIMM <u>x</u> status: <u>yy</u> | х  | メモリスロット名称を示します。           |
|                                 |    | A: DIMM A                 |
|                                 |    | B: DIMM B                 |
|                                 | уу | メモリ状態を示します。               |
|                                 |    | Normal:正常                 |
|                                 |    | Error : 高い頻度でシングルビットエラー発生 |
|                                 |    | Not Connected:未実装         |

**Example 1** [RAS setting]  $\forall 2 \neq 2 \neq 2$ 

RASソフトウェアの設定を表示します。RAS settingセクションには、以下のサブセクションがあります。

・ [Automatic shutdown setting] セクション:

自動シャットダウン機能の設定を表示します。以下に表示項目とその意味を示しま す。

| 表示項目                | 意味 |                     |
|---------------------|----|---------------------|
| Fan: <u>xx</u>      | XX | ファン異常時の自動シャットダウン設定を |
|                     |    | 示します。               |
|                     |    | ON:有効               |
|                     |    | OFF: 無効             |
| Temperature: yy     | уу | 温度異常時の自動シャットダウン設定を示 |
|                     |    | します。                |
|                     |    | ON : 有効             |
|                     |    | OFF: 無効             |
| Remote shutdown: zz | ZZ | リモートシャットダウン接点入力時の自動 |
|                     |    | シャットダウン設定を示します。     |
|                     |    | ON:有効               |
|                     |    | OFF:無効              |

・ [Watchdog timer setting] セクション:

ウォッチドッグタイマの設定を表示します。以下に表示項目とその意味を示しま す。

| 表示項目                      |    | 意味                         |
|---------------------------|----|----------------------------|
| Retrigger type: <u>xx</u> | XX | リトリガ種類を示します。               |
|                           |    | Automatic:自動でリトリガする        |
|                           |    | Application : アプリケーションがリトリ |
|                           |    | ガする                        |
|                           |    | Not used: 使用しない            |
| Timeout: <u>yy</u>        | уу | 自動でリトリガする場合のタイムアウト時        |
|                           |    | 間を示します。                    |
| Interval: zz              | ZZ | 自動でリトリガする場合のリトリガ間隔を        |
|                           |    | 示します。                      |

・ [HDD failure prediction setting] セクション:

ハードディスクドライブ障害予測機能(SMART)の設定を表示します。以下に表示項目とその意味を示します。

| 表示項目                      | 意味 |                                                                         |
|---------------------------|----|-------------------------------------------------------------------------|
| Function is available: xx | xx | ハードディスクドライブ障害予測<br>機能(SMART)の有効/無効を示<br>します。<br>Enable:有効<br>Disable:無効 |
| Interval: <u>yy</u>       | уу | 監視周期を示します。                                                              |

・ [HDD used hours monitoring setting] セクション:

ハードディスクドライブ使用時間監視機能の設定を表示します。以下に表示項目と その意味を示します。

| 表示項目                                   | 意味 |                                                                    |
|----------------------------------------|----|--------------------------------------------------------------------|
| Function is available: xx              | XX | ハードディスクドライブ使用時間<br>監視機能の有効/無効を示しま<br>す。<br>Enable:有効<br>Disable:無効 |
| [Advanced]                             | —  | 詳細設定を表示します。                                                        |
| Time limit of HDD <u>y</u> : <u>zz</u> | у  | ハードディスクドライブ番号を示<br>します。                                            |
|                                        | ZZ | ハードディスクドライブ使用時間<br>監視のしきい値を示します。                                   |

・ [Digital LED setting] セクション:

状態表示デジタルLEDの設定を表示します。以下に表示項目とその意味を示します。

| 表示項目                | 意味 |                                               |
|---------------------|----|-----------------------------------------------|
| Show RAS status: xx | XX | RASステータス表示の有効/無効を示し<br>ます。<br>ON:有効<br>OFF:無効 |

・ [Environment failure popup setting] セクション:

環境異常ポップアップ表示機能の設定を表示します。以下に表示項目とその意味を 示します。

|                           | 表示項目            |    | 意味                           |  |
|---------------------------|-----------------|----|------------------------------|--|
| Function is available: xx |                 | XX | 環境異常ポップアップ表示機能の              |  |
|                           |                 |    | 有効/ 無効を示しより。<br>- Fuelday 左対 |  |
|                           |                 |    | Enable:有効                    |  |
|                           |                 |    |                              |  |
| [A                        | dvanced]        | —  | 詳細設定を表示します。                  |  |
|                           | Fan: <u>yy</u>  | уу | ファン異常時のポップアップ表示              |  |
|                           |                 |    | 設定を示します。                     |  |
|                           |                 |    | ON : 表示する                    |  |
|                           |                 |    | OFF:表示しない                    |  |
|                           | Temperature: zz | zz | 温度異常時のポップアップ表示設              |  |
|                           |                 |    | 定を示します。                      |  |
|                           |                 |    | ON : 表示する                    |  |
|                           |                 |    | OFF:表示しない                    |  |
|                           | SMART: aa       | aa | ハードディスクドライブ障害予測              |  |
|                           |                 |    | 検出時のポップアップ表示設定を              |  |
|                           |                 |    | 示します。                        |  |
|                           |                 |    | ON : 表示する                    |  |
|                           |                 |    | OFF:表示しない                    |  |
|                           | Used hours: bb  | bb | ハードディスクドライブ使用時間              |  |
|                           |                 |    | 超過時のポップアップ表示設定を              |  |
|                           |                 |    | 示します。                        |  |
|                           |                 |    | ON : 表示する                    |  |
|                           |                 |    | OFF : 表示しない                  |  |
|                           | RAID: cc        | сс | RAIDアレイ異常検出時のポップ             |  |
|                           |                 |    | アップ表示設定を示します。                |  |
|                           |                 |    | ON : 表示する                    |  |
|                           |                 |    | OFF:表示しない                    |  |
|                           | Memory: dd      | dd | 高頻度なメモリシングルビットエ              |  |
|                           |                 |    | ラー検出時のポップアップ表示設              |  |
|                           |                 |    | 定を示します。                      |  |
|                           |                 |    | ON : 表示する                    |  |
|                           |                 |    | OFF : 表示しない                  |  |

<診断>

処理が正常に終了した場合、getrasinfoコマンドは終了コード0を返します。処理が異常終 了した場合は、getrasinfoコマンドは以下のエラーメッセージを表示し、終了コード1を返 します。

| エラーメッセージ                                                           | 意味                 |
|--------------------------------------------------------------------|--------------------|
| Usage: getrasinfo [/status   /setting] [/e File]                   | オプション指定に誤りがあります。   |
|                                                                    | 正しいオプションを指定してくださ   |
|                                                                    | √v₀                |
| Error: System call failed. (%s, %x)                                | 内部エラーが発生しました。      |
| %s:異常発生Win32APIの関数名                                                | 再度コマンドを実行してください。   |
| %x:Win32APIのエラーコード                                                 |                    |
| You do not have the privilege to perform this command. Please log  | コンピュータの管理者アカウントで   |
| on as a group of administrators and perform this command again.    | ログオンしてから再度実行してくだ   |
|                                                                    | さい。                |
|                                                                    | (Windows® XPだけ)    |
| You do not have the privilege to run this command. Please run this | 管理者特権がありません。       |
| command again on "Administrator: Command Prompt".                  | コンピュータの管理者アカウントで   |
|                                                                    | ログオンしてから再度実行してくだ   |
|                                                                    | さい。ユーザアカウント制御      |
|                                                                    | (UAC) が有効な場合は、管理者特 |
|                                                                    | 権でコマンドプロンプトを起動し、   |
|                                                                    | コマンドを実行してください。     |
|                                                                    | (Windows Vista®だけ) |

表 7-9 getrasinfoのエラーメッセージ

<留意事項>

- ・getrasinfoコマンドはコンピュータの管理者アカウント(Administratorsグループのメン バ)でログオンして実行してください。また、getrasinfoコマンドを複数個同時に実行す ることはできません。
- ・オペレーティングシステムがWindows Vista®でユーザアカウント制御(UAC)が有効な
   場合、7.5節の「(2)Windows Vista®の場合」の手順に従って、管理者特権でコマ
   ンドプロンプトを起動し、コマンドを実行してください。
- ・/eオプション指定時に、出力先に同名のファイルがある場合は上書きします。
- ・表示する情報取得に失敗した場合、セクション名だけの表示となったり、表示内容の一 部が "---" となることがあります。この場合は、再度コマンドを実行してください。

#### 7.6 簡易ハードウェア自己診断機能

この装置の主要部品Processor、Memory、Graphic、HDD、またはRAIDに、欠陥がないかどうかをテ ストすることができます。テスト実行中にエラーが発生した時点でテストは終了します。

- 起動方法 この装置の電源を入れて、初期化メッセージ(BIOSのメモリチェック中)が表示されました ら(状態表示デジタルLEDが「60」を表示中)、[F6]キーを押してください。簡易ハード ウェア自己診断機能が起動すると、以下のような画面が表示されます。 テストメニューの中から、テストする項目を選んでください。
- ・型式がHJ-653\*\*\*\*Aの場合

```
HWUTL :
          Ver.
                 Е
                      Rev. XXXX
Hardware Test Utility
Copyright (C) 2009 Hitachi, Ltd.
Processor1 : Core(TM)2 Duo CPU
                             E6400 @ 2.13GHz CPUID : 06fd
                         E6400 @ 2.13GHz
Processor2
         : Core(TM)2 Duo CPU
                                            CPUID : 06fd
Memory
         : 1024MB
BIOS
          : HITACHI System BIOS Ver.21 Rev.XX
HDD1 Info
         : Hitachi HDP725016GLA380
                                152627MB MAX LBA=12a19eaf
HDD2 Info : Hitachi HDP725016GLA380
                                 152627MB MAX LBA=12a19eaf
<<Test Menu>>
 1.A11
 2. Processor
 3. Memory
 4. Graphic
 5.HDD
 6. Display System Configuration
 7. Save Result to Floppy Disk
 8.Quit
SELECT TEST NUMBER =
```

この画面は一例です。プロセッサ、メモリ、HDDの容量・型式などは実際の表示と異なる場合があります。

テストメニュー

1:2~5のすべてのテストをしたい場合
 2~5:各部品のテストをしたい場合
 6:システムの構成情報を見たい場合
 7:テストの結果を保存したい場合
 8:この機能を終了して、システムを再起動したい場合

・型式がHJ-653\*\*\*\*Dの場合

```
HWUTL :
         Ver. E
                     Rev. XXXX
Hardware Test Utility
Copyright (C) 2009 Hitachi, Ltd.
Processor1 : Pentium(R) Dual CPU E2160 @ 1.80GHz CPUID : 06fd
Processor2: Pentium(R) Dual CPUE2160 @ 1.80GHzCPUID : 06fdMemory: 1024MB
BIOS
          : HITACHI System BIOS Ver.21 Rev.XX
RAID Card
         : ASR-2405SA
ARRAY Info : 152489MB MAX LBA=129d4fff
<<Test Menu>>
 1.A11
 2. Processor
 3. Memory
 4. Graphic
 5. RAID
 6. Display System Configuration
 7. Save Result to Floppy Disk
 8.Quit
SELECT TEST NUMBER =
```

この画面は一例です。プロセッサ、メモリ、RAIDアレイの容量などは実際の表示と異なる場合があります。

ALL (一括) テスト

テストメニューから1.ALLを選択してください。

Processor、Memory、Graphic、HDD、またはRAIDの各部品のテストを一括して行うことができます。

以下の画面は、テスト回数選択で[1:ONCE]を選択し、一度だけテストし正常終了したときに表示されます。[0:ENDLESS]を選択した場合は、個別のテストで表示される画面と同様です。また、一括テストのHDD/RAIDのテストはRANDOM readテストです。一括テストのエラーについては、個別のテストで発生するものと同様です。各部品のテスト内容の詳細については(2)~(6)を参照してください。

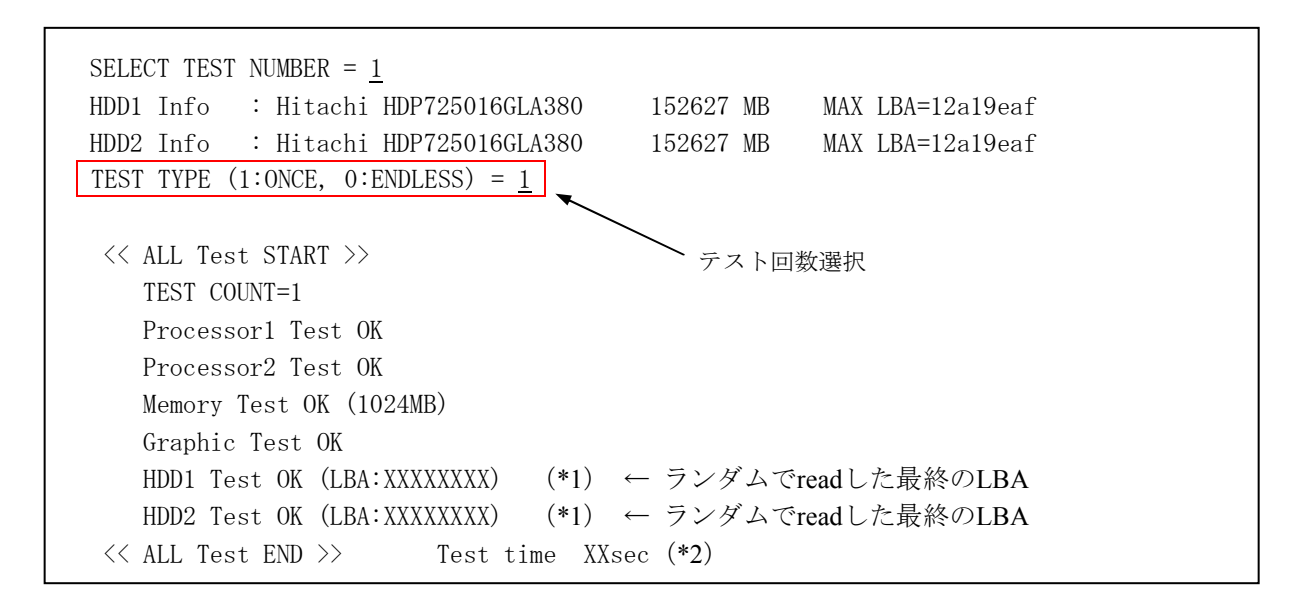

この画面は一例です。メモリ、HDDの容量・型式などは実際の表示と異なる場合があります。

テスト回数選択…テスト回数を選択する項目です。

- 1: ONCE…一度だけテストしたい場合
- 0: ENDLESS…繰り返しテストしたい場合

(テストを中断するには [Esc] キーを押してください。)

- (\*1) 上記の画面は、型式がHJ-653\*\*\*\*A(Aモデル)の場合です。型式がHJ-653\*\*\*\*D(Dモデル)の場合は、「RAID TEST OK (LBA:XXXXXXX)」と表示します。
- (\*2) テストに要した時間を表示します。エンドレスで繰り返しテストした場合は、繰り返したテストの合計時間をテスト終了後に表示します。
(2) Processor (プロセッサ)のテスト テストメニューから2.Processorを選択してください。 演算処理とL1/L2キャッシュのテストを実装プロセッサすべてに対してシーケンシャルに行うこと ができます。また、[Esc] キーを押すとテストが中断されたメッセージが表示され、テストが終 了します。

● プロセッサの自己診断結果が正常(Test OK)の場合 以下の画面は、1回だけテストし正常終了したときの画面です。

```
SELECT TEST NUMBER = 2
TEST TYPE(1:ONCE, 0:ENDLESS) = 1

</Processor Test START>>
TEST COUNT = 1
Processor1 Test OK
Processor2 Test OK
</Processor Test END>>
Test time XXsec (*)
```

- (\*) テスト1回に時間がどれくらいかかったかをsec単位で表示します。エンドレスで繰り返しテスト した場合は、繰り返したテストの合計時間をテスト終了後に表示します。
  - プロセッサの自己診断結果が異常(Test NG)の場合 プロセッサテストでエラーが発生したときの画面です。実装したプロセッサのうちのどれかで エラーが発生した時点でテストを中断します。

```
SELECT TEST NUMBER = 2
TEST TYPE(1:ONCE, 0:ENDLESS) = 1
<<Processor Test START>>
TEST COUNT = 1
Processor1 Test OK
Processor2 Test NG
Expected data:OxXXXXXXXX · · · · · · · · 期待データ
Result data:OxXXXXXXXX · · · · · · · · 結果データ
<<Processor Test END>> Test time XXsec
```

異常内容には以下の種類があります。

| Test NG                         | 演算処理が異常               |
|---------------------------------|-----------------------|
| Test NG (L1 Data cache)         | Llデータキャッシュの診断結果が異常    |
| Test NG (L1 Instruction cache)  | Ll命令キャッシュの診断結果が異常     |
| Test NG (L2 cache 0xXX pattern) | L2キャッシュの診断結果が異常       |
|                                 | (XXにはAAまたは55のパターンを表示) |

(3) Memory (メモリ) テスト

テストメニューから3.Memoryを選択してください。メモリのRead/Write/Compareテストおよびシン グルビットエラー/マルチビットエラーの検出を行います。

● メモリの自己診断結果が正常(Test OK)の場合 以下の画面は、テスト回数選択で[1:ONCE]を選択し、一度だけテストし正常終了したとき の画面です。テストをエンドレスで繰り返し行う場合は、テスト項目とTest OKの画面以外は プロセッサテストのときと同様になります。

<< Memory Test START >> TEST COUNT=1 Memory Test OK (xxxxMB) (\*) << Memory Test END >> Test time Xsec

(\*) テストしているメモリをカウントしながら、実装している総メモリ容量を表示します。

● メモリの自己診断結果が異常(Test NG)の場合 以下の画面は、メモリテストを実行し、メモリのコンペア結果が不一致で、失敗したときのテ スト画面です。

<< Memory Test START >> TEST COUNT=1 Memory Test NG (0xXX pattern) ・・・・・・ XX:55またはAA Address : 0xXXXXXXX ・・・・・ 異常発生アドレス Write data : 0xXXXXXXX ・・・・・ ライトしたデータ Read data : 0xXXXXXXX ・・・・ リードしたデータ << Memory Test END >>

以下の画面は、シングルビットエラーが発生した場合のテスト画面です。

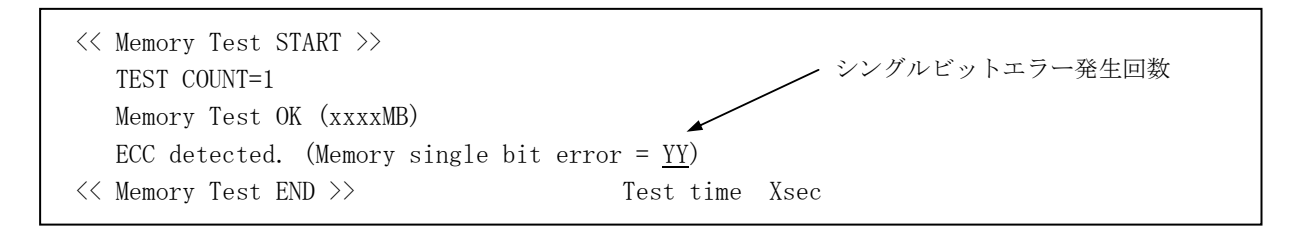

以下の画面は、マルチビットエラーが発生した場合のテスト画面です。

| << Memory Test START >><br>TEST COUNT=1<br>Memory Test NG (xxxxMB)<br>Error:ECC detected error.<br>ECC : data : 0xYY<br>EAR : data : 0xYY | マルチビットエラー発生回数<br>(Memory multi bit error = <u>YY</u> ) |
|----------------------------------------------------------------------------------------------------|--------------------------------------------------------|
| <pre>     CAF · data · 0XII     </pre> <pre>     CAF · data · 0XII     </pre>                                                             | Test time Xsec                                         |

- (4) Graphic (グラフィック) テスト
   テストメニューから4.Graphicを選択してください。VRAMへのRead/Write/CompareテストおよびモニタへのRGB出力を行います。
  - グラフィックの自己診断結果が正常(Test OK)の場合
     テスト回数選択で[1:ONCE]を選択し、一度だけテストを行うと、画面全体の色が「赤⇒緑
     ⇒青⇒黒」と切り替わり、正常終了すると以下のテスト画面が表示されます。
     テストをエンドレスで繰り返し行う場合は、画面全体の色が「赤⇒緑⇒青⇒黒」と繰り返し切り替わります。

<< Graphic Test START >> TEST COUNT=1 Graphic Test OK << Graphic Test END >>

Test time XXsec

● グラフィックの自己診断結果が異常(Test NG)の場合 以下の画面は、グラフィックテストを実行し、メモリのコンペア結果が不一致で、失敗したと きのテスト画面です。

```
<< Graphic Test START >>
TEST COUNT=1
Graphic Test NG
Address : 0xXXXXXXX ・・・・・・・・ 異常発生アドレス
Write data : 0xXXXXXXX ・・・・・・・ ライトしたデータ
Read data : 0xXXXXXXX ・・・・・・ リードしたデータ
<< Graphic Test END >>
```

ユーザが準備したビデオカードを実装してグラフィックテストを実行した場合
 以下のようなエラーメッセージを表示します。

SELECT TEST NUMBER = 4

Not Support Graphic Card.

(5) HDD (ハードディスク) テスト (HJ-653\*\*\*\*A (Aモデル)) テストメニューから5.HDDを選択してください。HDDに対してRead/Compareテストを行います。

 ハードディスクの自己診断結果が正常(Test OK)の場合
 以下の画面は、テスト回数選択で[1:ONCE]を選択し、テスト対象HDDおよびテスト範囲を 選択して、一度だけテストし正常終了したときの画面です。
 テストをエンドレスで繰り返し行う場合は、テスト項目とTest OKの画面以外はプロセッサテ ストのときと同様になります。

| SELECT TEST NUMBER = $5$                        |                 |                  |      |
|-------------------------------------------------|-----------------|------------------|------|
| HDD1 Info : Hitachi HDP725016GLA380             | 152627 MB       | MAX LBA=12a19eaf | (*1) |
| HDD1 Partition1 Info : Size=101MB               |                 |                  |      |
| HDD1 Partition2 Info : Size=76214MB             |                 |                  |      |
| HDD2 Info : Hitachi HDP725016GLA380             | 152627 MB       | MAX LBA=12a19eaf | (*1) |
| HDD2 Partition1 Info : Size=101MB               |                 |                  |      |
| HDD2 Partition2 Info : Size=10240MB             |                 |                  |      |
| TEST TYPE (1:ONCE, 0:ENDLESS) = $\underline{1}$ |                 |                  |      |
| Hard Disk Drive Number (1:HDD1, 2:HDD2) =       | = <u>1</u> (*2) |                  |      |
| TEST RANGE (1:RANDOM, 2:PARTITION, 3:ALL)       | = <u>1</u> (*3) |                  |      |

この画面は一例です。HDDの容量・型式などは実際の表示と異なる場合があります。

- (\*1) HDD消去ツールなどでHDDを消去した場合、正常に表示されない場合があります。
- (\*2) テストするハードディスクを選択します。HDDベイの番号に対応しています。
- (\*3) TEST RANGE: ハードディスクをリードする範囲を選択します。

・RANDOM:ハードディスクのサイズに関係なく32KBを一塊として、約100回ハードディス クのヘッドを動かしながらランダムにリードします。

TEST RANGE (1:RANDOM, 2:PARTITION, 3:ALL) = <u>1</u> << HDD Test START >> TEST COUNT=1 HDD Test OK (LBA:XXXXXXX) ← ランダムでリードした最終のLBA << HDD Test END >> Test time XXsec

> ・PARTITION:ハードディスク内のパーティションから、リードするパーティションを選択 します。

TEST RANGE (1:RANDOM, 2:PARTITION, 3:ALL) = <u>2</u> Partition Number (1:Partition1, 2:Partition2) = <u>1</u> (\*1) << HDD Test START >> TEST COUNT=1 HDD Test OK (LBA: XXXXXXX) ← パーティションの最終のLBA << HDD Test END >> Test time XXmin XXsec

(\*1) ハードディスクにパーティションが1つしか存在しない場合は、パーティション指定のメッセージを表示しないでテストを開始します。

・ALL:ハードディスクの全範囲をテストします。

TEST RANGE (1:RANDOM, 2:PARTITION, 3:ALL) = <u>3</u> << HDD Test START >> TEST COUNT=1 HDD Test OK (LBA: XXXXXXX) ← HDDの最終のLBA << HDD Test END >> Test time XXmin XXsec (\*2)

(\*2) ハードディスクテストで、HDD容量が160GBの場合の1回のテストに要する時間は約90分です。 テストの途中で [Esc] キーを押した場合、そこまでのテスト結果が画面に表示されます。 ● ハードディスクの自己診断結果が異常(Test NG)の場合 ハードディスクテストを行い、リードエラーが発生した画面です。

```
<<pre><< HDD Test START >>
    TEST COUNT=1
    HDD Test NG (LBA:XXXXXXX) ← リードに失敗したLBA
    Error: Disk read failed.
    Error status code : 0xXX ······· 0xXX: HDDステータスコード (*)
    IDE registers:
    S_CNT : 0xXX S_NUM : 0xXX C_LOW : 0xXX C_HIGH: 0xXX
    DEV/HD: 0xXX STATUS: 0xXX ERROR : 0xXX
<< HDD Test END >>
SELECT TEST NUMBER =
```

(\*) HDDステータスコードの意味は、下表のようになっています。

| コード  | 意味                       |
|------|--------------------------|
| 0x00 | 正常終了                     |
| 0x01 | パラメータ無効                  |
| 0x02 | アドレスマーク検出失敗              |
| 0x04 | 要求セクタ検出失敗                |
| 0x05 | リセット失敗                   |
| 0x07 | ドライブパラメータ異常              |
| 0x08 | DMAオーバーラン                |
| 0x09 | 64KB境界にまたがるDMAアクセスを行いました |
| 0x0A | 不良セクタフラグ検出               |
| 0x0B | 不良シリンダ検出                 |
| 0x0D | フォーマットにおける無効なセクタ数        |
| 0x0E | 制御データ・アドレスマーク検出          |
| 0x0F | DMAのアービトレーションが範囲外        |
| 0x10 | ECCの訂正不可またはCRCエラー発生      |
| 0x11 | ECCの訂正データエラー             |
| 0x12 | コマンド処理中                  |
| 0x13 | ドライブの電源が入っていません          |
| 0x20 | コントローラの障害が発生             |
| 0x40 | シーク操作で障害が発生              |
| 0x80 | タイムアウトが発生                |
| 0xAA | ドライブ動作不可                 |
| 0xBB | 未定義のエラーが発生               |
| 0xCC | 選択したドライブにおける書き込み障害が発生    |
| 0xE0 | 状況エラー/エラーレジスタ=0          |
| 0xFF | センス情報取り込み失敗              |

ハードディスクテストを行い、Compareエラーが発生したときの画面です。

```
TEST RANGE (1:RANDOM, 2:PARTITION, 3:ALL) = <u>1</u>
<< HDD Test START >>
TEST COUNT=1
HDD Test NG (LBA:XXXXXXX) ← コンペアに失敗したLBA
Error: Disk compare error.
<< HDD Test END >>
```

ハードディスクテストを行い、タイムアウトエラーが発生したときの画面です。

```
TEST RANGE (1:RANDOM, 2:PARTITION, 3:ALL) = <u>1</u>
<< HDD Test START >>
TEST COUNT=1
HDD Test NG (LBA:XXXXXXX) ← タイムアウトが発生したLBA
Error: HDD 30sec timeout error.
<< HDD Test END >>
```

● ハードディスク障害の場合

ハードディスクが壊れて認識しない場合またはハードディスク未実装の場合にハードディスク テストを行ったときの画面です。

| SELECT TEST NUMBER = $5$                                       |
|----------------------------------------------------------------|
| HDD1 Info : No identified                                      |
| HDD2 Info : Hitachi HDP725016GLA380 152627 MB MAX LBA=12a19eaf |
| HDD2 Partition1 Info : Size=20480MB                            |
| TEST TYPE (1:ONCE, 0:ENDLESS) = 1                              |
| Hard Disk Drive Number (1:HDD1, 2:HDD2) = 1                    |
| Specified drive is not available Disk.                         |
| Hard Disk Drive Number (1:HDD1, 2:HDD2) =                      |
|                                                                |

● SMARTの障害予測が発生した場合(HJ-653\*\*\*\*A(Aモデル)) ハードディスクドライブ障害予測機能(SMART)によって障害予測が表示される場合があり ます。簡易ハードウェア自己診断機能を起動したときの初期画面またはこの装置の構成情報画 面でSMART情報を表示します。

この画面は一例です。プロセッサ、メモリ、HDDの容量・型式などは実際の表示と異なる場合があります。

(6)RAIDテスト(HJ-653\*\*\*\*D(Dモデル))

テストメニューから5.RAIDを選択してください。RAIDに対してRead CheckテストまたはMirror Checkテストを行います。

```
● RAIDの自己診断結果が正常(Test OK)の場合
以下の画面は、テスト回数選択で[1:ONCE]を選択し、一度だけテストし正常終了したとき
の画面です。
テストをエンドレスで繰り返し行う場合は、テスト項目とTest OKの画面以外はプロセッサテ
ストのときと同様になります。
```

| SELECT TEST NUM  | (BER = 5)                                |             |
|------------------|------------------------------------------|-------------|
| RAID Card        | : ASR-2405SA                             |             |
| ARRAY Info       | : 152489MB MAX LBA=129d4fff (*1)         |             |
| RADID ARRAY Par- | tition1 Info : Size=101MB                |             |
| RADID ARRAY Par- | tition2 Info : Size=10240MB              |             |
| TEST TYPE (1:0N  | ICE, 0:ENDLESS) = 1                      |             |
| TEST RANGE (1:R. | ANDOM, 2: PARTITION, 3: ALL) = $3$ (*2)  | — RAIDテスト範囲 |
| CHECK TYPE (1:R  | READ CHECK, $2:MIRROR$ CHECK) = $1$ (*3) |             |

この画面は一例です。RAIDアレイの容量などは実際の表示と異なる場合があります。

- (\*1) HDD消去ツールなどでHDDを消去した場合、正常に表示されない場合があります。
- (\*2) Read CheckテストまたはMirror Checkテストの範囲を選択します。
- (\*3) RAIDテストの種類を選択します。Read CheckテストはRAIDアレイに対してReadテストを行い ます。Mirror CheckテストはRAIDアレイに対してRead/Write/Read/Compareによるミラーの一致 化を行います。

・RANDOM: RAIDアレイのサイズに関係なく32KBを一塊として、約100回ランダムにRead Checkテストを行います。

TEST RANGE (1: RANDOM, 2: PARTITION, 3: ALL) = 1 << RAID Test START >> TEST COUNT=1 RAID Test OK (LBA: XXXXXXX) ← ランダムでリードした最終のLBA << RAID Test END >> Test time XXmin XXsec

> ・PARTITION: RAIDアレイ内のパーティションから、テストするパーティションを選択しま す。

(\*1) RAIDにパーティションが1つしか存在しない場合は、パーティション指定のメッセージを表示 しないでテストを開始します。

・ALL: RAIDアレイの全範囲をテストします。(\*2)

TEST RANGE (1: RANDOM, 2: PARTITION, 3: ALL) = <u>3</u> CHECK TYPE (1:READ CHECK, 2:MIRROR CHECK) = 2 << RAID Test START >> TEST COUNT=1 RAID Test OK (LBA: XXXXXXX) ← RAIDの最終のLBA (\*3) << RAID Test END >> Test time XXmin XXsec

- (\*2) RAIDテストで、RAIDアレイ容量が160GBの場合の一回のReadテストに要する時間は約3時間 半、ミラーの一致化テストに要する時間は約5時間です。テスト途中で [Esc] キーを押した場 合、そこまでのテスト結果が画面に表示されます。
- (\*3) RAIDモデルの場合、実際に使用可能な容量はハードディスクの容量より若干小さくなります。 そのため、RAIDテストはハードディスクの最終LBAより手前で終了します。

 ● RAIDテストの自己診断結果が異常(Test NG)の場合 RAIDテストを行い、readエラーが発生した画面です。

(\*1) MIRROR CHECKテストではwriteエラーが発生する場合があります。writeエラーが発生した場合は以下の画面となります。

Error: Disk write failed.

(\*2) HDDステータスコードの意味は、HDD(ハードディスク)テストの場合と同じです。

RAIDテストを行い、Compareエラーが発生したときの画面です。

TEST RANGE (1: RANDOM, 2: PARTITION, 3: ALL) = <u>1</u> << RAID Test START >> TEST COUNT=1 RAID Test NG. (LBA:XXXXXXX) ← Compareに失敗したときのLBA Error : ARRAY compare error. << RAID Test END >>

RAIDテストを行い、タイムアウトエラーが発生したときの画面です。

TEST RANGE (1: RANDOM, 2: PARTITION, 3: ALL) = <u>1</u> << RAID Test START >> TEST COUNT=1 RAID Test NG (LBA:XXXXXXX) ← タイムアウトが発生したLBA Error: ARRAY 30sec timeout error. << RAID Test END >> ● RAIDアレイ構成異常およびRAIDカード障害の場合 ハードディスクが壊れて認識しない、ハードディスクが実装されていない、またはRAIDアレ イが構築されていない場合にRAIDテストを行ったときの画面です。

```
SELECT TEST NUMBER = <u>5</u>
RAID Card : ASR-2405SA
ARRAY Info : No identified
```

 $<\!<$  Test Menu  $>\!>$ 

RAIDカード障害の場合にRAIDテストを行ったときの画面です。

SELECT TEST NUMBER = <u>5</u> RAID Card : RAID Card is not found. ARRAY Info : No identified << Test Menu >> (7) Display System Configuration (この装置の構成情報の表示)

テストメニューから6.Display System Configurationを選択してください。この装置の構成情報を表示 します。

・型式がHJ-653\*\*\*\*Aの場合

```
SELECT TEST NUMBER = 6
Processor1 : Core(TM)2 Duo CPU E6400 @ 2.13GHz CPUID : 06fd
            : Core(TM)2 Duo CPU E6400 @ 2.13GHz CPUID : 06fd
Processor2
             : 1024MB
Memory
BIOS
             : HITACHI System BIOS Ver.21 Rev.xx
HDD1 Info : Hitachi HDP725016GLA380 152627 MB MAX LBA=12a19eaf
HDD2 Info
            : Hitachi HDP725016GLA380 152627 MB MAX LBA=12a19eaf
Press [Enter] (*1)
[ PCI Configuration : CPU Unit ]
VIDEO : NVIDIA Quadro(R) NVS GRAPHICS DID:042f VID:10de IRQ:9
РСІ-е 1 : ----
РСІ-е 2 : ----
PCI 3 : ----
PCI 4 : ----
PCI 5 : ----
PCI 6 : ----
     : INTEL 82573L LAN
                              DID:109a VID:8086 IRQ:9 MAC addr:000087baef59
LAN
Press [Enter] (*2)
```

この画面は一例です。プロセッサ、メモリ、HDDの容量・型式などは実際の表示と異なる場合があります。

- (\*1) [Enter] キーを押すと、この装置の構成情報の詳細が表示されます。
- (\*2) [Enter] キーを押すと、メニュー画面が表示されます。

・型式がHJ-653\*\*\*\*Dの場合

```
SELECT TEST NUMBER = 6
Processor1 : Pentium(R) Dual CPU E2160 @ 1.80GHz CPUID : 06fd
Processor2
            : Pentium(R) Dual CPU E2160 @ 1.80GHz CPUID : 06fd
Memory
            : 1024MB
BIOS
            : HITACHI System BIOS Ver.21 Rev.xx
RAID Card
            : ASR-2405SA
           : 152489MB MAX LBA=129d4fff
ARRAY Info
RAID ARRAY Partition1 Info : Size=40954MB Active Setting=Yes ID=07
RAID ARRAY Partition2 Info : Size=40962MB Active Setting=No
                                                           ID=07
RAID ARRAY Partition3 Info : Size=20481MB Active Setting=No
                                                           ID=07
RAID ARRAY Partition4 Info : Size=50085MB Active Setting=No
                                                           ID=07
Press [Enter] (*1)
[ PCI Configuration : CPU Unit ]
VIDEO : NVIDIA Quadro(R) NVS GRAPHICS DID:042f VID:10de IRQ:9
РСІ-е 1 : ----
РСІ-е 2 : ----
PCI 3 : ----
PCI 4 : ----
PCI 5 : -----
PCI 6 : ----
LAN : INTEL 82573L LAN DID:109a VID:8086 IRQ:9 MAC addr:000087baef59
Press [Enter] (*2)
```

この画面は一例です。プロセッサ、メモリ、RAIDアレイの容量などは実際の表示と異なる場合があります。

- (\*1) [Enter] キーを押すと、この装置の構成情報の詳細が表示されます。
- (\*2) [Enter] キーを押すと、メニュー画面が表示されます。

(8) Save Result to Floppy Disk(テスト結果のフロッピーディスクへの保存)

テストメニューから7.Save Result to Floppy Diskを選択してください。起動時からすべてのテスト結果をフロッピーディスクに保存します。フロッピーディスクに保存された結果には保存時刻を記載 します。テスト結果を保存したフロッピーディスクに関しては、「6.1 問診票」を参照してく ださい。

```
SELECT TEST NUMBER = \underline{7}
Save the result to FDD lighting access LED. (y:yes/n:no) = y (*)
WARNING! All FD data will be destroyed.
Are you sure to continue? (y:yes/n:no) = \underline{y}
Save time: yy/mm/dd time.
Data save completed!
```

(\*) FDDのアクセスランプが点灯するため、FDDにフロッピーディスクを挿入してください。

- (注) BIOS起動前に外付けFDDを接続しておく必要があります。接続する外付けFDDは1台だけとしてください。
- (9) Quit (終了)

テストメニューから8.QUITを選択してください。 簡易ハードウェア自己診断機能を終了し、この装置を再起動します。 このページは白紙です。

## 第8章 注意事項

8. 1 ファイルのバックアップについて

バックアップ手段は、ファイルの回復時間を十分考慮して決定してください。

| 通知                                                                                                    |
|----------------------------------------------------------------------------------------------------|
| この装置は障害の種類によって、大切なファイルを消失することがあります。また、この装置の<br>障害だけでなく使用中の停電、誤操作などによってファイルを消失することがあります。このよ<br>うな状態になった場合には、ファイルの回復はできません。そのような事態に備えて日常業務の<br>中にファイルのセーブ作業を組み入れ、計画的にファイルのバックアップを取っておいてくださ |

<ハードディスクドライブ (HDD) の取り扱い注意事項>

この装置は、超精密機械部品を使用しており、中でも特にHDDは振動、衝撃に大変敏感ですの で取り扱いには細心の注意が必要です。以下の取り扱いの注意事項を遵守して、使用してください。

装置(HDD組み込み後)の取り扱いについて

- 振動や衝撃を与えないでください。
- 装置を移動するときには、必ず装置の主電源を切り、1分以上たってから行ってください。
- 輸送や運搬は、装置専用箱に入れて行ってください。装置を他の筐体に組み込んだ状態での
   輸送や運搬は、装置に与える振動、衝撃が装置の仕様値内に入るように養生してください。
- 結露防止のため、屋外から室内に移動した場合は、4時間以上放置した後に使用してください。

HDD単品としての取り扱いについて

- 装置からHDDを取り外す場合は、必ず装置の主電源を切り、1分以上たってから行ってくだ さい。
- 振動や衝撃を与えないでください。
- 人体や作業台の静電気防止をしてください。
- 金具またはHDDの側面を持ち、プリント基板に触れないようにしてください。
- 一時的であっても、静電気防止対策をしたクッションなど、衝撃を吸収するものの上に載せ てください(机などの硬いものの上に直接置くと衝撃によって寿命が短くなります)。
- 長期保管は、静電気防止対策をした袋に入れた後にHDD専用箱に入れてください。
- 輸送や運搬時は、HDD専用箱に入れ、精密部品として取り扱ってください。

#### 8.2 制限事項

#### (1) 装置

## 通知

- 装置を移動するときには、必ず装置の主電源を切り、1分以上たってから行ってください。 HDDなどの故障の原因となります。
- 輸送や運搬時の梱包には納入時の梱包材を使用してください。これ以外の梱包材を使用した
   場合、機器を損傷することがあります。また、破損またはつぶれた梱包材は、輸送や運搬に
   は使用しないでください。
- 組み込み用のキャスター付き筐体やラックなどに組み込んで使用する場合、移動や輸送時に装置へ過大な振動や衝撃が加わり故障の原因となる場合があります。そのため、装置の設置環境条件を超えないような筐体やラックの選定または設計をしていただくとともに、組み込む機器の移動、輸送、運搬は振動や衝撃に注意してください。
  - 梱包について
    - ・納入時の梱包材は輸送・運搬時に使用しますので必ず保管してください。
  - 接続について
    - ・コネクタは、正しい向き、正しい角度で差し込まないと正常に接続できません。コネクタが きちんと差し込まれていないと、動作しなかったり、誤動作したりします。
    - ・接続ケーブルは手や足などに引っ掛けないように機器の周囲にきちんと整理して配線してく ださい。操作中にケーブルを引っ掛け電源を遮断すると、ディスク内の大切なデータが破壊 されることがあります。
    - ・機器の接続や切り離しは、必ず装置と周辺機器の両者の電源を遮断してから行ってください。電源を入れたまま行うと故障の原因となります。
    - ・ケーブルは指定のものを使用してください。
    - ・ケーブルを強く引っ張ったり、ケーブルの上に物を載せないでください。
  - 使い方について
    - ・暑い場所では、空調が十分効いてから使用してください。
    - ・電源を切ってから再び電源を入れるまでに、必ず20秒以上待ってください。20秒未満では立 ち上がらないことがあります。
    - ・電源を入れるときは、周辺機器の電源を入れた後に、装置の電源を入れてください。また、
       電源を切るときには、装置の電源を切った後に、周辺機器の電源を切ってください。
    - ・電源を入れたときに低周波音が発生する場合がありますが、これは高周波対策用チョークな どの過渡期における低周波振動によるもので、特性、寿命などに影響はありません。
    - ・極端に高温、低温、または温度変化の激しい場所では使わないでください。
    - ・直射日光の当たる場所や、ストーブなど発熱する器具の近くでは使わないでください。
    - ・ほこりや湿気が極端に多い場所では、できるだけ使わないでください。

- ・装置の汚れは、柔らかい布に中性洗剤を含ませて、軽くふいてください。ベンジン、シン ナー、アルコールなどの揮発性のものや薬品を用いてふくと、変形や変色の原因となること がありますので注意してください。
- ・装置は精密な電子部品でできていますので、振動や衝撃を与えないでください。
   また、振動や衝撃のある場所では使わないでください。
- ・薬品の充満している中や、薬品に触れる場所では使わないでください。
- ・装置を使わないときには、電源を切っておいてください。 また、長期間使用しない場合は、電源ケーブルのプラグをコンセントから抜いてください。
- ・通風孔付近は綿ぼこりのようなごみが付着しやすいので、定期的に清掃してください。
- ・腐食性ガスや塩分含有空気などは、装置の表面を化学的に腐食して電子部品の接触抵抗や可 動部品の構造的強度に変化を及ぼし、著しく装置の信頼性を損なうことになります。腐食性 ガス(特に亜硫酸ガス、硫化水素、塩素ガス、アンモニアガスなど)のない場所を選んで設 置してください。
- ・BIOSセットアップメニューの画面上の時計は、時計用ではなく時刻設定用のため、日付が 変わっても画面上の日付は変更されません。もし、日付が変わった場合は、日付を修正して ください。
- ・セットアップメニューを使用すると、時刻が遅れる場合があります。セットアップメニュー を終了した後、必ず時刻を確認してください。
- ・じゅうたんやひざかけなどは、材質によって静電気が発生し、装置に悪影響を及ぼす場合が あります。静電気の発生しにくい導電性を持つじゅうたんやひざかけなどを使用してください。
- ・電源装置の低圧側と保守用アース(D種接地(旧第3種接地))の電圧は、250V以下にして ください。250Vを超える電圧が発生する場合は、絶縁変圧器、定電圧調整器などを設置し てください。
- ・磁石やスピーカなどの強い磁界を発生するものを近付けると、装置の故障の原因となります。
- ・装置には、精密機器が内蔵されていますので、運搬、移動、使用時などに強い衝撃を与えないでください。
- ・装置のハードウェアの破損に伴うデータや応用ソフトウェアの破損については、保証できません。
- ・通信中やディスクの読み書き中には、装置の電源を切ったりリセットスイッチを押したりしないでください。
- ・ 落雷や電源事情が悪い場合は、使用中に瞬時停電や電圧低下が発生し、突然画面が消えることがあります。このときは、一度装置の電源を切ってからもう一度入れて、立ち上げ直してください。
- ・基本ソフトウェアは、弊社(インフラシステム社)指定の製品を使用してください。それ以 外の基本ソフトウェアを使用した場合の動作は、保証できません。

- この装置は、弊社指定のハードウェアを前提に評価されています。したがって、ハードウェアの取り付け、交換にあたっては、弊社指定のハードウェアを使用してください。それ以外のハードウェアを使用した場合の動作は、保証できません。
- ・低温から高温の場所など温度差が大きい移動をさせた場合は、表面や内部で結露することが あります。使用する場所で、数時間そのまま放置してから使用してください。
- (2) HDD

読み書きが行われているときに装置の電源を切ったりリセットスイッチを押したりすると、HDD の内容が破壊されることがあります。

- HDDの取り扱いについて
  - ・HDDの内容は、必ず定期的にバックアップを取ってください。
  - ・すでに作成されているパーティションを変更する場合は、いったんパーティションを削除してから、再度作成してください。
  - ・パーティションを削除すると、パーティション内のファイルはすべて消去されます。重要な ファイルは、バックアップを取ってから削除してください。

#### (3) DVDドライブ

読み書きが行われているときに装置の電源を切ったりリセットスイッチを押したりすると、ディス クの内容が破壊されることがあります。

- DVDドライブの取り扱いについて
  - ・DVDドライブはちりやほこりの少ないところに設置し、周りをきれいにして使用してくだ さい。煙霧状の殺虫剤などを使用するときは、事前に導電シートなどで装置を完全に包んで ください。
  - ・使用中に強い衝撃を与えないでください。
  - ・ディスクの着脱時以外はトレイを開けないでください。また、トレイの中に異物を入れない でください。DVDドライブが破損したり、故障の原因となります。
  - ・装置の電源を切る前に、必ずディスクを取り出してください。障害の原因となります。
- ディスクの取り扱いについて
  - ・乾いた柔らかい布で、ディスクの中心から外周に向けて、放射状にふいてください。
  - ・ベンジン、シンナー、水、レコードクリーナー、静電防止剤、シリコンクロスなどでふかな いでください。
  - ・ごみや水分を取るとき、ドライヤーを使わないでください。
  - ・高温になる場所に保管しないでください。
  - ・ディスクを折ったり曲げたりしないでください。
  - ・ディスクの記録面に字を書いたり傷を付けないでください。
  - ・ディスクの中心の穴に棒などを入れて回したりしないでください。
- (4) 光学式マウス

光学式センサーの特性上、透明な素材や光を反射する素材(ガラス、鏡など)の上では正しく動作 しない場合があります。この場合は、このような素材の上での使用を避けるか、市販の光学式マウ ス対応マウスパッドなどを使用してください。また、光センサー部が結露やオイルミストなどで汚 れると正しく動作しない場合があります。そのような環境で使用する場合には本体と同様に十分な 環境対策を行って使用してください。

- 8.3 保守サービスに関しての制限事項
  - ・Microsoft® Windows® XP Professional、Windows Vista® Business、および流通アプリケーションに ついては、障害対策のための改造ができない場合があります。障害対策として回避策を提示する 場合もあります。
  - ・弊社に無断で流通ハードウェアを追加実装された場合には、装置全体としての保証ができません。
  - ・採用している一部の部品(インテル株式会社製のLSIなど)については原因調査権がなく、部品の解体調査はできません。このため、原因についての報告は基本的には保守単位の交換部位報告だけとさせていただきます。
  - この装置は、製品価格に保守サポート費用が含まれません。発注時には必ず保守契約による保守 サポートレベルの明確化と、保守サポートレベルに応じた保守費の負担をしていただく必要があ ります。
  - ・故障時の修理は、機能的に互換性のある別装置への交換となる場合があります。

- 8. 4 Windows® XPのセキュリティ強化機能の注意事項
  - (1) Windowsファイアウォールによるブロックの解除
     Windows® XP Service Pack 2以降ではWindowsファイアウォールは既定で有効になっています。これによって、ネットワークを使用するプログラムのネットワーク接続がブロックされ、プログラムが動作しない場合があります。以下の3つの方法で、Windowsファイアウォールによるブロックを解除することができます。
    - ・Windowsファイアウォールを無効にする
    - ・対象のプログラムを例外として登録する
    - ・使用するポートを例外として登録する
    - 以下に、各設定手順を示します。
    - (a) Windowsファイアウォールを無効にする
       以下の手順を実施することで、Windowsファイアウォールが無効になります。これによって、すべてのプログラムのネットワーク接続がブロックされなくなります。
      - コンピュータの管理者でログオンしていない場合には、コンピュータの管理者でログオンします。
      - ② [スタート] ボタンをクリックし、[コントロールパネル] をクリックします。
      - ③ [コントロールパネル] 画面から [セキュリティ センター] をクリックします。
      - ④ [Windows セキュリティ センター] 画面が表示されます。
        - [Windows ファイアウォール] をクリックします。
      - ⑤ [Windows ファイアウォール] 画面が表示されます。
        - ・〔全般〕タブをクリックし、「無効(推奨されません)」をチェックします。
        - ・ [OK] ボタンをクリックします。

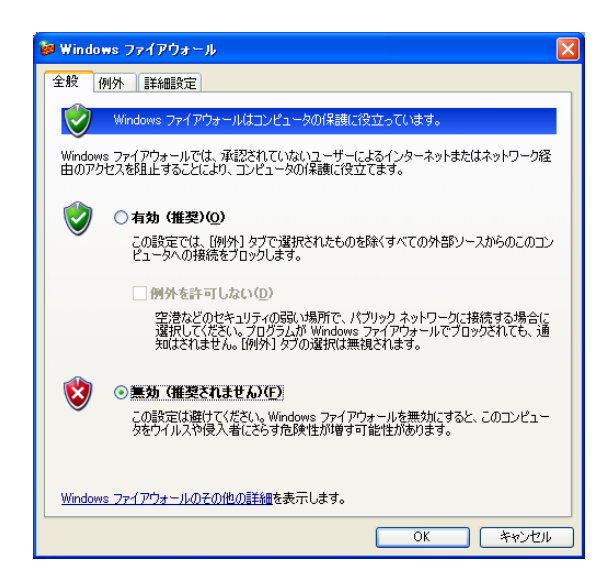

- ⑥ [Windows セキュリティ センター] 画面を閉じます。
- ⑦ [コントロールパネル] 画面を閉じます。

# —— 留意事項 ———

この設定を実施しますとタスクバーにセキュリティセンターの警告が表示されます。

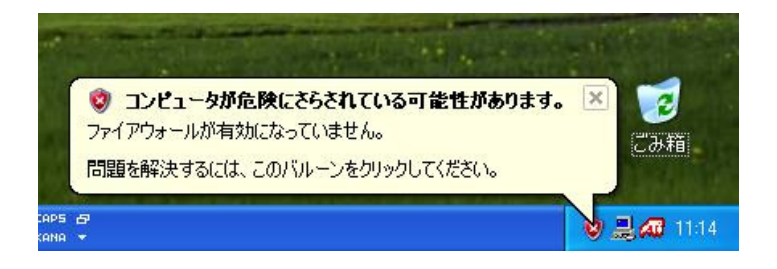

この警告を非表示にしたい場合は、以下の手順で設定を変更してください。

- コンピュータの管理者でログオンしていない場合には、コンピュータの管理者でログオンします。
- ② [スタート] ボタンをクリックし、 [コントロールパネル] をクリックします。
- ③ [コントロールパネル] 画面から [セキュリティ センター] をクリックします。
- ④ [Windows セキュリティ センター] 画面が表示されます。
  - ・画面左側のヘルプから「セキュリティ センターからの警告の方法を変更する」をクリックします。

| )Windows セキュリティ センター                                                                                                  |                                                                                                    |    |
|----------------------------------------------------------------------------------------------------|----------------------------------------------------------------------------------------------------|----|
|                                                                                                    | セキュリティ センタ・<br>コンビュータを保護するため                                                                                                    | りに |
| <ul> <li>ヘルプ </li> <li>Microsoft から最新のセキュリティ<br/>情報およびウイルス情報を入手す<br/>る</li> </ul>                                     | セキュリティの重要項目<br>セキュリティセンターでは、Windowsのセキュリティ設定を管理できます。コンピュータを保護するため、こ<br>れらのセキュリティの重要項目が有効になっていることを確認してください。設定が有効になっていない場<br>合は、推奨される対策業になってください。後でセキュリティセンターに戻るには、コントロールパネルを<br>開いてください。<br>Windows がどのようにコンピュータを保護するかについての最新情報を表示します。 |    |
| <ul> <li>Windows Update からの最新の更<br/>新を確認する</li> </ul>                                                                 | 🦛 ファイアウォール 無効 💌                                                                                                    |    |
| <ul> <li>セキュリティ関連の問題でサポート<br/>を得る</li> <li>セキュリティセンターのヘルプを表示<br/>する</li> <li>セキュリティセンターからの警告の<br/>ちょきを変更する</li> </ul> | お使いのコンピューダは現在ファイアウォールで保護されていないことが検出されました。この問題の<br>解決方法の詳細を表示するには、1推奨される対策案1をクリックしてんだくい。<br>ファイアウォールによるコンピュータの保護の詳細について表示します。<br>注意: ファイアウォールが Windows で検出されない場合もあります。<br>推奨される対策案(R)                                                  |    |
| JJACAR 70                                                                                                    | 성 自動更新 無効 💌                                                                                                    |    |
|                                                                                                    | 自動更新が悪効になっています。コンピュータがウイルスやその他のセキュリティの脅威にさらされる<br>危険があります。重要な更新でコンピュータを自動的に最新の状態にはふためには、「自動更新を<br>有効にする」をクリックしてください。自動更新によるコンピュータの保護の詳細を表示します。<br>自動更新を有効にする①                                                                         |    |
|                                                                                                    | 💋 ウイルス対策 見つかりません 🔿                                                                                                    |    |
|                                                                                                    | このコンピュータでウイルス対策ソフトウェアが検出されませんでした。ウイルス対策ソフトウェアは、ウ<br>イルスやその他のセキュリティの電販が応コンピュー支援保護するのに役立ちます。実行できる操作を<br>表示するには、日接契される対策策1をリックしてください。<br>ウイルス対策プンドプアルによるコンピュータの保護の詳細について表示します。                                                           |    |
|                                                                                                    | 注意: ウイルス対策ソフトウェアが Windows で検出されない場合もあります。                                                                                                    |    |
| Microsoft はお客様のプライバシーを守ります。                                                                                           | 、 <u>プライバシーに関する声明</u> をお読みください。                                                                                                    |    |

- ⑤ [警告の設定] 画面が表示されます。
  - 「ファイアウォール」のチェックボックスをオフにします。
  - [OK] ボタンをクリックします。

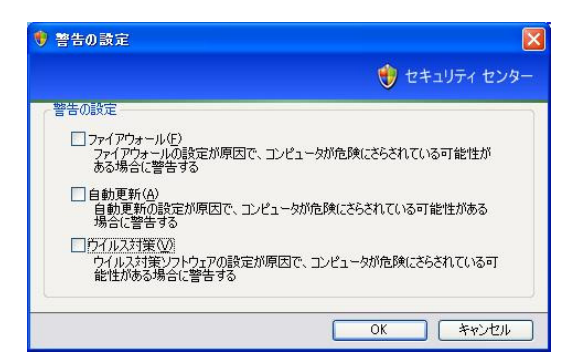

- ⑥ [Windows セキュリティ センター] 画面を閉じます。
- ⑦ [コントロールパネル] 画面を閉じます。

(b)対象のプログラムを例外として登録する

以下の手順で対象のプログラムをWindowsファイアウォールの例外として登録することができま す。例外として登録されたプログラムはネットワーク接続をブロックされなくなります。

- [スタート] ボタンをクリックし、[コントロールパネル] をクリックします。
- ② [コントロールパネル] 画面から [セキュリティ センター] をクリックします。
- ③ [Windows セキュリティ センター] 画面が表示されます。

・ [Windows ファイアウォール] をクリックします。

- ④ [Windows ファイアウォール] 画面が表示されます。
  - ・ [例外] タブをクリックし、 [プログラムの追加] ボタンをクリックします。

| 😺 Windows ファイアウォール                                                                                                    | × |
|----------------------------------------------------------------------------------------------------|---|
| 全般例外群組設定                                                                                                    |   |
| 入力方向のネットワーク接続は、下で選択されたプログラムおよびサービスのためのものを除き、<br>Windows ファイアウォールでブロックされています。例外としてご自知することにより、フログラムによって<br>は動作がよくなる場合もありますが、セキュリティの危険が増加する可能性があります。 |   |
| プログラムおよびサービス(型):                                                                                                    |   |
| 名前                                                                                                    |   |
| □ UPnP フレームワーク<br>□ ファイルとガリンタの共有<br>☑ リモート アシスタンス<br>□ リモート デスクトップ                                                                                |   |
| [フログラムの)自加(B) (ボートの)自加(Q)) 編集(E)                                                                                                    |   |
| ✓ Windows ファイアウォールによるプログラムのブロック時に通知を表示する(N)                                                                                                    |   |
| 例外を許可することの危険の詳細を表示します。                                                                                                    |   |
| OK キャンセル                                                                                                    |   |

- ⑤ [プログラムの追加] 画面が表示されます。
  - ・ブロックを解除したいプログラムを選択します。一覧に表示されていないプログラムは
     [参照] ボタンをクリックしてファイルを選択します。
  - ・ [OK] ボタンをクリックします。

| プログラムの追加                                                                                                    |
|----------------------------------------------------------------------------------------------------|
| 例外一覧に追加してフログラムとの通信を許可するには、フログラムを選択するか、一覧表示されてしないものについては [参照] をクリックして検索してください<br>プログラム(P):                                                                                                    |
| Internet Explorer                 MSN                  MSN                  Mondows Larger                 Mundows Larger                 Ardow Jack                Ardow Jack                Ardow Jack |
| パス: C*Program Files¥Internet Explorer¥IEXPLORE.EXE 参照(B)                                                                                                    |
| スコープの変更(Q)OK キャンセル                                                                                                    |

- ⑥ [Windows ファイアウォール] 画面の [例外] タブに選択したプログラムが登録されたことを確認して、 [OK] ボタンをクリックします。
- ⑦ [Windows セキュリティ センター] 画面を閉じます。
- ⑧ [コントロールパネル] 画面を閉じます。

- (c)使用するポートを例外として登録する
   以下の手順で使用するポートを例外として登録することができます。例外として登録したポート
   によるネットワーク接続はブロックされなくなります。
  - [スタート] ボタンをクリックし、[コントロールパネル] をクリックします。
  - ② [コントロールパネル] 画面から [セキュリティ センター] をクリックします。
  - ③ [Windows セキュリティ センター] 画面が表示されます。
    - ・ [Windows ファイアウォール] をクリックします。
  - ④ [Windows ファイアウォール] 画面が表示されます。
  - ・[例外]タブをクリックし、[ポートの追加]ボタンをクリックします。
  - ⑤ [ポートの追加] 画面が表示されます。
    - ・ [名前] ボックスにポートの名前を入力します。
    - ・ [ポート番号] ボックスに例外として登録するポート番号を入力します。
    - ・プロトコルの種類を選択します。
    - ・ [OK] ボタンをクリックします。

| ポートの追加                      | Σ                                                                          |
|-----------------------------|----------------------------------------------------------------------------|
| これらの設定を使って、<br>ロトコルについては、使り | Windows ファイアウォールでポートを開いてください。ポート番号およびプ<br>用するプログラムまたはサービスのドキュメントを参照してください。 |
| <b>E</b> 17 6 3             | () .b                                                                      |
| 名前(N):                      | 129-495                                                                    |
| ポート番号( <u>P</u> ):          | 80                                                                         |
|                             |                                                                            |
| ポートを開くことの危険                 | の詳細を表示します。                                                                 |
| スコープの変更( <u>C</u> )         | OK キャンセル                                                                   |

- ⑥ [Windows ファイアウォール] 画面の [例外] タブに選択したポートが登録されたことを 確認して、 [OK] ボタンをクリックします。
- ⑦ [Windows セキュリティ センター] 画面を閉じます。
- ⑧ [コントロールパネル] 画面を閉じます。

また、アプリケーションの起動時に以下のダイアログボックスが表示され、例外に登録すること ができます。

- 記動したアプリケーションのネットワーク接続がブロックされると以下のダイアログボック スが表示されます。
  - ・ [ブロックを解除する] ボタンをクリックします。

| 😺 Windows セキュリティ                                                | の重要な警告                                                                                              |
|-----------------------------------------------------------------|----------------------------------------------------------------------------------------------------|
| シピュータを1                                                         | 吊護するため、このブログラムの機能の一部が Windows ファイアウォ<br>られています。                                                     |
| このプログラムをブロックし                                                   | 読けますか?                                                                                              |
| 名前(N): 日<br>発行元(P): 日                                           | <mark>ссу</mark>                                                                                    |
|                                                                 | ブロックする(仏) (ブロックを解除する(山)) 後で確認する(人)                                                                  |
| Windows ファイアウォールで<br>しました。 ブログラムを認識し<br>できます。 <u>どのプログラムに</u> ま | 、このプログラムでのインターネットやネットワークからの接続の受信をプロック<br>、ている場合、または発行元が信頼できる場合は、プロックを解除することが<br>してプロックを解除できるが表示します。 |

② このプログラムが例外として登録されます。

(2) Internet Explorerのポップアップブロックを無効にする

Internet Explorerには、Internet Explorerのポップアップウィンドウをブロックする機能が備わっています。

これによって、お使いのWebアプリケーションがポップアップウィンドウを使用する場合、ポップ アップがブロックされ、正常に動作しないことがあります。以下の手順でポップアップブロック機 能を無効にすることができます。

- ① Internet Explorerを起動します。
- ② [ツール] [ポップアップ ブロック] [ポップアップ ブロックを無効にする] をクリックします。

| 🗿 サーバーが見つかりません - Microsoft Internet Explorer                      |                                                                           |                                           |  |  |
|-------------------------------------------------------------------|---------------------------------------------------------------------------|-------------------------------------------|--|--|
| ファイル(E) 編集(E) 表示(V) お気に入り(A)                                      | ツール(工) ヘルプ(田)                                                             |                                           |  |  |
| ③ 戻る ~ ○ ~ 図 ② ☆ 201<br>アドレス① 圖 http://www.microsoft.com/isapi/re | メールとニュース(M)<br>オップアップ ブロック(P)<br>アドオンの管理(A)<br>同期(S)<br>Windows Update(U) | ポップアップ ブロックを無効にする(@)<br>ポップアップ ブロックの設定(P) |  |  |
| <b>i</b> ページを表示できません。                                             | Windows Messenger<br>インターネット オブション(Q)                                     |                                           |  |  |
| 検索中のページは現在、利用できません。Web サイトに技術的な問題が発                               |                                                                           |                                           |  |  |

- 8. 5 Windows Vista®のセキュリティ強化機能の注意事項
  - (1) Windowsファイアウォールによるブロックを解除する
     Windows Vista®のWindowsファイアウォールは既定で有効になっています。これによって、ネット
     ワークを使用するプログラムのネットワーク接続がブロックされ、プログラムが動作しない場合が
     あります。以下の3つの方法で、Windowsファイアウォールによるブロックを解除することができ
     ます。
    - ・Windowsファイアウォールを無効にする
    - ・対象のプログラムを例外として登録する
    - ・使用するポートを例外として登録する

以下に、各設定手順を示します。

- (a) Windowsファイアウォールを無効にする
   以下の手順を実施することで、Windowsファイアウォールが無効になります。これによって、すべてのプログラムのネットワーク接続がブロックされなくなります。
  - コンピュータの管理者アカウントでログオンしていない場合には、コンピュータの管理者ア カウントでログオンします。
  - ② 画面左下の [Windowsロゴマーク] をクリックし、 [コントロールパネル] をクリックしま す。
  - ③ [コントロールパネル] 画面から [セキュリティ センター] をクリックします。
  - ④ [Windows セキュリティ センター] 画面が表示されます。
     [Windows ファイアウォール] をクリックします。
  - ⑤ [Windows ファイアウォール] 画面が表示されます。
    - ・[Windowsファイアウォールの有効化または無効化]をクリックし、「無効(推奨されません)」をチェックします。
    - ・ [OK] ボタンをクリックします。

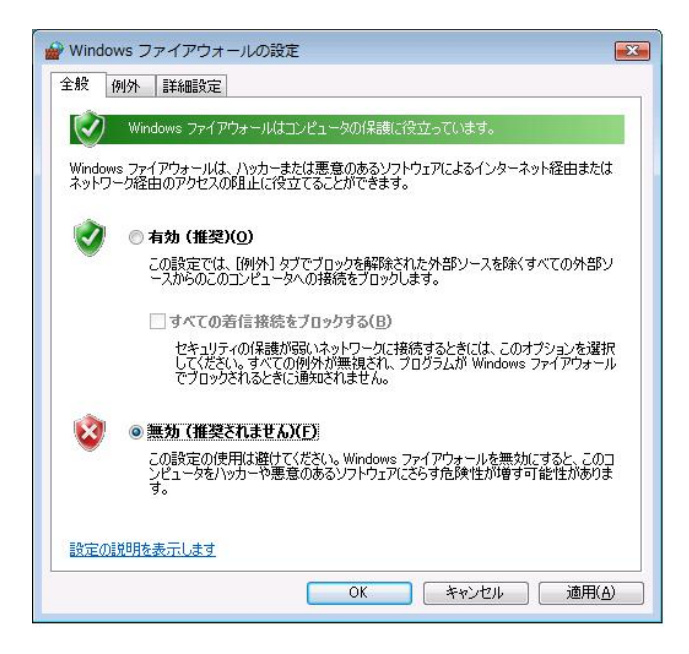

- ⑥ [Windows セキュリティ センター] 画面を閉じます。
- ⑦ [コントロールパネル] 画面を閉じます。

- 留意事項

この設定を実施しますとタスクバーにセキュリティセンターの警告が表示されます。

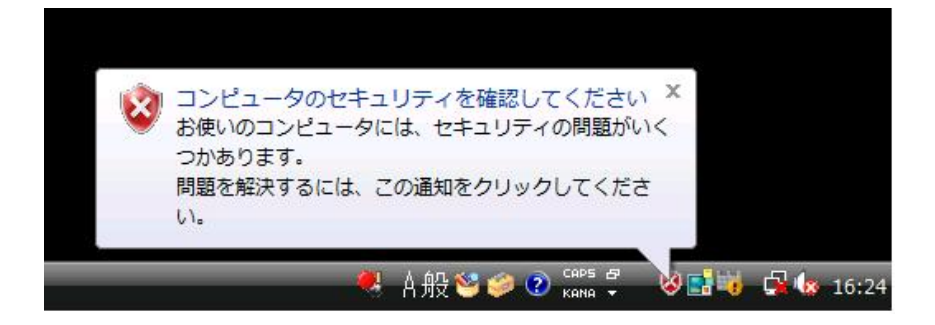

この警告を非表示にしたい場合は、以下の手順で設定を変更してください。

- コンピュータの管理者アカウントでログオンしていない場合には、コンピュータの管理者アカウントでログオンします。
- ② 画面左下の [Windowsロゴマーク] をクリックし、 [コントロールパネル] をクリックしま す。
- ③ [コントロールパネル] 画面から [セキュリティ センター] をクリックします。
- ④ [Windows セキュリティ センター] 画面が表示されます。
  - ・画面左側のウィンドウから「セキュリティ センターの警告方法の変更」をクリックしま す。

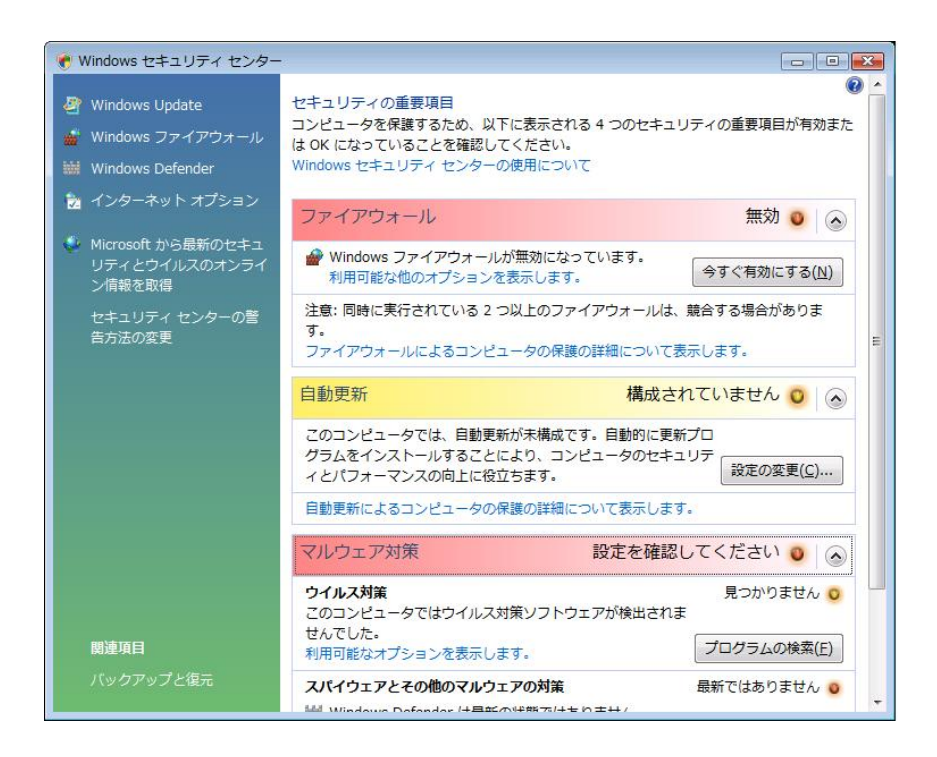

- ⑤ 警告の設定画面が表示されます。
  - ・「通知は受け取らず、アイコンも非表示にします(推奨されません)」をクリックします。

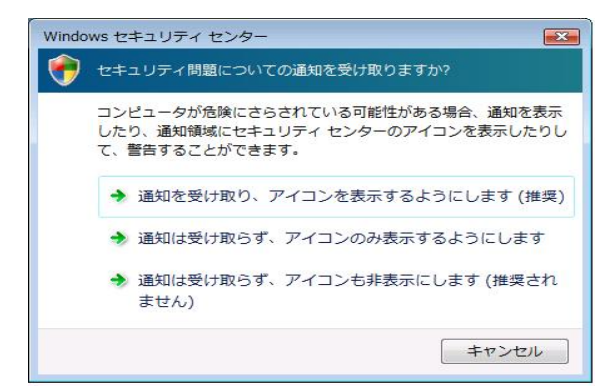

- ⑥ [Windows セキュリティ センター] 画面を閉じます。
- ⑦ [コントロールパネル] 画面を閉じます。

- (b) 対象のプログラムを例外として登録する
  - 以下の手順で対象のプログラムをWindowsファイアウォールの例外として登録することができま す。例外として登録されたプログラムはネットワーク接続をブロックされなくなります。
  - ① 画面左下の [Windowsロゴマーク] をクリックし、 [コントロールパネル] をクリックしま す。
  - ② [コントロールパネル] 画面から [セキュリティ センター] をクリックします。
  - ③ [Windows セキュリティ センター] 画面が表示されます。
  - ・ [Windows ファイアウォール] をクリックします。
  - ④ [Windows ファイアウォールの設定] 画面が表示されます。
     ・ [例外] タブをクリックし、 [プログラムの追加] ボタンをクリックします。

| 例外を使用して、Windows ファイアウォール経由でプログラ<br>アウォール経由の通信を許可するには、プログラムまたはポ<br>Windows ファイアウォールには、現在 パブリック ネットワー/ | らムが通信する方法を制御します。ファ<br>ートの例外を追加してください。<br>200場所の設定が使用されています。『 |
|----------------------------------------------------------------------------------------------------|--------------------------------------------------------------|
| ロクラムのフロックを解除するととのような危険性かあります                                                                         |                                                              |
| 例外を有効にするには、チェックホックスをオンにしてくたさい<br>「プロガニトまたけまート                                                        | (D:                                                          |
| TIRTS PT & South T                                                                                   |                                                              |
|                                                                                                    |                                                              |
| Netlogon サービス                                                                                        | -                                                            |
| Secure Socket トンネリング プロトコル                                                                           |                                                              |
| SNMP Trap                                                                                            |                                                              |
| □ Windows Management Instrumentation (WMI)                                                           |                                                              |
| □ Windows Media Player                                                                               |                                                              |
| □ Windows Media Player ネットワーク共有サービス                                                                  |                                                              |
| □ Windows グループ作業ツール コンピュータ名の登録                                                                       | サービス                                                         |
| □ Windows ピア ツー ピア共同作業ファンデーション                                                                       |                                                              |
| □ Windows ファイアウォール リモート管理                                                                            |                                                              |
|                                                                                                    |                                                              |
| プログラムのi自tn(R) ポートのi自tn(O)                                                                            | プロパティ(I)                                                     |

- 5 [プログラムの追加] 画面が表示されます。
  - ・「プログラム」欄からブロックを解除したいプログラムを選択し、[OK] ボタンをクリックします。「プログラム」欄にブロックを解除したいプログラムが表示されていない場合は、[参照] ボタンをクリックしてファイルを選択します。

| 追加するプログ<br>ックして検索し | ラムを選択するか、または一覧表示されていないものについ<br>て、「OK」 をクリックしてください。 | には [参照] を夘    |
|--------------------|----------------------------------------------------|---------------|
| プログラム( <u>P</u> ): |                                                    |               |
| EInternet          | Explorer                                           |               |
| Nindows 💐          | Anytime Upgrade                                    |               |
| Windows            | Defender                                           |               |
| 📄 👜 Windows        | FAXとスキャン                                           |               |
| 💽 Windows          | アドレス帳                                              | H             |
| 🔝 Windows          | カレンダー                                              |               |
| 1 Windows          | フォト ギャラリー                                          |               |
| 🔮 Windows          | ミーティング スペース                                        |               |
| Windows            | ムービー メーカー                                          |               |
| Windows            | メール                                                |               |
| 107(0)             | OVDerson EllevVictoret Frederic Victoria           | ( #87/D)      |
|                    | C.#Program Files#Internet Explorer#lexplore.exe    | <u>∞∺(</u> ⊡) |

- ⑥ [Windows ファイアウォールの設定] 画面の [例外] タブをクリックし、「プログラムまたはポート」欄に選択したプログラムが表示され、チェックボックスがオンになっていることを確認して、 [OK] ボタンをクリックします。
- ⑦ [Windows セキュリティ センター] 画面を閉じます。
- ⑧ [コントロールパネル] 画面を閉じます。

(c)使用するポートを例外として登録する

以下の手順で使用するポートを例外として登録することができます。例外として登録したポート によるネットワーク接続はブロックされなくなります。

- ① 画面左下の [Windowsロゴマーク] をクリックし、 [コントロールパネル] をクリックしま す。
- ② [コントロールパネル] 画面から [セキュリティ センター] をクリックします。
- ③ [Windows セキュリティ センター] 画面が表示されます。
   [Windows ファイアウォール] をクリックします。
- ④ [Windows ファイアウォール] 画面が表示されます。
  - ・ [例外] タブをクリックし、 [ポートの追加] ボタンをクリックします。
- ⑤ [ポートの追加] 画面が表示されます。
  - ・ [名前] ボックスにポートの名前を入力します。
  - ・ [ポート番号] ボックスに例外として登録するポート番号を入力します。
  - ・プロトコルの種類を選択します。
  - ・ [OK] ボタンをクリックします。

| ポートの追加                    |                                              |                                       |
|---------------------------|----------------------------------------------|---------------------------------------|
| Windows ファイア<br>プロトコルについて | ウォールでポートを開くには、この設定を付<br>は、使用するプログラムまたはサービスのト | 使用してください。ボート番号および<br>ドキュメントを参照してください。 |
| 名前( <u>N</u> ):           |                                              |                                       |
| ポート番号( <u>P</u> ):        |                                              |                                       |
| לעבאס"ל                   | TCP( <u>T</u> )                              |                                       |
|                           | O UDP( <u>U</u> )                            |                                       |
| ポートを開くことに。                | <u>:る危険とはどのようなことですか?</u>                     |                                       |
| スコープの変更((                 | »                                            | OK (キャンセル)                            |

- ⑥ [Windows ファイアウォール] 画面の [例外] タブをクリックし、「プログラムまたは ポート」欄に選択したポートが表示され、チェックボックスがオンになっていることを確認 して、 [OK] ボタンをクリックします。
- ⑦ [Windows セキュリティ センター] 画面を閉じます。
- ⑧ [コントロールパネル] 画面を閉じます。

また、アプリケーションの起動時に以下のダイアログボックスが表示されますので、例外として 登録することができます。

- ・記動したアプリケーションのネットワーク接続がブロックされると以下のダイアログボック スが表示されます。
  - 「ブロックを解除する」ボタンをクリックします。

| 🔐 Windo                       | ows セキュリティの重要な                                       | ·警告                                                                                                    |
|-------------------------------|------------------------------------------------------|----------------------------------------------------------------------------------------------------|
| ۲                             | このプログラムの機能<br>ます                                     | iのいくつかが Windows ファイアウォールでブロックされてい                                                                               |
| このプログ<br>のブロック<br><u>を解除す</u> | ラムで受信ネットワーク接続を<br>を解除すると、接続しているす。<br>るとどのような危険性があります | 受信しないよう、Windows ファイアウォールでブロックされています。このプログラム<br>べての パブリック のネットワーク上でブロックが解除除されます。 <u>プログラムのブロック</u><br><u>けか?</u> |
|                               | 名前( <u>N</u> ):<br>発行元( <u>P</u> ):<br>パス(H):        | recv<br>不明<br>C¥recvexe                                                                                         |
|                               | ネットワークの場所( <u>L</u> ):                               | パブリック ネットワーク<br>ネットワークの場所とは何ですか?                                                                                |
|                               |                                                      | ブロックする(近) ブロックを解除する(山)                                                                                          |

このプログラムが例外として登録されます。

(2) Internet Explorerのポップアップブロックを無効にする

Internet Explorerには、Internet Explorerのポップアップウィンドウをブロックする機能が備わっています。

これによって、お使いのWebアプリケーションがポップアップウィンドウを使用する場合、ポップ アップがブロックされ、正常に動作しないことがあります。以下の手順でポップアップブロック機 能を無効にすることができます。

- ① Internet Explorerを起動します。
- ② [ツール] [ポップアップ ブロック] [ポップアップ ブロックを無効にする] をクリックします。

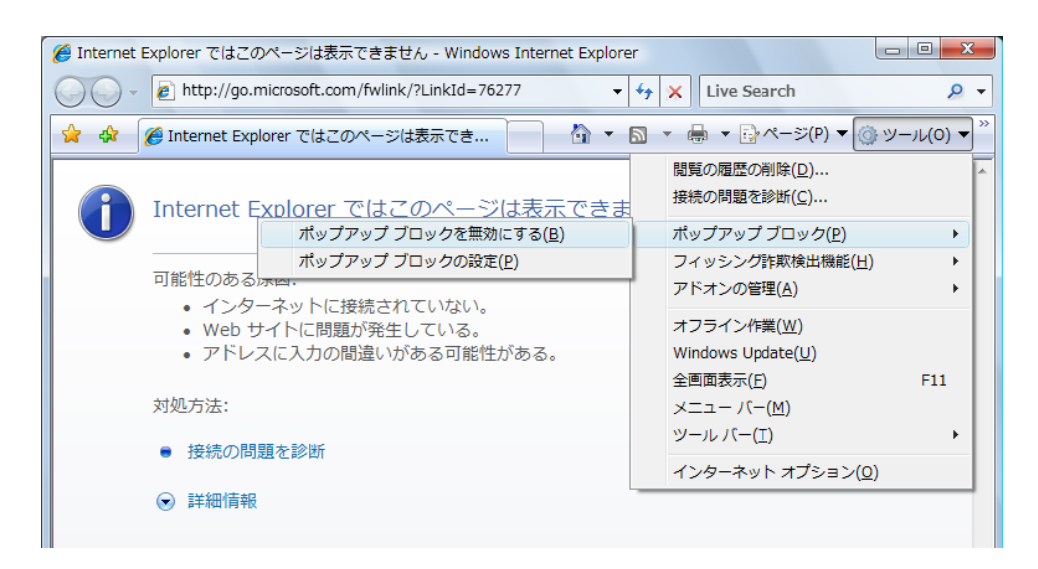

#### 第8章 注意事項

### 8. 6 Windows®の起動とシャットダウンの注意事項

<起動の注意事項>

Windows Server® 2003 R2搭載モデルにおいて、PS/2デバイスを接続しないで起動すると、以下の メッセージが表示される場合があります。

「システムスタートアップの最中、少なくとも1つのサービス又は ドライバにエラーが発生しました。詳細はイベントビューアのイベントログを参照してください。」

このメッセージが起動時に表示される場合は、以下のレジストリを設定してPS/2ドライバを無効 化してください。

レジストリキー:HKEY\_LOCAL\_MACHINE¥SYSTEM¥CurrentControlSet¥Services¥i8042prt 値の名前:Start 値:dword:00000004

<留意事項>

レジストリの設定を誤ると、深刻な問題が発生することがあります。最悪の場合、Windows®の 再インストールが必要になることがありますので、レジストリの設定は注意して行ってください。

<シャットダウンの注意事項>

Dモデル(HJ-653\*xxxxD)では、まれにRAID装置の処理待ちによってシャットダウン処理に5分 程度かかる場合があるため、主電源を切るタイミングや再び電源を入れるタイミングに注意して ください。

また、シャットダウン時にhfwdemon.exeのアプリケーションエラーのダイアログボックスが表示 される場合がありますが、これはシャットダウン処理のタイミングによって発生するものであ り、このダイアログボックスが表示されても問題はありません。そのままシャットダウンしてく ださい。

### 8.7 ディスプレイドライバの応答停止と回復の注意事項

この装置を使用中に、以下のようなバルーン表示やイベントID4101の警告ログがイベントログに記録される場合があります。また、このとき黒い画面が表示されたり、表示が途切れることがあります。この現象が発生した場合、装置が高い負荷状態となっていることが想定されますので、このような表示や記録がされない負荷で使用してください。

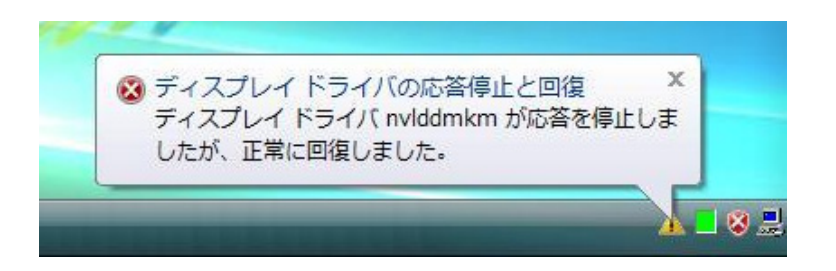

上記の現象は、高負荷などの原因によって画面が更新されないで、Windows Vista®がビデオコント ローラとビデオドライバを正常にリセットしたことを示しています。ただし、極めて高い負荷状態に おいてこのリセットが実行された場合、まれに失敗しブルースクリーンとなることがあります。
このページは白紙です。

## 第9章 RAID1

#### 9.1 RAID1とは

RAID (Redundant Array of Independent Disks) 1は、一般にミラーリングとして知られている方式で す。RAID1の制御部は、アレイを構成するHDDを2グループに分け、同一のデータを両方のグループ のHDDに書き込みます。読み出しは、両方のグループのHDDから行います。万一、どちらかのグ ループのHDDが故障しても、もう一方の正常なグループのHDDからデータを読み出すことができま す。ミラーリングのために、容量が本来の容量に対して半分になります。

HF-W6500モデル35/30(HJ-653\*\*\*\*D)では、ミラーリングされたディスク(ミラーディスク)監 視のためのソフトウェアをインストールしているので、片系HDD障害の検出時は、アラームランプ (「2.1 表示・操作部の説明」参照)の点灯、MCALLのクローズ(「4.8.2 外部接点仕 様」参照)、およびRASサポートの「Windows®のイベントログ」への記録(「7.5.1 ログ情 報収集コマンド(logsave)」参照)を行います。

また、ミラーディスク監視ソフトウェアはミラーディスクの状態をグラフィカルに表示します。ミ ラーディスク監視ソフトウェアの使用方法は、「HF-W6500モデル35/30 ユーザーズリファレンスマ ニュアル」に記載されています。

なお、この章で説明するHF-W RAS状態画面の画像イメージはWindows® XPでの表示内容です。

## 通知

- HF-W6500モデル35/30 (HJ-653\*\*\*\*D) はRAID1 (ミラーリング)の構成をとっているため、一般のシステム装置より高信頼ですが、障害の種類によっては大切なファイルを消失することがあります。また、システム装置の障害だけでなく、使用中の停電、誤操作などによってファイルを消失することがあります。このような状態になった場合には、ファイルの回復はできません。そのような事態に備えて日常業務の中にファイルのセーブ作業を組み入れ、計画的にファイルのバックアップを取っておいてください。また、UPSを使用するなどの方法で電源を保護してください。
- HF-W6500モデル35/30(HJ-653\*\*\*\*D)は、弊社でインストールされたHDDを前提に評価しています。したがって、HDDの交換にあたっては、弊社で提供されるHDDを使用してください。弊社で提供されるHDD以外のHDDを使用した場合は、HDD内のデータを失う可能性があります。また、HDDの交換は推奨交換周期を守って実施してください(「5.3 有寿命部品」参照)。
- HF-W6500モデル35/30(HJ-653\*\*\*\*D)は、1台ごとに専用のRAID構成情報(シリアル番号など)を持っています。したがって、HF-W6500モデル35/30(HJ-653\*\*\*\*D)同士であっても、HDDを交換して使用することはできません。万一、交換して使用した場合、交換したHDDだけRAID構成情報が不一致と認識されるため、ミラーディスク再構築機能で自動的にミラーリングの構築が始まってしまいます。その結果、交換したHDD内の内容は消去されます。
- ディスクアレイシステムに関する保守には高度な知識が必要です。万一、誤った操作をする と、HDD内のデータを失う可能性があります。
- RAID1として使用したことのあるHDDまたは使用した可能性のあるHDDを、交換用HDDと して絶対に使用しないでください。構成情報の不一致などで、HDD内のデータを失う可能性 があります。

#### 9.2 HF-W RASの説明

HF-W6500モデル35/30(HJ-653\*\*\*\*\*D)では、RAS状態表示によって、ミラーディスクの状態を確認することができます。HF-W RAS状態を表示させるためには、タスクバーに表示されているRAS状態アイコンをダブルクリックしてください。

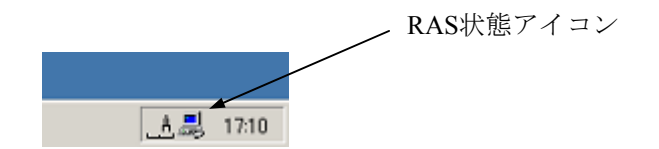

両系のHDDが正常な場合は、以下のようなHF-W RAS状態画面が表示されます。

| RAS状態                 | ×     |
|-----------------------|-------|
| ┌環境状態                 |       |
| マアンは正常に動作中です。         |       |
| 温度状態                  |       |
| 現在の温度は正常です。           |       |
| -<br>                 |       |
| _ HDD2                |       |
| ハードディスクドライブは正常です。     | オフライン |
| 使用時間はおおよそ 19000 時間です。 |       |
| _ HDD1                |       |
| ハードディスクドライブは正常です。     | オフライン |
| 使用時間はおおよそ 19100 時間です。 |       |
|                       | 更新OK  |

一方のHDDに異常が発生している場合には、以下のようなHF-W RAS状態画面が表示されます。

| RAS状態                           | × |
|---------------------------------|---|
| ┌ 環境状態                          | 1 |
| 「ファン状態                          |   |
| ファンは正常に動作中です。                   |   |
| 温度状態                            |   |
| 現在の温度は正常です。<br>メーチョン            |   |
| 「ミラーディスク状態」                     | 1 |
| -HDD2                           |   |
| ハードディスクドライブはオフライン状態です。<br>オフライン |   |
| 使用時間はおおよそ 19000 時間です。           |   |
| HDD1                            |   |
| SMART ハードディスクドライブは正常です。         |   |
| オフライン                           |   |
| <br>使用時間はおおよそ 19100 時間です。       |   |
| 更新                              |   |

(注)上記画面は、HDDベイ2に実装されたHDDが異常であることを示しています。

## 9.3 セットアップ方法

#### 9.3.1 RAID BIOSメニュー

(1) Adaptec RAID Configuration Utilityの起動
 HF-W6500モデル35/30の電源を入れ、画面に「Adaptec RAID BIOS」と表示されたら[Ctrl]
 キーを押しながら[A] キーを押してください。RAIDカードがHDDを認識後、「Adaptec RAID Configuration Utility」が起動します。

(画面は一例です。HDDの型式・容量など、実際の表示とは異なる場合があります。)

Adaptec RAID BIOS V5.2-0 [Build XXXXX] (c) 1998-2008 Adaptec, Inc. All Rights Reserved. <<< Press <Ctrl><A> for Adaptec RAID Configuration Utility! >>>

Booting the Controller Kernel.....-

(注) 電源が切れている状態でHDDの交換を行った場合などに下記メッセージが表示されることがあります。「Adaptec RAID Configuration Utility」を起動する場合には
 [Ctrl] キーを押しながら [A] キーを押してください。

Press <Enter> to accept the current configuration Press <Ctrl-A> to enter Adaptec RAID Configuration Utility Press <Ctrl-H> to Pause Configuration Messages (Default is <Enter> if no valid key pressed in 30 seconds) (2) メニュー表示

メニュー表示は下記のようになります。各メニューで使用するキーは、画面最下段に表示さ れます。

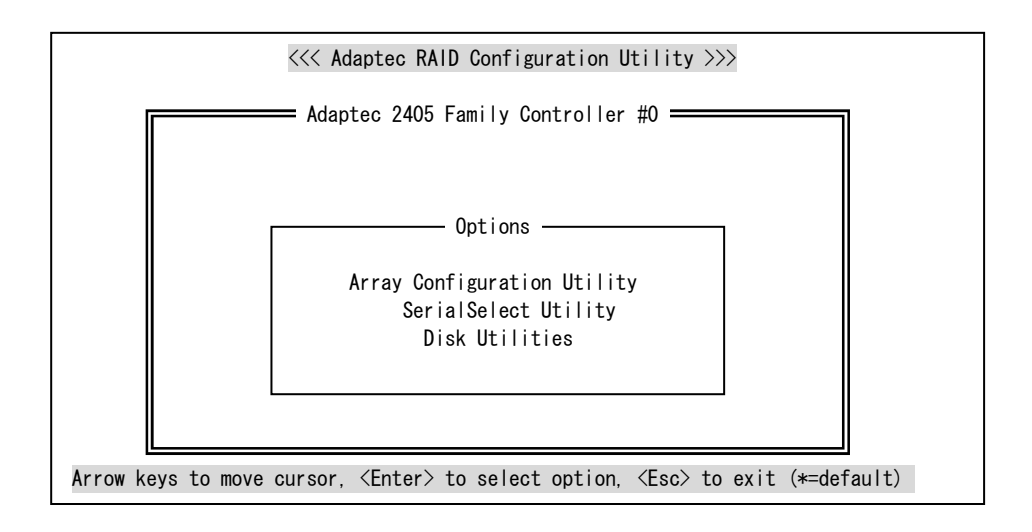

(3) Adaptec RAID Configuration Utilityメニュー構成
 Adaptec RAID Configuration Utilityは大きく下記のように分かれています。

| Adaptec RAID Configuration Utility |                                  |  |
|------------------------------------|----------------------------------|--|
| Array Configuration Utility        | RAIDアレイの構築などを行います。               |  |
| SerialSelect Utility               | RAIDカードの各種設定を行います。               |  |
| Disk Utilities                     | RAIDカードに接続しているHDDのフォーマットなどを行います。 |  |

(4) Adaptec RAID Configuration Utilityメニュー詳細各メニューの詳細を以下に示します。

#### Array Configuration Utility

| 上位メニュー            | 下位メニュー                           | 説明                            |
|-------------------|----------------------------------|-------------------------------|
| Manage Arrays     | List of Arrays                   | 既存のアレイの状態を表示します。              |
| Create Array      | Select drives to create Array    | 初期化されたHDDを選択して、アレイの構築を行います。   |
|                   |                                  | アレイ構築には実装しているすべてのHDDを使用してくだ   |
|                   |                                  | さい。                           |
| Initialize Drives | Select drives for Initialization | HDDを選択して、初期化を行います。初期化の際には実装   |
|                   |                                  | しているすべてのHDDを選択してください。         |
| Rescan Drives     | -                                | 接続されているHDDを再検索します。            |
| Secure Erase      | Select drives for secure erase   | 選択したHDDの内容を完全に消去します。実行には数時間   |
| Drives            |                                  | かかる場合があります。この機能を実行すると中断できま    |
|                   |                                  | せんので、実行する場合は注意してください。         |
| Global Hotspares  | _                                | HF-W6500モデル35/30ではサポートしていません。 |
| Manage JBOD       | List of JBOD                     | HF-W6500モデル35/30ではサポートしていません。 |
| Create JBOD       | Select drives to create JBOD     | HF-W6500モデル35/30ではサポートしていません。 |
| Manage MaxIQ      | -                                | HF-W6500モデル35/30ではサポートしていません。 |
| Pool              |                                  | (このメニューが表示されない装置もあります。)       |

(注) Secure Erase Drivesを実行する場合、対象のHDDはオフラインである必要があります。

|                        | Controller Configuration    |                |                                     |  |
|------------------------|-----------------------------|----------------|-------------------------------------|--|
| メニュー                   | 項目                          | 設定値            | 説明                                  |  |
| Controller             | Drive Write Cache           | Enabled All    | HDDのライトキャッシュを有効にします。                |  |
| Configuration          | Runtime BIOS                | Enabled        | アレイからの起動を可能にします。                    |  |
|                        | Automatic Failover          | Disabled       | HDD交換時は自動的にリビルドを行います。               |  |
|                        | Array Background            | Enabled        | バックグラウンドでアレイの整合性チェックを               |  |
|                        | Consistency Check           |                | 行うかどうかを設定します。                       |  |
|                        | Array based BBS Support     | Disabled       | バッテリバックアップ機能は、HF-W6500モデル           |  |
|                        |                             |                | 35/30ではサポートしていません。                  |  |
|                        | SATA Native Command         | Enabled        | Native Command Queuing (NCQ) を有効にする |  |
|                        | Queuing                     |                | かどうかを設定します。                         |  |
|                        | Physical Drives Display     | Disabled       | RAID BIOS初期化時にHDDの型式を画面に表示          |  |
|                        | during POST                 |                | するかどうかを設定します。                       |  |
|                        | DVD/CD-ROM Boot Support     | Disabled       | ブータブルDVD/CDからの起動を有効にするかど            |  |
|                        |                             |                | うかを設定します。                           |  |
|                        | Removable Media Devices     | Disabled       | DVDドライブなどのリムーバブルデバイスから              |  |
|                        | Boot Supports               |                | の起動を有効にするかどうかを設定します。                |  |
|                        | Default Background Task     | High           | バックグラウンドタスクの優先度を設定しま                |  |
|                        | Priority                    |                | <i>t</i> .                          |  |
|                        | LED Indication Mode         | Activity/Fault | HDDステータスランプの状態表示方法を設定し              |  |
|                        |                             |                | ます。                                 |  |
|                        | Backplane Mode              | Auto           | バックプレーンとRAIDカードの通信方法を設定             |  |
|                        |                             |                | します。                                |  |
|                        | Selectable Performance Mode | Dynamic        | パフォーマンスの調整方法を設定します。                 |  |
| Advanced Configuration |                             |                | guration                            |  |
| メニュー                   | 項目                          | 設定値            | 説明                                  |  |
| Advanced               | Power Management            | —              | 有効にすると、規定した設定に基づき、システ               |  |
| Configuration          |                             |                | ムを低電力状態に切り替えます。                     |  |

(注) SerialSelect UtilityおよびAdvanced Configurationの各設定値は製品出荷時に適切な状態に設定されています。設定を変更すると、動作が不安定になる場合がありますので変更しないでください。

# Power Managementの設定内容

| 項目                           | 設定値   | 説明                                                   |
|------------------------------|-------|------------------------------------------------------|
| Time Zone<br>(GMT +/- HH:MM) | 00:00 | システムが位置する場所のタイムゾーンを設定し<br>ます。設定範囲は、-12:00から+12:00です。 |
| Stay Awake Start<br>(HH:MM)  | 00:00 | フルパワーモードで動作する開始時間を設定しま<br>す。設定範囲は、00:00から23:59です。    |
| Stay Awake End<br>(HH:MM)    | 00:00 | フルパワーモードで動作する終了時間を設定しま<br>す。設定範囲は、00:00から23:59です。    |
| Spinup Limit (Internal)      | 00    | 入力した時間にスピンアップする内部ドライブの<br>数を設定します。                   |
| Spinup Limit (External)      | 00    | 入力した時間にスピンアップする外部ドライブの<br>数を設定します。                   |

## Disk Utilities

|        | メニュー                   | 項目                | 説明                               |
|--------|------------------------|-------------------|----------------------------------|
| Select | Disk and press (Enter) | Format Disk       | 選択したHDDに対してローレベルフォーマット<br>を行います。 |
|        |                        | Verify Disk Media | 選択したHDDに対してベリファイを行います。           |
|        |                        | Identify Drive    | 選択したHDDのLEDを点滅させます。              |

(注) Disk Utilitiesの各メニューについては、この装置ではサポートしていませんので操作しないでく ださい。

#### 9.3.2 RAIDアレイ構築

以下の手順に従って、新規にRAID1を構築してください。 なお、製品出荷時はRAID1に設定されていますので、以下の操作は不要です。

|   | 通知                                                                                                    |
|---|----------------------------------------------------------------------------------------------------|
| • | RAID1を新規構築しますと、使用しているHF-W6500モデル35/30(HJ-653****D)1台だけ<br>に対応したRAID構成情報がHDDに記録されます。構成情報が記録されたHDDは、他のHF-<br>W6500モデル35/30(HJ-653*****D)では使用できませんので、複数台のHF-W6500モデル<br>35/30(HJ-653*****D)を使用するユーザは、HDDが混在しないよう、HDDの取り扱い、保<br>管には注意してください。HDDが混在した場合、構成情報が不一致となり、データが破壊さ<br>れる場合があります。 |
| • | RAID1を新規構築する際は、弊社で動作評価された新規の指定型式HDDを準備してくださ<br>い。                                                                                                    |
| • | 既存のRAID1に対して、新規構築を行いますと構成情報が新しく上書きされ、元のRAID1と<br>しては使用できなくなりますので注意してください。<br>RAID1を新規構築する際は、必ずリカバリDVD-ROMでOSを新規にインストールしてください。                                                                                                    |

(1) RAID1構築手順

 HF-W6500モデル35/30の電源を切って、新規HDDをHDDベイに番号順に実装してください。HDDの実装方法の詳細は、「5.5.3 ハードディスクドライブ(HDD)の 取り付け/取り外し」を参照してください。

② HF-W6500モデル35/30の電源を入れ、画面に「Adaptec RAID BIOS」と表示されたら
 [Ctrl] キーを押しながら [A] キーを押し、「Adaptec RAID Configuration Utility」を起動してください。
 (画面は一例です。HDDの型式・容量など、実際の表示とは異なる場合があります。)

Adaptec RAID BIOS V5.2-0 [Build XXXXX]

(c) 1998-2008 Adaptec, Inc. All Rights Reserved.

 $<\!\!<\!\!<\!\!$  Press  $<\!\!Ctrl\!>\!\!<\!\!A\!\!>$  for Adaptec RAID Configuration Utility!  $>\!\!>\!\!>$ 

Booting the Controller Kernel.....-

 ③ 「Adaptec RAID Configuration Utility」を起動したら、「Array Configuration Utility」を選 択し、[Enter] キーを押してください。

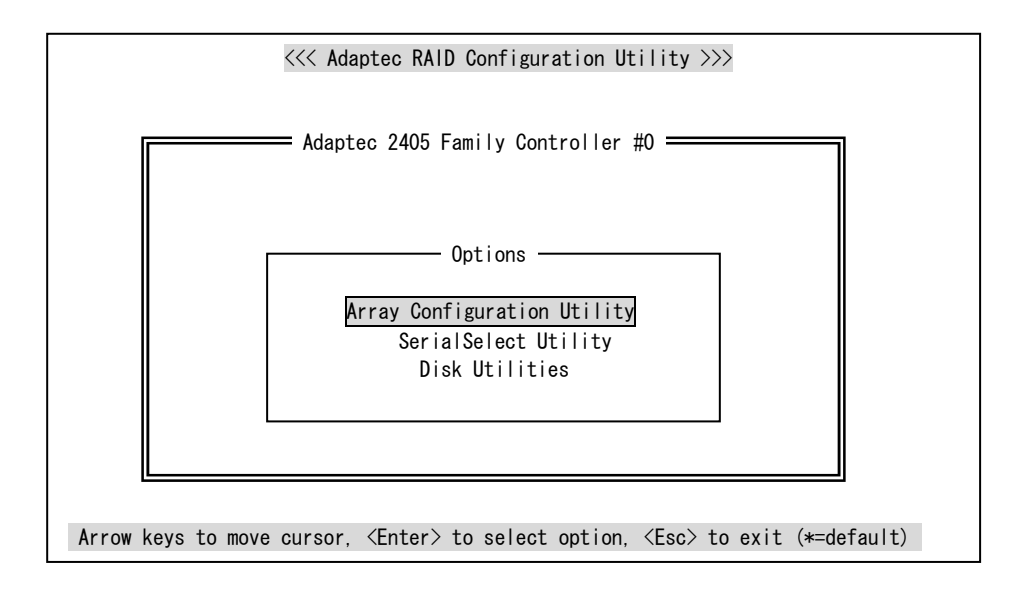

④ 「Initialize Drives」を選択し、 [Enter] キーを押してください。

| Main Menu           |
|---------------------|
| Manage Arrays       |
| Create Array        |
| Initialize Drives   |
| Rescan Drives       |
| Secure Erase Drives |

⑤ 「Select drives for Initialization」に表示されているすべてのHDDを [Space] キーで選択し、 [Enter] キーを押してください。

| Select drives for initialization     | Selected Drives                    |
|--------------------------------------|------------------------------------|
| Bx00:slt00 Hitachi HDP725016 148.9GB | Bx00:Slt00 Hitachi HDP725016 149GB |
| Bx00:slt01 Hitachi HDP725016 148.9GB | Bx00:Slt00 Hitachi HDP725016 149GB |
|                                      |                                    |

⑥ 続行するかどうか確認のメッセージが表示されますので [Y] キーを押し、初期化を続行してください。

Warning!! Initialization will erase all Array information from the selected drives. Any Array using any of these drives as members will be affected. Do you want to continue?(Yes/No):

(注)上記の確認メッセージが表示される前に以下のメッセージが表示される場合があります。この場合も[Y]キーを押し、初期化を続行してください。

Warning!! One or more drives you have selected belong to one or more arrays. Initializing any of these drives may cause you lose the array(s). Do you want to continue?(Yes/No):

⑦ 初期化が完了すると、以下の確認メッセージが表示されるので、何らかのキーを押して、メインメニューへ戻ってください。

Initializing drives…Done

⑧ カーソルキーで「Create Array」を選択し、 [Enter] キーを押してください。

| Main Menu           |
|---------------------|
| Manage Arrays       |
| Create Array        |
| Initialize Drives   |
| Rescan Drives       |
| Secure Erase Drives |

⑨ 「Select drives to create Array」に表示されているすべてのHDDを [Space] キーで選択し、 [Enter] キーを押してください。

| for init | tialization                   |                                                              |
|----------|-------------------------------|--------------------------------------------------------------|
| Hitachi  | HDP725016                     | 148.9GB                                                      |
| Hitachi  | HDP725016                     | 148.9GB                                                      |
|          |                               |                                                              |
|          |                               |                                                              |
|          |                               |                                                              |
|          |                               |                                                              |
|          | for ini<br>Hitachi<br>Hitachi | for initialization<br>Hitachi HDP725016<br>Hitachi HDP725016 |

| <u>se</u>  | elected L | or ives—— |       |
|------------|-----------|-----------|-------|
| Bx00:SIt00 | Hitachi   | HDP725016 | 149GB |
| Bx00:SIt00 | Hitachi   | HDP725016 | 149GB |
|            |           |           |       |
|            |           |           |       |
|            |           |           |       |
|            |           |           |       |
|            |           |           |       |
|            |           |           |       |
|            |           |           |       |
|            |           |           |       |
|            |           |           |       |
|            |           |           |       |
|            |           |           |       |
|            |           |           |       |

① 「Array Properties」の「Array Type」の項目は「RAID1(Mirror)」を選択し、[Enter]
 キーを押してください。

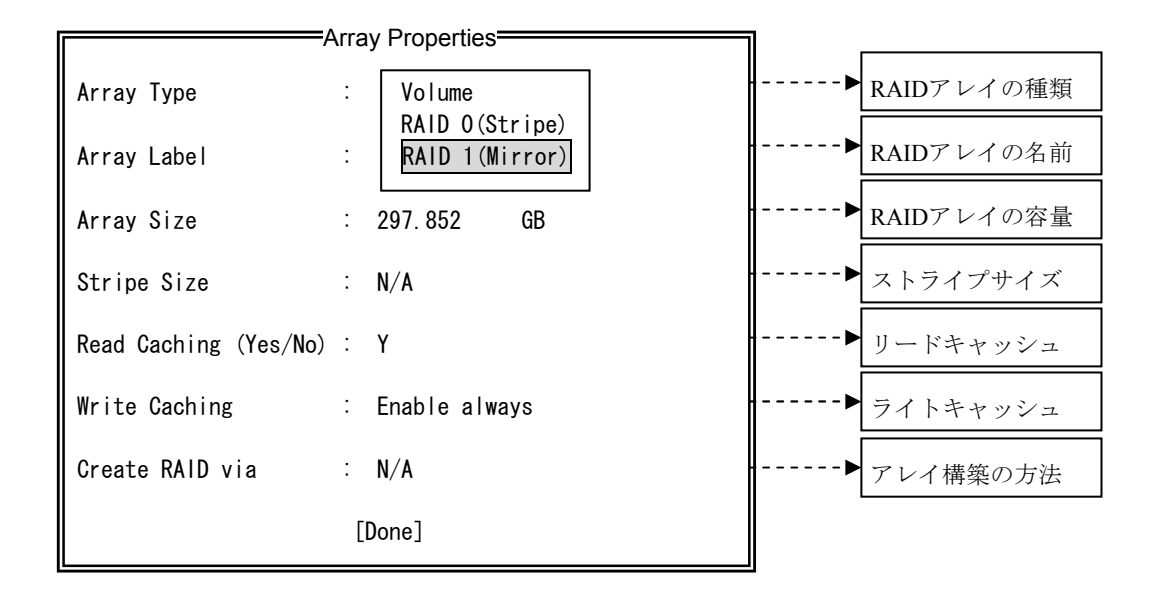

① 「Array Label」の項目に、「SYSTEM」と入力して [Enter] キーを押してください。

| <i>/</i>              | Arra | ay Properties  |
|-----------------------|------|----------------|
| Array Type            | :    | RAID 1(Mirror) |
| Array Label           | :    | SYSTEM         |
| Array Size            | :    | 148.926 GB     |
| Stripe Size           | :    | N/A            |
| Read Caching (Yes/No) | :    | Y              |
| Write Caching         | :    | Enable always  |
| Create RAID via       | :    | Quick Init     |
|                       | [    | [Done]         |

① 「Array Size」の項目は変更しないで、最大容量のままで[Enter] キーを押してください。

| μ <i>μ</i>            | Arra | ay Properties  |
|-----------------------|------|----------------|
| Array Type            | :    | RAID 1(Mirror) |
| Array Label           | :    | SYSTEM         |
| Array Size            | :    | 148.926 GB     |
| Stripe Size           | :    | N/A            |
| Read Caching (Yes/No) | :    | Y              |
| Write Caching         | :    | Enable always  |
| Create RAID via       | :    | Quick Init     |
|                       | [    | Done]          |

次に容量の単位を「GB」に選択し、 [Enter] キーを押してください。

| μ                     | Array Properties |                |  |  |  |
|-----------------------|------------------|----------------|--|--|--|
| Array Type            | :                | RAID 1(Mirror) |  |  |  |
| Array Label           | :                | SYSTEM         |  |  |  |
| Array Size            | :                | 148.926 GB TB  |  |  |  |
| Stripe Size           | :                | N/A MB         |  |  |  |
| Read Caching (Yes/No) | :                | Y              |  |  |  |
| Write Caching         | :                | Enable always  |  |  |  |
| Create RAID via       | :                | Quick Init     |  |  |  |
| [Done]                |                  |                |  |  |  |

## 第9章 RAID1

「Read Caching (Yes/No)」の項目は、下記のいずれかの画面が表示されます。
 [Y] キーを押すまたは「Enable」を選択して有効に設定し、[Enter] キーを押してください。

| <i>f</i>              | Array Properties | Array Properties             |
|-----------------------|------------------|------------------------------|
| Array Type            | : RAID 1(Mirror) | Array Type : RAID 1(Mirror)  |
| Array Label           | : SYSTEM         | Array Label : SYSTEM         |
| Array Size            | : 148.926 GB     | Array Size : 148.926 GB      |
| Stripe Size           | : N/A            | Stripe Size : N/A            |
| Read Caching (Yes/No) | : 🕅              | Read Caching : Disable       |
| Write Caching         | : Enable always  | Write Caching : Enable MaxIQ |
| Create RAID via       | : Quick Init     | Create RAID via : Quick Init |
|                       | [Done]           | [Done]                       |

⑭ 「Write Caching」の項目は、「Disabled」を選択し[Enter] キーを押してください。

| μ <i>μ</i>            | Arra | ay Properties  |
|-----------------------|------|----------------|
| Array Type            | :    | RAID 1(Mirror) |
| Array Label           | :    | SYSTEM         |
| Array Size            | :    | 148.926 GB     |
| Stripe Size           | :    | N/A            |
| Read Caching (Yes/No) | :    | Y              |
| Write Caching         | :    | Enable always  |
| Create RAID via       | :    | UISADIE        |
|                       | [    | Done]          |

| μ <i>μ</i>            | Arra | ay Properties                                      |
|-----------------------|------|----------------------------------------------------|
| Array Type            | :    | RAID 1(Mirror)                                     |
| Array Label           | :    | SYSTEM                                             |
| Array Size            | :    | 148.926 GB                                         |
| Stripe Size           | :    | N/A                                                |
| Read Caching (Yes/No) | :    | Y                                                  |
| Write Caching         | :    | Disable                                            |
| Create RAID via       | :    | Build/Verify<br>Clear<br>D Quick Init<br>Skip Init |

⑤ 「Create RAID via」の項目は、「Quick Init」を選択し[Enter] キーを押してください。

for すべての設定が完了したら、「Done」にカーソルを合わせて [Enter] キーを押してく
 ださい。

| μ                     | Arra | ay Properties  |
|-----------------------|------|----------------|
| Array Type            | :    | RAID 1(Mirror) |
| Array Label           | :    | SYSTEM         |
| Array Size            | :    | 148.926 GB     |
| Stripe Size           | :    | N/A            |
| Read Caching (Yes/No) | :    | Y              |
| Write Caching         | :    | Disable        |
| Create RAID via       | :    | Quick Init     |
|                       | [    | Done]          |

① 下記のようなメッセージが表示されますので、それぞれ [Enter] キーを押してください。

Leaving a drive's cache on for improving the performance may allow conditions beyond the control of the RAID controller whereby inconsistent data is written to the array or volume. If the drive's stability is in question, use the Device Configuration menu to turn off the drive's write cache settings.

18 「Manage Arrays」を選択し、 [Enter] キーを押してください。

| Main Menu           |
|---------------------|
| Manage Arrays       |
| Create Array        |
| Initialize Drives   |
| Rescan Drives       |
| Secure Erase Drives |

 ① 「List of Arrays」からアレイの構築状況を確認したいアレイを選択し、[Enter] キーを 押してください。

| Γ         | <b>=</b> List of | Arrays— |          |
|-----------|------------------|---------|----------|
| OO SYSTEM |                  | RAID 1  | 148. 9GB |

② 「Array Status」の項目にアレイの状態が表示されます。表示が「OPTIMAL」になっていることを確認したらアレイ構築完了となります。

| Array #00<br>Array Siz<br>Array Sta | ) :<br>ze :<br>atus : | SYSTEM<br>148.9GB<br>OPTIMAL          | Туре Ттех<br>Туре | : RAID 1   |
|-------------------------------------|-----------------------|---------------------------------------|-------------------|------------|
|                                     | Bx00:SIt<br>Bx00:SIt  | —Array Me<br>00 Hitachi<br>00 Hitachi | mbers             | 9GB<br>9GB |

 ② アレイ構築が完了したら、手順19の画面で [Esc] キーを4回押し、表示された「Exit Utility?」ダイアログボックスで「Yes」を選択し [Enter] キーを押してください。 「Adaptec RAID Configuration Utility」が終了し、HF-W6500モデル35/30が再起動されま す。

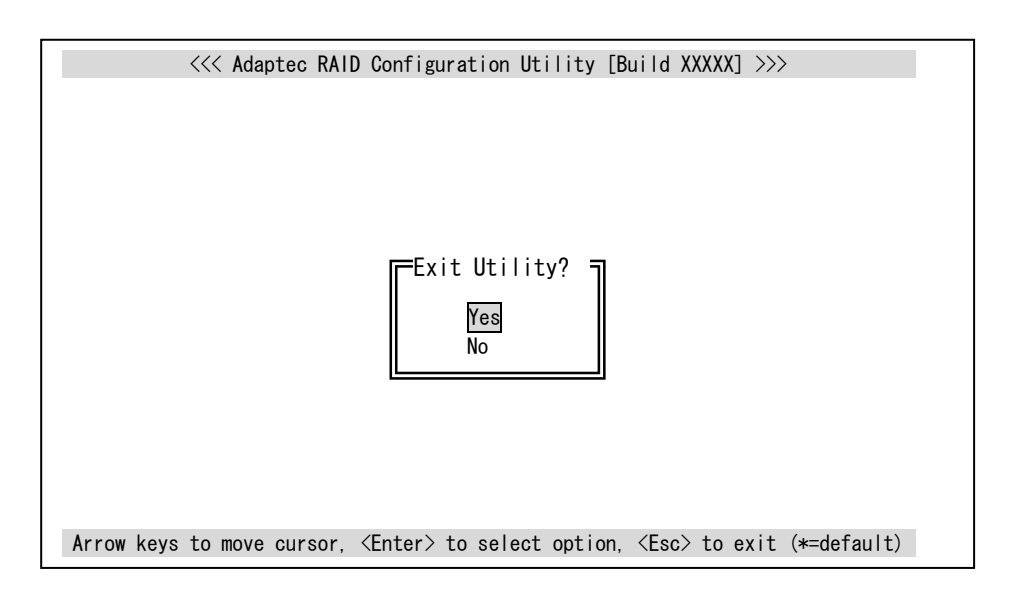

② アレイ構築完了後、リカバリDVD-ROMを使用してOSのインストールを行ってください(「HF-W6500モデル35/30 セットアップガイド(マニュアル番号 WIN-3-0069)」
 参照)。

#### 9.4 障害からの復旧

9.4.1 障害検出

RAIDモデルでは、RAID関連の障害検出時には以下を行います。 下記の障害検出が行われた場合には「9.4.2 片系HDD故障からの復旧」を参照し、 復旧作業を行ってください。

| No. | 動作                          | 要因       |
|-----|-----------------------------|----------|
| 1   | HDDステータスランプ点灯(赤)            | 当該HDDの故障 |
| 2   | アラームランプ点灯(赤)                | 片系HDD故障  |
| 3   | MCALL(保守員呼び出し信号)の外部接点がクローズ  |          |
|     | (「4.8.2 外部接点仕様」参照)          |          |
| 4   | Windows®のイベントログに記録          |          |
|     | (「6.3 イベントログ」参照)            |          |
| 5   | 「RAS状態」の表示画面におけるミラーディスク状態表示 |          |

9.4.2 片系HDD故障からの復旧

片系HDD故障からの復旧は以下の手順で行ってください。

- データのバックアップを取ってください。
- ② タスクバーにあるRAS状態アイコンをダブルクリックし、故障状態を確認します。

|          | RAS状態アイコン |
|----------|-----------|
|          |           |
| 上晨 17:10 |           |

## RAS状態表示画面

| RAS状態                                    | × |
|------------------------------------------|---|
| - 環境状態                                   |   |
| ファンは正常に動作中です。                            |   |
|                                          |   |
| 現在の温度は正常です。<br>メニア                       |   |
| - ミラーディスク状態                              |   |
| HDD2-                                    |   |
| ハードディスクドライブはオフライン状態です。<br>オフライ、<br>オフライ、 | 2 |
| 使用時間はおおよそ 19000 時間です。                    |   |
| HDD1                                     |   |
| ハードディスクドライブは正常です。 オフライ                   |   |
|                                          |   |
| 更新                                       | K |

(注)上記画面は、HDDドライブベイ2に実装されたHDDが異常であることを示しています。

 ③ RAS状態表示画面とHDDステータスランプの点灯状態を確認してください。その後、 HDDステータスランプが赤く点灯しているHDDを取り外し、新規の交換用HDDを取り 付けます。
 HDDの取り付けは「5.5.3 ハードディスクドライブ(HDD)の取り付け/取り

外し」「(3) Aモデル、Dモデルで装置の電源を切った状態での取り付け」の①~④ の手順で作業してください。

# 通知

- HDDステータスランプが消灯しているHDDを取り外すとデータが破壊されます。HDDス テータスランプが消灯しているHDDは絶対に取り外さないでください。
- 静電気による障害を防ぐために、HDDを交換するときは綿手袋を着用して行ってください。

● RAID1として使用したことのあるHDDまたは使用した可能性のあるHDDを、交換用HDDとして絶対に使用しないでください。構成情報の不一致などで、HDD内のデータを失う可能性があります。

- (注1) 再構築を行う前および再構築中には、必ず装置の負荷を下げてください。装置の負荷が高すぎると再構築が開始されない可能性があります。再構築が開始されないまま10分ほど経過しますと、当該HDDは自動的にオフライン状態になり、使用できなくなります。
- (注2)交換用HDDを取り付けてから、5分ほど経過しても再構築が開始されない場合、一度HF-W6500モデル35/30の電源を切った後、再び電源を入れてください。それでも再構築が開始されない場合、当該HDDまたはHF-W6500モデル35/30が故障している可能性がありますので、他のHDDの取り付け/取り外しおよびRAIDボードの交換などはしないで、保守契約に従い、センドバック修理、保守員への連絡をしてください。
- (注3)アレイの再構築には非常に時間が掛かりますので注意してください(軽負荷状態で再構築に約90分)。また、再構築中はHDDアクセスの負荷が上がり、システム性能が低下しますので、装置に負荷をかけないようにしてください。
- ④ 交換したHDDのHDDステータスランプが赤点滅し、ミラーディスクの再構築を開始し ます。
- ⑤ 再構築が終了するとHDDステータスランプの赤点滅が終了し、ミラーディスクが復旧します。また、イベントログに"ミラーディスクの再構築が終了しました。"というメッセージが記録されます。

### HF-W RAS状態での表示

| RAS状態                     | × |
|---------------------------|---|
| 環境状態                      | 1 |
|                           |   |
| マアンは正常に動作中です。             |   |
| 温度状態                      |   |
| □□ 現在の温度は正常です。            |   |
|                           |   |
| - HDD2                    |   |
| ハードディスクドライブは正常です。         |   |
| 77572                     |   |
| 使用時間はおおよそ 19000 時間です。     |   |
| HDD1                      |   |
| smar ハードディスクドライブは正常です。    |   |
| オフライン                     |   |
| <br>使用時間はおおよそ 19100 時間です。 |   |
| 更新                        |   |

- (注1) 電源を切ってHDDを交換する場合は、交換するHDDを確認後に「9.5.1 HDDの定期交換」を参照して実施してください。
- (注2) 再構築を行ったHDD(交換を行ったHDD)は、装置の再起動を行うまで
   SMART監視を実行できません。SMART監視を行う場合は、装置を再起動して
   ください。

| 通                                                                                                    | 知                                                                   |
|----------------------------------------------------------------------------------------------------|---------------------------------------------------------------------|
| <ul> <li>HDDを挿入する際は、HDDに衝撃を与えな</li> <li>再構築が終了するまでは、装置の電源を切<br/>でください。再構築中に装置の電源を切って</li> <li>データ破壊や故障の原因となります。</li> </ul> | こいよう注意してください。<br>ったりHDDの取り付け/取り外しをしたりしない<br>たりHDDの取り付け/取り外しをしたりすると、 |

- 9.4.3 復旧作業時にトラブルが発生した場合
  - (1) 誤操作などによってリビルドが開始しない場合 HDDの交換を実施した後、誤操作などによって新規HDDに対してのリビルドが開始しない で当該HDDが下記画面のような状態のままになってしまう場合があります。この状態に なった場合、ミラーディスクは自動的に回復しませんので、一度HF-W6500モデル35/30の電 源を切った後、再び電源を入れてください。

| RAS状態                                                     | × |
|-----------------------------------------------------------|---|
|                                                           | 1 |
| - ファン状態                                                   |   |
| マアンは正常に動作中です。                                             |   |
| 温度状態                                                      |   |
| 現在の温度は正常です。                                               |   |
| - ニューディスク状態                                               |   |
| HDD2                                                      |   |
| パードディスクドライブは正常です。           オフライン                         |   |
| 使用時間はおおよそ 19000 時間です。                                     |   |
| HDD1                                                      |   |
| <ul> <li>ハードディスクドライブはオフライン状態です。</li> <li>オフライン</li> </ul> |   |
| 使用時間はおおよそ 19100 時間です。                                     |   |
| 更新 更新                                                     |   |

- (注1)再構築を行う前および再構築中には、必ず装置の負荷を下げてください。装置の負荷 が高すぎると再構築が開始されない可能性があります。再構築が開始されないまま10 分ほど経過しますと、当該HDDは自動的にオフライン状態になり、使用できなくなり ます。
- (注2) OSが起動してから5分ほど経過しても再構築が開始されない場合、一度HF-W6500モデ ル35/30の電源を切った後、再び電源を入れてください。それでも再構築が開始されな い場合、当該HDDまたはHF-W6500モデル35/30が故障している可能性がありますの で、他のHDDの取り付け/取り外しおよびRAIDボードの交換などはしないで、保守契 約に従い、センドバック修理、保守員への連絡をしてください。
- (注3)アレイの再構築には非常に時間が掛かりますので注意してください(軽負荷状態で再構築に約90分)。また、再構築中はHDDアクセスの負荷が上がり、システム性能が低下しますので、装置に負荷をかけないようにしてください。

(2) HDDの誤交換などでRAIDアレイが2つになってしまった場合

HDD交換作業時に誤って他のHF-W6500モデル35/30(HJ-653\*\*\*\*\*D)で使用されていた HDDを取り付けてしまった場合、交換したHDDに対してリビルドが開始されないでミラー ディスクが2つ認識されることがあります。このような場合、下記画面のように警告がポッ プアップで表示されます。

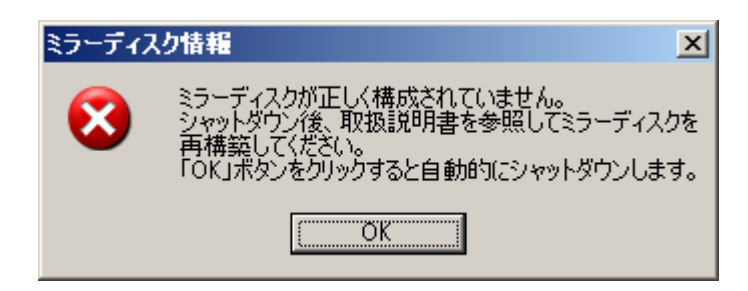

このような状態になってしまった場合、誤って取り付けたHDDを取り外してください(取 り外し手順は「5.5.3 ハードディスクドライブ(HDD)の取り付け/取り外し」を 参照してください)。また、HDDの取り外し後は「9.5.1 HDDの定期交換」に従 い、HDDの交換作業を実施してください。

<留意事項>

Windows Vista®では、上記メッセージボックスが表示されたときに、イベントログにイベントID26の情報ログが記録される場合があります。

- (3) リビルド中にコピー元HDDでリードエラーが発生した場合
  - リビルド中にコピー元HDDにおいて、データを読み出すことができない領域を検出した場合、リビルドが完了した後に下記画面のように警告がポップアップで表示されます。

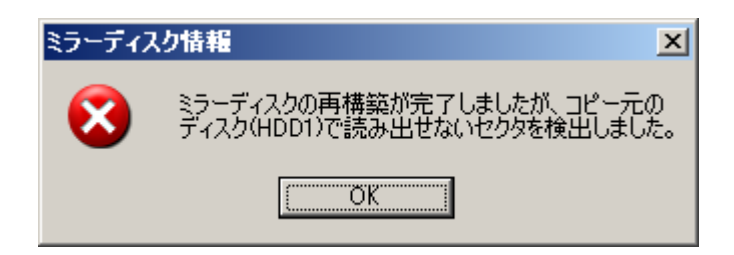

(注)上記画面は、HDDベイ1に実装されたHDDでリードエラーが発生したこと を示しています。

このような状態になってしまった場合、データのバックアップを取ったあとにコピー元の HDDも新規HDDに交換してください。(交換手順は「5.5.3 ハードディスクドライ ブ(HDD)の取り付け/取り外し」を参照してください)。また、HDDの交換後は 「9.3.2 RAIDアレイ構築」に従い、新規にRAID1を構築してください。

<留意事項>

Windows Vista®では、上記メッセージボックスが表示されたときに、イベントログにイベントID26の情報ログが記録される場合があります。

9.4.4 両系ハードディスク故障からの復旧

両方のHDDを交換後、装置を再セットアップしてください(「HF-W6500モデル35/30 セットアップガイド」参照)。その後、バックアップファイルからデータを回復させてください (「8.1 ファイルのバックアップについて」を参照してください)。

#### 9.5 保守

9.5.1 HDDの定期交換
 HDDは有寿命部品ですので、2年周期(24時間/日使用の場合)で定期交換してください。
 定期交換は下記の手順で行ってください。

| 通知                                                                                            |
|-----------------------------------------------------------------------------------------------|
| ● RAID1として使用したことのあるHDDまたは使用した可能性のあるHDDを、交換用HDDと<br>して絶対に使用しないでください。構成情報の不一致などで、HDD内のデータを失う可能性 |
| があります。<br>● 同時に2台のHDDを交換しないでください。2台のHDDを同時に交換した場合、データが破                                       |
| 壊されます。                                                                                        |
| ● HDDベイ番号とHF-W RAS状態画面上のHDD番号を十分確認してから交換してください。                                               |
| ● 静電気による障害を防ぐために、HDDを交換するときは綿手袋を着用してください。                                                     |

- (1) HF-W6500モデル35/30の電源を切った状態での交換
  - データのバックアップを取ってください。
  - ② HF-W6500モデル35/30の電源を切って、定期交換するHDDを新規HDDと交換してください。

交換手順は、「5.5.3 ハードディスクドライブ (HDD) の取り付け/取り外 し」に従ってください。

- ③ HF-W6500モデル35/30の電源を入れOSが起動しますと、新規HDDが挿入されたことを 自動検出し、アレイの再構築が開始されます。交換したHDDのHDDステータスランプ が赤く点滅していることを確認してください。
  - (注1)再構築を行う前および再構築中には、必ず装置の負荷を下げてください。装置の負荷が高すぎると再構築が開始されない可能性があります。再構築が開始されないまま10分ほど経過しますと、当該HDDは自動的にオフライン状態になり、使用できなくなります。
  - (注2) OSが起動してから、5分ほど経過しても再構築が開始されない場合、一度 HF-W6500モデル35/30の電源を切った後、再び電源を入れてください。それで も再構築が開始されない場合、当該HDDまたはHF-W6500モデル35/30が故障し ている可能性がありますので、他のHDDの取り付け/取り外しおよびRAIDボー ドの交換などはしないで、保守契約に従い、センドバック修理、保守員への連 絡をしてください。
  - (注3)アレイの再構築には非常に時間が掛かりますので注意してください(軽負荷状態で再構築に約90分)。また、再構築中はHDDアクセスの負荷が上がり、システム性能が低下しますので、装置に負荷をかけないようにしてください。
- ④ 再構築にかかる時間は、再構築中に実行されるアプリケーションに依存します。した がって、再構築が終了するまでは、アプリケーションの実行は控えてください。
- ⑤ 再構築が完了しますと、点滅していたHDDのHDDステータスランプが消灯します。 HF-W RAS状態表示画面でも、すべてのHDDが正常であることを確認してください。

- (2) HF-W6500モデル35/30の電源を入れた状態での交換
  - データのバックアップを取ってください。
  - ② 動作中のアプリケーションをすべて終了してください。
  - ③ タスクバーのRAS状態アイコンをダブルクリックし、HF-W RAS状態画面を表示しま す。

|       | 上最 17:10               | RAS状態アイコン |
|-------|------------------------|-----------|
| RAS状態 | ŧ.                     | x         |
| _ 環境  | 伏態                     |           |
|       | アン状態                   |           |
|       | ファンは正常に動作中です。          |           |
| 温     | 度状態                    |           |
|       | ■】 現在の温度は正常です。<br>■■●  |           |
| _ === | -ディフク状態                |           |
|       | )D2                    |           |
| Ē     | パードディスクドライブは正常です。      |           |
|       |                        |           |
|       | 使用時間はおおよそ 19000 時間です。  |           |
| - HC  | DD1                    |           |
|       | MARY ハードディスクドライブは正常です。 |           |
|       |                        | オフライン     |
|       | 使用時間はおおよそ 19100 時間です。  |           |
|       |                        | 更新 OK OK  |

- ④ 交換するHDD番号表示側の [オフライン] ボタンをクリックします。
- 6 確認メッセージが表示されます。ここで [はい] ボタンをクリックすると、オフライン 状態になります。 [いいえ] ボタンをクリックすると、HDDの切り離し処理は行いま せん。
  - (注) オペレーティングシステムがWindows Vista®の場合、この操作を行うには、管理 者特権が必要です。コンピュータの管理者アカウントでログオンして、[オフラ イン] ボタンをクリックしてください。ユーザアカウント制御(UAC)が有効な 場合は、確認メッセージで[はい] ボタンをクリックすると[ユーザアカウント 制御] 画面が表示されますので、[続行] ボタンをクリックします。 なお、ユーザアカウント制御(UAC) が無効で管理者特権を持たないユーザが [オフライン] ボタンをクリックした場合、HDDの切り離しは行われません。

| RAS状態                           | × |
|---------------------------------|---|
| ┌環境状態                           | 1 |
| マアンは正常に動作中です。                   |   |
| 温度状態                            |   |
| 現在の温度は正常です。                     |   |
| ミラーディスク状態                       |   |
| HDD2                            |   |
| パードディスクドライブは正常です。     オフライン     |   |
| 使用時間はおおよそ 19000 時間です。           |   |
| HDD1                            |   |
| ハードディスクドライブはオフライン状態です。<br>オフライン |   |
| 使用時間はおおよそ 19100 時間です。           |   |
| 更新 [OK                          | ) |

オフラインにしたHDD番号に対応したHDDステータスランプが赤く点灯することを確認してください(上の例は、HDD1をオフラインにした場合です)。 HDDステータスランプが点灯するまで数十秒かかる場合があります。

 ⑥ オフラインにしたHDDステータスランプが赤く点灯しているHDDを「9.4.2 片 系HDD故障からの復旧」の③の手順から実施して交換してください。

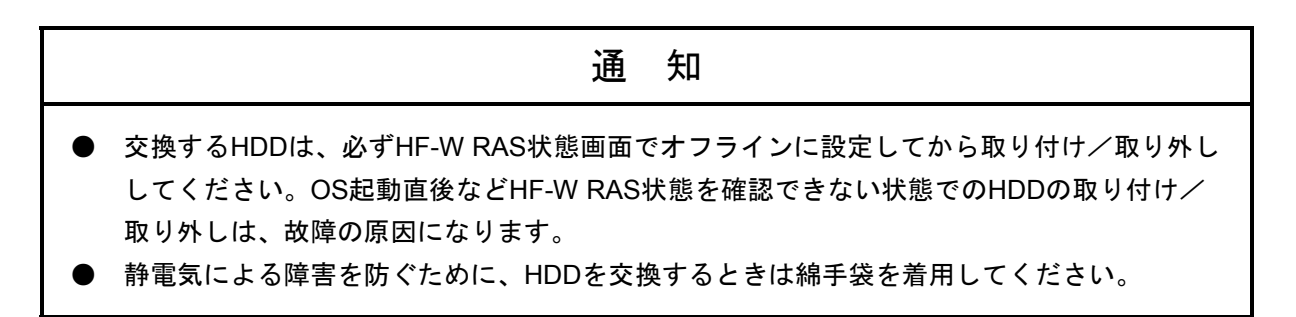

- 9.5.2 ミラーディスクの一致化手順
  - 一致化(\*)は、下記の手順に従って実行してください。
  - (注1) 一致化は両系のHDDが正常の場合にだけ実行することができます。
  - (注2) 一致化には非常に時間が掛かりますので注意してください(軽負荷状態でおよそ2時間)。
  - (注3) 一致化処理中は、HDDへのアクセスが発生するため、システムに負荷が掛かり、ア プリケーションの動作が遅延する可能性があります。一致化は業務を行うアプリ ケーションが動作していないときに実施してください。
  - (注4) /STARTオプションを使用するには管理者特権が必要です。コンピュータの管理者ア カウントで実行してください。ユーザアカウント制御(UAC)が有効な場合は、コ マンドプロンプトを「管理者として実行」してから、このコマンドを実行してくだ さい。
  - システムを起動し、コンピュータの管理者アカウント(Administratorグループのメンバ)でログオンをしてください。
  - ② コマンドプロンプトを起動して、下記のようにコマンドを実行してください。コマンド を実行すると整合性チェックを開始するかどうかを確認するメッセージが表示されます ので、[Y] キーを押して一致化を実行してください。

C:¥ >raidcheck /START

The consistency check process causes high SYSTEM load. Applications should be stopped. Are you sure you want to continue with this process ? [y/n] : y A start request of consistency check was sent.

C: Y >

③ 一致化の進捗状況を確認する場合には、下記のようにコマンドを実行してください。

C:¥ >raidcheck Consistency check xx% C:¥ >

(注) 一致化終了後に進捗状況の確認を行った場合、下記のような表示となります。

C:¥ >raidcheck Consistency check is not running. C:¥ >

(\*) 一致化の詳細は「HF-W6500モデル35/30 ユーザーズリファレンスマニュアル」を参照 してください。 9.5.3 バックアップHDDの作成

RAID1(ミラーリング)は、一般のシステムと比較し高信頼ではありますが、誤操作などで 大切なファイルを消失する場合があります。バックアップHDDを準備することで、このよう なファイル消失から復帰することが可能になります(バックアップした時点までの復帰となり ます)。新規HDDを準備して頂いた上で、定期的にバックアップすることを推奨します。以 下の手順に従い、バックアップ作業を実施してください。

# ・ RAID1として使用したことのあるHDDまたは使用した可能性のあるHDDを、新規HDDの代わりとして絶対に使用しないでください。構成情報の不一致などで、HDD内のデータを失う可能性があります。 ・ 静電気による障害を防ぐために、HDDを交換するときは綿手袋を着用してください。

- ① HF-W6500モデル35/30の電源を切って、バックアップHDDとするHDDを新規HDDと交換してください。バックアップHDDはHDD1、HDD2のどちらでも選択できます。
   交換手順は、「5.5.3 ハードディスクドライブ(HDD)の取り付け/取り外し」に従ってください。
- ② 取り外したHDDは、バックアップHDDとして大切に保管してください。
- ③ HF-W6500モデル35/30の電源を入れOSが起動しますと、新規HDDが挿入されたことを 自動検出し、アレイの再構築が開始されます。交換したHDDのHDDステータスランプ が赤く点滅していることを確認してください。
  - (注1) 再構築を行う前および再構築中には、必ず装置の負荷を下げてください。装置の負荷が高すぎると再構築が開始されない可能性があります。再構築が開始されないまま10分ほど経過しますと、当該HDDは自動的にオフライン状態になり、使用できなくなります。
  - (注2) OSが起動してから、5分ほど経過しても再構築が開始されない場合、一度HF-W6500モデル35/30の電源を切った後、再び電源を入れてください。それでも再 構築が開始されない場合、当該HDDまたはHF-W6500モデル35/30が故障してい る可能性がありますので、他のHDDの取り付け/取り外しおよびRAIDボードの 交換などはしないで、保守契約に従い、センドバック修理、保守員への連絡を してください。
  - (注3)アレイの再構築には非常に時間が掛かりますので注意してください(軽負荷状態で再構築に約90分)。また、再構築中はHDDアクセスの負荷が上がり、システム性能が低下しますので、装置に負荷をかけないようにしてください。
- ④ 再構築にかかる時間は、再構築中に実行されるアプリケーションに依存します。した がって、再構築が終了するまでは、アプリケーションの実行は控えてください。
- ⑤ 再構築が完了しますと、バックアップ作業はすべて終了です。点滅していたHDDス テータスランプが消灯します。HF-W RAS状態表示画面でも、両系のHDDが正常である ことを確認してください。

9.5.4 バックアップHDDからの復旧

バックアップHDDおよび新規HDDを準備してください。次に、以下の手順に従い、復旧作 業を実施してください。

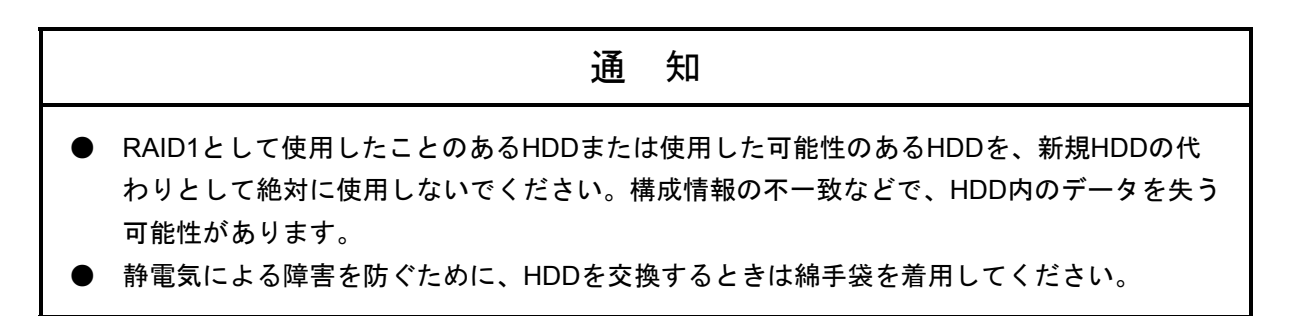

- HF-W6500モデル35/30の電源を切ってください。HDDが取り付けてある場合は、両方の HDDを取り外してください。
- ② HDD1にバックアップHDDを、HDD2に新規HDDを入れてください。
- ③ HF-W6500モデル35/30の電源を入れますと、バックアップHDDからOSが起動し、新規 HDDが挿入されたことを自動検出し、アレイの再構築が開始されます。新規HDDの HDDステータスランプが赤く点滅していることを確認してください。
  - (注1)再構築を行う前および再構築中には、必ず装置の負荷を下げてください。装置の負荷が高すぎると再構築が開始されない可能性があります。再構築が開始されないまま10分ほど経過しますと、当該HDDは自動的にオフライン状態になり、使用できなくなります。
  - (注2) OSが起動してから、5分ほど経過しても再構築が開始されない場合、一度 HF-W6500モデル35/30の電源を切った後、再び電源を入れてください。それで も再構築が開始されない場合、当該HDDまたはHF-W6500モデル35/30が故障し ている可能性がありますので、他のHDDの取り付け/取り外しおよびRAIDボー ドの交換などはしないで、保守契約に従い、センドバック修理、保守員への連 絡をしてください。
  - (注3)アレイの再構築には非常に時間が掛かりますので注意してください(軽負荷状態で再構築に約90分)。また、再構築中はHDDアクセスの負荷が上がり、システム性能が低下しますので、装置に負荷をかけないようにしてください。
- ④ 再構築にかかる時間は、再構築中に実行されるアプリケーションに依存します。した がって、再構築が終了するまでは、アプリケーションの実行は控えてください。
- ⑤ 再構築が完了しますと、バックアップHDDからの復旧作業はすべて終了です。点滅していたHDDステータスランプが消灯します。HF-W RAS状態表示画面でも、すべてのHDDが正常であることを確認してください。

このページは白紙です。

| 1         「日本日本のションゴ<br>マ310-1203         「日本の本のションゴ<br>(株式の)         「日本の本のションゴ<br>(株式の)         「日本の本のションゴ<br>(株式の)         「日本の本のションゴ<br>(株式の)         「日本の本のションゴ<br>(株式の)         「日本の本のションゴ<br>(中国品)         「日本の本のションゴ<br>(中国品)         「日本の本の<br>(日本の )        「日本の本の<br>(日本の )        「日本の本の<br>(日本の )         「日本の本の<br>(日本の )         「日本の本の<br>(日本の )         「日本の本の<br>(日本の )         「日本の本の<br>(日本の )         「日本の本の<br>(日本の )         「日本の本の<br>(日本の )         「日本の )        「日本の )        「日本の ) <th></th> <th>1# <b>\</b></th> <th></th> <th></th> <th><u>\\</u></th> <th></th> <th>_</th> <th></th> <th>HFW-RE</th> <th>P-03G</th>                                                                                                    |                                                                                                    | 1# <b>\</b>                                                                                                    |                                             |                             | <u>\\</u>           |                                         | _                            |                                         | HFW-RE                    | P-03G                                                                                                    |
|----------------------------------------------------------------------------------------------------|----------------------------------------------------------------------------------------------------|----------------------------------------------------------------------------------------------------|---------------------------------------------|-----------------------------|---------------------|-----------------------------------------|------------------------------|-----------------------------------------|---------------------------|----------------------------------------------------------------------------------------------------|
| 〒319-1293       実現県日立市大水内町五丁目2番1号         (株日立製作所       日本製作用         日立物洗       別         日立物洗       別         日立物洗       別         「使用品に関するお間い合わせ」       「たい」(内線:))         「使用品に関するお問い合わせ」       一(内線:))         この製品に関するお問い合わせ」       一(内線:))         この製品に関するお問い合わせ」       一(内線:))         この製品に関するお問い合わせ」       一(内線:))         この製品に関するお問い合わせ」       一(内線:))         この製品に関するお問い合わせ」       一(内線:))         この製品に関するお問い合わせ」       一(内線:))         この製品に関するお問い合わせ」       一(内線:))         この製品に関するお問い合わせ」       一(内線:))         この製品に関するお問い合わせ」       一(内線:))         この製品に目のた       一(内線:))         この製品に関するお問い合わせ」       一(内線:))         この製品に関するお問い合わせ」       一(内線:))         「日本日」       一(内線:))         「日本日」       二(日本日」         「日本日」       二(日本日」         「日本日」       二(日本日」         「日本日」       日本日」         「日本日」       日本日」         「日本日」       日本日」         「日本日」       日本日」         「日本日」       日本日」         「日本日」       日本日」         「日本日」       日本日」         「日本日」       <                                                                                                    | 【修理品返却                                                                                                    |                                                                                                    |                                             | 貴社名 :                       | 达                   | 1寸                                      | <u> 元 (</u>                  | <u>お客様ご記入</u>                           | )                         |                                                                                                    |
| 日上市加工 発<br>TEL.0294-52-7496、FAX.0294-52-3947         (#注訴::<br>() () () () () () () () () () () () () (                                                                                                    | 〒319-<br>茨城県日式<br>(株)日立集<br>日立物法                                                                                                    | 〒319-1293<br>茨城県日立市大みか町五丁目2番1号<br>(株)日立製作所<br>日立物徳 宮                                                                                                    |                                             |                             | :<br>署:             |                                         |                              |                                         |                           |                                                                                                    |
| (修理品に関するお問い合わせ)     (原売店:                                                                                                    | 日立初加<br>TEL. 0294                                                                                                    | 9 <sup>1</sup><br>-52-7496∕FAX. 0294-52-3947                                                                                                    | 客                                           | □=Ivian:<br>御住所:<br>TEL:    | (                   | )                                       | _                            | (内約                                     | ŧ :                       | )                                                                                                    |
| Cの単晶に関するお問い合わせは、下記ホームページからお顔いします。<br>URL:http://www.hitachi.co.jp/flw/           日本産業用コンピュータHF-Wシリーズ修理依頼書業御預かり書           選送品         □本本一□内蔵部品         -□にたいか~)(しをご記入ください。<br>・内蔵部品型なご           「本林型菜で(MOGEL):<br>・水和型素量号、(MFSNO):<br>・水和型素量号、(MFSNO):<br>・水和型素量号、(MFSNO):<br>・水和型素量号、(MFSNO):<br>・水和型素量号、(MFSNO):<br>・水和型素量号、(MFSNO):<br>・水和型素量号、(MFSNO):<br>・水和力りまずが不見合物支型素体的にご記入ください。(添け資料でも可))<br>*表れ力りまずが不見合物支型素体的にご記入ください。(添け資料でも可))           *本品の人口はすが不見合物支型素体的にご記入ください。(添け資料でも可))           *本品の人口はないに、「本日」目目ののみ<br>●差は豆と、「日日日日」のその他(<br>■目のみ           ●差は目息:<br>日間を用しいのの方面に、「日日」の方の他(<br>■日本日」日日本)」」(MRT 日日))         ->の他(<br>●差は目息:<br>日日日日日、日本色点灯         ->の他(<br>日日のみ           ●差は目いのの方面にはないこけためた。(小さ)<br>(*1)<br>*********************************                                                                                                    | 【修理品に関                                                                                                    | するお問い合わせ】                                                                                                    |                                             | 「AA:<br>販売店:<br>担当者:        | (                   | )                                       |                              | (内前                                     | ¢ .                       | )                                                                                                    |
| 日立座葉用コンピュータ HF-Wシリーズ 修理依頼書 兼 御預かり書           返送品<br>(###=CEX)         □本林-式<br>····································                                                                                                    | この製品に<br>URL: http://                                                                                                    | I担自看:<br>この製品に関するお問い合わせは、下記ホームページからお願いします。<br>URL: http://www.hitachi.co.jp/hfw/                                                                                        |                                             |                             |                     |                                         |                              |                                         |                           |                                                                                                    |
| 返送品         ーーロスサッケーク(U)をご記入ください。<br>・水板製造番号(M)FG NO):<br>・水板製造番号(M)FG NO):<br>・水板製造番号(M)FG NO):<br>・、内蔵部品型改造者号:<br>・水体製造番号(M)FG NO):<br>・、内蔵部品のみの返送時も必ずご記入ください。<br>・水和水切合き、有量なるが豊くかります):<br>・水和水切合き、有量なるが豊くかります):<br>・水和水切合き、有量なるが豊くかります):<br>・水和水切合素(有量なる場合がります):<br>・水和水切合素(有量なる場合が):<br>・カホパリますが不具合現象年について以下の情報提供にご協力法範以致します。□(Est-1)か-1(U)をご記入ください。<br>・水和水切合素(有量なる場合が):<br>・カホパレーマーロ():<br>・加水切合量の合助ります):<br>・オージャーローマの情報提供にご協力活動と助え他・ローマの他():<br>・カホパレーマーロ():<br>・加水切合し、ローロ():<br>・コーロ():<br>・加水切合し、日戸のみ<br>・金生意味: □ 割なり<br>・ローロ():<br>・コーロ():<br>・カホパレーマーローロ():<br>・コーロ():<br>・コーロ():<br>・コーロ():<br>・コーロ():<br>・コーロ():<br>・コーロ():<br>・コーロ():<br>・コーロ():<br>・コーロ():<br>・コーロ():<br>・コーロ():<br>・コーロ():<br>・コーロ():<br>・コーロ():<br>・コーロ():<br>・コーロ():<br>・コーロ():<br>・コーロ():<br>・コーロ():<br>・コース():<br>・コース():<br>・コース():<br>・コース():<br>・コース():<br>・コース():<br>・コース():<br>・コース():<br>・コース():<br>・コース():<br>・コース():<br>・コース():<br>・コース():<br>・コース():<br>・コース():<br>・コーコ():<br>・コース():<br>・コース():<br>・コース():<br>・コース():<br>・コース():<br>・コーコ():<br>・コース():<br>・コース():<br>・コース():<br>・コース():<br>・コーコ():<br>・コーコ():<br>・コー():<br>・コーコ():<br>・コーコ():                                                                                                    | <u>日</u> 3                                                                                                    | 立産業用コンピュータ HF-W                                                                                                    | <i></i> シリ・                                 | ーズ 修                        | 多理住                 | 衣頼                                      | 書兼                           | 御預か                                     | <u>り書</u>                 |                                                                                                    |
| 不具合現象<br>(38年に20)         内容(不具合状況を具体的にご記入ください。(法付資料でも可))<br>* 約2,10,15,10,15,15,10,15,10,15 | 返送品<br>(ぉ客株ご記入)                                                                                                    | <ul> <li>□本体一式</li> <li>□内蔵部品</li> <li>・本体型式(MODEL):</li> <li>・本体製造番号(MFG No):</li> <li>・製造年月(DATE):</li> <li>(本体製造番号および製造年月(本体側面に<br/>未記入の場合、有償となる場合があります。)</li> </ul> | <br>:記入され                                   | <br>ています)                   | <u> こチェッ</u><br>は、内 | <u>27-</u> 2(<br>- 内蔵;<br>- 内蔵;<br> 蔵部品 | レ)をこ<br>部品型式<br>部品製造<br>のみの返 | :記入く <u>だ</u> さ<br>☆<br>:番号 :<br>送時も必ずご | <b>い。</b>                 | ••••                                                                                                    |
| 修理時の対応について<br>(お客様ご記入)         修理見積(要、否)         修理着手(即日、見積後)         不具合部品の返却(要、不要)           有償修理時のお客様修理費用許容限度額         (5万円・10万円・その他())         ))         以上であれば修理不要           御注意車項         1)         修理のでハードディハクの内容が消える場合がありますの<br>で、パックワブを取ってからご返送ください。         希望返却先(送付元と異なる場合ご記入ください。           2)         修理不要時は、調査費用を別途お支払いいただきます。         3)         修理は、ハードウェアのみの回復となっております。         御住所:           3)         修理は、ハードウェアのみの回復となっております。         4)         プログラム、データ、記録媒体等の情報はコリティに関する         都密事項は、調査や修理に必要ない場合には送付<br>しないようにしてください。         御社当:           5)         故障時の修理は、機能的に互換性のある部品との交換<br>となる場合がありますのでご承知おきください。         御担当:            6)         障害部品以外の製品は、ご送付をご遠慮願います。         御担当:           7)         修理の確認を実施する際に、OSを立ち上げる場合が<br>ありますので、ご承知おきください。         TEL:()         一           8)         修理品に本紙を添付の上、上記修理品返却先にご送付く<br>ださい。また、恐れ入りますが、写しまご購入先の販売         TEL:()         一                                                                                                    | 未記人の場合、有償となる場合があります。)         不具合現象       内容(不具合状況を具体的にご記入ください。(添付資料でも可))         *恐れ入りますが不具合現象等について以下の情報提供にご協力お願い致します。□にチェッウマーウ(レ)をご記         ● <u>現性</u> :       1 日         時       分頃)         ● <u>発生超度</u> :       □ 日         ● <u>男生</u> 日         ●       一回/(時間・日・週・月)         ●金生       1 回の/         ●金生       日         ●金生       日         ●金生       日         ●金生       日         ●金生       日         ●金生       日         ●金生       日         ●金生       日         ●金生       日         ●金生       日         ●金生       日         ●日の       日ののの         ●金生       日         ●日の       日のののののののののののののののののののののののののののののののののののの |                                                                                                    |                                             |                             |                     |                                         |                              |                                         | ご記入くだ:<br>起動後<br>いないものがあり | さい。<br>)<br>)<br>)<br>また、<br><br> |
| 応について<br>(お客様ご記入)       有償修理時のお客様修理費用許容限度額 (5万円・10万円・その他 ( ))以上であれば修理不要         御注意車項<br>1)修理段階でハードディスクの内容が消える場合がありますの<br>で、バックアップを取ってからご返送ください。<br>2)修理不要時は、調査費用を別途お支払いいただきます。<br>3)修理は、ハードウュアのみの回復となっております。<br>4) プログラム、データ、記録媒体等の情報セキュリティに関する<br>秘密事項は、調査や修理に必要ない場合には送付<br>しないようにしてください。<br>5)故障時の修理は、機能的に互換性のある部品との交換<br>となる場合がありますのでご承知おきください。<br>6)障害部品以外の製品は、ご送付をご遠慮願います。<br>7)修理の確認を実施する際に、OSを立ち上げる場合が<br>ありますので、ご承知おきください。<br>8)修理品に本紙を添付の上、上記修理品返却先にご送付く<br>ださい。また、恐れ入りますが 写」をご購入生の販売       ))以上であれば修理不要                                                                                                    | 修理時の対                                                                                                    | 修理見積 ( 要 ・ 否 ) 修                                                                                                    | §理着手(                                       | (即日・                        | 見積後                 | )                                       | 不具合                          | 合部品の返却                                  | (要・不要                     | 要 )                                                                                                    |
| <ul> <li>(お客様こ配入)</li> <li>御注薫事項         <ol> <li>修理段階でハードディスクの内容が消える場合がありますの             で、バックアッブを取ってからご返送ください。             <li>修理不要時は、調査費用を別途お支払いいただきます。                 <li>修理は、ハードウェアのみの回復となっております。</li></li></li></ol></li></ul>                                                                                                    | 応について                                                                                                    | 有償修理時のお客様修理費用許容限度額                                                                                                    | (5万円)                                       | ・10万円・                      | その他                 | (                                       | )                            | )以上であれ                                  | ば修理不要                     |                                                                                                    |
| <ul> <li>2)修理不要時は、調査費用を別途法支払いいただきます。</li> <li>3)修理は、ハードウェアのみの回復となっております。</li> <li>4)プログラム、データ、記録媒体等の情報セキュリティに関する<br/>秘密事項は、調査や修理に必要ない場合には送付<br/>しないようにしてください。</li> <li>5)故障時の修理は、機能的に互換性のある部品との交換<br/>となる場合がありますのでご承知おきください。</li> <li>6)障害部品以外の製品は、ご送付をご遠慮願います。</li> <li>7)修理の確認を実施する際に、OSを立ち上げる場合が<br/>ありますので、ご承知おきください。</li> <li>8)修理品に本紙を添付の上、上記修理品返却先にご送付く<br/>ださい、また、恐れ入りますが、写しをご購入生の販売</li> </ul>                                                                                                    | (お客様ご記入)                                                                                                    | <b>御注意事項</b> 1)修理段階でハート・ディスクの内容が消える場合 で パックアップを取ってからごに送ください                                                                                                    | がありま                                        | すの                          | 希望返                 | 却先                                      | (送付元                         | と異なる場合                                  | ご記入くた                     | ごさい)                                                                                                    |
| <ul> <li>4) プログラム、データ、記録媒体等の情報セキュリティに関する<br/>秘密事項は、調査や修理に必要ない場合には送付<br/>しないようにしてください。</li> <li>5) 故障時の修理は、機能的に互換性のある部品との交換<br/>となる場合がありますのでご承知おきください。</li> <li>6) 障害部品以外の製品は、ご送付をご遠慮願います。</li> <li>7) 修理の確認を実施する際に、OSを立ち上げる場合が<br/>ありますので、ご承知おきください。</li> <li>8) 修理品に本紙を添付の上、上記修理品返却先にご送付く<br/>ださい、また、恐れ入りますが、写しをご購入生の販売</li> </ul>                                                                                                    |                                                                                                    | <ol> <li>2)修理不要時は、調査費用を別途お支払いい</li> <li>3)修理は、ハードウェアのみの回復となっており</li> </ol>                                                                                              | 。<br>いただきま<br>ます。                           | き。                          | 御住所                 | i:                                      |                              |                                         |                           |                                                                                                    |
| 5) 故障時の修理は、機能的に互換性のある部品との交換となる場合がありますのでご承知おきください。       御担当:         6) 障害部品以外の製品は、ご送付をご遠慮願います。       御担当:         7) 修理の確認を実施する際に、OSを立ち上げる場合がありますので、ご承知おきください。       TEL:()         8) 修理品に本紙を添付の上、上記修理品返却先にご送付くたさい。       TEL:()                                                                                                    |                                                                                                    | 4) プログラム、データ、記録媒体等の情報セキュリティ<br>秘密事項は、調査や修理に必要ない場合に<br>したいとうにしてください                                                                                                    | ィに関する<br>には送付                               |                             | 貴社名                 | :                                       |                              |                                         |                           |                                                                                                    |
| 7) 19 24 の 14 E Roise 天 Reis 3 3 15 2 2 5 2 1 1 3 3 5 2 1 1 3 3 5 2 1 1 3 3 5 2 1 1 3 3 5 2 1 1 3 3 5 2 1 1 3 5 2 1 1 3 1 1 1 1 1 1 1 1 1 1 1 1 1 1 1 1                                                                                                    |                                                                                                    | <ul> <li>5) 故障時の修理は、機能的に互換性のある部となる場合がありますのでご承知おきくた</li> <li>6) 障害部品以外の製品は、ご送付をご遠慮願の確認を実施する際に Oct さます に</li> </ul>                                                       | 部品との交<br>ごさい。<br>頂います。<br>げる場合・             | 5换                          | 御担当                 | i :                                     |                              |                                         |                           |                                                                                                    |
| 店にもご送付いただきますようにお願い申しあげます。<br>9)お客様が弊社以外からご購入されましたハードウェアの修                                                                                                    |                                                                                                    | <ol> <li>パ 修理の確認を実施する際に、OSを立ち上しありますので、ご承知おきください。</li> <li>8)修理品に本紙を添付の上、上記修理品返却ださい。また、恐れ入りますが、写しをこ店にもご送付いただきますようにお願い申</li> <li>9)お客様が弊社以外からご購入されましたか</li> </ol>         | いる場合7<br>印先にご送<br>ご購入先の<br>目しあげま<br>-ドウェアの1 | ♪<br>(付く<br>)販売<br>:す。<br>修 | TEL :               | (                                       | )                            | _                                       | (内線:                      | )                                                                                                    |